MODULO ESPANSIONE MULTIFUNZIONE PER CIRCOLATORI EVOPLUS SMALL / MULTIFUNCTION EXPANSION MODULE FOR EVOPLUS SMALL CIRCULATORS MÓDULO DE EXPANSIÓN MULTIFUNCIÓN PARA CIRCULADORES EVOPLUS SMALL/ FLERFUNKTIONELL UTBYGGNADSMODUL FÖR CIRKULATIONSPUMPAR I SERIE EVOPLUS SMALL / MODULE D'EXTENSION MULTIFONCTIONS POUR CIRCULATEURS EVOPLUS SMALL / MULTIFUNCTIONELE EXPANSIEMODULE VOOR EVOPLUS SMALL CIRCULATIEPOMPEN / MODUL DE EXPANSIUNE MULTIFUNCTIONAL PENTRU CIRCULATORII EVOPLUS SMALL/ MULTIFUNKTIONS-EXPANSIONSMODUL FÜR UMWÄLZPUMPEN EVOPLUS SMALL / WIELOFUNKCY JNY MODUL EKSPANSI DLA CYRKULATORÓW EVOPLUS SMALL MOLTYFUNKČINÍ MODUL DE EXPANSIUNE MULTIFUNKČNÍ MODUL ROZŠÍŘENÍ PRO CIRKULAČNÍ ČERPADLA EVOPLUS SMALL/ POLYFUNKČNÝ EXPANZNÝ MODUL PRE CIRKULAČNÉ ČERPADLÁ EVOPLUS SMALL / EVOPLUS SMALL / BOLU ROZŠÍŘENÍ PRO CIRKULAČNÍ ČERPADLA EVOPLUS SMALL/ POLYFUNKČNÝ EXPANZNÝ MODUL PRE CIRKULAČNÉ ČERPADLÁ EVOPLUS SMALL / EVOPLUS SMALL / EVOPLUS SMALL / GENLEŞME MODŮLŮ VAIRĂKFUNKCIJU PAPLAŠINĀŠANAS MODULIS CIRKULĂCIJAS SŮKŅIEM EVOPLUS SMALL MULTIFUNKCINIS IŠPLĖSTIES MODULIS CIRKULIACINIAMS SIURBLIAMS EVOPLUS SMALL / MÓDULO DE EXPANSÃO MULTIFUNÇÃO PARA CIRCULADORES EVOPLUS SMALL / MHOFOФYHKLIJOHAЛЬНЫЙ PACIJIPINEJIM MÓDIJDA DE EXPANSÃO MULTIFUNÇÃO PARA CIRCULADORES EVOPLUS SMALL / MHOFOФYHKLIJOHAЛЬНЫЙ PACIJIPINEJIM MÓDIJDA DE EXPANSÃO MULTIFUNÇÃO PARA CIRCULADORES EVOPLUS SMALL / MHOFOФYHKLIJOHAЛЬНЫЙ PACIJIPINEJIM MODIJDA DE EXPANSÃO MULTIFUNÇÃO PARA CIRCULADORES EVOPLUS SMALL / MHOFOФYHKLIJOHAЛЬНЫЙ PACIJIPINEJIM MODIJDA DE MANSÃO MULTIFUNÇÃO PARA CIRCULADORES EVOPLUS SMALL / MHOFOФYHKLIJOHAЛЬНЫЙ PACIJIPINEJIM MODIJDA DE LAJENNUSMODUULI EVOPLUS SMALL MONITOIMINEN LAAJENNUSMODUULI EVOPLUS SMALL - KIERTOVESIPUMPUILLE / MONITOIMINEN LAAJENNUSMODUULI EVOPLUS SMALL KIERTOVESIPUMPUILLE/ VEČFUNKCIJSKI RAZŠIRITVENI MODUL ZA OBTOČNE ČRPALKE EVOPLUS SMALL / MUJTIFUNKCIONÁLIS EXPANZIÓS MODUL EVOPLUS SMALL CIRKULÁTORAZ UMPKYJALJOHHNI TOMITI EVOPLUS SMALL / MULTIFUNKCIONÁLIS EXPANZIÓS MODUL EVOPLUS SMALL CIRKULÁTORAZ

> INSTALLATIONSANWEISUNG UND WARTUNG INSTRUKCJA MONTAŻU I KONSERWACJI OΔΗΓΙΕΣ ΓΙΑ ΤΗΝ ΕΓΚΑΤΑΣΤΑΣΗ ΚΑΙ ΤΗ ΣΥΝΤΗΡΗΣΗ NÁVOD ΝΑ ΡΟUŽITÍ A ÚDRŽBU NÁVOD ΝΑ INŠTALÁCIU A ÚDRŽBU MONTAJ VE BAKIM IÇIN BILGILER UZSTĀDĪŠANAS UN TEHNISKĀS APKOPES ROKASGRĀMATA MONTAVIMO IR TECHNINĖS PRIEŽIŪROS INSTRUKCIJOS INSTRUÇÕES PARA A INSTALAÇAO PYKOBOДСТВО ПО МОНТАЖУ И ТЕХНИЧЕСКОМУ ОБСЛУЖИВАНИЮ ASENNUS- JA HUOLTO-OHJEET NAVODILA ZA VGRADNJO IN UPORABO UHCTPYKLIVI VA SVODILA ZA VGRADNJO IN UPORABO UHCTPYKLIVI SA VITOTPAEA I MOHTAЖ BESZERELÉSI ÉS KARBANTARTÁSI ÚTMUTATÓ

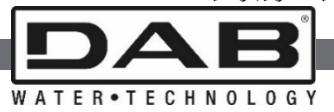

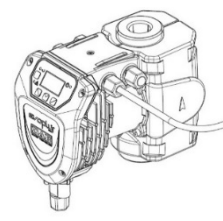

ISTRUZIONI PER L'INSTALLAZIONE E LA MANUTENZIONE INSTRUCTIONS FOR INSTALLATION AND MAINTENANCE INSTRUCCIONES PARA LA INSTALACIÓN Y EL MANTENIMIENTO INSTALLATIONS - OCH UNDERHÅLLSANVISNING INSTRUCTIONS POUR L'INSTALLATION ET LA MAINTENANCE INSTRUCTIES VOOR INGEBRUIKNAME EN ONDERHOUD INSTRUCTIUNI DE INSTALARE SI INTRETINERE

V2.0

| TTALIANO pag.    | 1     | SLOVENSKY JAZYK | str.   | 78       |
|------------------|-------|-----------------|--------|----------|
| ENGLISH page     | 8     | TÜRÇE           | say    | 84       |
| ESPAÑOL pág      | 15    | LATVIEŠU        | lpp.   | 91       |
| SVENSKA sid      | 22    | LIETUVIŠKAI     | psl.   | 98       |
| FRANÇAIS page    | 29    | PORTUGUÊS       | pág    | 105      |
| NEDERLANDS bladz | z 36  | РУССКИЙ         | стр.   | 112      |
| ROMANA pag.      | 43    | SUOMI           | sivu   | 119      |
| DEUTSCH Seite    | 50    | SLOVENŠČINA     | str.   | 126      |
| POLSKI stror     | na 57 | БЪЛГАРСКИ       | Стр.   | 133      |
| ΕΛΛΗΝΙΚΑ Σελίδ   | δα 64 | MAGYAR          | Old.   | 140      |
| ČESKY stran      | na 71 | 147             | الصفحة | لعرَ بية |

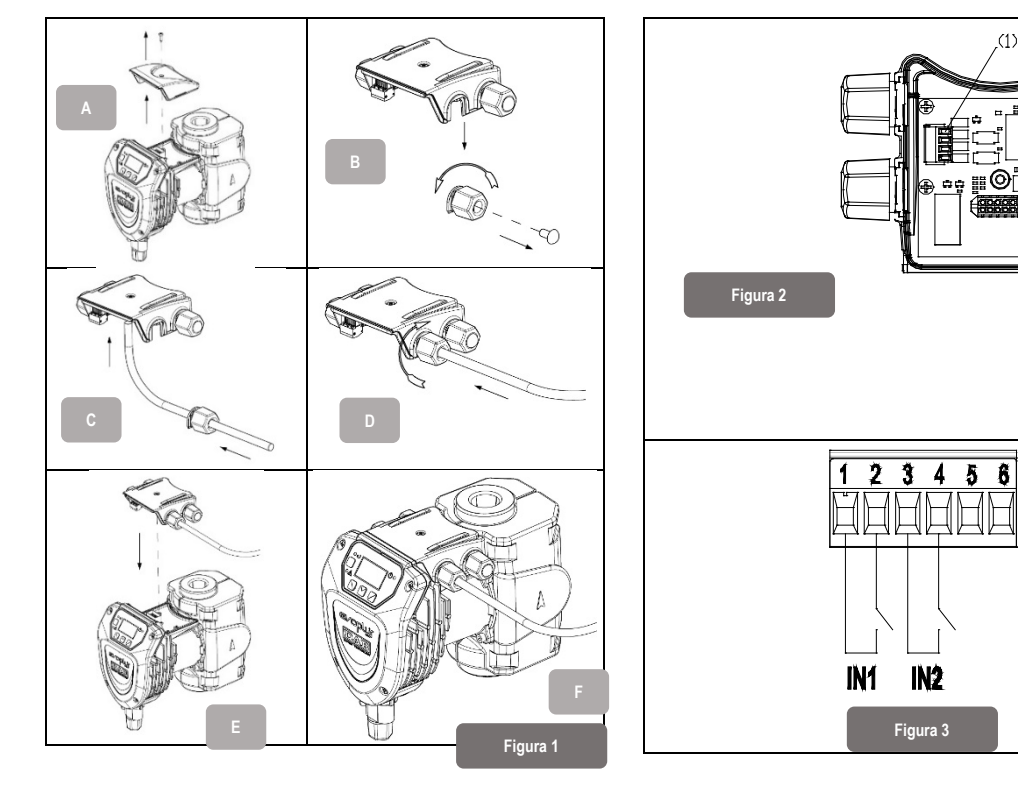

1A

fi FÌ

Ê

(2)

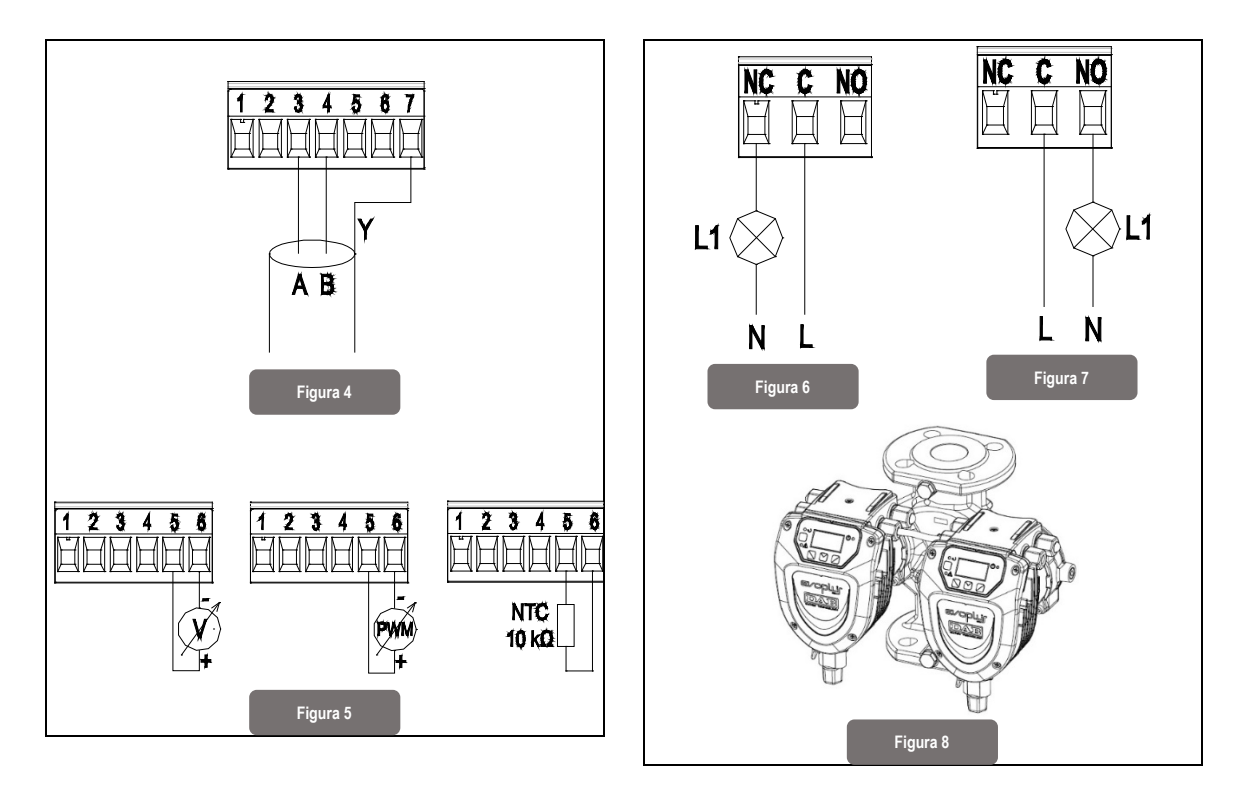

#### ITALIANO

#### INDICE

| 1.   | Legenda                                                                          | 2 |
|------|----------------------------------------------------------------------------------|---|
| 2.   | Generalità                                                                       | 2 |
| 2.1. | Avvertenze Particolari                                                           | 2 |
| 3.   | Applicazioni                                                                     | 2 |
| 4.   | Installazione                                                                    | 2 |
| 4.1. | Installazione Del Modulo Di Espansione                                           | 2 |
| 5.   | Collegamenti Elettrici                                                           | 2 |
| 5.1. | Collegamenti Elettrici, Ingressi, Uscite e Modbus                                | 3 |
|      | 5.1.1. Ingressi digitali                                                         | 3 |
|      | 5.1.2. Modbus e Lon bus                                                          | 3 |
|      | 5.1.3. Ingresso Analogico PWM e NTC                                              | 4 |
|      | 5.1.4. Uscite digitali                                                           | 4 |
| 5.2. | Sistemi Gemellari                                                                | 4 |
| 6.   | Avviamento                                                                       | 4 |
| 7.   | FUNZIONALITÀ AGGIUNTIVE                                                          | 5 |
| 7.1. | Regolazione a Pressione Differenziale Costante e Proporzionale In Funzione Della |   |
| Tem  | peratura Dell'Acqua                                                              | 5 |
| 8.   | Menù                                                                             | 5 |

#### INDICE DELLE FIGURE

| Figura 1: Procedura di installazione dei moduli di espansione                           | 1A    |
|-----------------------------------------------------------------------------------------|-------|
| Figura 2: Connessioni elettriche                                                        | 1A    |
| Figura 3: Morsettiera estraibile 6 poli: ingressi digitali                              | 1A    |
| Figura 4: Morsettiera estraibile 7 poli: connessione modbus                             | 2A    |
| Figura 5: Morsettiera estraibile 7 poli: ingressi 0-10V, PWM e NTC                      | 2A    |
| Figura 6: Morsettiera estraibile 3 poli: connessione per segnalazione allarmi           | 2A    |
| Figura 7: Morsettiera estraibile 3 poli: connessione per segnalazione pompa in ma<br>2A | rcia. |
| Figura 8: Sistema EVOPLUS SMALL: Funzionamento gemellare                                | 2A    |

# INDICE DELLE TABELLE Tabella 1: Connessioni elettriche 3 Tabella 2: Ingressi digitali IN1 e IN2 3 Tabella 3: Terminali RS\_485 MODBUS 3 Tabella 4: Uscita OUT1 4 Tabella 6: Funzionalità aggiuntive

#### ITALIANO

#### 1. LEGENDA

Sul frontespizio è riportata la versione del presente documento nella forma Vn.x. Tale versione indica che il documento è valido per tutte le versioni software del dispositivo n.y. Es.: V3.0 è valido per tutti i Sw: 3.y

Nel presente documento si utilizzeranno i seguenti simboli per evidenziare situazioni di pericolo:

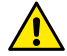

Situazione di pericolo generico. Il mancato rispetto delle prescrizioni che lo seguono può provocare danni alle persone e alle cose.

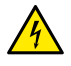

Situazione di pericolo shock elettrico. Il mancato rispetto delle prescrizioni che lo seguono può provocare una situazione di grave rischio per l'incolumità delle persone.

#### 2. GENERALITÀ

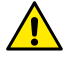

Prima di procedere all'installazione leggere attentamente questa documentazione.

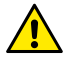

Verificare che il prodotto non abbia subito danni dovuti al trasporto o al magazzinaggio. Controllare che l'involucro esterno sia integro ed in ottime condizioni.

#### 2.1. Avvertenze Particolari

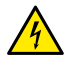

Prima di intervenire sulla parte elettrica o meccanica dell'impianto togliere sempre la tensione di rete. Attendere lo spegnimento delle spie luminose sul pannello di controllo prima di aprire l'apparecchio stesso. Il condensatore del circuito intermedio in continua resta carico con tensione pericolosamente alta anche dopo la disinserzione della tensione di rete.

Sono ammissibili solo allacciamenti di rete saldamente cablati. L'apparecchio deve essere messo a terra (IEC 536 classe 1, NEC ed altri standard al riguardo).

Morsetti di rete e i morsetti motore possono portare tensione pericolosa anche a motore fermo.

#### 3. APPLICAZIONI

I circolatori della serie EVOPLUS SMALL prevedono la possibilità di espandere le proprie funzionalità attraverso il modulo di espansione denominato modulo multifunzione.

I circolatori EVOPLUS SMALL sono in grado di riconoscere automaticamente la tipologia di espansione installata e, in base a tale tipologia, il menù utente metterà a disposizione le funzionalità che tale espansione può supportare.

#### 4. INSTALLAZIONE

Seguire attentamente le raccomandazioni di questo capitolo per realizzare una corretta installazione elettrica e meccanica.

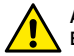

## Accertarsi che la tensione e la frequenza di targa del circolatore EVOPLUS SMALL corrispondano a quelle della rete di alimentazione.

#### 4.1. Installazione Del Modulo Di Espansione

Per installare il modulo di espansione seguire le istruzioni riportate in Figura 1 Procedura di installazione dei moduli di espansione:

- Rimuovere la tensione di rete ed attendere lo spegnimento delle spie luminose sul pannello di controllo prima di aprire l'apparecchio stesso.
- Rimuovere la cover standard presente su EVOPLUS SMALL e conservare la vite di fissaggio. Figura 1: (A)
- Utilizzare uno o più pressacavi per effettuare le connessioni elettriche al modulo di espansione. Figura 1: (B) – (C) – (D)
- Posizionare il modulo di espansione al posto della cover standard e chiudere nuovamente. Figura 1: (E) – (F)
- Verificare che tutti i pressacavi siano correttamente serrati o chiusi dall'apposito tappo in dotazione.
- Serrare il modulo di espansione con la vite di fissaggio della cover standard.

#### 5. COLLEGAMENTI ELETTRICI

I collegamenti elettrici devono essere effettuata da personale esperto e qualificato. Prima di alimentare il circolatore assicurarsi che il coperchio del pannello di controllo EVOPLUS SMALL sia perfettamente chiuso e il modulo di espansione correttamente installato come descritto nel paragrafo 4.1.

| Riferimento<br>(Figura 2 Connessioni<br>elettriche)             | Descrizione                                                                                   |  |
|-----------------------------------------------------------------|-----------------------------------------------------------------------------------------------|--|
| 3                                                               | Morsettiera estraibile 6 poli per il collegamento degli<br>ingressi digitali, analogici e PWM |  |
| 4 Morsettiera estraibile 7 poli per il collegamento d<br>MODBUS |                                                                                               |  |
| 5                                                               | Morsettiera estraibile 3 poli per segnalazioni di allarme o stato del sistema                 |  |
| 6                                                               | Connettore di collegamento per circolatori gemellari                                          |  |

#### Tabella 1: Connessioni elettriche

#### 5.1. Collegamenti Elettrici, Ingressi, Uscite e Modbus

Il modulo di espansione multifunzione per circolatori EVOPLUS SMALL è dotato di ingressi digitali, analogici ed uscite digitali in modo da poter realizzare alcune soluzioni di interfaccia con istallazioni più complesse. Per l'installatore sarà sufficiente cablare i contatti di ingresso e di uscita desiderati e configurarne le relative funzionalità come desiderato (si veda par. 5.1.1, par. 5.1.2, par. 5.1.3 e par. 5.1.4).

#### 5.1.1. Ingressi digitali

Con riferimento alla Figura 3 Morsettiera estraibile 6 poli: gli ingressi digitali disponibili sono:

| Ingresso | Ingresso № morsetto Tip |                 | Funzione associata                                                                                                    |  |  |
|----------|-------------------------|-----------------|----------------------------------------------------------------------------------------------------|--|--|
|          | 1                       |                 | EXT: Se attivato da pannello di                                                                                                    |  |  |
| IN1      | 2                       | Contatto Pulito | controllo (si veda par. 8 Pagina 13.0<br>del menù EVOPLUS SMALL) sarà<br>possibile comandare l'accensione e<br>lo spegnimento della pompa da<br>remoto. |  |  |
| INIO     | 3<br>Contatta Dulita    |                 | Economy: Se attivato da pannello c                                                                                                    |  |  |
| IINZ     | 4                       |                 | controllo (si veda par. 8 Pagina 5.0                                                                                                    |  |  |

del menù EVOPLUS SMALL) sarà possibile attivare la funzione di riduzione del set-point da remoto.

#### Tabella 2: Ingressi digitali IN1 e IN2

Nel caso siano state attivate le funzioni EXT ed Economy da pannello di controllo, il comportamento del sistema sarà il seguente:

| IN1    | IN2                | Stato Sistema                                       |
|--------|--------------------|-----------------------------------------------------|
| Aperto | Aperto Pompa ferma |                                                     |
| Aperto | Chiuso             | Pompa ferma                                         |
| Chiuso | Aperto             | Pompa in marcia con set-point impostato dall'utente |
| Chiuso | Chiuso             | Pompa in marcia con set-point ridotto               |

#### 5.1.2. Modbus e Lon bus

Il modulo di espansione multifunzione mette a disposizione una comunicazione seriale tramite un ingresso RS-485 (si veda Figura 4 Morsettiera estraibile 7 poli: connessione MODBUS). La comunicazione è realizzata in accordo alle specifiche MODBUS.

Attraverso MODBUS è possibile settare i parametri di funzionamento del circolatore da remoto come, ad esempio, la pressione differenziale desiderata, modalità di regolazione ecc. Allo stesso tempo il circolatore può fornire importanti informazioni sullo stato del sistema.

Per i collegamenti elettrici fare riferimento alla Figura 4 e alla Tabella 3:

| Terminali<br>MODBUS | N⁰<br>Morsetto | Descrizione                 |
|---------------------|----------------|-----------------------------|
| Α                   | 3              | Terminale non invertito (+) |
| В                   | 4              | Terminale invertito (-)     |
| Y                   | 7              | GND                         |

#### Tabella 3: Terminali RS\_485 MODBUS

I parametri di configurazione della comunicazione MODBUS sono resi disponibili nel menù avanzato (si veda Par.8).

#### ITALIANO

l circolatori EVOPLUS SMALL avranno inoltre la possibilità di comunicare su LON Bus attraverso dispositivi di interfaccia esterni.

Ulteriori informazioni e dettagli riguardo all'interfaccia MODBUS e LON bus sono disponibili e scaricabili cliccando <u>qui</u> o inquadrando il codice QR qui di seguito:

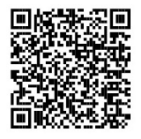

#### 5.1.3. Ingresso Analogico PWM e NTC

In Figura 5 Morsettiera estraibile 7 poli: ingressi 0-10V, PWM e NTC è riportato lo schema di collegamento dei segnali esterni 0-10V e PWM e del sensore di temperatura di tipo NTC. Come si evince dalla figura i 2 segnali e il sensore di temperatura NTC condividono gli stessi terminali della morsettiera per cui sono mutuamente esclusivi. Se si desidera utilizzare un segnale analogico di controllo sarà necessario impostare da menù la tipologia di tale segnale (si veda par. 8 Pagina 7.0).

Se si desidera utilizzare una modalità di regolazione in funzione della temperatura del liquido sarà necessario collegare il sensore di temperatura di tipo NTC 10 k $\Omega$  come mostrato in Fig. 5

#### 5.1.4. Uscite digitali

Con riferimento alla Figura 6 Morsettiera estraibile 3 poli: connessione per segnalazione allarmi e Figura 7 Morsettiera estraibile 3 poli: connessione per segnalazione pompa in marcia il modulo di espansione multifunzione mette a disposizione un'unica uscita digitale la cui funzione può essere impostata da menù (si veda par. 8 Pagina 12.0):

| Uscita | Nº morsetto | Tipo Contatto | Funzione associata              |  |  |
|--------|-------------|---------------|---------------------------------|--|--|
|        | NC          | NC            | Presenza/Assenza di allarmi nel |  |  |
| OUT1   | С           | COM           | sistema                         |  |  |
|        | NO NO       |               | Pompa in marcia/ Pompa ferma    |  |  |

#### Tabella 4: Uscita OUT1

L'uscita OUT1 è disponibile sulla morsettiera estraibile a 3 poli come specificato in Tabella 4 dove è riportata anche la tipologia di contatto (**NC** = Normalmente Chiuso, **COM** = Comune, **NO** = Normalmente Aperto).

Le caratteristiche elettriche dei contatti sono riportate in Tabella 5.

Nell'esempio riportato in Figura 6 la funzione associata all'uscita OUT1 è "presenza allarmi" e L1 si accende quando nel sistema è presente un allarme e si spegne quando non si riscontra alcun tipo di anomalia.

Nell'esempio riportato in Figura 7 la funzione associata all'uscita OUT1 è "stato pompa" e la luce L1 si accende quando la pompa è in marcia e si spegne quando la pompa è ferma.

| Caratteristiche dei contatti di uscita            |                                                  |  |  |  |  |
|---------------------------------------------------|--------------------------------------------------|--|--|--|--|
| Max tensione sopportabile [V]                     | 250                                              |  |  |  |  |
| Max corrente sopportabile [A]                     | 5 Se carico resistivo<br>2,5 Se carico induttivo |  |  |  |  |
| Max sezione del cavo accettata [mm <sup>2</sup> ] | 1,5                                              |  |  |  |  |
|                                                   |                                                  |  |  |  |  |

Tabella 5: Caratteristiche dei contatti di uscita

#### 5.2. Sistemi Gemellari

I circolatori EVOPLUS SMALL in configurazione gemellare vengono forniti dalla fabbrica con i moduli di espansione multifunzione già installati ed opportunamente cablati.

Figura 8 Sistema EVOPLUS SMALL Funzionamento gemellare

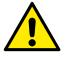

Per un corretto funzionamento del sistema gemellare è necessario che tutti i collegamenti esterni della morsettiera estraibile 6 poli è vengano collegati in parallelo tra i 2 EVOPLUS SMALL rispettando la numerazione dei singoli morsetti.

Per le possibili modalità di funzionamento dei sistemi gemellari si veda par. 8 Pagina 8.0 del menù EVOPLUS SMALL.

#### 6. AVVIAMENTO

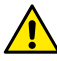

Tutte le operazioni di avviamento devono essere effettuate con il coperchio del pannello di controllo EVOPLUS SMALL perfettamente chiuso e il modulo di espansione correttamente installato come descritto nel paragrafo 4.1.

Avviare il sistema soltanto quando tutti i collegamenti elettrici ed idraulici sono stati completati.

ITAI IANO

Una volta avviato il sistema è possibile modificare le modalità di funzionamento per meglio adattarsi alle esigenze dell'impianto (si veda par.8).

#### 7. FUNZIONALITÀ AGGIUNTIVE

I circolatori EVOPLUS SMALL sono in grado di riconoscere automaticamente la tipologia di espansione installata e, in base a tale tipologia, il menù utente metterà a disposizione le funzionalità che tale espansione può supportare.

Il modulo multifunzione introduce le seguenti funzionalità aggiuntive:

| Funzionalità aggiuntiva                                    | Pagine menù associate   |  |  |
|------------------------------------------------------------|-------------------------|--|--|
| Modalità di avviamento "EXT" associata<br>all'ingresso IN1 | Pagina 13.0             |  |  |
| Modalità "economy" associata all'ingresso IN2              | Pagina 5.0 - Pagina 6.0 |  |  |
| Segnalazione allarmi o stato pompa tramite relè            | Pagina 12.0             |  |  |
| Ingresso analogico 0-10V o ingresso PWM                    | Pagina 2.0 - Pagina 7.0 |  |  |
| Ingresso sensore di temperatura NTC                        | Pagina 2.0 - Pagina 4.0 |  |  |
| Sistemi gemellari                                          | Pagina 8.0              |  |  |
| Interfaccia con sistemi MODBUS                             | Menù avanzato           |  |  |

#### Tabella 6: Funzionalità aggiuntive

In particolare si mette in evidenza come il modulo multifunzione attraverso l'ingresso analogico 0-10V, l'ingresso PWM e l'ingresso NTC permetta di utilizzare le seguenti modalità di regolazione aggiuntive:

- Regolazione a pressione differenziale proporzionale con set-point in funzione del segnale esterno 0-10V o PWM.
- Regolazione a pressione differenziale costante con set-point in funzione del segnale esterno 0-10V o PWM.
- Regolazione a curva costante con velocità di rotazione in funzione del segnale esterno 0-10V o PWM.
- Regolazione a pressione differenziale proporzionale in funzione del flusso presente nell'impianto e della temperatura del liquido.

- Regolazione a pressione differenziale costante con set-point variabile in funzione della temperatura del liquido.
- 7.1. Regolazione a Pressione Differenziale Costante e Proporzionale In Funzione Della Temperatura Dell'Acqua

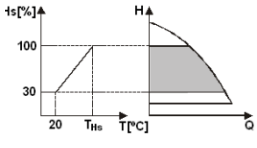

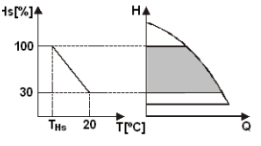

In queste modalità di regolazione il set-point di regolazione Hs viene ridotto o aumentato in funzione della temperatura dell'acqua. THs può essere impostato da 0°C a 100 °C per poter permettere il funzionamento sia in impianti di riscaldamento che di condizionamento.

#### Regolazione indicata per:

- Impianti a portata variabile (impianti di riscaldamento a due tubi), dove viene assicurata un'ulteriore riduzione delle prestazioni del circolatore in funzione dell'abbassamento della temperatura del liquido circolante, quando vi è una minore richiesta di riscaldamento.
- Impianti a portata costante (impianti di riscaldamento mono-tubo e a pavimento), dove le prestazioni del circolatore possono essere regolate solo attivando la funzione di influenza della temperatura.

#### 8. MENÙ

Il modulo multifunzione inoltre introduce un ulteriore menù: il menù avanzato.

Il menù avanzato è accessibile dalla Home Page premendo per 5 secondi il tasto centrale "Menu". Nel menù avanzato sono disponibili i parametri di configurazione per la comunicazione con sistemi MODBUS (per ulteriori dettagli clicca <u>qui</u> o inquadra il codice QR qui di seguito).

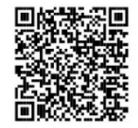

#### ITALIANO

Per uscire dal menù avanzato è necessario scorrere tutti i parametri utilizzando il tasto Pagina 4.0 centrale. Di seguito sono riportate le pagine di menù utente introdotte dal modulo di Attraverso la Pagina 4.0 è possibile modificare il espansione base: parametro THs con cui effettuare la curva di **50** ℃ dipendenza dalla temperatura (si veda Par. 7.1). Attraverso la Pagina 2.0 si imposta la modalità di THs: Pagina 2.0 Questa pagina sarà visualizzata solo per le regolazione. Si possono scegliere fra le seguenti modalità di regolazione in funzione della modalità: temperatura del fluido. Ъехт 🖽 🖁 🖄 🖁 = Regolazione a pressione differenziale proporzionale EXT = Regolazione a pressione Pagina 5.0 La pagina 5.0 permette di impostare la modalità di funzionamento "auto" o "economy". differenziale proporzionale con set-point La modalità "auto" disabilita la lettura dello stato impostato da segnale esterno (0-10V o PWM). dell'ingresso digitale IN2 e di fatto il sistema attua lauto 3 14 Segulazione a pressione differenziale **(E**) sempre il set-point impostato dall'utente. proporzionale con set-point funzione della La modalità "economy" abilita la lettura dello stato temperatura. dell'ingresso digitale IN2. Quando l'ingresso IN2 4 = Regolazione a pressione differenziale viene energizzato il sistema attua una percentuale di riduzione al set-point impostato dall'utente costante (Pagina 6.0 del menù EVOPLUS SMALL). 5 EXT = Regolazione a pressione Per il collegamento degli ingressi si veda par. differenziale costante con set-point impostato da 511 segnale esterno (0-10V o PWM). Pagina 6.0 6 🗔 🌢 = Regolazione a pressione differenziale La pagina 6.0 viene visualizzata se nella pagina costante con set-point funzione della 5.0 è stata scelta la modalità "economy" e temperatura. E: 50 % permette di impostare il valore in percentuale del Ŀ = Regolazione a curva costante con set-point. velocità di rotazione impostata da display. Tale riduzione verrà eseguita gualora venga 8 EXT = Regolazione a curva costante con energizzato l'ingresso digitale IN2. velocità di rotazione impostata da segnale esterno (0-10V o PWM). Pagina 7.0 La pagina 2.0 visualizza 3 icone che rappresentano: La pagina 7.0 viene visualizzata se è stata scelta icona centrale = impostazione attualmente selezionata una modalità di funzionamento con set-point icona destra = impostazione successiva regolato da segnale esterno. 0-10V1 0-10VL PWM**J** icona sinistra = impostazione precedente Questa pagina permette di scegliere la tipologia del segnale di controllo: analogico 0-10V (incremento positivo o negativo) o PWM

(incremento positivo o negativo).

#### ITALIANO

| Pagina 8.0<br>①/② <sup>8</sup><br>①+② ①+②<br>► ▼IOK ► | Qualora si utilizzi un sistema gemellare (si veda<br>Par. 6.3) attraverso la pagina 8.0 si può impostare<br>una delle 3 possibili modalità di funzionamento<br>gemellare:<br>Alternato ogni 24h: 1 2 circolatori si<br>alternano nella regolazione ogni 24 ore di<br>funzionamento. In caso di guasto di uno dei 2<br>l'altro interviene nella regolazione. | Pagina 13.0 | I2<br>EXT | Attraverso la pagina 13.0 si può impostare il<br>sistema nello stato ON, OFF o comandato da<br>segnale remote EXT (Ingresso digitale IN1).<br>Se si seleziona OFF la pompa è sempre accesa.<br>Se si seleziona EXT si abilità la lettura dello stato<br>dell'ingresso digitale IN1. Quando l'ingresso IN1 è<br>energizzato il sistema va in ON e viene avviata la<br>pompa (nella Home Page compariranno in basso<br>a destra le scritte "EXT" e "ON" in alternanza);<br>quando l'ingresso IN1 non è energizzato il<br>sistema va in OFF e la pompa viene sperta (nella<br>Home Page compariranno in basso a destra le<br>scritte "EXT" e "OFF" in alternanza).<br>Per il collegamento degli ingressi si veda par.<br>5.1.1 |
|-------------------------------------------------------|----------------------------------------------------------------------------------------------------|-------------|-----------|----------------------------------------------------------------------------------------------------|
| Pagina 12.0                                           | Attravarso la pagina 120 si può impostaro la                                                                                                    |             |           |                                                                                                    |
| ON OFF EXT                                            | nueverso la peguina 12.0 si può imposiale il<br>modalità di funzionamento del relè di uscita:<br>1. Segnalazione presenza allarmi nel<br>sistema.<br>2. Segnalazione stato della pompa: pompa<br>ferma/ pompa in marcia.                                                                                                    |             |           |                                                                                                    |

| INDE         | EX                                                                                            |            |  |
|--------------|-----------------------------------------------------------------------------------------------|------------|--|
| 1.           | Key                                                                                           | 9          |  |
| 2.           | General                                                                                       | 9          |  |
| 2.1.         | Particular warnings                                                                           | 9          |  |
| 3.           | Applications                                                                                  | 9          |  |
| 4.           | Installation                                                                                  | 9          |  |
| 4.1.         | Installation of the Expansion Module                                                          | 9          |  |
| 5.           | Electrical connections                                                                        | 9          |  |
| 5.1.         | Electrical connections: Inputs and Outputs and MODBUS                                         | . 10       |  |
|              | 5.1.1. Digital Inputs                                                                         | . 10       |  |
|              | 5.1.2. MODBUS and LON Bus                                                                     | . 10       |  |
|              | 5.1.3. Analogue Input and PWM                                                                 | .11        |  |
|              | 5.1.4. Digital Outputs                                                                        | .11        |  |
| 5.2.         | Twin Systems                                                                                  | 11         |  |
| 6.           | Start                                                                                         | .11        |  |
| 7.           | Additional functions                                                                          |            |  |
| 7.1.<br>temp | Regulation with constant and proportional differential pressure depending on the water ature. | ater<br>12 |  |
| 8.           | Menus                                                                                         | . 12       |  |

#### INDEX OF FIGURES

| Figure 1: Procedure for installing expansion modules                             | 1A |
|----------------------------------------------------------------------------------|----|
| Figure 2: Electrical connections                                                 | 1A |
| Figure 3: Pull-out 6-pole terminal board: digital inputs                         | 1A |
| Figure 4: Pull-out 7-pole terminal board: Modbus connection                      | 2A |
| Figure 5: Pull-out 7-pole terminal board: 0-10V inputs, PWM e NTC                | 2A |
| Figure 6: Pull-out 3-pole terminal board: connection for indicating alarms       | 2A |
| Figure 7: Pull-out 3-pole terminal board: connection for indicating pump running | 2A |
| Figure 8: EVOPLUS SMALL system: Twin operation                                   | 2A |

#### ENGLISH INDEX OF TABLES

| Table 1: Electrical connections                                                                          | 10             |
|----------------------------------------------------------------------------------------------------|----------------|
| Table 2: Digital inputs IN1 and IN2                                                                      | 10             |
| Table 3: RS_485 MODBUS terminals                                                                         | 10             |
| Table 4: Output OUT1                                                                                     | 11             |
| Table 5: Characteristics of the output contacts                                                          | 11             |
| Table 6: Additional functions                                                                            | 12             |
| Table 4: Output OUT1<br>Table 5: Characteristics of the output contacts<br>Table 6: Additional functions | 11<br>11<br>12 |

#### 1. KEY

The frontispiece shows the version of this document in the form Vn.x. This version indicates that the document is valid for all software versions of the device n.y. For example: V3.0 is valid for all Sw: 3.y.

In this document the following symbols will be used to avoid situations of danger:

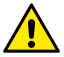

Situation of general danger. Failure to respect the instructions that follow may cause harm to persons and property.

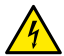

Situation of electric shock hazard. Failure to respect the instructions that follow may cause a situation of grave risk for personal safety.

2. GENERAL

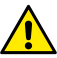

Read this documentation carefully before installation.

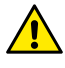

Ensure that the product has not suffered any damage during transport or storage. Check that the outer casing is unbroken and in excellent conditions.

#### 2.1.

#### Particular warnings

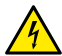

Always switch off the mains power supply before working on the electrical or mechanical part of the system. Wait for the warning lights on the control panel to go out before opening the appliance. The capacitor of the direct current intermediate circuit remains charged with dangerously high voltage even after the mains power has been turned off.

Only firmly cabled mains connections are admissible. The appliance must be earthed (IEC 536 class 1, NEC and other applicable standards).

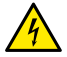

Mains terminals and motor terminals may still have dangerous voltage when the motor is stopped.

#### 3. APPLICATIONS

The circulators in the EVOPLUS SMALL series offer the possibility of expanding their functions through the expansion module known as the base module.

EVOPLUS SMALL circulators are able to recognise automatically the type of expansion installed and, depending on the type, the user menu will make available the functions that that expansion can support.

#### 4. INSTALLATION

Carefully follow the advice in this chapter to carry out correct electrical and mechanical installation.

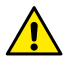

Ensure that the voltage and frequency on the data plate of the EVOPLUS SMALL circulator are the same as those of the power mains.

#### 4.1. Installation of the Expansion Module

To install the expansion module, follow the instructions given in Figure 1 Procedure for installing expansion modules:

- Switch off the mains power and wait for the warning lights on the control panel to go out before opening the appliance.
- Remove the standard cover fitted on the EVOPLUS SMALL. Figure 1: (A).
- Use one or more cable clamps to make the electrical connections to the expansion module. Figure 1: (B) – (C) – (D).
- Position the expansion module in the place of the standard cover and close again. Figure 1: (E) (F).
- Check that all the cable clamps are correctly tightened or closed by the cap provided.
- Secure the expansion module with the fixing screw.

#### 5. ELECTRICAL CONNECTIONS

The electrical connections must be made by expert, qualified personnel.

Before sending power to the circulator ensure that the cover of the EVOPLUS SMALL control panel is perfectly closed and that the expansion module is correctly installed as described in paragraph 4.1.

ENGLISH

| Reference<br>(Figure 2 Electrical<br>connections ) | Description                                                                           |
|----------------------------------------------------|---------------------------------------------------------------------------------------|
| 3                                                  | Pull-out 6-pole terminal board for connecting the digital,<br>analogue and PWM inputs |
| 4                                                  | Pull-out 7-pole terminal board for connecting the<br>MODBUS systems                   |
| 5                                                  | Pull-out 3-pole terminal board for alarm signals or<br>system status                  |
| 6                                                  | Connector for connecting twin circulators                                             |

#### Table 1: Electrical connections

#### 5.1. Electrical connections: Inputs and Outputs and MODBUS

The multifunction expansion module for EVOPLUS SMALL circulators has digital and analogue inputs and digital outputs so as to be able to achieve interface solutions with more complex installations.

For the installer it will be sufficient to wire up the desired input and output contacts and to configure their functions as desired (see par. 5.1.1, par. 5.1.2, par. 5.1.3 and par. 5.1.4).

#### 5.1.1. Digital Inputs

With reference to Figure 3 Pull-out 6-pole terminal board: digital inputs the digital inputs available are:

| Input | Terminal no. | Type of<br>contact | Associated function                                                                                                    |  |
|-------|--------------|--------------------|----------------------------------------------------------------------------------------------------|--|
|       | 1            |                    | EXT: If it is activated from the control                                                                                                    |  |
| IN1   | 2            | Clean contact      | panel (see par. 8 Page 13.0 of the<br>EVOPLUS menu) it will be possible<br>to command the switching on and off<br>of the pump in remote mode. |  |
| IN2   | 3            | Clean contact      |                                                                                                    |  |

| Economy: If it is activated from the control panel (see par. 8 Page 5.0 of the EVOPLUS menu ) it will be |
|----------------------------------------------------------------------------------------------------|
| possible to activate the set-point                                                                       |
| reduction function in remote mode.                                                                       |

#### Table 2: Digital inputs IN1 and IN2

If the EXT and Economy functions have been activated from the control panel, the system will behave as follows:

| IN1    | IN2    | System Status                               |
|--------|--------|---------------------------------------------|
| Open   | Open   | Pump stopped                                |
| Open   | Closed | Pump stopped                                |
| Closed | Open   | Pump running with set-point set by the user |
| Closed | Closed | Pump running with reduced set-point         |

#### 5.1.2. MODBUS and LON Bus

4

The multifunction expansion module provides serial communication through an input RS-485 (see Figure 4 Pull-out 7-pole terminal board : MODBUS connection). The communication is achieved according to MODBUS specifications. With MODBUS it is possible to set the circulator operating parameters in remote mode such as, for example, the desired differential pressure, the regulating mode, etc. At the same time the circulator can provide important information on the system status.

For the electrical connections refer to Figure 4 and Table 3:

| MODBUS Terminals | Terminal no. | Description               |
|------------------|--------------|---------------------------|
| А                | 2            | Terminal not inverted (+) |
| В                | 1            | Terminal inverted (-)     |
| Y                | 3            | GND                       |

Table 3: RS\_485 MODBUS terminals

#### ENGLISH

The MODBUS communication configuration parameters are available in the advanced

menu see Par. 8). EVOPLUS SMALL circulators also have the possibility of communicating on LON bus through external interface devices.

Further information and details about the MODBUS and LON bus interface are available and can be downloaded by clicking <u>here</u> or by scanning the QR code below:

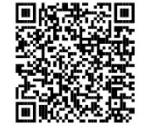

#### 5.1.3. Analogue Input and PWM

Figure 5 Pull-out 7-pole terminal board: 0-10V inputs, PWM and NTC shows the wiring diagram of the external signals 0-10V and PWM and of the temperature sensor, type NTC. As may be seen from the figure the 2 signals and the NTC temperature sensor share the same terminals on the terminal board, so they are mutually exclusive. If you want to use an analogue control signal, you will have to set the type of signal from the menu (see par. 8 Page 7.0).

If you want to use a regulating mode depending on the liquid temperature you will have to connect the 10 k $\Omega$  NTC temperature sensor as shown in Figure 5.

#### 5.1.4. Digital Outputs

With reference to Figure 6 Pull-out 3- pole terminal board: connection for indicating alarms and Figure 7 Pull-out 3-pole terminal board: connection for indicating pump running the multifunction expansion module offers a single digital output, the function of which may be set from the menu (see par. 8 Page 12.0).:

| Output | Terminal no. | Type of<br>contact | Associated function               |  |
|--------|--------------|--------------------|-----------------------------------|--|
|        | NC           | NC                 | Presence/Absence of alarms in the |  |
| OUT1   | С            | COM                | system                            |  |
|        | NO           | NO                 | Pump running/Pump stopped         |  |

#### Table 4: Output OUT1

Output OUT1 is available on the pull-out 3-pole terminal board as specified in Table 4 which also shows the type of contact (**NC** = Normally Closed, **COM** = Common, **NO** = Normally Open).

The electrical characteristics of the contacts are shown in Table 5.

In the example shown in Figure 6 the function associated with the output OUT1 is "alarms present" and L1 lights up when there is an alarm in the system and switches off when no type of malfunction is found.

In the example shown in Figure 7 the function associated with the output OUT1 is "pump status" and L1 lights up when the pump is running and switches off when the pump is stopped.

| Characteristics of the output contacts         |                                              |  |  |
|------------------------------------------------|----------------------------------------------|--|--|
| Max. bearable voltage [V]                      | 250                                          |  |  |
| Max. bearable current [A]                      | 5 If resistive load<br>2,5 If inductive load |  |  |
| Max. accepted cable section [mm <sup>2</sup> ] | 1,5                                          |  |  |
|                                                |                                              |  |  |

Table 5: Characteristics of the output contacts

#### 5.2. Twin Systems

Evoplus small circulators in a twin configuration are supplied by the factory with the multifunction expansion modules already installed and suitably wired.

Figure 8 evoplus small system: twin operation

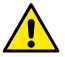

For correct operation of the twin system, all the external connections of the pull-out 6-pole terminal board must be connected in parallel between the 2 EVOPLUS SMALL respecting the numbering of the individual terminals.

For the possible operating modes of twin systems see par. 8 Page 8.0 of the EVOPLUS SMALL menu.

#### 6. START

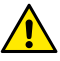

All the starting operations must be performed with the cover of the EVOPLUS SMALL control panel perfectly closed and the expansion module correctly installed as described in paragraph 4.1.

Start the system only when all the electrical and hydraulic connections have been completed.

Once the system has been started it is possible to modify the operating modes to adapt better to the plant requirements (see par.8).

#### 7. ADDITIONAL FUNCTIONS

EVOPLUS SMALL circulators are able to recognise automatically the type of expansion installed and, depending on the type, the user menu will make available the functions that that expansion can support.

The basic module introduces the following additional functions:

| Additional function                          | Associated menu pages |
|----------------------------------------------|-----------------------|
| "EXT" start mode associated with input IN1   | Page 13.0             |
| "Economy" mode associated with input IN2     | Page 5.0<br>Page 6.0  |
| Indication of alarms or pump status by relay | Page 12.0             |
| Analogue input 0-10V or PWM input            | Page 2.0<br>Page 7.0  |
| NTC temperature sensor input                 | Page 2.0<br>Page 4.0  |
| Twin systems                                 | Page 8.0              |
| Interface with MODBUS systems                | Advanced menu         |

#### Table 6: Additional functions

In particular it is stressed how, through the 0-10V analogue input, the PWM input and the NTC input, the multifunction module allows the use of the following additional regulating modes:

- Proportional differential pressure regulation with set-point depending on the external signal 0-10V or PWM.
- Constant differential pressure regulation with set-point depending on the external signal 0-10V or PWM.
- Regulation with constant curve with rotation speed depending on the external signal 0-10V or PWM.

- Proportional differential pressure regulation depending on the flow present in the plant and on the liquid temperature.
- Constant differential pressure regulation with variable set-point depending on the liquid temperature.

## 7.1. Regulation with constant and proportional differential pressure depending on the water temperature

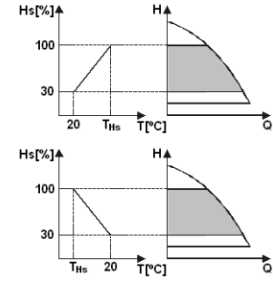

In this regulating mode the regulating set point Hs is reduced or increased according to the water temperature. THs may be set from 0°C to 100 °C in order to allow operation in both heating and conditioning plants.

#### Regulation indicated for:

 Plants with variable flow (two-pipe heating plants), where a further reduction of the circulator performance is ensured depending on the lowering of the temperature of the circulating liquid, when the demand for heating is lower.

 Plants with constant flow (single-pipe and underfloor heating plants), where the circulator performance can be regulated only by activating the temperature influence function.

#### 8. MENUS

The multifunction module also introduces another menu: the **advanced menu**. The advanced menu is accessible from the Home Page by holding down the central "Menu" button for 5 seconds. On the advanced menu there are the configuration parameters for communication with MODBUS systems (for further details click <u>here</u> or scan the QR code below)

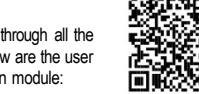

To leave the advanced menu you must scroll through all the parameters using the central button. Listed below are the user menu pages introduced by the basic expansion module:

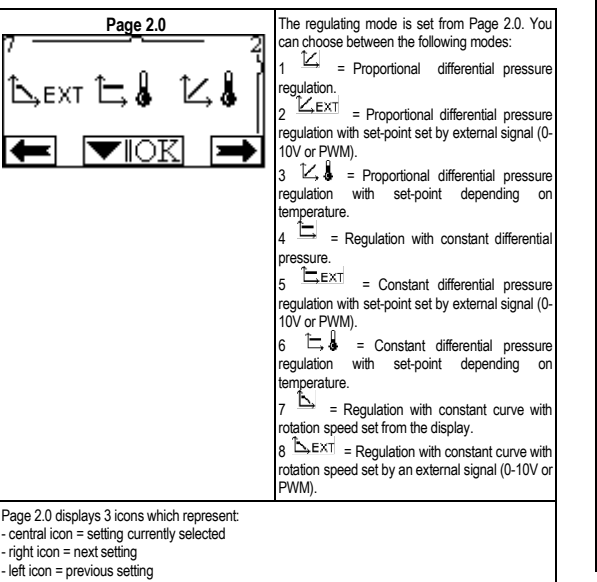

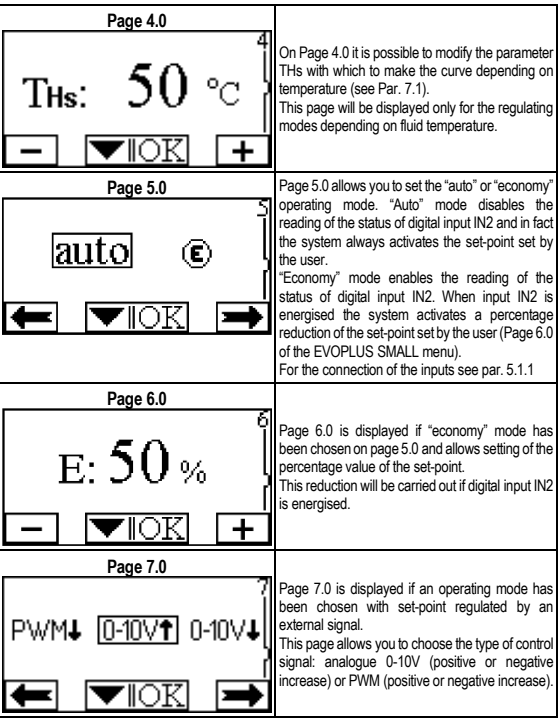

**FNGLISH** 

|                                                   | =::                                                                                                    |                                                                                                    |
|---------------------------------------------------|----------------------------------------------------------------------------------------------------|----------------------------------------------------------------------------------------------------|
| Page 8.0<br>(1)/2) 8<br>(1)+2 (1)+2 }<br>← ▼IOK → | If a twin system is used (see Par. 6.3) on page 8.0<br>you can set one of the 3 possible twin operation<br>modes:                                                                                                    | appear alternately at bottom right); when input IN1<br>is not energised the system goes OFF and the<br>pump goes off (on the Home Page the messages<br>"EXT" and "OFF" appear alternately at bottom<br>right).<br>For the connection of the inputs see par. 5.1.1 |
| Page 12.0<br>I2<br>ON OFF EXT<br>OK               | On page 12.0 you can set the operating mode of<br>the output relay:<br>1. Indication of alarms present in the system.<br>2. Indication of pump status: pump<br>stopped/pump running.                                                                                                    |                                                                                                    |
| Page 13.0                                         | On page 13.0 you can set the system status in                                                                                                    |                                                                                                    |
| DN OFF EXT                                        | ON, OFF or controlled by a remote signal EXT<br>(digital input IN1).<br>If ON is selected the pump is always on.<br>If OFF is selected the pump is always off.<br>If EXT is selected, reading of the status of digital<br>input IN1 is enabled. When input IN1 is energised<br>the system goes ON and the pump is started (on<br>the Home Page the messages "EXT" and "ON" |                                                                                                    |

### ESPAÑOL

#### ÍNDICE

| 1.            | Leyenda                                                                                               | . 16 |  |  |
|---------------|----------------------------------------------------------------------------------------------------|------|--|--|
| 2.            | Generalidades                                                                                         |      |  |  |
| 2.1.          | Advertencias particulares                                                                             | 16   |  |  |
| 3.            | Aplicaciones                                                                                          | 16   |  |  |
| 4.            | Instalación                                                                                           | 16   |  |  |
| 4.1.          | Instalación del módulo de expansión                                                                   | 16   |  |  |
| 5.            | Conexiones eléctricas                                                                                 | 16   |  |  |
| 5.1.          | Conexiones eléctricas: Entradas y salidas y MODBUS                                                    | 17   |  |  |
|               | 5.1.1. Entradas digitales                                                                             | . 17 |  |  |
|               | 5.1.2. MODBUS y LON Bus                                                                               | 17   |  |  |
|               | 5.1.3. Entrada analógica y PWM                                                                        | 18   |  |  |
|               | 5.1.4. Salidas digitales                                                                              | 18   |  |  |
| 5.2.          | Sistemas dobles                                                                                       | 18   |  |  |
| 6.            | Puesta en marcha                                                                                      | 18   |  |  |
| 7.            | Funcionalidades adicionales19                                                                         |      |  |  |
| 7.1.<br>del a | 7.1. Regulación de presión diferencial constante y proporcional conforme a la temperatura<br>del aqua |      |  |  |
| 8.            | Menú                                                                                                  | 20   |  |  |

#### ÍNDICE DE LAS FIGURAS

| Figura 1: Fases de instalación de los módulos de expansión                                     | 1A         |
|------------------------------------------------------------------------------------------------|------------|
| Figura 2: Conexiones eléctricas                                                                | 1A         |
| Figura 3: Terminal de bornes extraíble 6 polos: entradas digitales                             | 1A         |
| Figura 4: Terminal de bornes extraíble 7 polos: conexión MODBUS                                | 2A         |
| Figura 5: Terminal de bornes extraíble 7 polos: entradas 0-10V PWM y NTC                       | 2A         |
| Figura 6: Terminal de bornes extraíble 3 polos: conexión para señalizaciones de las<br>alarmas | 2A         |
| Figura 7: Terminal de bornes extraíble 3 polos: conexión para señalización de bomb<br>marcha   | a en<br>2A |
| Figura 8: Sistema EVOPLUS SMALL: Funcionamiento doble                                          | 2A         |

#### ÍNDICE DE LAS TABLAS

| Tabla 1: Conexiones eléctricas                      | 17 |
|-----------------------------------------------------|----|
| Tabla 2: Entradas digitales IN1 y IN2               | 17 |
| Tabla 3: Terminales RS_485 MODBUS                   | 17 |
| Tabla 4: Salida OUT1                                | 18 |
| Tabla 5: Características de los contactos de salida | 18 |
| Tabla 6: Funcionalidades adicionales                | 19 |

#### 1. LEYENDA

En la portada aparece la versión de este documento en la forma Vn.x. Dicha versión indica que el documento es válido para todas las versiones software del dispositivo n.y. Ej.: V3.0 es válido para todos los Sw: 3.y.

En este documento se utilizarán los símbolos siguientes para señalar situaciones de peligro:

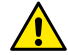

Situación de peligro genérico. El incumplimiento de las instrucciones puestas al lado puede ocasionar daños a las personas y a las cosas.

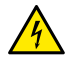

Situación de peligro de descarga eléctrica. El incumplimiento de las instrucciones puestas al lado puede ser de grave peligro para la incolumidad de las personas.

#### 2. GENERALIDADES

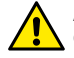

Antes de realizar la instalación, leer atentamente esta documentación.

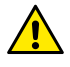

Comprobar que el producto no haya sufrido daños durante el transporte o el almacenaje. Controlar que el embalaje exterior esté íntegro y en óptimas condiciones.

#### Advertencias particulares

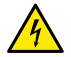

2.1.

Antes de cualquier intervención en la parte eléctrica o mecánica de la instalación, se desconectará siempre la corriente eléctrica de red. Antes de abrir el aparato, esperar a que se apaguen los indicadores luminosos del panel de control. El condensador del circuito intermedio en continua permanece cargado con tensión peligrosamente alta incluso tras deshabilitar la tensión de red.

Se admiten solo conexiones de red con cables sólidos. El aparato dispondrá de conexión a tierra (IEC 536 clase 1, NEC y otros estándares en mérito).

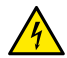

Tanto los bornes de red como los bornes del motor pueden llevar tensión peligrosa incluso con el motor parado.

#### 3. APLICACIONES

Es posible expandir las funcionalidades de los circuladores de la serie EVOPLUS SMALL a través de un módulo de expansión llamado módulo multifunción.

Los circuladores EVOPLUS SMALL están capacitados para reconocer automáticamente el tipo de expansión instalada y, con arreglo a dicho tipo, el menú del usuario pondrá a disposición las funcionalidades que dicha expansión puede soportar.

#### 4. INSTALACIÓN

A fin de conseguir unas instalaciones eléctrica, hidráulica y mecánica correctas, hay que seguir atentamente las recomendaciones contenidas en este capítulo.

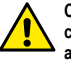

Comprobar que la tensión y la frecuencia de los datos nominales del circulador EVOPLUS SMALL coincidan con los de la red de alimentación.

#### 4.1. Instalación del módulo de expansión

Para instalar el módulo de expansión seguir las instrucciones indicadas en la Figura 1, Fases de instalación de los módulos de expansión:

- Antes de abrir el aparato, deshabilitar la alimentación eléctrica de red y esperar a que se apaguen los indicadores luminosos del panel de control.
- Desmontar la tapa estándar del EVOPLUS SMALL. Figura 1: (A)
- Utilizar uno o varios sujeta-cables para realizar las conexiones eléctricas del módulo de expansión. Figura 1: (B) – (C) – (D)
- Colocar el módulo de expansión en el punto donde estaba la tapa estándar y cerrar otra vez. Figura 1: (E) – (F)
- Verificar que todos los sujeta-cables estén apretados o cerrados correctamente con el relativo tapón en equipamiento.
- Fijar el módulo de expansión con el tornillo de fijación.

#### 5. CONEXIONES ELÉCTRICAS

Las conexiones eléctricas serán llevadas a cabo por personal experto y cualificado. Antes de conectar eléctricamente el circulador, comprobar que la tapa del panel de control EVOPLUS SMALL esté cerrada perfectamente y el módulo de expansión montado de forma correcta, tal como se señala en el párrafo 4.1.

|          |               | $\sim$    |         |
|----------|---------------|-----------|---------|
|          |               | <b>NI</b> | <u></u> |
| $- \leq$ | $\nu \Lambda$ | NIA       | 11      |
| 1 1 2    |               | 1 1 1     | 71      |
|          |               |           | _       |

| <b>Referencia</b><br>(Figura 2 Conexiones<br>eléctricas) | Descripción                                                                                       |
|----------------------------------------------------------|---------------------------------------------------------------------------------------------------|
| 3                                                        | Terminal de bornes extraíble de 6 polos para conectar las<br>entradas digitales, analógicas y PWM |
| 4                                                        | Terminal de bornes extraíble de 7 polos para conectar los sistemas MODBUS                         |
| 5                                                        | Terminal de bornes extraíble 3 polos para señalizaciones<br>de alarma y estado del sistema        |
| 6                                                        | Conector de conexión para circuladores dobles                                                     |

#### Tabla 1: Conexiones eléctricas

#### 5.1. Conexiones eléctricas: Entradas y salidas y MODBUS

El módulo de expansión multifunción para circuladores EVOPLUS SMALL está dotado de entradas digitales y analógicas asi como de salidas digitales, a fin de poder realizar algunas soluciones de interfaz con instalaciones más complejas. Para el instalador será suficiente montar los cables de los contactos de entrada y salida deseados y configurar sus relativas funcionalidades según se desee (ver párr. 5.1.1 párr. 5.1.2, párr. 5.1.3 y párr.. 5.1.4).

#### 5.1.1. Entradas digitales

Con respecto a la Figura 3 Terminal de bornes extraíble 6 polos: entradas digitales , las entradas digitales disponibles son:

| Entrada | № borne. | Tipo de<br>contacto | Función asociada                                                                                                    |
|---------|----------|---------------------|----------------------------------------------------------------------------------------------------|
|         | 1        |                     | EXT: De estar activado desde el                                                                                                    |
| IN1     | 2        | Contacto limpio     | panel de control (ver pár. 8 Página<br>13,0) del menú EVOPLUS SMALL<br>será posible accionar a distancia el<br>encendido y el apagado de la<br>bomba. |

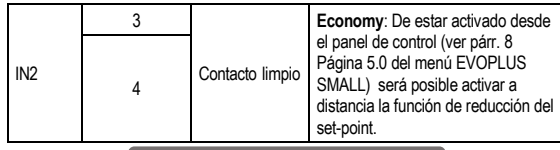

Tabla 2: Entradas digitales IN1 y IN2

De estar activadas las funciones **EXT** y **Economy** dede el panel de control, el sistema se comportará de la manera siguiente:

| IN1     | IN2     | Estado del sistema                                       |
|---------|---------|----------------------------------------------------------|
| Abierto | Abierto | Bomba parada                                             |
| Abierto | Cerrado | Bomba parada                                             |
| Cerrado | Abierto | Bomba en marcha con set-point configurado por el usuario |
| Cerrado | Cerrado | Bomba en marcha con set-point reducido                   |

#### 5.1.2. MODBUS y LON Bus

El módulo de expansión multifunción pone a disposición una comunicación serial mediante una entrada RS-485 (ver Figura 4, Terminal de bornes extraíble 7 polos: conexión MODBUS). Se efectúa la comunicación según las especificaciones MODBUS. Con MODBUS es posible establecer los parámetros de funcionamiento del circulador desde distancia como, por ejemplo, la presión diferencial deseada, modo de regulación, etc. Mientras tanto el circulador puede proporcionar informaciones importantes sobre el estado del sistema. Para las conexiones eléctricas tener como referencia la Figura 4 y la Tabla 3:

| Terminales MODBUS | N° borne | Descripción               |
|-------------------|----------|---------------------------|
| A                 | 3        | Terminal no invertido (+) |
| В                 | 4        | Terminal invertido (-)    |
| Y                 | 7        | GND                       |

Tabla 3: Terminales RS\_485 MODBUS

#### **ESPAÑOL**

Los parámetros de configuración de la comunicación MODBUS están disponibles en el menú avanzado (véase el párr. 8).

Además, los circuladores EVOPLUS SMALL tendrán la posibilidad de comunicar con LON Bus a través de dispositivos de interfaz exteriores.

Hay más información sobre la interfaz MODBUS y LON bus disponible para su descarga haciendo clic <u>aquí</u> o escaneando el código QR siguiente:

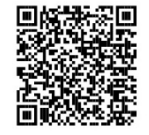

#### 5.1.3. Entrada analógica y PWM

En la Figura 5 Terminal de bornes extraíble 7 polos: entradas 0-10V PWM y NTC aparece el esquema de conexión de las señales externas 0-10V y PWM y del sensor de temperatura de tipo NTC. Como se muestra en la figura, las 2 señales y el sensor de temperatura NTC comparten los mismos bornes del terminal de bornes, por lo que son exclusivos mutuamente. Si se desea utilizar una señal analógica de control se deberá configurar el tipo de esta señal (ver párr. 8 página 7.0) conforme al menú.

Si se desea utilizar un modo de regulación en función de la temperatura del líquido, habrá que conectar el sensor de temperatura de tipo NTC 10 k $\Omega$ , como se muestra en la Figura 5.

#### 5.1.4. Salidas digitales

Con referencia a la Figura 6 Terminal de bornes extraíble 3 polos: conexión para señalizaciones de las alarmas y a la Figura 7 Terminal de bornes extraíble 3 polos: conexión para señalización de bomba en marcha, el módulo de expansión multifunción pone a disposición una única salida digital cuya función se puede configurar desde el menú (ver párr. 8 Página 12.0):

| Salida | № borne | Tipo de<br>contacto | Función asociada                 |
|--------|---------|---------------------|----------------------------------|
|        | NC      | NC                  | Presencia/Ausencia de alarmas en |
| OUT1   | С       | COM                 | el sistema                       |
|        | NO      | NO                  | Bomba en marcha/Bomba parada     |

Tabla 4: Salida OUT1

La salida OUT1 está disponible en el terminal de bornes extraíble de 3 polos como se indica en la Tabla 3, donde figura también el tipo de contacto (**NC** = Normalmente Cerrado, **COM** = Común, **NO** = Normalmente Abierto). Las características eléctricas de los contactos figuran en la Tabla 4.

En el ejemplo incluido en la Figura 4, la función asociada a la salida OUT1 es "presencia de alarmas" y la luz L1 se enciende al dispararse una alarma del sistema y se apaga cuando no se verifica ninguna anomalía. En el ejemplo incluido en la Figura 5, la función asociada a la salida OUT1 es "estado de bomba" y la luz L1 se enciende cuando la bomba está en marcha y se apaga al estar parada.

| Características de los contactos de salida            |                                                            |  |  |
|-------------------------------------------------------|------------------------------------------------------------|--|--|
| Máx. tensión soportable [V]                           | 250                                                        |  |  |
| Máx. corriente soportable [A]                         | 5 Si la carga es resistiva<br>2,5 Si la carga es inductiva |  |  |
| Máx. sección de cable aceptada [mm <sup>2</sup> ] 1,5 |                                                            |  |  |

Tabla 5: Características de los contactos de salida

#### 5.2. Sistemas dobles

Los circuladores EVOPLUS SMALL con configuración doble se suministran con los módulos de expansión ya montados y cableados correctamente en fábrica. Figura 8: Sistema EVOPLUS SMALL: Funcionamiento doble

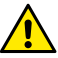

Para un funcionamiento correcto del sistema doble, hay que conectar en paralelo todas las conexiones exteriores del terminal de bornes extraíble 6 polos entre los 2 EVOPLUS SMALL, respetando la numeración de cada uno de los bornes.

Para los posibles modos de funcionamiento de los sistemas dobles, ver el párr. 8 Página 8.0 del menú EVOPLUS SMALL.

#### 6. PUESTA EN MARCHA

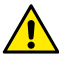

Se realizarán todas las operaciones de puesta en marcha con la tapa del panel de control EVOPLUS SMALL perfectamente cerrada y el módulo de expansión instalado de forma correcta, tal como se describe en el párrafo 4.1

## El sistema se pondrá en marcha únicamente cuando estén completadas todas las conexiones eléctricas e hidráulicas.

Una vez puesto en marcha el sistema, es posible modificar los modos de funcionamiento a fin de adaptarse mejor a las exigencias de la instalación (véase el párr 8).

#### 7. FUNCIONALIDADES ADICIONALES

Los circuladores EVOPLUS SMALL son capaces de reconocer automáticamente el tipo de expansión instalado y, con arreglo al mismo, el menú de usuario pondrá a disposición las funcionalidades que dicha expansión puede soportar.

El módulo multifunción introduce las siguientes funcionalidades adicionales:

| Funcionalidades adicionales                                | Páginas de menú asociadas |
|------------------------------------------------------------|---------------------------|
| Modo de puesta en marcha "EXT" asociado a la entrada IN1   | Página 13,0               |
| Modo "economy" asociado a la entrada IN2                   | Página 5,0<br>Página 6,0  |
| Señalización de alarmas o de estado<br>bomba mediante relé | Página 12,0               |
| Entrada analógica 0-10V o entrada PWM                      | Página 2,0<br>Página 7,0  |
| Entrada del sensor de temperatura NTC                      | Página 2.0<br>Página 4.0  |
| Sistemas dobles                                            | Página 8,0                |
| Interfaz con sistemas MODBUS                               | Menú avanzado             |

Tabla 6: Funcionalidades adicionales

Los circuladores EVOPLUS permiten efectuar los siguientes modos de regulación deforme a las exigencias de la instalación:

 Regulación de presión diferencial proporcional según el caudal presente en la instalación.

- Regulación de presión diferencial proporcional con set-point conforme a la señal externa 0-10V o PWM.
- Regulación de presión diferencial proporcional conforme al caudal presente en la instalación y a la temperatura del líquido.
- Regulación de presión diferencial constante.
- Regulación de presión diferencial constante con set-point conforme a la señal externa 0-10V o PWM.
- Regulación de presión diferencial proporcional constante con set-point variable conforme a la temperatura del líquido.
- Regulación de curva constante.
- 7.1. Regulación de presión diferencial constante y proporcional conforme a la temperatura del agua

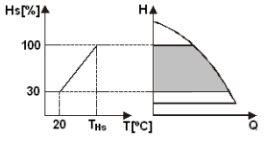

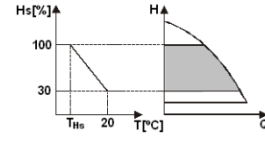

Con este modo de regulación se reduce o aumenta el set-point de regulación Hs conforme a la temperatura del agua. Es posible configurar THs de 0°C a 100 °C para permitir su funcionamiento en instalaciones tanto de calentamiento como de acondicionamiento.

#### Regulación indicada para:

 En las instalaciones de caudal variable (instalaciones de calentamiento de dos tubos), en las que se asegura una ulterior reducción de las prestaciones del circulador en función de la disminución de la temperatura del líquido circulante, al darse un requerimiento menor de calentamiento..

 En las instalaciones de caudal constante (instalaciones de calentamiento monotubo y de pavimento), en las que las prestaciones del circulador se pueden regular solamente activando la función de influencia de la temperatura. **FSPAÑOL** 

#### MENÚ 8.

Además, el módulo multifunción introduce otro menú más: el menú avanzado. Se accede al menú avanzado desde la Página Inicial apretando la tecla central "Menú" por 5 segundos.

En el menú avanzado están disponibles los parámetros de configuración para la comunicación con sistemas MODBUS (Parapara más información, haz clic aquí o escanea el código QR siguiente)

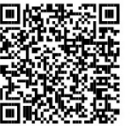

Para salir del menú avanzado hay que desplazarse por todos los parámetros utilizando la tecla central. Se indican a

continuación las páginas del menú usuario introducidas por los módulos de expansión:

| Página 2.0                             | La modalidad de regulación se configura en la                                                                                                    |
|----------------------------------------|----------------------------------------------------------------------------------------------------|
| Página 2.0<br>↓ EXT ↓ ↓ ↓ ↓<br>► IOK → | La modalidad de regulación se configura en la página 2.0. Se pueden elegir entre los modos siguientes:<br>1                                                                                                    |
|                                        | <ul> <li>constante.</li> <li>5 → E×T = Regulación de presión diferencial constante con set-point configurado mediante señal externa (0-10V o PWM).</li> <li>6 → 4 = Regulación a presión diferencial constante con punto de ajuste función de la temperatura.</li> <li>7 → = Regulación de curva constante con velocidad de rotación configurada en el display.</li> </ul> |

|                                                                                                    | 8 Sexti = Regulación de curva constante con<br>velocidad de rotación configurada mediante señal<br>exterior (0-10V o PWM).                                                                                                    |
|----------------------------------------------------------------------------------------------------|----------------------------------------------------------------------------------------------------|
| Aparecen en la página 2.0 tres iconos que repres<br>- icono central = configuración actualmente selec<br>- icono derecho = configuración sucesiva<br>- icono izquierdo = configuración anterior | sentan:<br>xcionada                                                                                                    |
| Página 4.0<br>THs: 50 °C<br>→ ▼IOK +                                                                                                    | Se puede modificar en la página 4.0 el parámetro<br>THs con el que efectuar la curva de dependencia<br>de la temperatura (véase el párr.7.1).<br>Se visualizará esta página solo para los modos de<br>regulación según la temperatura del fluido                                                                                                    |
| Página 5.0<br>auto €<br>↓<br>↓<br>↓<br>↓<br>↓<br>↓<br>↓<br>↓<br>↓<br>↓<br>↓<br>↓<br>↓                                                                                                    | En la página 5.0 se configura el modo de<br>funcionamiento "auto" o "economy".<br>El modo "auto" deshabilita la lectura del estado de<br>la entrada digital IN2 y, de hecho, el sistema<br>aplica siempre el set-point configurado por el<br>usuario.<br>El modo "economy" habilita la lectura del estado<br>de la entrada digital IN2. Cuando se activa la<br>entrada IN2, el sistema aplica un porcentaje de<br>reducción del setma aplica do por el usuario<br>(página 6.0 del menú EVOPLUS SMALL).<br>Para conectar las entradas ver el párr. 5.1.1 |
| Página 6.0<br>E: 50 %<br>- ▼IOK +                                                                                                    | Se visualiza la página 6.0 si se ha optado en la<br>página 5.0 por el modo "economy", y así se<br>configura el valor en porcentual del set-point.<br>Se efectuará dicha reducción al activar la entrada<br>digital IN2.                                                                                                    |

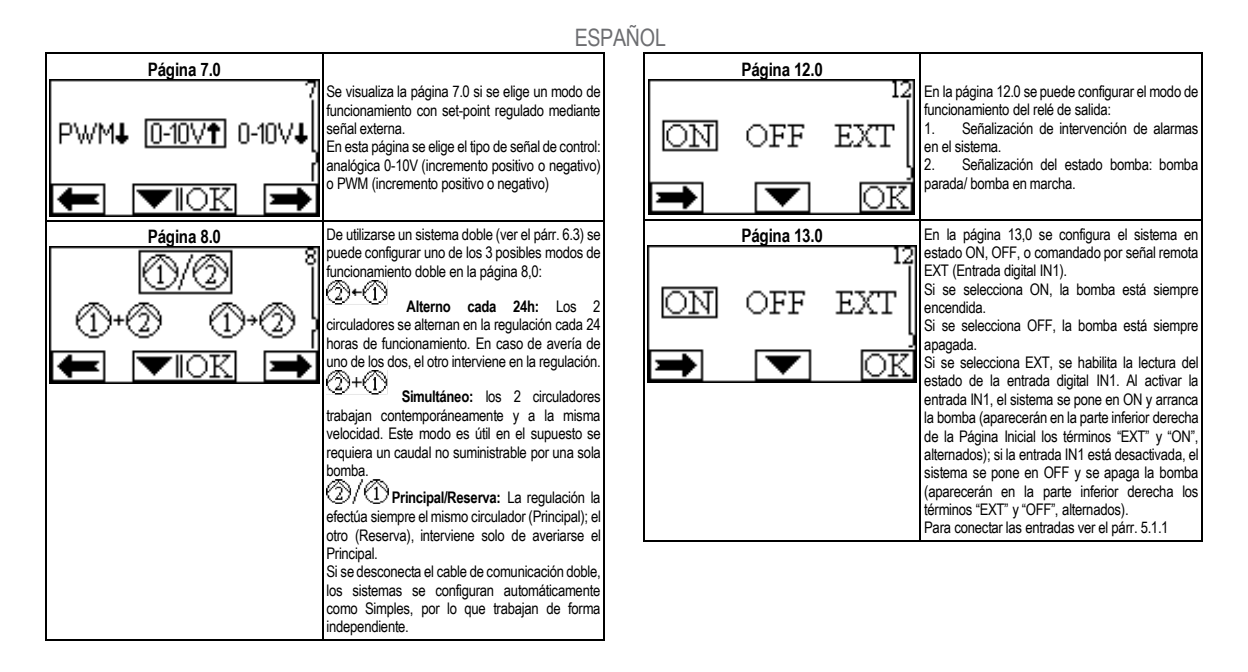

#### SVENSKA

| INNE | HÅLLSFÖRTECKNING                                                              |    |
|------|-------------------------------------------------------------------------------|----|
| 1.   | Beskrivning av symboler                                                       | 23 |
| 2.   | Allmän information                                                            | 23 |
| 2.1. | Särskilda säkerhetsföreskrifter                                               | 23 |
| 3.   | Användningsområden                                                            | 23 |
| 4.   | Installation                                                                  | 23 |
| 4.1. | Installation av utbyggnadsmodul                                               | 23 |
| 5.   | Elanslutning                                                                  | 23 |
| 5.1. | Elanslutning av ingångar, utgångar och MODBUS                                 | 24 |
|      | 5.1.1. Digitala ingångar                                                      | 24 |
|      | 5.1.2. MODBUS och LON Bus                                                     | 24 |
|      | 5.1.3. Analog ingång PWM och NTC                                              | 25 |
|      | 5.1.4. Digitala utgångar                                                      | 25 |
| 5.2. | System med två pumpar                                                         | 25 |
| 6.   | Start                                                                         | 25 |
| 7.   | Extra Funktioner                                                              | 25 |
|      | 7.1.1. Inställning med jämnt och proportionellt differentialtryck beroende på |    |
|      | vattentemperaturen                                                            | 26 |
| 8.   | Meny                                                                          | 26 |
|      |                                                                               |    |

#### FIGURFÖRTECKNING

| Fig 1: Procedur för installation av utbyggnadsmoduler                               | 1A |
|-------------------------------------------------------------------------------------|----|
| Fig 2: Elanslutning                                                                 | 1A |
| Fig 3: 6-polig utdragbar kopplingsplint: Digitala ingångar                          | 1A |
| Fig 4: 7-polig utdragbar kopplingsplint: Modbus-anslutning                          | 2A |
| Fig 5: 7-polig utdragbar kopplingsplint: Ingångar 0 - 10 V PWM och NTC              | 2A |
| Fig 6: 3-polig utdragbar kopplingsplint: Anslutning för signalering av larm         | 2A |
| Fig 7: 3-polig utdragbar kopplingsplint: Anslutning för signalering av pump i drift | 2A |
| Fig 8: System EVOPLUS SMALL: Funktionssätt vid två pumpar                           | 2A |

#### TABELLFÖRTECKNING

| Tabell 1: Elanslutning                  | 24 |
|-----------------------------------------|----|
| Tabell 2: Digitala ingångar IN1 och IN2 | 24 |
| Tabell 3: Klämmor RS_485 MODBUS         |    |
| Tabell 4: Utgång OUT1                   | 25 |
| Tabell 5: Utgångskontakternas märkdata  | 25 |
| Tabell 6: Extra funktioner              |    |
|                                         |    |

#### 1. BESKRIVNING AV SYMBOLER

Dokumentets version anges på titelbladet i formatet Vn.x. Versionen anger att dokumentet gäller för samtliga mjukvaruversioner för anordningen n.y. Exempel: V3.0 gäller för samtliga mjukvaruversioner: 3.y.

Följande symboler används i detta dokument för att rikta uppmärksamheten mot farosituationer:

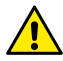

Situation med allmän fara. Situation med fara för elstöt. Försummelse av de olycksförebyggande regler som åtföljer symbolen kan orsaka en situation med allvarlig risk för personskada.

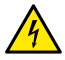

Situation med fara för elstöt. Försummelse av de olycksförebyggande regler som åtföljer symbolen kan orsaka en situation med allvarlig risk för personskada.

#### 2. ALLMÄN INFORMATION

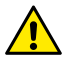

Läs denna bruksanvisning noggrant före installationen.

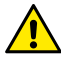

2.1.

Kontrollera att apparaten inte har skadats under transport eller förvaring. Kontrollera att det yttre höljet är fullständigt intakt och i gott skick.

#### Särskilda säkerhetsföreskrifter

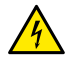

Slå alltid från spänningen före ingrepp i apparatens elektriska eller mekaniska komponenter. Vänta med att öppna apparaten tills signallamporna har slocknat på kontrollpanelen. Mellankretsens likströmskondensator är spänningsförande även efter det att nätspänningen har brutits.

Endast fasta nätanslutningar är tillåtna. Apparaten ska jordas (enligt IEC 536, klass 1, NEC och andra standarder i detta avseende).

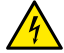

Nätklämmorna och motorklämmorna kan vara spänningsförande även med stillastående motor.

#### 3. ANVÄNDNINGSOMRÅDEN

Cirkulationspumparna i serie EVOPLUS SMALL kan utökas med ytterligare funktioner med hjälp av en flerfunktionell utbyggnadsmodul.

Cirkulationspumparna i serie EVOPLUS SMALL känner automatiskt av typen av installerad utbyggnadsmodul. Utifrån detta har Användarmenyn de funktioner som denna typ av utbyggnadsmodul klarar.

#### 4. INSTALLATION

Följ noggrant rekommendationerna i detta kapitel för att utföra en korrekt elektrisk och mekanisk ans lutning.

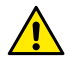

Kontrollera att märkspänning och -frekvens för cirkulationspumpen i serie EVOPLUS SMALL överensstämmer med nätanslutningens märkdata.

#### 4.1. Installation av utbyggnadsmodul

Installation av utbyggnadsmodulen enligt anvisningarna i Fig. 1 (Procedur för installation av utbyggnadsmoduler):

- Slå från nätspänningen och vänta med att öppna apparaten tills signallamporna har slocknat på kontrollpanelen.
- Ta bort standardhöljet till kontrollpanelen i serie EVOPLUS SMALL. Fig. 1: (A).
- Använd en eller flera kabelpressar för att utföra elanslutningen av utbyggnadsmodulen. Fig. 1: (B) - (C) - (D).
- Placera utbyggnadsmodulen där standardhöljet satt och sätt tillbaka höljet. Fig. 1:(E)
   (F).
- Kontrollera att samtliga kabelpressar är korrekt åtdragna eller tillstängda med medföljande plugg.
- Skruva fast utbyggnadsmodulen med fästskruv.

#### 5. ELANSLUTNING

Elanslutningen ska utföras av specialiserad och kvalificerad personal.

Kontrollera att höljet till kontrollpanelen i serie EVOPLUS SMALL är helt stängt och att utbyggnadsmodulen är korrekt installerad enligt beskrivningen i kapitel 4.1 innan du slår till spänningen till cirkulationspumpen.

| Referens<br>(Fig. 2 Elanslutning) | Beskrivning                                                                                   |
|-----------------------------------|-----------------------------------------------------------------------------------------------|
| 3                                 | 6-polig utdragbar kopplingsplint för anslutning av digitala<br>och analoga ingångar samt PWM. |
| 4                                 | 7-polig utdragbar kopplingsplint för anslutning av<br>MODBUS-system.                          |
| 5                                 | 3-polig utdragbar kopplingsplint för signalering av<br>systemlarm eller -status.              |
| 6                                 | Kontaktdon för anslutning av cirkulationspumpar i version<br>med två pumpar.                  |

#### Tabell 1: Elanslutning

#### 5.1. Elanslutning av ingångar, utgångar och MODBUS

Den flerfunktionella utbyggnadsmodulen för cirkulationspumparna i serie EVOPLUS SMALL har digitala och analoga ingångar samt digitala utgångar för olika gränssnittslösningar vid sammansatta installationer. Installatören behöver bara ansluta valfria ingångs- och utgångskontakter och konfigurera deras funktioner (se kap. 5.1.1, 5.1.2, 5.1.3 och 5.1.4).

#### 5.1.1. Digitala ingångar

Enligt Fig. 3 6-polig utdragbar kopplingsplint: Digitala ingångar finns följande digitala ingångar:

| Ingång | Nr på<br>klämma | Typ av<br>kontakt | Förknippad funktion                                                                                                    |
|--------|-----------------|-------------------|----------------------------------------------------------------------------------------------------|
| 1514   | 1               | Ren kontakt       | EXT: Om aktivering sker från<br>kontrollpanelen (se kapitel 8 Sidan<br>13.0 i menyn EVOPLUS SMALL)<br>kan starten och avstängningen av<br>pumpen fjärrstyras. |
| INI    | 2               |                   |                                                                                                    |
| IN2    | 3               | Ren kontakt       | Economy: Om aktivering sker från kontrollpanelen (se kapitel 8 Sidan                                                                                          |

| 4 5.0 i | i menyn EVOPLUS SMALL) kan       |
|---------|----------------------------------|
| aktiv   | veringen av funktionen för       |
| mins    | skning av börvärdet fjärrstyras. |

#### Tabell 2: Digitala ingångar IN1 och IN2

Om EXT och Economy funktionerna har aktiverats från kontrollpanelen kommer systemet att ha följande händelseförlopp:

| IN1    | IN2    | Systemstatus                                     |
|--------|--------|--------------------------------------------------|
| Öppen  | Öppen  | Pump avstängd                                    |
| Öppen  | Sluten | Pump avstängd                                    |
| Sluten | Öppen  | Pump i drift med börvärde inställt av användaren |
| Sluten | Sluten | Pump i drift med minskat börvärde                |

#### 5.1.2. MODBUS och LON Bus

Den flerfunktionella utbyggnadsmodulen ger tillgång till seriell kommunikation via en ingång RS-485 (se Fig. 4 7-polig utdragbar kopplingsplint: MODBUS-anslutning). Kommunikationen sker enligt specifikationerna för MODBUS. Med hjälp av MODBUS kan cirkulationspumpens driftparametrar ställas in fjärrstyrt, såsom önskat differentialtryck, inställningssätt o.s.v. Samtidigt kan cirkulationspumpen ge viktig information om systemstatusen.

För elanslutningen, se Fig. 4 och Tabell 3:

| Klämmor MODBUS | Nr på klämma | Beskrivning            |
|----------------|--------------|------------------------|
| A              | 3            | Ej omkastad klämma (+) |
| В              | 4            | Omkastad klämma (-)    |
| Y              | 7            | GND                    |

Tabell 3: Klämmor RS\_485 MODBUS

Parametrama för konfiguration av kommunikationen via MODBUS-system finns i Avancerad meny (se kap. 8).

Cirkulationspumparna i serie EVOPLUS SMALL kan även kommunicera via LON Bus med hjälp av externa gränssnittsanordningar. Ytterligare och mer detaljerad information

om gränssnittet MODBUS och LON bus finns och kan laddas ned genom att du klickar <u>här</u> eller skannar följande QR-kod:

#### 5.1.3. Analog ingång PWM och NTC

Fig. 5 7-polig utdragbar kopplingsplint: Ingångar 0 - 10 V PWM och NTC visar kopplingsschemat för de externa signalerna 0 - 10V och PWM samt för temperatursensorn NTC. Det framgår av figuren att de två signalerna och

temperatursensorn NTC delar på samma klämmor på kopplingsplinten och utesluter därför varandra. Om du vill använda en analog styrsignal måste signaltypen matas in i menyn (se kap. 8 Sidan 7.0).

Om du vill använda ett inställningssätt beroende på vätsketemperaturen är det nödvändigt att ansluta temperatursensorn NTC 10 k $\Omega$  som i fig. 5.

#### 5.1.4. Digitala utgångar

Enligt Fig. 6 3-polig utdragbar kopplingsplint: Anslutning för signalering av larm och Fig. 7 3-polig utdragbar kopplingsplint: Anslutning för signalering av pump i drift har den flerfunktionella utbyggnadsmodulen en enda digital utgång vars funktion kan ställas in från menyn (se kap. 8 Sidan 12.0).

| Utgång | Nr på<br>klämma | Typ av<br>kontakt | Förknippad funktion                                                                    |
|--------|-----------------|-------------------|----------------------------------------------------------------------------------------|
| OUT1   | NC              | NC                |                                                                                        |
|        | С               | COM               | <ul> <li>Närvaro/frånvaro av systemlarm</li> <li>Pump i drift/pump avstängd</li> </ul> |
|        | NO              | NO                | i unp i unipunp avolanga                                                               |

#### Tabell 4: Utgång OUT1

Utgången OUT1 finns på den 3-poliga utdragbara kopplingsplinten enligt Tabell 3 där även typen av kontakt anges (NC = normalt sluten, COM = gemensam, NO = normalt öppen).

Kontakternas elektriska märkdata anges i Tabell 4.

I exemplet i Fig. 4 är funktionen som är förknippad med utgången OUT1 "närvaro av larm". Signallampan L1 lyser när det förekommer ett systemlarm och är släckt när ingen felfunktion påträffas. I exemplet i Fig. 5 är funktionen som är förknippad med utgången OUT1 "pumpstatus". Signallampan L1 lyser när pumpen är i drift och är släckt när pumpen är avstängd.

| Utgångskontakternas märkdata           |                                                          |  |  |
|----------------------------------------|----------------------------------------------------------|--|--|
| Max. spänning [V]                      | 250                                                      |  |  |
| Max. ström [A]                         | 5 Vid resistiv belastning<br>2,5 Vid induktiv belastning |  |  |
| Max. kabeltvärsnitt [mm <sup>2</sup> ] | 1,5                                                      |  |  |

#### Tabell 5: Utgångskontakternas märkdata

#### 5.2. System med två pumpar

De flerfunktionella utbyggnadsmodulerna är förinstallerade och kabeldragna vid leverans av cirkulationspumparna i serie EVOPLUS SMALL för system med två pumpar.

Fig. 8: System EVOPLUS SMALL: Funktionssätt vid två pumpar

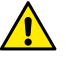

För att ett system med två pumpar ska fungera korrekt måste samtliga externa anslutningar på den 6-poliga utdragbara kopplingsplinten parallellkopplas mellan de två cirkulationspumparna i serie EVOPLUS SMALL enligt de enskilda klämmornas numrering.

Funktionssätten för system med två pumpar beskrivs i kap. 8 Sidan 8.0 i menyn EVOPLUS SMALL.

#### 6. START

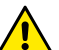

Höljet till kontrollpanelen i serie EVOPLUS SMALL ska vara stängt och utbyggnadsmodulen korrekt installerad enligt beskrivningen i kapitel 4.1 vid samtliga startmoment.

Starta systemet först när samtliga el- och hydraulanslutningar har utförts.

Funktionssätten kan ändras när systemet har startats för att bättre tillgodose systembehoven (se kapitel 8).

#### 7. EXTRA FUNKTIONER

Cirkulationspumparna i serie EVOPLUS SMALL känner automatiskt av typen av installerad utbyggnadsmodul. Utifrån detta har Användarmenyn de funktioner som denna typ av utbyggnadsmodul klarar.

#### **SVENSKA**

7.1.1.

Den flerfunktionella utbyggnadsmodulen har följande extra funktioner:

| Extra funktion                                             | Sidor med förknippade menyer |
|------------------------------------------------------------|------------------------------|
| Startfunktion EXT som är förknippad med<br>ingången IN1    | Sidan 13.0                   |
| Funtion Economy som är förknippad med<br>ingången IN2      | Sidan 5.0<br>Sidan 6.0       |
| Signalering av pumplarm eller -status med<br>hjälp av relä | Sidan 12.0                   |
| Analog ingång 0-10 V eller PWM-ingång                      | Sidan 2.0<br>Sidan 4.0       |
| Ingång för temperatursensor NTC                            | Sidan 8.0                    |
| Gränssnitt med MODBUS-system                               | Avancerad meny               |
| Startfunktion EXT som är förknippad med<br>ingången IN1    | Sidan 13.0                   |

#### Tabell 6: Extra funktioner

Notera speciellt att den flerfunktionella modulen med hjälp av den analoga ingången 0

 - 10V, ingången PWM och ingången NTC gör att följande extra inställningssätt kan användas:

- Inställning med proportionellt differentialtryck med börvärde beroende på den externa signalen 0 - 10 V eller PWM.
- Inställning med jämnt differentialtryck med börvärde beroende på den externa signalen 0 - 10 V eller PWM.
- Inställning med jämn kurva med rotationshastighet beroende på den externa signalen 0 - 10 V eller PWM.
- Inställning med proportionellt differentialtryck beroende på flödet i systemet och vätsketemperaturen.
- Inställning med jämnt differentialtryck med börvärde beroende på vätsketemperaturen.

Inställning med jämnt och proportionellt differentialtryck beroende på vattentemperaturen

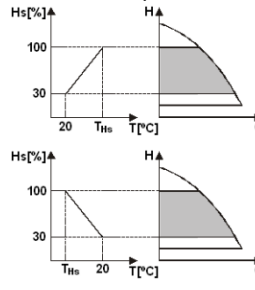

I detta inställningssätt minskar eller ökar inställningsbörvärdet Hs beroende på vattentemperaturen. THs kan ställas in på 0 till 100 °C för att tillåta drift i både värme- och luftkonditioneringssystem.

#### Inställning avsedd för:

 System med varierbar kapacitet (värmesystem med två rör), där en ytterligare reducering av cirkulationspumpens kapacitet garanteras när vätsketemperaturen sänks då systemets begäran om uppvärmning minskar.

 System med jämn kapacitet (värmesystem med ett rör och golvvärmesystem), där cirkulationspumpens kapacitet endast kan ställas in genom att aktivera funktionen Temperaturinställning.

#### 8. MENY

Den flerfunktionella modulen innebär att systemet har en ny meny: Avancerad meny.

Avancerad meny går att komma åt från Home Page genom att du trycker på mittknappen Menu i 5 sekunder. I Avancerad meny finns parametrarna för konfiguration av kommunikationen via MODBUS-system (för mer detaljerad information klicka <u>här</u> eller skanna följande QR-kod).

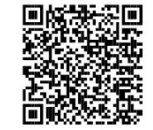

Gå ur Avancerad meny genom att bläddra igenom alla parametrar med mittknappen.

Nedan beskrivs sidorna med användarmenyer som finns för utbyggnadsmodulerna:

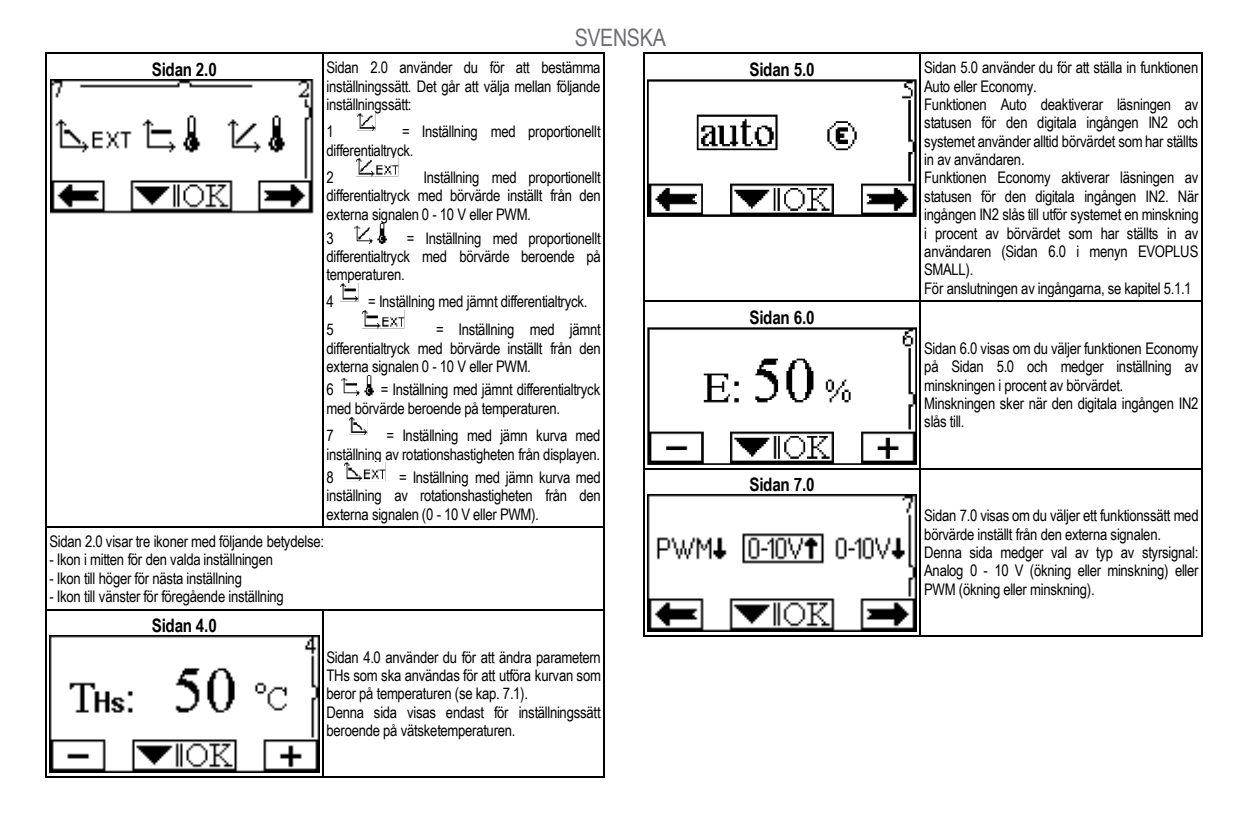

#### SVENSKA

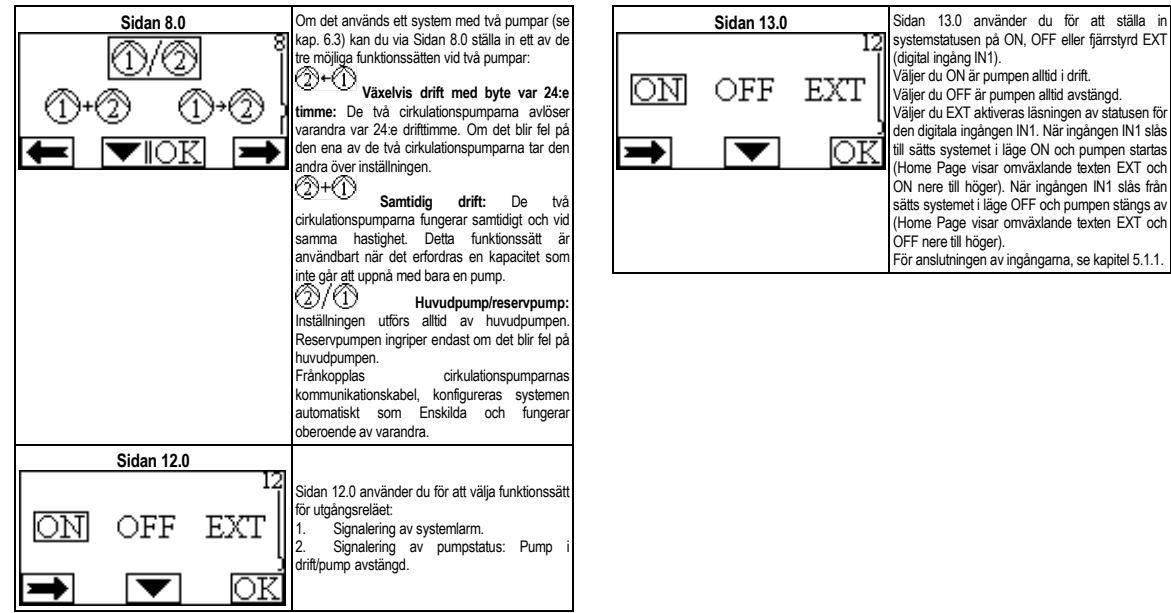

#### FRANÇAIS

#### INDICE

| 1.           | Légende                                                                                               | . 30      |
|--------------|----------------------------------------------------------------------------------------------------|-----------|
| 2.           | Généralités                                                                                           | .30       |
| 2.1.         | Recommandations particulières                                                                         | .30       |
| 3.           | Applications                                                                                          | . 30      |
| 4.           | Installation                                                                                          | . 30      |
| 4.1.         | Installation du Module d'Extension                                                                    | .30       |
| 5.           | Connexions électriques                                                                                | .30       |
| 5.1.         | Connexions électriques entrées, sorties et MODBUS                                                     | .31       |
|              | 5.1.1. Entrées logiques                                                                               | .31       |
|              | 5.1.2. Modbus et Lon bus                                                                              | .31       |
|              | 5.1.3. Entrée analogique PWM et NTC                                                                   | .32       |
|              | 5.1.4. Sorties logiques                                                                               | .32       |
| 5.2.         | Systèmes jumelés                                                                                      | .32       |
| 6.           | Démarrage                                                                                             | .32       |
| 7.           | Fonctions supplémentaires                                                                             | .33       |
| 7.1.<br>temp | Régulation à pression différentielle constante et proportionnelle en fonction de<br>vérature de l'eau | la<br>.33 |
| 8.           | Menus                                                                                                 | .33       |

#### INDEX DES FIGURES

| Figure 1: Procédure d'installation des modules d'extension                        | 1A |
|-----------------------------------------------------------------------------------|----|
| Figure 2: Connexions électriques                                                  | 1A |
| Figure 3: Bornier amovible 6 pôles : entrées logiques                             | 1A |
| Figure 4: Bornier amovible 7 pôles : connexion Modbus                             | 2A |
| Figure 5: Bornier amovible 7 pôles : entrées 0-10V PWM et NTC                     | 2A |
| Figure 6: Bornier amovible 3 pôles : connexion pour signalisation alarmes         | 2A |
| Figure 7: Bornier amovible 3 pôles : connexion pour signalisation pompe en marche | 2A |
| Figure 8: Système EVOPLUS SMALL : Fonctionnement jumelé                           | 2A |

#### INDEX DES TABLEAUX

| Tableau 1: Connexions électriques                  | 31 |
|----------------------------------------------------|----|
| Tableau 2: Entrées logiques IN1 et IN2             | 31 |
| Tableau 3: Bornes RS_485 MODBUS                    | 31 |
| Tableau 4: Sortie OUT1                             | 32 |
| Tableau 5: Caractéristiques des contacts de sortie | 32 |
| Tableau 6: Fonctions supplémentaires               | 33 |

#### FRANÇAIS

#### 1. LEGENDE

Le frontispice indique la version du présent document dans la forme Vn.x. Cette version indique que le document est valable pour toutes les versions logicielles du dispositif n.y. Ex. : V3.0 est valable pour toutes les versions logicielles: 3.y.

Dans le présent document nous utiliserons les symboles suivants pour indiquer les situations de danger:

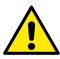

Situation de danger générique. Le non-respect des prescriptions qui accompagnent ce symbole peut provoquer des dommages aux personnes et aux biens.

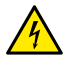

Situation de danger de décharge électrique. Le non-respect des prescriptions qui accompagnent ce symbole peut provoquer une situation de risque grave pour la sécurité des personnes.

#### 2. GENERALITES

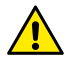

Avant de procéder à l'installation lire attentivement cette documentation.

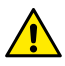

2.1.

Vérifier que le produit n'a pas subi de dommages dus au transport ou au stockage. Contrôler que l'enveloppe est intacte et en excellentes conditions.

#### Recommandations particulières

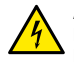

Avant d'intervenir sur la partie électrique ou mécanique de l'installation couper toujours la tension de secteur. Attendre l'extinction des voyants sur le panneau de commande avant d'ouvrir l'appareil. Le condensateur du circuit intermédiaire en courant continu reste sous tension à une valeur particulièrement élevée même après le débranchement de l'appareil.

Seuls les branchements de secteur solidement câblés sont admissibles. L'appareil doit être mis à la terre (CEI 536 classe 1, NEC et autres normes concernant cette disposition).

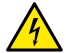

Les bornes de secteur et les bornes moteur peuvent porter une tension dangereuse même quand le moteur est arrêté.

#### 3. APPLICATIONS

Les circulateurs de la série EVOPLUS SMALL prévoient la possibilité d'étendre leurs fonctions à travers le module d'extension appelé module de base. Les circulateurs EVOPLUS SMALL sont en mesure de reconnaître automatiquement la typologie d'extension installée et suivant cette typologie, le menu utilisateur mettra à disposition les fonctions que cette extension peut supporter.

#### 4. INSTALLATION

Suivre attentivement les recommandations de ce chapitre pour réaliser une installation électrique et mécanique correcte.

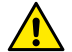

S'assurer que les valeurs nominales de tension et fréquence du circulateur EVOPLUS SMALL correspondent bien à celles du secteur.

#### 4.1. Installation du Module d'Extension

Pour installer le module d'extension suivre les instructions reportées dans la Figure 1 (Procédure d'installation des modules d'extension):

- Couper l'alimentation électrique et attendre l'extinction des voyants sur le panneau de commande avant d'ouvrir l'appareil.
- Enlever le couvercle standard présent sur EVOPLUS SMALL. Figure 1 : (A)
- Utiliser un ou plusieurs serre-câbles pour effectuer les connexions électriques au module d'extension. Figure 1 : (B) – (C) – (D)
- Positionner le module d'extension à la place du couvercle standard et refermer.
   Figure 1 : (E) (F)
- Vérifier que tous les serre-câbles sont correctement serrés ou fermés avec le bouchon fourni.
- Serrer le module d'extension avec la vis de fixation.

#### 5. CONNEXIONS ELECTRIQUES

Les connexions électriques doivent être effectuées par du personnel expert et qualifié. Avant d'alimenter le circulateur s'assurer que le couvercle du panneau de commande EVOPLUS SMALL est parfaitement fermé et que le module d'extension est correctement installé conformément aux indications du paragraphe 4.1.

| Référence<br>(Figure 2 Connexions<br>électriques) | Description                                                                            |
|---------------------------------------------------|----------------------------------------------------------------------------------------|
| 3                                                 | Bornier amovible 6 pôles pour la connexion des entrées<br>logiques, analogiques et PWM |
| 4                                                 | Bornier amovible 7 pôles pour la connexion des<br>systèmes MODBUS                      |
| 5                                                 | Bornier amovible 3 pôles pour signalisations d'alarme ou<br>état système               |
| 6                                                 | Connecteur de connexion pour circulateurs jumelés                                      |

#### Tableau 1: Connexions électriques

#### 5.1. Connexions électriques entrées, sorties et MODBUS

Le module d'extension multifonctions pour circulateurs EVOPLUS SMALL est muni d'entrées logiques, analogiques et de sorties logiques, de manière à pouvoir réaliser des solutions d'interface avec des installations plus complexes.II suffira à l'installateur de câbler les contacts d'entrée et de sortie souhaités et d'en configurer les fonctions correspondantes comme souhaité (voir par. 5.1.1, par. 5.1.2, par. 5.1.3 et par. 5.1.4).

#### 5.1.1. Entrées logiques

En se référant à la Figure 3 Bornier amovible 6 pôles: entrées logiques les entrées logiques disponibles sont :

| Entrée        | Nº borne.   | Type Contact                 | Fonction associée                                                                                                    |
|---------------|-------------|------------------------------|----------------------------------------------------------------------------------------------------|
|               | 1           | Contact Net                  | EXT : En cas d'activation depuis le                                                                                                    |
| IN1           | 2           |                              | panneau de commande (voir par. 8<br>Page 13.0 du menu EVOPLUS<br>SMALL) il sera possible de<br>commander à distance l'allumage et<br>l'extinction de la pompe. |
| IN2 3 Contact | Contact Not | Economy: En cas d'activation |                                                                                                    |
|               | 4           |                              | depuis le panneau de commande                                                                                                    |

| (voir par. 8 Page 5.0 du menu       |
|-------------------------------------|
| EVOPLUS SMALL) il sera possible     |
| d'activer à distance la fonction de |
| réduction du point de consigne.     |

#### Tableau 2: Entrées logiques IN1 et IN2

Si les fonctions EXT et Economy ont été activées depuis le panneau de commande, le comportement du système sera le suivant:

| IN1    | IN2    | État Système                                                          |
|--------|--------|-----------------------------------------------------------------------|
| Ouvert | Ouvert | Pompe arrêtée                                                         |
| Ouvert | Fermé  | Pompe arrêtée                                                         |
| Fermé  | Ouvert | Pompe en marche avec point de consigne configuré par<br>l'utilisateur |
| Fermé  | Fermé  | Pompe en marche avec point de consigne réduit                         |

#### 5.1.2. Modbus et Lon bus

Le module d'extension multifonctions met à disposition une communication série à travers une entrée RS-485 (voir Figure 4 Bornier amovible 7 pôles : connexion MODBUS). La communication est réalisée conformément aux spécifications MODBUS.

À travers MODBUS, il est possible de configurer les paramètres de fonctionnement du circulateur à distance comme, par exemple, la pression différentielle désirée, les modes de régulation, etc. En même temps, le circulateur peut fournir d'importantes informations sur l'état du système. Pour les connexions électriques, se référer à la Figure 4 et au Tableau 3:

| Bornes MODBUS | N° borne | Description            |
|---------------|----------|------------------------|
| A             | 3        | Borne non inversée (+) |
| В             | 4        | Borne inversée (-)     |
| Y             | 7        | GND                    |

Tableau 3: Bornes RS\_485 MODBUS

Les paramètres de configuration de la communication MODBUS sont disponibles dans le menu avancé (voir Par. 8).

Les circulateurs EVOPLUS SMALL auront en outre la possibilité de communiquer sur LON Bus à travers des dispositifs d'interface externes.

De plus amples informations et détails sur l'interface MODBUS et LON sont disponibles et téléchargeables en cliquant <u>ici</u> ou en flashant le code QR ci-dessous:

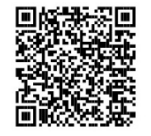

#### 5.1.3. Entrée analogique PWM et NTC

La Figure 5 Bornier amovible 7 pôles : entrées 0-10V PWM et NTC contient le schéma de connexion des signaux extérieurs 0-10V et PWM et du capteur de température de type NTC. Comme on peut le voir sur la figure, les 2 signaux et le capteur de température NTC partagent les mêmes bornes du bornier, ils s'excluent donc mutuellement. Si l'on souhaite utiliser un signal analogique de contrôle il faudra sélectionner dans le menu la typologie de ce signal (voir par. 8 Page 7.0).

Si l'on désire utiliser une modalité de réglage en fonction de la température du liquide il faudra connecter le capteur de température de type NTC 10 k $\Omega$  comme l'illustre la Figure 5.

#### 5.1.4. Sorties logiques

En référence à la Figure 4 (Bornier amovible 3 pôles : connexion pour signalisation alarmes) et à la Figure 5 (Bornier amovible 3 pôles : connexion pour signalisation pompe en marche) le module d'extension de base met à disposition une unique sortie logique dont la fonction peut être réglée depuis le menu (voir par. 8 Page 12.0).

| Sortie | Nº borne | Type Contact | Fonction associée                     |
|--------|----------|--------------|---------------------------------------|
|        | NC       | NC           | Présence/Absence d'alarmes dans       |
| OUT1   | С        | COM          | le système<br>• Pompe en marche/Pompe |
|        | NO       | NO           | arrêtée                               |

#### Tableau 4: Sortie OUT1

La sortie OUT1 est disponible sur le bornier amovible à 3 pôles comme l'indique le Tableau 3 où figure également la typologie de contact (NC = Normalement Fermé, **COM** = Commun, **NO** = Normalement Ouvert). Les caractéristiques électriques des contacts sont données dans le Tableau 4.

Dans l'exemple figurant dans la Figure 4 la fonction associée à la sortie OUT1 est « présence alarmes » et L1 s'allume quand une alarme est présente dans le système et s'éteint quand aucun type d'anomalie n'est détectée.

Dans l'exemple figurant dans la Figure 5 la fonction associée à la sortie OUT1 est « état pompe » et le voyant L1 s'allume quand la pompe est en marche et s'éteint quand la pompe est arrêtée.

| Caractéristiques des contacts de sortie           |                                                  |  |  |
|---------------------------------------------------|--------------------------------------------------|--|--|
| Tension max. admissible [V]                       | 250                                              |  |  |
| Courant max. admissible [A]                       | 5 Si charge résistive<br>2,5 Si charge inductive |  |  |
| Section max. du câble acceptée [mm <sup>2</sup> ] | 1,5                                              |  |  |

Tableau 5: Caractéristiques des contacts de sortie

#### 5.2. Systèmes jumelés

Les circulateurs EVOPLUS SMALL en configuration jumelée sont fournis par l'usine avec les modules d'extension multifonctions déjà installés et càblés.

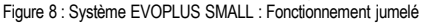

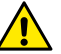

Pour un fonctionnement correct du système jumelé, il faut que toutes les connexions externes du bornier amovible 6 pôles soient connectées en parallèle entre les 2 EVOPLUS SMALL en respectant la numération des différentes bornes.

Pour les modes de fonctionnement des systèmes jumelés voir par. 8 Page 8.0 du menu EVOPLUS SMALL.

#### 6. DEMARRAGE

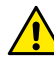

Toutes les opérations de mise en marche doivent être effectuées avec le couvercle du panneau de commande EVOPLUS SMALL parfaitement fermé et le module d'extension correctement installé conformément aux indications du paragraphe 4.1.

Ne mettre le système en marche que lorsque toutes les connexions électriques et hydrauliques ont été complétées.
Une fois que le système a démarré, il est possible de modifier les modes de fonctionnement pour mieux s'adapter aux exigences de l'installation (voir par.8).

# 7. FONCTIONS SUPPLEMENTAIRES

Les circulateurs EVOPLUS SMALL sont en mesure de reconnaître automatiquement la typologie d'extension installée et suivant cette typologie, le menu utilisateur mettra à disposition les fonctions que cette extension peut supporter.

Le module multifonctions introduit les fonctions supplémentaires suivantes:

| Fonctions supplémentaires                                | Pages menu associées |
|----------------------------------------------------------|----------------------|
| Modalité de démarrage « EXT » associée<br>à l'entrée IN1 | Page 13.0            |
| Modalité « economy » associée à l'entrée<br>IN2          | Page 5.0<br>Page 6.0 |
| Signalisation alarmes ou état pompe par relais           | Page 12.0            |
| Entrée analogique 0-10V ou entrée PWM                    | Page 2.0<br>Page 7.0 |
| Entrée capteur de température NTC                        | Page 2.0<br>Page 4.0 |
| Systèmes jumelés                                         | Page 8.0             |
| Interface avec systèmes MODBUS                           | Menu avancé          |

#### Tableau 6: Fonctions supplémentaires

En particulier, nous soulignons que le module multifonction, à travers l'entrée analogique 0-10V, l'entrée PWM et l'entrée NTC, permet d'utiliser les modalités de régulation supplémentaires suivantes :

- Régulation à pression différentielle proportionnelle avec point de consigne en fonction du signal externe 0-10V ou PWM.
- Régulation à pression différentielle constante avec point de consigne en fonction du signal externe 0-10V ou PWM.

- Régulation à courbe constante avec vitesse de rotation en fonction du signal externe 0-10V ou PWM.
- Régulation à pression différentielle proportionnelle en fonction du débit présent dans l'installation et de la température du liquide.
- Régulation à pression différentielle constante avec point de consigne variable en fonction de la température du liquide.

#### 7.1. Régulation à pression différentielle constante et proportionnelle en fonction de la température de l'eau

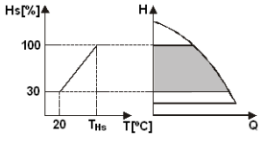

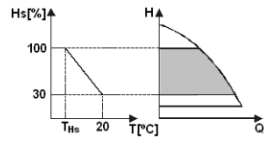

Dans ces modes de régulation, le point de consigne de régulation Hs est diminué ou augmenté en fonction de la température de l'eau. THs peut être réglé de 0 °C à 100 °C pour permettre le fonctionnement aussi bien dans des installations de chauffage que de climatisation.

Régulation indiquée pour:

 Installations à débit variable (installations de chauffage bitubes), où est assurée une réduction des prestations du circulateur en fonction de la baisse de la température du liquide en circulation quand la demande de chauffage diminue.

 Installations à débit constant (installations de chauffage monotubes et au sol), où les prestations du circulateur peuvent être régulées uniquement en activant la fonction d'influence de la température.

# 8. MENUS

Le module multifonctions introduit également un autre menu : le menu avancé. Le menu avancé est accessible depuis la Page d'accueil en pressant pendant 5 secondes la touche centrale « Menu ».

# FRANÇAIS

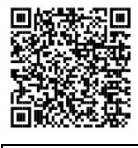

Le menu avancé fournit les paramètres de configuration pour la communication avec les systèmes MODBUS (pour plus de détails, cliquez <u>ici</u> ou flashez le code QR ci-dessous). Pour sortir du menu avancé il faut faire défiler tous les paramètres en utilisant la touche centrale. Nous reportons ci-après les pages de menu utilisateur introduites par les modules d'extension:

| Page 2.0                                                                                                    | Dans la Page 2.0, on choisit le mode de                                                                                                    |
|----------------------------------------------------------------------------------------------------|----------------------------------------------------------------------------------------------------|
| 7 2                                                                                                    | régulation. On peut choisir parmi les mode<br>suivants:                                                                                                    |
| Ъ, ЕХТ 🛱 🖁 🖾 🌡 🗍                                                                                                    | 1 <sup>1</sup> = Régulation à pression différentielle<br>proportionnelle.                                                                                                    |
|                                                                                                    | 2 ∠EXT = Régulation à pression différentielle<br>proportionnelle avec point de consigne en<br>fonction du signal externe (0-10V ou PWM).                                                                                                    |
|                                                                                                    | 3 🗠 4 = Régulation à pression différentielle<br>proportionnelle avec point de consigne et<br>fonction de la température.                                                                                                    |
|                                                                                                    | 4 = Régulation à pression différentielle<br>constante.                                                                                                    |
|                                                                                                    | <ul> <li>S EXTI = Régulation à pression différentielle constante avec point de consigne en fonction di signal externe (0-10V ou PWM).</li> <li>C → I = Régulation à pression différentielle constante avec point de consigne en fonction di la température.</li> <li>T → = Régulation à courbe constante ave vitesse de rotation sélectionnée sur l'écran.</li> <li>S → EXTI = Régulation à courbe constante ave vitesse de rotation sélectionnée à travers le signa externe (0-10V ou PWM).</li> </ul> |
| La page 2.0 affiche trois icônes qui représentent:<br>- icône centrale = mode actuellement sélectionné<br>- icône droite = mode successif | •                                                                                                    |

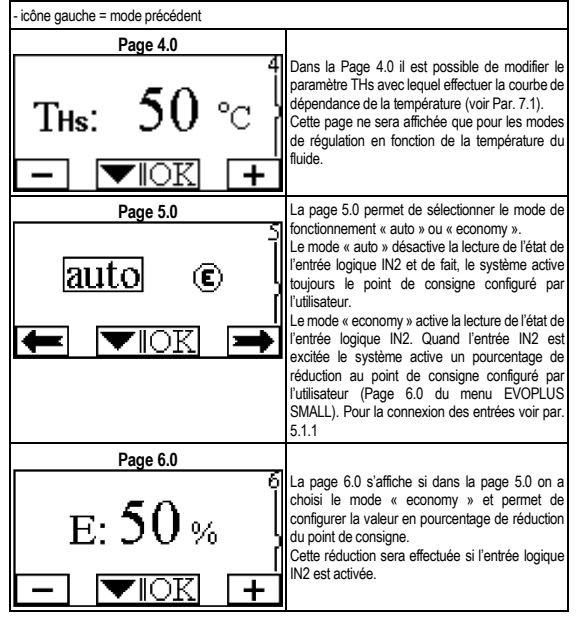

| FRANÇAIS                                        |                                                                                                    |  |         |                  |           |                                                                                                    |
|-------------------------------------------------|----------------------------------------------------------------------------------------------------|--|---------|------------------|-----------|----------------------------------------------------------------------------------------------------|
| Page 7.0<br>7<br>PWM↓ 0-10V↑ 0-10V↓<br>★ ▼IOK ★ | La page 7.0 s'affiche si on a choisi un mode de<br>fonctionnement avec point de consigne régulé par<br>signal externe.<br>Cette page permet de choisir la typologie du<br>signal de contrôle : analogique 0-10V<br>(incrémentation positive ou négative) ou PWM<br>(incrémentation positive ou négative). |  | on      | Page 12.0<br>OFF | EXT<br>OK | Dans la Page 12.0, on peut sélectionner le mode<br>de fonctionnement du relais de sortie:<br>1. Signalisation présence alarmes dans le<br>système.<br>2. Signalisation état de la pompe : pompe<br>arrêtée/pompe en marche.                                                                                                    |
| Page 8.0<br>①/②<br>①+② ①→②<br>← ▼IOK →          | Si on utilise un système jumelé (voir Par. 6.3)<br>dans la page 8.0 on peut choisir l'un des 3 modes<br>de fonctionnement jumelé:                                                                                                    |  | on<br>F | Page 13.0<br>OFF | EXT<br>OK | Dans la page 13.0 on peut configurer le système<br>dans l'état ON, OFF ou commandé par le signal à<br>distance EXT (Entrée logique IN1).<br>Si on sélectionne ON la pompe est toujours<br>allumée.<br>Si on sélectionne OFF la pompe est toujours<br>éteinte.<br>Si on sélectionne EXT la lecture de l'état de<br>l'entrée logique IN1 s'active. Quand l'entrée IN1<br>est excitée, le système passe en ON et la pompe<br>démarre (dans la Page d'accueil les mots « EXT<br>» et « ON » s'affichent en bas à droite maitemance);<br>quand l'entrée IN1 n'est pas excitée,<br>le système passe en OFF et la pompe est éteinte<br>(dans la Page d'accueil les mots « EXT » et « OFF<br>» s'affichent en bas à droite en altemance).<br>Pour la connexion des entrées voir par. 5.1.1 |

#### INHOUD

| 1.           | Legenda                                                                             | . 37      |
|--------------|-------------------------------------------------------------------------------------|-----------|
| 2.           | Algemene informatie                                                                 | . 37      |
| 2.1.         | Bijzondere aanwijzingen                                                             | .37       |
| 3.           | Toepassingen                                                                        | . 37      |
| 4.           | Installatie                                                                         | . 37      |
| 4.1.         | Installatie van de expansiemodule                                                   | .37       |
| 5.           | Elektrische aansluitingen                                                           | . 37      |
| 5.1.         | Elektrische aansluitingen van ingangen, uitgangen en MODBUS                         | .38       |
|              | 5.1.1. Digital Inputs                                                               | . 38      |
|              | 5.1.2. Modbus en Lon bus                                                            | . 38      |
|              | 5.1.3. Analoge ingang, PWM en NTC                                                   | . 39      |
|              | 5.1.4. Digitale uitgangen                                                           | . 39      |
| 5.2.         | Gecombineerde systemen                                                              | .39       |
| 6.           | Start                                                                               | . 40      |
| 7.           | Aanvullende functies                                                                | . 40      |
| 7.1.<br>wate | Regeling met constant en proportioneel drukverschil afhankelijk van<br>rtemperatuur | de<br>.40 |
| 8.           | Menù                                                                                | . 41      |

### INDEX VAN AFBEELDINGEN

| Afbeelding 1: Installatieprocedure van de expansiemodules                                        | 1A  |
|--------------------------------------------------------------------------------------------------|-----|
| Afbeelding 2: Elektrische aansluitingen                                                          | 1A  |
| Afbeelding 3: Uittrekbaar 6-polig klemmenbord: digitale ingangen                                 | 1A  |
| Afbeelding 4: Uittrekbaar 7-polig klemmenbord: Modbus-aansluiting                                | 2A  |
| Afbeelding 5: Uittrekbaar 7-polig klemmenbord: ingangen 0-10V PWM en NTC                         | 2A  |
| Afbeelding 6: Uittrekbaar 3-polig klemmenbord: verbinding voor signalering van alam 2A           | men |
| Afbeelding 7: Uittrekbaar 3-polig klemmenbord: verbinding voor signale ring "pomp in<br>bedrijf" | 2A  |
| Afbeelding 8: EVOPLUS SMALL-systeem: gecombineerde werking                                       | 2A  |

# INDEX VAN TABELLEN

| Tabel 1: Elektrische aansluitingen          | 38 |
|---------------------------------------------|----|
| Tabel 2:Digitale ingangen IN1 en IN2        | 38 |
| Tabel 3: RS_485 MODBUS-terminals            | 38 |
| Tabel 4: Uitgang OUT1                       | 39 |
| Tabel 5: Kenmerken van de uitgangscontacten | 39 |
| Tabel 6: Aanvullende functies               | 40 |

# 1. LEGENDA

Op het titelblad wordt de versie van dit document aangeduid onder de vorm Vn.x. Deze versie duidt aan dat het document geldig is voor alle softwareversies van het systeem n.y. Bijv.: V3.0 is geldig voor alle Sw: 3.y.

In dit document worden de volgende symbolen gebruikt om gevaarlijke situaties aan te duiden:

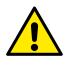

Situatie met algemeen gevaar. Veronachtzaming van de voorschriften die na dit symbool volgen kan persoonlijk letsel of materiële schade tot gevolg hebben.

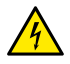

Situatie met gevaar voor elektrische schok. Veronachtzaming van de voorschriften die na dit symbool volgen kan een situatie met ernstig risico voor de gezondheid van personen tot gevolg hebben.

# 2. ALGEMENE INFORMATIE

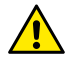

Alvorens de installatie uit te voeren moet deze documentatie aandachtig worden doorgelezen.

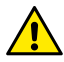

2.1.

Controleer of het product geen schade heeft opgelopen die te wijten is aan het transport of de opslag. Controleer of het externe omhulsel onbeschadigd en in optimale conditie is.

#### Bijzondere aanwijzingen

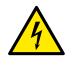

Alvorens ingrepen te verrichten op het elektrische of mechanische gedeelte van de installatie, moet altijd eerst de netspanning worden uitgeschakeld. Wacht tot de indicatielampjes op het bedieningspaneel uitgaan, alvorens het apparaat zelf te openen. De condensator van het tussencircuit blijft ook na de uitschakeling van de netspanning belast met gevaarlijke hoogspanning.

Alleen stevig bedrade netaansluitingen zijn toegestaan. Het apparaat moet worden geaard (IEC 536 klasse 1, NEC en andere toepasselijke normen).

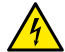

Netklemmen en motorklemmen kunnen ook bij stilstaande motor gevaarlijke spanning bevatten.

# 3. TOEPASSINGEN

De circulatiepompen van de serie EVOPLUS SMALL bieden de mogelijkheid hun functionaliteit uit te breiden door middel van een expansiemodule die basismodule wordt genoemd. De EVOPLUS SMALL circulatiepompen zijn in staat automatisch het geïnstalleerde type expansie te herkennen, en op basis van dit type stelt het gebruikersmenu de functies ter beschikking die door die expansie worden ondersteund.

# 4. INSTALLATIE

Volg de aanbevelingen in dit hoofdstuk voor een correcte elektrische, hydraulische en mechanische installatie nauwgezet op.

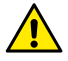

Verzeker u ervan dat de nominale spanning en frequentie die vermeld staan op het plaatje van de EVOPLUS SMALL circulatiepomp overeenstemmen met de kenmerken van het voedingsnet.

#### 4.1. Installatie van de expansiemodule

Volg voor het installeren van de expansiemodule de instructies van Afbeelding 1 (Installatieprocedure van de expansiemodules):

- Schakel de netspanning uit en wacht tot de lampjes op het controlepaneel gedoofd zijn, alvorens het apparaat te openen.
- Verwijder de standaardafdekking van de EVOPLUS SMALL. Afbeelding 1: (A).
- Gebruik één of meer kabelklemmen om de elektrische aansluitingen op de expansiemodule te maken. Afbeelding 1: (B) – (C) – (D).
- Positioneer de expansiemodule op de plaats van de standaardafdekking en sluit het apparaat weer. Afbeelding 1: (E) – (F).
- Controleer of alle kabelklemmen goed zijn aangehaald of afgesloten zijn met de speciale meegeleverde dop.
- Zet de expansiemodule vast met de bevestigingsschroef.

# 5. ELEKTRISCHE AANSLUITINGEN

De elektrische verbindingen moeten tot stand worden gebracht door ervaren en gekwalificeerd personeel.

Alvorens de voeding naar de circulatiepomp in te schakelen moet u nagaan of het deksel van het EVOPLUS SMALL controlepaneel perfect gesloten is en de expansiemodule correct is geïnstalleerd zoals beschreven in paragraaf 4.1.

| <b>Referentie</b><br>(Afbeelding 2<br>Elektrische<br>aansluitingen) | Beschrijving                                                                                 |
|---------------------------------------------------------------------|----------------------------------------------------------------------------------------------|
| 3                                                                   | Uittrekbaar 6-polig klemmenbord voor verbinding van de<br>digitale, analoge en PWM- ingangen |
| 4                                                                   | Uittrekbaar 7-polig klemmenbord voor verbinding van de MODBUS-systemen                       |
| 5                                                                   | Uittrekbaar 3-polig klemmenbord voor signalering van<br>alarmen of de systeemstatus          |
| 6                                                                   | Verbindingsconnector voor gecombineerde<br>circulatiepompen                                  |

Tabel 1: Elektrische aansluitingen

#### 5.1. Elektrische aansluitingen van ingangen, uitgangen en MODBUS

De multifunctionele expansiemodule voor EVOPLUS SMALL circulatiepompen is voorzien van digitale en analoge ingangen en digitale uitgangen, zodat er enkele verbindingsoplossingen mogelijk zijn met complexere installaties. De installateur hoeft slechts de gewenste ingangs- en uitgangscontacten te bedraden en de bijbehorende functies naar wens te configureren (zie par. 5.1.1, par. 5.1.2 par.5.1.3 en par. 5.1.4).

#### 5.1.1. Digital Inputs

Onder verwijzing naar Afbeelding 3 Uittrekbaar 6-polig klemmenbord: digitale ingangen zijn de volgende digitale ingangen beschikbaar:

| Ingang | Klemnr. | Type contact              | Gekoppelde functie                                                                                                    |
|--------|---------|---------------------------|----------------------------------------------------------------------------------------------------|
|        | 1       |                           | EXT: indien dit geactiveerd wordt                                                                                                    |
| IN1    | 2       | Potentiaalvrij<br>contact | vanaf het bedieningspaneel (zie par.<br>8 Pagina 13.0 van het EVOPLUS<br>SMALL-menu) is het mogelijk de<br>pomp op afstand in en uit te<br>schakelen. |

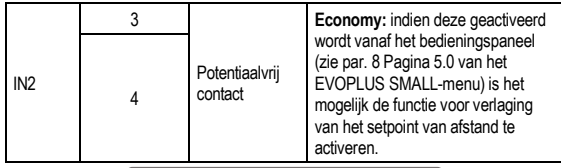

# Tabel 2:Digitale ingangen IN1 en IN2

Als de functies **EXT** en **Economy** geactiveerd zijn vanaf het bedieningspaneel, gedraagt het systeem zich als volgt:

| IN1      | IN2      | Systeemstatus                                            |
|----------|----------|----------------------------------------------------------|
| Open     | Open     | Pomp gestopt                                             |
| Open     | Gesloten | Pomp gestopt                                             |
| Gesloten | Open     | Pomp in bedrijf met door de gebruiker ingesteld setpoint |
| Gesloten | Gesloten | Pomp in bedrijf met verlaagd setpoint                    |

#### 5.1.2. Modbus en Lon bus

De multifunctionele expansiemodule maakt seriële communicatie mogelijk via een RS-485-ingang (zie Afbeelding 4 Uittrekbaar 7-polig klemmenbord: MODBUS-aansluiting). De communicatie wordt gerealiseerd in overeenstemming met de MODBUSspecificaties. Via MODBUS is het mogelijk de bedrijfsparameters van de circulatiepomp op afstand in te stellen, zoals bijvoorbeeld het gewenste drukverschil, de regelmodus, enz. Tegelijkertijd kan de circulatiepomp belangrijke informatie leveren over de staat van het systeem. Zie voor de elektrische aansluitingen Afbeelding 4 en Tabel 3:

| MODBUS-terminals | Klemnr | Beschrijving                |
|------------------|--------|-----------------------------|
| А                | 3      | Terminal niet omgekeerd (+) |
| В                | 4      | Terminal omgekeerd (-)      |
| Y                | 7      | GND                         |

Tabel 3: RS\_485 MODBUS-terminals

De configuratieparameters van de MODBUS-communicatie zijn beschikbaar in het geavanceerde menu (zie Par.8).

De EVOPLUS SMALL circulatiepompen hebben verder de mogelijkheid om te communiceren op LON Bus via externe interface-apparaten.

Verdere informatie en details over de MODBUS- en LON bus-interface zijn beschikbaar en kunnen worden gedownload door <u>hier</u> te klikken of door deze QR-code te scannen:

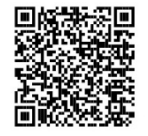

#### 5.1.3. Analoge ingang, PWM en NTC

In afbeelding 5 Uittrekbaar 7-polig klemmenbord: ingangen 0-10V PWM en NTC wordt het verbindingsschema van de externe signalen 0-10V en PWM en van de temperatuursensor type NTC aangeduid. De twee signalen en de temperatuursensor NTC delen dezelfde terminals van het klemmenbord, en zijn dus wederzijds exclusief. Als een analogisch controlesignaal moet gebruikt worden, moet het type van dat signaal ingesteld worden via het menu (zie par. 8 Pagina 7.0).

Als een afstelmodaliteit moet gebruikt worden in functie van de vloeistoftemperatuur, moet de temperatuursensor type NTC 10 k $\Omega$  verbonden worden zoals wordt aangeduid op Afbeelding 5.

#### 5.1.4. Digitale uitgangen

Onder verwijzing naar Afbeelding 6 Uittrekbaar 3-polig klemmenbord: verbinding voor signalering van alarmen en Afbeelding 7 Uittrekbaar 3-polig klemmenbord: verbinding voor signalering "pomp in bedrijf" stelt de basisexpansiemodule één digitale uitgang ter beschikking waarvan de functie kan worden ingesteld vanuit het menu (zie par. 8 Pagina 12.0):

| Uitgang | Klemnr. | Type of<br>contact | Gekoppelde functie                               |  |
|---------|---------|--------------------|--------------------------------------------------|--|
| OUT1    | NC      | NC                 | Alarmen in het systeem aanwe                     |  |
|         | С       | COM                | zig/afwezig                                      |  |
|         | NO      | NO                 | <ul> <li>Pomp in werking/Pomp gestopt</li> </ul> |  |

Tabel 4: Uitgang OUT1

De uitgang OUT1 is beschikbaar op het 3-polige uittrekbare klemmenbord zoals gespecificeerd is in Tabel 3, waar ook het type contact vermeld wordt (NC = rustcontact, COM = gemeenschappelijk, NO = arbeidscontact).

De elektrische kenmerken van de contacten zijn te vinden in Tabel 4.

In het voorbeeld in Afbeelding 4 is de functie die aan de uitgang OUT1 gekoppeld is "aanwezigheid alarmen", en gaat L1 aan wanneer er in het systeem een alarm aanwezig is en uit wanneer er geen storingen geconstateerd worden.

In het voorbeeld in Afbeelding 5 is de functie die aan de uitgang OUT1 gekoppeld is "pompstatus", en gaat het licht L1 branden wanneer de pomp draait en uit wanneer de pomp stilstaat.

| Kenmerken van de uitgangscontacten                  |                                                            |  |  |
|-----------------------------------------------------|------------------------------------------------------------|--|--|
| Max. getolereerde spanning [V]                      | 250                                                        |  |  |
| Max. getolereerde stroom [A]                        | 5 Bij resistieve belasting<br>2,5 Bij inductieve belasting |  |  |
| Max. aanvaardbare kabeldoorsnede [mm <sup>2</sup> ] | 1,5                                                        |  |  |

Tabel 5: Kenmerken van de uitgangscontacten

#### 5.2. Gecombineerde systemen

De EVOPLUS SMALL circulatiepompen in gecombineerde configuratie worden vanaf de fabriek geleverd met de multifunctionele expansiemodules al geïnstalleerd en op de juiste wijze bedraad.

Afbeelding 8: EVOPLUS SMALL-systeem: gecombineerde werking

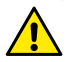

Voor een goede werking van het gecombineerde systeem is het noodzakelijk dat alle externe aansluitingen van het uittrekbare 6polige klemmenbord parallel worden aangesloten tussen de 2 EVOPLUS SMALL pompen, volgens de nummering van de afzonderlijke klemmen.

Voor de mogelijke bedrijfswijzen van gecombineerde systemen, zie par. 8 Pagina 8.0 van het EVOPLUS SMALL-menu.

#### 6. START

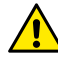

Alle starthandelingen moeten worden uitgevoerd met het deksel van het EVOPLUS SMALL controlepaneel perfect gesloten en de expansiemodule correct geïnstalleerd, zoals beschreven in paragraaf 4.1.

Start het systeem alleen wanneer alle elektrische en hydraulische verbindingen voltooid zijn.

Nadat het systeem gestart is, kunnen de bedrijfswijzen worden veranderd met het oog op een betere aanpassing aan de eisen van de installatie (zie par.8).

# 7. AANVULLENDE FUNCTIES

De EVOPLUS SMALL circulatiepompen zijn in staat automatisch het geïnstalleerde type expansie te herkennen, en op basis van dit type stelt het gebruikersmenu de functies ter beschikking die door die expansie worden ondersteund.

De basismodule introduceert de volgende aanvullende functies:

| Aanvullende functie                          | Gekoppelde menupagina's  |
|----------------------------------------------|--------------------------|
| Startmodus "EXT" gekoppeld aan ingang<br>IN1 | Pagina 13.0              |
| "Economy"-modus gekoppeld aan ingang<br>IN2  | Pagina 5.0<br>Pagina 6.0 |
| Signalering alarmen of pompstatus via relais | Pagina 12.0              |
| Analoge ingang 0-10V of PWM-ingang           | Pagina 2.0<br>Pagina 7.0 |
| Ingang temperatuursensor NTC                 | Pagina 2.0<br>Pagina 4.0 |
| Gecombineerde systemen                       | Pagina 8.0               |
| Interface met MODBUS-systemen                | Geavanceerd menu         |

Tabel 6: Aanvullende functies

Dankzij de multifunctionele module kuunnen de volgende afstelmodalitieten gebruikt worden via de analogische ingang 0-10V, de ingang PWM en de ingang NTC:

- Regeling met proportioneel drukverschil met setpoint afhankelijk van het externe signaal 0-10V of PWM.
- Regeling met constant drukverschil met setpoint afhankelijk van het externe 0-10V- of PWM-signaal.
- Regeling met vaste curve met draaisnelheid in functie van het externe signaal 0-10V of PWM.
- Proportionele gedifferentieerde drukregeling in functie van het debiet in de installatie en van de vloeistoftemperatuur.
- Constante gedifferentieerde drukregeling met variabel set-point in functie van de vloeistoftemperatuur.

#### 7.1. Regeling met constant en proportioneel drukverschil afhankelijk van de watertemperatuur

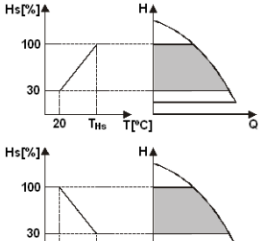

Trcj

T<sub>Hs</sub> 20

In deze regelmodus wordt het setpoint Hs verlaagd of verhoogd afhankelijk van de watertemperatuur. THs kan worden ingesteld van 0°C tot 100 °C om werking mogelijk te maken in zowel verwarmings- als airconditioningsystemen.

Deze regeling is geschikt voor:

 Systemen met variabel debiet (verwarmingssystemen met twee leidingen), waarbij een verdere verlaging van de prestaties van de circulatepomp wordt verzekerd afhankelijk van de verlaging van de temperatuur van de circulerende vloeistof, als er minder verwarming wordt gevraagd.

 Systemen met constant debiet (verwarmingssystemen met één leiding en vloerverwarmingen), waarbij de prestaties van de circulatiepomp alleen kunnen worden

geregeld door de beïnvloedingsfunctie van de temperatuur te activeren

# 8. MENÙ

De multifunctionele module introduceert bovendien nog een menu: het geavanceerde menu.

Het geavanceerde menu is toegankelijk vanaf de beginpagina door de centrale toets "Menu" 5 seconden ingedrukt te houden.

In het geavanceerde menu zijn de configuratieparameters beschikbaar voor

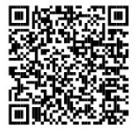

communicatie met de MODBUS-systemen (voor verdere informatie, klik <u>hier</u> of scan de volgende QR-code).

Om het geavanceerde menu te verlaten moet u door alle parameters scrollen met behulp van de centrale toets.

Hier worden de pagina's van het gebruikersmenu weergegeven die worden geïntroduceerd door de expansiemodules:

| Pagina 2.0   | Via Pagina 2.0 wordt de regelwijze ingesteld. E<br>kan uit de volgende regelwijzen worden gekozer                                |
|--------------|----------------------------------------------------------------------------------------------------|
| Цехт Ц 🌡 🗘 🌡 | 1                                                                                                    |
|              | extern signaal (0-10V of PWM). 3 🗳 🌢<br>Proportionele gedifferentieerde drukregeling me<br>set-point functie van de temperatuur. |
|              | <ul> <li>EXT = Regeling met constant drukverschil.</li> <li>EXT = Regeling met constant drukverschiller</li> </ul>               |
|              | met setpoint ingesteld door een extern signaal (                                                                                 |
|              | 10V of PWM). 6 🗔 🌢 = Constant                                                                                                    |
|              | gedifferentieerde drukregeling met set-poil<br>functie van de temperatuur.                                                       |
|              | 7 = Regeling met vaste curve me                                                                                                  |
|              | draaisnelheid ingesteld op de display.                                                                                           |

|                                                                                                    | 8 b ExT = Regeling met vaste curve met<br>draaisnelheid ingesteld vanaf het externe signaal<br>(0-10V of PWM).                                                                                                    |
|----------------------------------------------------------------------------------------------------|----------------------------------------------------------------------------------------------------|
| Pagina 2.0 geeft de 3 pictogrammen weer, die he<br>- centraal pictogram = huidige geselecteerde inste<br>- rechter pictogram = volgende instelling<br>- linker pictogram= vorige instelling | et volgende representeren:<br>elling                                                                                                    |
| Pagina 4.0                                                                                                    | Via Pagina / 0 is hot mogoliik do paramotor THs                                                                                                    |
| THs: 50 ℃                                                                                                    | via ragina 4.0 is let induguijo de parainteter rns<br>te wijzigen waarmee de temperatuurafhankelijke<br>curve kan worden uitgevoerd (zie Par. 7.1.).<br>Deze pagina wordt alleen weergegeven voor de<br>regelwijzen die afhankelijk zijn van de<br>vloeistoftemperatuur.                                                                                                    |
| Pagina 5.0<br>auto €<br>↓<br>↓<br>↓<br>↓<br>↓<br>↓<br>↓<br>↓<br>↓<br>↓<br>↓<br>↓<br>↓                                                                                                    | Pagina 5.0 maakt het omgelijk de bedrijfswijze<br>"auto" of "economy" in te stellen.<br>De bedrijfswijze "auto" deactiveert het lezen van<br>de status van de digitale ingang IN2, en in feite<br>past het systeem altijd het door de gebruiker<br>ingestelde setpoint toe.<br>De bedrijfswijze "economy" activeert het lezen<br>van de status van digitale ingang IN2. Wanneer<br>de ingang IN2 wordt gevoed, past het systeem<br>een percentuele verlaging toe op het door de<br>gebruiker ingestelde setpoint (Pagina 6.0 van het<br>EVOPLUS SMALL-menu).<br>Voor de verbinding van de ingangen, zie par.<br>5.1.1 |

NEDERLANDS

| Pagina 6.0                              |                                                                                                    |
|-----------------------------------------|----------------------------------------------------------------------------------------------------|
| E: 50 %                                 | Pagina 6.0 wordt weergegeven als op pagina 5.0<br>de bedrijfswijze "ekozen is, en maakt<br>het mogelijk om de waarde in te stellen als een<br>percentage van het setpoint.<br>Deze verlaging wordt toegepast als digitale<br>ingang IN2 wordt gevoed.                                                   |
| Pagina 7.0                              | Pagina 7.0 wordt woorgogovon als or oon                                                                                                    |
| 7<br>PWM↓ (0-10V↑) 0-10V↓<br>(▲) ▼IOK → | Pagina 1.5 works weergegeven als er een<br>bedrijfswijze gekozen is met een setpoint als door<br>een extern signaal wordt geregeld.<br>Op deze pagina is het mogelijk het type<br>stuursignaal te kiezen: analoog 0-10V (positieve<br>of negatieve toename) of PWM (positieve of<br>negatieve toename). |
| Pagina 8.0                              | Als er een dubbel systeem wordt gebruikt (zie Par.<br>6.3) dan kan via pagina 8.0 één van de 3<br>mogelijke bedrijfswijzen voor dubbele systemen<br>worden ingesteld:                                                                                                    |
|                                         | Afwisselend om de 24h: de 2<br>circulatiepompen wisselen elkaar om de 24                                                                                                    |
|                                         | bedrijfsuren af in de regeling. Als een van de 2<br>defect is, neemt de andere de regeling over.                                                                                                    |
|                                         | Gelijktijdig: de 2 circulatiepompen                                                                                                    |
|                                         | Deze bedrijfswijze is nuttig als er een debiet nodig                                                                                                    |
|                                         | is dat niet door één pomp kan worden geleverd.<br>(2)/(3)/(4)/(4)/(4)/(4)/(4)/(4)/(4)/(4)/(4)/(4                                                                                                    |
|                                         | systeem wordt afgekoppeld worden de systemen<br>automatisch geconfigureerd als enkele systemen,                                                                                                    |

|         |             |     | die elk geheel onafhankelijk van elkaar<br>functioneren.                                                                                                    |
|---------|-------------|-----|----------------------------------------------------------------------------------------------------|
|         | Pagina 12.0 |     |                                                                                                    |
| on<br>F | off         | EXT | Via pagina 12.0 kan de werkwijze van het<br>uitgangsrelais worden ingesteld:<br>1. Signalering van de aanwezigheid van<br>alarmen in het systeem.<br>2. Indication of pump status: pump<br>stopped/pump running.                                                                                                    |
|         | Pagina 13.0 |     | Op pagina 13.0 kan het systeem in de status ON,                                                                                                    |
| on      | OFF         | EXT | OFF of EXT (bediend door een signaal van<br>afstand) wordt geselecteerd, is de pomp altijd<br>ingeschakeld.<br>Als ON wordt geselecteerd, is de pomp altijd<br>uitgeschakeld.<br>Als EXT wordt geselecteerd, wordt de uitlezing<br>van de status van digitale ingang IN1 geactiveerd.<br>Als de ingang IN1 gevoed wordt, wordt de status<br>van het systeem ON en wordt de pomp gestart (op<br>de Home Page verschijnen linksonder<br>afwisselend de woorden "EXT" en 'ON'; wanneer<br>de ingang IN1 niet wordt gevoed, gaat het<br>systeem op OFF en wordt ge verschijnen rechts onder<br>afwisselend de woorden "EXT" en 'OFF").<br>Voor de verbinding van de ingangen, zie par.<br>5.1.1 |

# ROMÂNĂ

#### INDICE

| 1.           | Legenda                                                                                     | 44 |  |  |
|--------------|---------------------------------------------------------------------------------------------|----|--|--|
| 2.           | Generalități                                                                                |    |  |  |
| 2.1.         | Atenționări Speciale                                                                        | 44 |  |  |
| 3.           | Aplicații                                                                                   | 44 |  |  |
| 4.           | Instalare                                                                                   | 44 |  |  |
| 4.1.         | Instalarea Modulului de Expansiune                                                          | 44 |  |  |
| 5.           | Conexiuni electrice                                                                         | 44 |  |  |
| 5.1.         | Conexiuni Electrice Intrări, Ieșiri și MODBUS                                               | 45 |  |  |
|              | 5.1.1. Intrări Digitale                                                                     |    |  |  |
|              | 5.1.2. MODBUS și LON Bus                                                                    | 45 |  |  |
|              | 5.1.3. Intrare Analogică PWM și NTC                                                         |    |  |  |
|              | 5.1.4. leşiri Digitale                                                                      | 46 |  |  |
| 5.2.         | Sisteme Gemelare                                                                            | 46 |  |  |
| 6.           | Pornire                                                                                     | 46 |  |  |
| 7.           | Caracteristici suplimentare4                                                                |    |  |  |
| 7.1.<br>Apei | Reglare cu Presiune Diferențială Constantă și Proporțională in Funcție de Temperature<br>47 |    |  |  |
| 8.           | Meniu4                                                                                      |    |  |  |

#### INDICE FIGURI

| Figura 1: Procedura de instalare a modulilor de expansiune                                      | 1A |
|-------------------------------------------------------------------------------------------------|----|
| Figura 2: Conexiuni electrice                                                                   | 1A |
| Figura 3: Cutie cu borne extractibilă 6 poli intrări digitale                                   | 1A |
| Figura 4: Cutie cu borne extractibilă 7 poli conexiune Modbus                                   | 2A |
| Figura 5: Cutie cu borne extractibilă 7 poli intrări 0-10V PWM și NTC                           | 2A |
| Figura 6: Cutie cu borne extractibilă 3 poli conexiune pentru semnalizare alarme                | 2A |
| Figura 7: Cutie cu borne extractibilă 3 poli conexiune pentru semnalizare pompa<br>functioneaza | 2A |
| Figura 8: Sistemul EVOPLUS SMALL: Funcţionare gemelară                                          | 2A |

# INDICE TABELE

| Tabelul 1: Conexiuni electrice                    | 45 |
|---------------------------------------------------|----|
| Tabelul 2: Intrări digitale IN1 și IN2            | 45 |
| Tabelul 3: Terminale RS 485 MODBUS                | 45 |
| Tabelul 4: lesirea OUT1                           | 46 |
| Tabelul 5: Caracteristicile contactelor de iesire | 46 |
| Tabelul 6: Caracteristici suplimentare            | 47 |

# ROMÂNĂ

# 1. LEGENDA

Pe pagina de titlu este prezentată versiunea acestui document în forma Vn.x. Această versiune indică că documentul este valabil pentru toate versiunile software ale dispozitivului n.y. De exemplu: V3.0 este valabil pentru toate versiunile software-ului. În acest document se vor folosi următoarele simboluri pentru a evidenția situații

In acest document se vor folosi următoarele simboluri pentru a evidenția situaț periculoase:

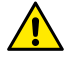

Situație de pericol generic. Nerespectarea cerințelor care urmează poate provoca daune persoanelor și lucrurilor.

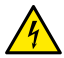

Situație de pericol șoc electric. Nerespectarea cerințelor care urmează poate provoca o situație de pericol grav pentru siguranța persoanelor.

2. GENERALITĂŢI

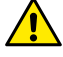

Înainte de a începe instalarea citiți cu atenție această documentație.

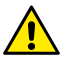

Verificați că produsul nu a avut daune cauzate de transport sau de magazinaj. Controlați dacă carcasa exterioară este intactă și în condiții perfecte.

#### 2.1. Atenționări Speciale

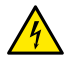

Înainte de a interveni la partea electrică sau mecanică a instalaţiei tăiaţi mereu tensiunea electrică. Aşteptaţi stingerea semnalelor luminoase pe panoul de control inainte de a porni aparatul. Condensatorul circuitului intermediar în curent continu rămâne incărcat cu tensiune periculos de mare chiar pi după deconectarea de la tensiunea electrică.

Sunt admise doar conexiuni de rețea ferm cablate. Aparatul trebuie să fie împământat (IEC 536 clasa 1, NEC și alte standarde în chestiune).

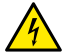

Bornele de rețea și bornele motor pot transporta tensiune periculoasă și la motorul oprit.

# 3. APLICAŢII

Circulatorii din seria EVOPLUS SMALL prevăd posibilitatea de a extinde propriile caracteristici prin modul de expansiune numit modul de bază.

Ciruclatorii EVOPLUS SMALL pot să recunoască automat tipul de expansiune instalată și, in baza acestei tipologii, meniul utilizator va pune la dispoziție capacitățile pe care această expansiune le poate suporta.

# I. INSTALARE

Urmați cu atenție recomandările din acest capitol pentru a efectua o corecta instalare electrica și mecanica.

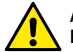

Asigurați-vă că tesiunea și frecvența nominală ale circulatorului EVOPLUS SMALL corespund celei a rețelei de alimentare.

# 4.1. Instalarea Modulului de Expansiune

Pentru a instala modulul de expansiune urmați instrucțiunile de la Figura 1 (Procedura de instalare a modulilor de expansiune) :

- Indepărtaţi tensiunea de alimentare şi aşteptaţi stingerea semnalelor luminoase pe panoul de control inainte de a porni aparatul.
- Indepărtați acoperirea standard de pe EVOPLUS SMAL. Figura 1: [A].
- Utilizați una sau mai multe cleme de cabluri pentru a efectua conexiuni electrice la modulul de expansiune. Figura 1: (B) – (C) – (D).
- Pozitionați modulul de expansiune in locul acoperirii standard și inchideți din nou. Figura 1: (E) – (F).
- Verificați că toate clemele de cabluri sunt corect strânse sau inchise de la priza corespunzătoare din dotare.
- Strângeţi modulul de expansiune cu şuruburile de strângere.

# 5. CONEXIUNI ELECTRICE

Conexiunile electrice trebuie să fie efectuate de către personal expert și calificat. Inainte de a instala circulatorul asigurați-vă că capacul panoului de control EVOPLUS SMALL este perfect inchis și modulul de expansiune corect instalat așa cum este descris la paragraful 4.1.

| Referire<br>(Figura 2 Conexiuni<br>electrice) | Descriere                                                                                     |
|-----------------------------------------------|-----------------------------------------------------------------------------------------------|
| 3                                             | Cutie cu borne extractibilă 6 poli pentru conectarea<br>intrărilor digitale, analogice şi PWM |
| 4                                             | Cutie cu borne extractibilă 7 poli pentru conectarea<br>sistemelor MODBUS                     |
| 5                                             | Cutie cu borne extractibilă 3 poli pentru semnalizări de<br>alarme sau stare sistem           |
| 6                                             | Conector de legatură pentru circulatorii gemeni                                               |

### Tabelul 1: Conexiuni electrice

# 5.1. Conexiuni Electrice Intrări, Ieşiri şi MODBUS

Modulul de expansiune de bază pentru circulatorii EVOPLUS SMALL este dotat cu ieșiri digitale, analogice si intrări digitale pentru a putea realiza unele soluții de interfață cu instalații mai complexe.

Pentru instalator va fi suficient să cableze contactele de intrare și de ieșire dorite și să configureze funcționalițătile respective după cum dorește (a se vedea par. 5.1.1, par. 5.1.2, par. 5.1.3 și par. 5.1.4).

#### 5.1.1. Intrări Digitale

Cu referire la Figura 3 (Cutie cu borne extractibilă 4 poli intrări digitale) intrările digitale disponibile sunt:

| Intrare | Nr. borna | Tip Contact   | Funcție asociată                                                                                                    |                                     |
|---------|-----------|---------------|----------------------------------------------------------------------------------------------------|-------------------------------------|
|         | 1         | Contact Curat |                                                                                                    | EXT: Dacă este activat de la panoul |
| IN1     | 2         |               | de control (a se vedea par. 8 Pagina<br>13.0 din meniul EVOPLUS SMALL)<br>va fi posibilă comandarea pornirii și<br>opririi pompei de la distanță |                                     |
| IN2     | 3         | Contact Curat | Contact Curat                                                                                                    | Economy: Dacă este activat de la    |
|         | 4         |               | panoul de control (a se vedea par. 8                                                                                                    |                                     |

| Pagina 5.0 din meniul EVOPLUS         |
|---------------------------------------|
| SMALL) va fi posibilă activarea       |
| funcției de reducere a set-point-ului |
| de la distanță.                       |

## Tabelul 2: Intrări digitale IN1 și IN2

In cazul in care au fost activate funcțiunile EXT și Economy de la panoul de control, comportamentul sistemului va fi următorul:

| IN1     | IN2     | Stare Sistem                                           |  |
|---------|---------|--------------------------------------------------------|--|
| Deschis | Deschis | Pompa oprită                                           |  |
| Deschis | Inchis  | Pompa oprită                                           |  |
| Inchis  | Deschis | Pompa funcționează cu set-point-ul setat de utilizator |  |
| Inchis  | Inchis  | Pompa funcționează cu set-point redus                  |  |

#### 5.1.2. MODBUS și LON Bus

Modulul de expansiune multifincțional pune la dispoziție o comunicare serială printr-o intrare RS-485 (a se vedea Figura 4 Cutie cu borne extractibilă 7 poli conexiune MODBUS). Comunicarea se realizează în conformitate cu specificările MODBUS. Cu MODBUS se pot seta parametrii de funcționare a circulatorului de la distanță ca, de exemplu, presiunea diferențială dorită, modalitatea de reglare etc. În același timp circulatorul poate furniza informații importante despre starea sistemului.

Pentru conexiunile electrice faceți referire la Figura 4 și la Tab. 3:

| Terminale MODBUS | Nr. Borna | Descriere               |
|------------------|-----------|-------------------------|
| А                | 3         | Terminal neinversat (+) |
| В                | 4         | Terminal inversat (-)   |
| Y                | 7         | GND                     |

#### Tabelul 3: Terminale RS\_485 MODBUS

Parametrii de configurare a comunicării MODBUS sunt disponibili in meniul avansat (a se vedea Par. 8).

# ROMÂNĂ

Circulatorii EVOPLUS vor avea și posibilitatea de a comunica pe LON Bus prin dispozitive de interfață externe. Mai multe informații și detalii referitoare la interfață MODBUS și LON bus sunt disponibile și se pot descărca făcand clic <u>aici</u> sau încadrând codul QR de mai jos:

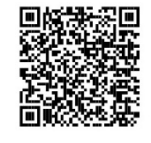

#### 5.1.3. Intrare Analogică PWM și NTC

In Figura 5 Cutie cu borne extractibilă 7 poli intrări 0-10V

PWM şi NTC este prezentată schema de conexiune a semnalelor externe 0-10V şi PWM şi al senzorului de temperatură de tip NTC. După cum se observă din figura, cele 2 semnale şi senzorul de temperatură împărtăşesc acelaşi terminale ale cutiei cu borne pentru care sunt reciproc exclusive. Dacă se doreşte utilizarea unui semnal analogic de control va fi necesară stabilirea din meniu tipologia acestui semnal. (a se vedea par. 8 Pagina 7.0).

Dacă se dorește utilizarea unei modalități de reglare în funcție de temperatura lichidului va fi necesară conectarea senzorului de temperatură de tip NTC 10 k $\Omega$  cum se arată în Figura 5.

### 5.1.4. leşiri Digitale

Cu referire la Figura 6 Cutie cu borne extractibilă 3 poli conexiune pentru semnalizare alarme si Figura 7 Cutie cu borne extractibilă 3 poli conexiune pentru semnalizare pompa funcționeaza modulul de expansiune multifuncțional pune la dispozitie o unica iesire digitala a carei functie poate fi setata de la meniu (a se vedea par. 8 Pagina 12.0).

| leşire | Nr. borna | Tip Contact | Funcție asociată                                     |
|--------|-----------|-------------|------------------------------------------------------|
|        | NC        | NC          | Prezenta/Absenta alarmelor în                        |
| OUT1   | С         | COM         | sistem                                               |
|        | NO        | NO          | <ul> <li>Pompa funcţionează/ Pompa oprită</li> </ul> |

# Tabelul 4: leşirea OUT1

leșirea OUT1 este disponibilă pe cutia cu borse extractibilă cu 3 poli după cum se specifică in Tabelul 3 unde se prezintă și tipul de contact (NC = Inchis Normal, COM = Comun, NO = Deschis Normal).

Caracteristicile electrice ale contactelor sunt prezentate in Tabelul 4.

In exemplul din Figura 4 funcția asociată ieșirii OUT1 este "prezența alarme" și L1 se aprinde când in sistem este prezentă o alarmă și se stinge când nu există nici un tip de anomalie.

In exemplul din Figura 5 funcția asociată ieșirii OUT1 este "stare pompa" și lumina L1 se aprinde când pompa merge și se stinge când pompa este oprită.

| Caracteristicile contactelor de ieşire        |                                                    |  |
|-----------------------------------------------|----------------------------------------------------|--|
| Tensiune maximă suportabilă [V]               | 250                                                |  |
| Curent maxim suportabil [A]                   | 5 Cu sarcina rezistivă<br>2,5 Cu sarcina inductivă |  |
| Secțiune maximă a cablului acceptată<br>[mm²] | 1,5                                                |  |

Tabelul 5: Caracteristicile contactelor de ieşire

#### 5.2. Sisteme Gemelare

Circulatorii EVOPLUS SMALL in configurația gemelară sunt furnizați din fabrică cu modulele de expansiune deja instalate si corespunzător cablate.

Figura 8: Sistemul EVOPLUS SMALL: Funcționare gemelară

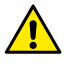

Pentru o funcționare corectă a sistemului gemelar este necesar ca toate conectările externe ale cutiei cu borne extractibilă 6 poli să fie conectate in paralel intre cei 2 EVOPLUS SMALL respectând numerotarea fiecărei borne.

Pentru posibilele modalități de funcționare a sistemelor gemelare a se vedea par. 8 Pagina 8.0 din meniul EVOPLUS SMALL.

# 6. PORNIRE

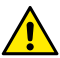

Toate operațiunile de pornire trebuie să fie efectuate cu capacul panoului de control EVOPLUS SMALL perfect inchis și modului de expansiune corect instalat după cum este descris în paragraful 4.1 Porniți sistemul doar când toate conexiunile electrice și hidraulice au fost completate.

Odată pornit sistemul este posibilă modificarea modalității de funcționare pentru a se adapta mai bine la cerințele instalației (a se vedea par. 8).

# 7. CARACTERISTICI SUPLIMENTARE

Ciruclatorii EVOPLUS SMALL pot să recunoască automat tipul de expansiune instalată și, în baza acestei tipologii, meniul utilizator va pune la dispozitie capacitățile pe care această expansiune le poate suporta.

Modulul multifuncțional introduce următoarele caracteristici suplimentare:

| Caracteristici suplimentare                           | Pagini meniu asociate    |
|-------------------------------------------------------|--------------------------|
| Modalitatea de pornire "EXT" asociată<br>intrării IN1 | Pagina 13.0              |
| Modalitatea "economy" asociată intrării IN2           | Pagina 5.0<br>Pagina 6.0 |
| Semnalizare alarme sau stare pompă prin releu         | Pagina 12.0              |
| Intrare analogică 0-10V sau intrare PWM.              | Pagina 2.0<br>Pagina 7.0 |
| Intrare senzor de temperatură NTC                     | Pagina 2.0<br>Pagina 4.0 |
| Sisteme gemelare                                      | Pagina 8.0               |
| Interfață cu sisteme MODBUS                           | Meniu avansat            |

Tabelul 6: Caracteristici suplimentare

Se evidențiază în special cum modulul multifuncțional prin intrarea analogică 0-10V, intrarea PWM și intrarea NTC permite utilizarea următoarelor modalități de reglare suplimentare:

- Reglare cu presiune diferențială proporțională cu set-point-ul in funcție de semnalul extern 0-10V sau PWM.
- Reglare cu presiune diferenţială constantă cu set-point-ul in funcţie de semnalul extern 0-10V sau PWM.
- Reglare cu curbă constantă cu viteză de rotație in funcție de semnalul extern 0-10V sau PWM.
- Reglare cu presiune diferențială proporţională în funcţie de fluxul prezent in instalaţie şi de temperatura lichidului.

- Reglare cu presiune diferențială constantă cu set-point variabil în funcție de temperatura lichidului.
- 7.1. Reglare cu Presiune Diferențială Constantă și Proporțională in Funcție de Temperatura Apei

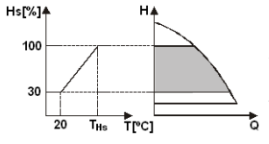

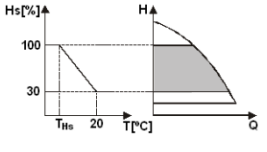

In aceste moduri de reglare set-point-ul de reglare Hs este redus sau mârt in funcție de temperatura apei. THs poate fi setată de la 0°C la 100 °C pentru a putea permite funcționarea atât în instalațiile de incălzire cât și de climatizare.

### Reglare indicată pentru:

 Instalații cu capacitate variabilă (instalații de incălzire cu două turburi), unde este asigurată o ulterioară reducere a prestațiilor circulatorului in funcție de scăderea temperaturii lichidului circulant, atunci când există o cerere mai mică de incălzire.

 Instalații cu capacitate constantă (instalații de incălzire monotub şi prin pardoseală), unde prestațiile circulatorului pot fi reglate doar activănd funcţia de influenţă a temperaturii

# 8. MENIU

Modulul multifuncțional introduce și un alt meniu: meniul avansat. Meniul avansat este accesibil de la Home Page apăsând 5 secunde butonul central "Meniu".

In meniul avansat sunt disponibili parametrii de configurare pentru comunicarea cu sisteme MODBUS (pentru mai multe detalii faceți clic <u>aici</u> sau încadrați codul QR de mai jos). Pentru a ieși din meniul avansat este necesar să se ruleze toți parametrii utilizând butonul central.

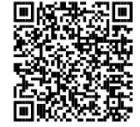

# ROMÂNĂ

In continuare sunt prezentate paginile meniului utilizator introduse din modulurile de expansiune:

| Pagina 2.0                                                                                                    | Prin intermediul Paginii 2.0 se setează                                                                                                    |
|----------------------------------------------------------------------------------------------------|----------------------------------------------------------------------------------------------------|
| 7<br>È,ext È, å î, å<br>♥ IOK ♥                                                                                                    | modalitäteta de reglare. Putetj alege dintre urmätoarele modalitätj:         1       Image: Image: Imag |
| Pagina 2.0 afişează 3 pictograme reprezentând:<br>- pictograma centrală = setare curent selecționată<br>- pictograma dreaptă = setare succesivă<br>- pictograma stangă = setare precedentăc | à                                                                                                    |

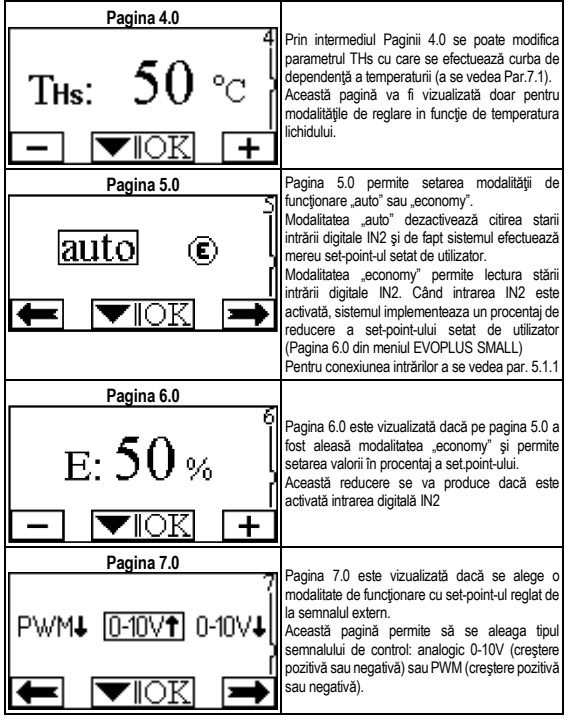

# ROMÂNĂ

| Pagina 8.0<br>①/②<br>①+②<br>①+②<br>▼IOK<br>■ | Dacă se utilizează un sistem gemelar (a se vedea<br>Par. 6.3) prin pagina 8.0 se poate seta unu din<br>cele 3 moduri posibile de funcționare gemelară:                                                                                                    | Dacă se selectjonează EXT se poate citi starea<br>intrării ditale IN1. Când intrarea IN1 este activată<br>sistemul intră pe ON și se pornește pompe (<br>Home Page apar în partea dreaptă jos cuvintele<br>"EXT" și "ON" alternativ); când intrarea IN1 nu<br>este activată sistemul intră pe OFF și pompe<br>oprește (pe Home Page apar în partea dreaptă jos<br>cuvintele "EXIT" și "OFF" alternativ).<br>Pentru conexiunea intrărilor a se vedea par. 5.1.1 |
|----------------------------------------------|----------------------------------------------------------------------------------------------------|----------------------------------------------------------------------------------------------------|
| Pagina 12.0<br>I2<br>ON OFF EXT<br>→ OK      | Prin pagina 12.0 se poate seta modalitatea de<br>funcționare a releului de ieșire:<br>1. Semnalizare prezență alarme in sistem.<br>2. Semnalizare stare pompă: pompa oprită/<br>pompa funcționează.                                                               |                                                                                                    |
| Pagina 13.0<br>12<br>ON OFF EXT<br>OK        | Prin intermediul paginii 13.0 se poate seta<br>sistemul în starea ON, OFF sau controlat de<br>semnal de la distanță EXT (Intrare digitală IN1).<br>Dacă se selectjonează ON pompa este mereu<br>pornită.<br>Dacă se selectjonează OFF pompa este mereu<br>oprită. |                                                                                                    |

# DEUTSCH

#### INHALT

| 1.          | Legende                                                                                   | 51            |
|-------------|-------------------------------------------------------------------------------------------|---------------|
| 2.          | Allgemeines                                                                               | 51            |
| 2.1.        | Atentjonări Speciale                                                                      | 51            |
| 3.          | Anwendungen                                                                               | 51            |
| 4.          | Installation                                                                              | 51            |
| 4.1.        | Installation des Expansionsmoduls                                                         | 51            |
| 5.          | Elektroanschlüsse                                                                         | 51            |
| 5.1.        | Elektroanschlüsse für Ein- und Ausgänge und MODBUS                                        |               |
|             | 5.1.1. Digitaleingänge                                                                    | 52            |
|             | 5.1.2. Modbus und Lon Bus                                                                 |               |
|             | 5.1.3. Analoger Eingang PWM und NTC                                                       | 53            |
|             | 5.1.4. Digitalausgänge                                                                    | 53            |
| 5.2.        | Zwillingssysteme                                                                          | 53            |
| 6.          | Einschalten                                                                               | 53            |
| 7.          | Zusatzfunktionen                                                                          | 54            |
| 7.1.<br>Was | Regelung bei konstantem und proportionalem Differenzialdruck, abhängig v<br>sertemperatur | /on der<br>54 |
| 8.          | Menü                                                                                      | 54            |

#### VERZEICHNIS DER ABBILDUNGEN

| Abbildun 1: Installationsverfahren für Expansionsmodule                                     | 1A  |
|---------------------------------------------------------------------------------------------|-----|
| Abbildun 2: Electrical connections                                                          | 1A  |
| Abbildun 3: Abnehmbares Klemmenbrett mit 6 Polen: Digitaleingänge                           | 1A  |
| Abbildun 4: Abnehmbares Klemmenbrett mit 7 Polen: Anschluss Modbus                          | 2A  |
| Abbildun 5: Abnehmbares Klemmenbrett mit 7 Polen: Eingänge 0-10V PWM und NT                 | C2A |
| Abbildun 3: Abnehmbares Klemmenbrett mit 3 Polen: Anschluss für Alarmmeldung                | 2A  |
| Abbildun 4: Abnehmbares Klemmenbrett mit 3 Polen: Anschluss für Meldung Pumpe in<br>Betrieb | 2A  |
| Abbildun 5: System EVOPLUS SMALL: Zwillingsfunktion                                         | 2A  |

### VERZEICHNIS DER TABELLEN

| Tabelle 1: Elektroanschlüsse                     | .52 |
|--------------------------------------------------|-----|
| Tabelle 2: Digitaleingänge IN1 e IN2             | .52 |
| Tabelle 3: RS_485 MODBUS-Endklemmen              | .52 |
| Tabelle 4: Ausgang OUT1                          | 53  |
| Tabelle 5: Charakteristiken der Ausgangskontakte | .53 |
| Tabelle 6: Zusatzfunktionen                      | 54  |

# 1. LEGENDE

Auf dem Deckblatt ist die Version des vorliegenden Dokuments in der Form Vn.x angeführt. Diese Version gibt an, dass das Dokument für sämtliche Softwareversionen der Vorrichtung n.y. gültig ist. z.B.: V3.0 ist gültig für alle SW: 3.y.

Das vorliegende Dokument weist mit den folgenden Symbolen auf bestimmte Gefahrensituationen hin:

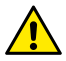

Allgemeine Gefahrensituation. Die Nichteinhaltung der neben dem Symbol stehenden Vorschriften kann Personen- und Sachschaden verursachen.

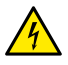

Stromschlaggefahr. Die Nichteinhaltung der neben dem Symbol stehenden Anweisungen kann schwerwiegende Risiken für die Unversehrtheit von Personen verursachen.

# 2. ALLGEMEINES

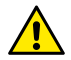

Bevor mit der Installation begonnen wird, muss diese Anleitung aufmerksam durchgelesen werden.

Sicherstellen, dass das Produkt keine Transport- oder Lagerungsschäden aufweist. Kontrollieren, ob die äußere Hülle unversehrt und in gutem Zustand ist.

#### 2.1. Atenționări Speciale

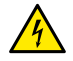

Bevor auf die Elektrik oder Mechanik zugegriffen wird, muss immer die Spannungsversorgung unterbrochen werden. Warten, bis die Kontrollleuchten am Steuerpaneel verlöschen, bevor das Gerät geöffnet wird. Der Kondensator des Gleichstrom-Zwischenkreises bleibt auch nach dem Trennen von der Netzspannung unter gefährlich hoher Spannung.

Nur fest verkabelte Anschlüsse sind zulässig. Das Gerät muss geerdet werden (IEC 536 Klasse 1, NEC und andere entsprechende Standards).

Netz- und Motorklemmen können auch bei stillstehendem Motor gefährliche Spannungen führen.

# 3. ANWENDUNGEN

Die Umwälzpumpen der Serie EVOPLUS SMALL bieten die Möglichkeit ihre Funktionalität mittels des Expansionsmoduls mit der Bezeichnung Basis-Modul zu erweitern

Die Umwälzpumpen EVOPLUS SMALL sind in der Lage die Typologie der installierten Expansion automatisch zu erkennen. Auf Grundlage eben dieser Typologie macht dann das Benutzer-Menü genau die Funktionalität verfügbar, welche die betreffende Expansion unterstützt.

# 4. INSTALLATION

Für eine korrekte elektrische, hydraulische und mechanische Installation sind die in diesem Kapitel enthaltenen Anweisungen strikt einzuhalten.

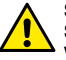

Sicherstellen, dass die am Typenschild der Umwälzpumpe EVOPLUS SMALL angegebene Spannung und Frequenz den Werten des Versorgungsnetzes entsprechen.

# 4.1. Installation des Expansionsmoduls

Für die Installation des Expansionsmoduls die Anweisungen unter Abbildung 1 (Installationsverfahren für Expansionsmodule) befolgen:

- Die Stromversorgung abstellen und warten, bis die Kontrollleuchten am Steuerpaneel verlöschen, bevor das Gerät geöffnet wird.
- Das Standard-Cover an der EVOPLUS SMALL ausbauen. Abbildung 1: [A].
- Mit Hilfe von einer oder mehreren Kabelklemmen den Anschluss an das Expansionsmodul herstellen. Abbildung 1: (B) – (C) – (D).
- Das Expansionsmodul anstelle des Standard-Covers auflegen und wieder verschließen. Abbildung 1: (E) – (F).
- Sicherstellen, dass alle Kabelklemmen korrekt festgezogen oder mit der mitgelieferten Kappe verschlossen sind.
- Das Expansionsmodul mit der Befestigungsschraube fixieren.

# 5. ELEKTROANSCHLÜSSE

Die Elektroanschlüsse müssen von qualifiziertem Fachpersonal erstellt werden.

Bevor die Umwälzpumpe unter Spannung gesetzt wird, muss sichergestellt werden, dass der Deckel des Steuerpaneels EVOPLUS SMALL perfekt geschlossen ist und das Expansionsmodul vorschriftsmäßig installiert wurde, wie unter Absatz 4.1.

| Bezug<br>(Abbildung 2<br>Elektroanschlüsse) | Beschreibung                                                                                   |
|---------------------------------------------|------------------------------------------------------------------------------------------------|
| 3                                           | Abnehmbare Klemmenleiste mit 6 Polen für den<br>Anschluss der Digital-, Analogeingänge und PWM |
| 4                                           | Abnehmbare Klemmenleiste mit 7 Polen für den<br>Anschluss der MODBUS-Systeme                   |
| 5                                           | Abnehmbares Klemmenbrett mit 3 Polen für die<br>Meldung von Alarmen oder Systemstatus          |
| 6                                           | Anschlussverbinder für Zwillings-Umwälzpumpen                                                  |

### Tabelle 1: Elektroanschlüsse

# 5.1. Elektroanschlüsse für Ein- und Ausgänge und MODBUS

Das Multifunktions-Expansionsmodul für Umwälzpumpen EVOPLUS SMALL ist mit Digital- und Analogeingängen, sowie Digitalausgängen ausgestattet, so dass einige Schnittstellenlösungen mit komplexeren Installationen realisiert werden können.

Der Installateur muss lediglich die gewünschten Eingangs- und Ausgangskontakte verdrahten und die entsprechenden Funktionen konfigurieren (siehe 5.1.1, par. 5.1.2, par. 5.1.3 e par. 5.1.4).

#### 5.1.1. Digitaleingänge

Mit Bezug auf Abbildung 3 (Abnehmbares Klemmenbrett mit 4 Polen: Digitaleingänge) sind die folgenden digitalen Eingänge verfügbar:

| Ausgang           | Klemmennr. | Kontakttyp                 | Zugeordnete Funktion                                                                                                    |
|-------------------|------------|----------------------------|----------------------------------------------------------------------------------------------------|
|                   | 1          |                            | EXT: Wenn über Steuerpaneel<br>aktiviert wird (siehe Abs. 8 Seite<br>13.0 des Menüs EVOPLUS SMALL)<br>kann die Pumpe ferngesteuert ein-<br>und ausgeschaltet werden. |
| IN1               | 2          | Potentialfreier<br>Kontakt |                                                                                                    |
| 3 Potentialfreier |            | Potentialfreier            | Economy: Wenn über Steuerpaneel                                                                                                    |
| IINZ              | 4          | Kontakt                    | aktiviert wird (siehe Abs. 8 Seite                                                                                                    |

13.0 des Menüs EVOPLUS SMALL) kann die Pumpe ferngesteuert einund ausgeschaltet werden.

# Tabelle 2: Digitaleingänge IN1 e IN2

Falls die Funktionen EXT und Economy über Steuerpaneel aktiviert wurden, verhält sich das System wie folgt:

| IN1         | IN2         | Systemstatus                                                |
|-------------|-------------|-------------------------------------------------------------|
| Offen       | Offen       | Pumpe stillstehend                                          |
| Offen       | Geschlossen | Pumpe stillstehend                                          |
| Geschlossen | Offen       | Pumpe in Betrieb mit kundenseitig eingestelltem<br>Sollwert |
| Geschlossen | Geschlossen | Pumpe in Betrieb mit verringertem Sollwert                  |

# 5.1.2. Modbus und Lon Bus

Das Multifunktions-Expansionsmodul bietet eine serielle Datenübertragung über einen Eingang RS-485 (siehe Abbildung 4 Abnehmbares Klemmenbrett mit 7 Polen: Anschluss MODBUS). Die Kommunikation erfolgt gemäß MODBUS Spezifikationen. Über MODBUS können die Betriebsparameter der Umwälzpumpe eingestellt werden, wie zum Beispiel der gewünschte Differentialdruck, die Einstellmodalität, usw. Gleichzeitig kann die Umwälzpumpe wichtige Informationen über den Systemstatus liefern.

Für die Elektroanschlüsse siehe Abbildung 4 und Tabelle 3: RS\_485 MODBUS-Terminals:

| MODBUS-Endklemmen | Klemmennr. | Beschreibung                  |
|-------------------|------------|-------------------------------|
| A                 | 3          | Terminal nicht invertiert (+) |
| В                 | 4          | Terminal invertiert (-)       |
| Y                 | 7          | GND                           |

Tabelle 3: RS\_485 MODBUS-Endklemmen

Die Konfigurationsparameter der MODBUS-Kommunikation sind im weiterführenden Menü verfügbar (siehe Abs.8).

Die Umwälzpumpen EVOPLUS SMALL erhalten daneben die Möglichkeit der Kommunikation auf LON Bus mittels externer Schnittstellen.

Weitere Informationen und Details über die MODBUS- und LON-Busschnittstelle sind verfügbar und können herunter geladen werden, indem Sie <u>hier</u> klicken oder den unten stehenden QR-Code scannen:

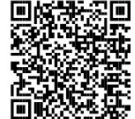

#### 5.1.3. Analoger Eingang PWM und NTC

Die Abbildung 5 Abnehmbares Klemmenbrett mit 7 Polen:

Eingänge 0-10V PWM und NTC zeigt den Schaltplan der externen Signale 0-10V und PWM und des Temperaturfühlers Typ NTC. Wie aus der Abbildung ersichtlich wird, teilen sich die 2 Signale und der Temperaturfühler NTC dieselben Endklemmen der Klemmleiste und schließen sich folglich gegenseitig aus. Soll ein analoges Steuersignal verwendet werden, muss die Typologie dieses Signals über das Menü eingegeben werden (siehe Abs. 8 Seite 7.0).

Soll ein Einstellmodus entsprechend der Temperatur der Flüssigkeit verwendet werden, muss der Temperaturfühler Typ NTC 10 k $\Omega$  wie in Abb. 5 gezeigt angeschlossen werden.

#### 5.1.4. Digitalausgänge

Mit Bezug auf Abbildung 6 Abnehmbares Klemmenbrett mit 3 Polen: Anschluss für Alarmmeldung und Abbildung 7 Abnehmbares Klemmenbrett mit 3 Polen: Anschluss für Meldung Pumpe in Betrieb macht das Basis-Expansionsmodul einen alleinigen Digitalausgang verfügbar, dessen Funktion über Menü eingegeben werden kann (siehe Abs. 8 Seite 12.0).

| Ausgang | Klemmennr. | Kontakttyp | Zugeordnete Funktion            |
|---------|------------|------------|---------------------------------|
|         | NC         | NC         | Vorliegen/Fehlen von Alarmen im |
| OUT1    | С          | COM        | System                          |
|         | NO         | NO         | stillstehend                    |

Tabelle 4: Ausgang OUT1

Der Ausgang OUT1 ist an dem abnehmbaren Klemmenbrett mit 3 Polen vorhanden, wie unter Tabelle 3 angegeben, wo auch die Kontakttypologie (**NC** = Ruhekontakt, **COM** = Mittelkontakt, **NO** = Arbeitskontakt) angeführt ist.

Die elektrischen Merkmale der Kontakte finden sich unter Tabelle 4.

In dem Beispiel in Abbildung 4 ist dem Ausgang OUT1 die Funktion "Vorliegen von Alarmen" zugeordnet und L1 leuchtet, wenn ein Alarm vorliegt, und verlöscht, wenn keinerlei Alarm festgestellt wurde.

In dem Beispiel in Abbildung 5 ist dem Ausgang OUT1 die Funktion "Pumpenstatus" zugeordnet und die Lampe L1 leuchtet, wenn die Pumpe in Betrieb ist, und verlöscht, wenn die Pumpe stillsteht.

| Charakteristiken der Ausgangskontakte                |                              |  |  |
|------------------------------------------------------|------------------------------|--|--|
| Max. ertragbare Spannung [V]                         | 250                          |  |  |
| Max artragharar Strom [A]                            | 5 Wenn Widerstandsbelastung  |  |  |
| Max. entragoarer Stronn [A]                          | 2,5 Wenn induktive Belastung |  |  |
| Max. annehmbarer Kabelquerschnitt [mm <sup>2</sup> ] | 1,5                          |  |  |

Tabelle 5: Charakteristiken der Ausgangskontakte

# 5.2. Zwillingssysteme

Die Zwillings-Konfiguration der Umwälzpumpen EVOPLUS SMALL wird mit bereits werkseitig installiertem und verdrahtetem Multifunktions-Expansionsmodul geliefert. Abbildung 8: System EVOPLUS SMALL: Zwillingsfunktion

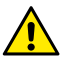

Für die korrekte Funktion des Zwillingssystem müssen alle externen Anschlüsse der abnehmbaren Klemmenleiste mit 6 Polen zwischen den beiden EVOPLUS SMALL unter Einhaltung der Nummerierung der einzelnen Klemmen parallel geschaltet werden.

Für die möglichen Funktionsmodalitäten der Zwillings-Systeme siehe Abs. 8 (Seite 8.0 des Menüs EVOPLUS SMALL).

#### 6. EINSCHALTEN

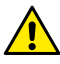

Sämtliche Vorgänge müssen bei perfekt geschlossenem Deckel des Steuerpaneels EVOPLUS SMALL und vorschriftsmäßig installiertem Expansionsmodul durchgeführt werden, wie unter Absatz 4.1 beschrieben.

#### Das System darf erst eingeschaltet werden, wenn alle elektrischen und hydraulischen Anschlüsse fertig gestellt sind.

Nachdem das System einmal eingeschaltet ist, kann der Funktionsmodus den Anforderungen der Anlage angepasst werden (siehe Abs. 8).

# 7. ZUSATZFUNKTIONEN

Die Umwälzpumpen EVOPLUS SMALL sind in der Lage die Typologie der installierten Expansion automatisch zu erkennen. Auf Grundlage eben dieser Typologie macht dann das Benutzer-Menü genau die Funktionen verfügbar, welche die betreffende Expansion unterstützen.

Das Basismodul führt die folgenden zusätzlichen Funktionen ein:

| Zusatzfunktion                                       | Zugeordnete Menüseiten |
|------------------------------------------------------|------------------------|
| Eingang IN1 zugeordneter Anlaufmodus<br>"EXT"        | Seite 13.0             |
| Eingang IN2 zugeordneter Modus<br>"Economy"          | Seite 5.0<br>Seite 6.0 |
| Meldung von Alarmen oder Pumpenstatus mittels Relais | Seite 12.0             |
| Analogeingang 0-10V oder PWM Eingang                 | Seite 2.0<br>Seite 7,0 |
| Eingang Temperaturfühler NTC                         | Seite 2.0<br>Seite 4.0 |
| Zwillingssysteme                                     | Seite 8.0              |
| Schnittstelle mit MODBUS Systemen                    | Weiterführendes Menü   |

# Tabelle 6: Zusatzfunktionen

Im Besonderen wird aufgezeigt, wie das Multifunktionsmodul über den Analogeingang 0-10V, den PWM Eingang und den NTC Eingang ermöglicht, die folgenden zusätzlichen Einstellmodi zu nutzen:

 Einstellung auf den proportionalen Differentialdruck mit Sollwert in Abhängigkeit vom externen Signal 0-10V oder PWM.

- Einstellung auf den konstanten Differentialdruck mit Sollwert in Abhängigkeit vom externen Signal 0-10V oder PWM.
- Einstellung auf konstante Kurve mit Drehgeschwindigkeit in Abhängigkeit vom externen Signal 0-10V oder PWM.
- Einstellung auf den proportionalen Differentialdruck in Abhängigkeit vom in der Anlage vorhandenen Fluss und der Temperatur der Flüssigkeit.
- Einstellung auf den konstanten Differentialdruck mit variablem Sollwert in Abhängigkeit von der Temperatur der Flüssigkeit.
- 7.1. Regelung bei konstantem und proportionalem Differenzialdruck, abhängig von der Wassertemperatur

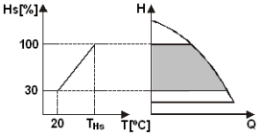

Trcj

Bei diesem Regelungsmodus wird der Einstell-Sollwert Hs abhängig von der Wassertemperatur verringert oder erhöht. THs kann auf 0°C bis 100 °C eingestellt werden, so dass der Einsatz sowohl in Heiz-, als auch in Klimaanlagen möglich ist.

Diese Regelung ist angezeigt für:

 Anlagen mit variabler Fördermenge (Zwei-Leiter-Heizanlagen), bei denen eine weitere Verminderung der Leistungen der Umwälzpumpe in Abhängigkeit von der Senkung der Temperatur der Umwälzflüssigkeit gesichert ist, wenn weniger Heizleistung efordert wird.

 Anlagen mit konstanter Fördermenge (Ein-Leiter- oder Fußbodenheizungen), bei denen die Leistungen der Umwälzpumpe nur durch Aktivierung der Funktion für Temperatureinfluss geregelt werden können

# 8. MENÜ

Hs[%]♠

100

30

Тне 20

Das Multifunktionsmodul bietet außerdem ein zusätzliches Menü: Das weiterführende Menü.

5

# DEUTSCH

Der Zugriff auf das weiterführende Menü erfolgt von der Homepage aus, indem die mittlere Taste "Menü" 5 Sekunden lang gedrückt wird.

Im weiterführenden Menü sind hingegen die Parameter der Konfiguration für die

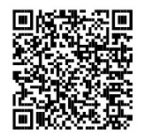

Kommunikation mit MODBUS Systemen verfügbar (für weitere Details klicken Sie <u>hier</u> oder den unten stehenden QR-Code scannen).

Um das weiterführende Menü zu verlassen müssen alle Parameter mit der mittleren Taste durchblättert werden.

Nachstehend sind die von den Expansionsmodulen eingeführten Seiten des Benutzermenüs aufgeführt:

| Seite 2.0    | Von der Seite 2.0 aus wird der Regelmodus                                                                                                    |
|--------------|----------------------------------------------------------------------------------------------------|
| 7 2          | eingegeben. Es kann unter den folgenden Modi<br>gewählt werden:                                                                                       |
| Ъ, ЕХТ 🛱 🌡 🗍 | 1 ≟ = Regelung bei proportionalem<br>Differentialdruck.                                                                                               |
|              | 2                                                                                                    |
|              | 3 4 = Einstellung auf den proportionalen<br>Differenzialdruck mit Sollwert in Abhängigkeit von<br>der Temperatur.                                     |
| 4            | 4 🖵 = Regelung bei konstantem                                                                                                    |
|              | Thereminaturus.<br>5 ☐=E×T = Regelung bei konstantem<br>Differentialdruck mit von externem Signal (0-10V<br>oder PWM) eingestellten Sollwert.<br>6 ☐= |
| 1            | Display eingestellter Geschwindigkeit.                                                                                                    |

|                                                                                                    | 8 berri = Einstellung auf konstante Kurve mit<br>über externes Signal (0-10V oder PWM)<br>eingestellter Drehgeschwindigkeit.                                                                                                    |
|----------------------------------------------------------------------------------------------------|----------------------------------------------------------------------------------------------------|
| Die Seite 2.0 zeigt 3 Ikonen, welche die folgende<br>- mittlere Ikone = derzeit selektierte Einstellung<br>- rechte Ikone = folgende Einstellung<br>- linke Ikone = vorherige Einstellung | Bedeutung haben:                                                                                                    |
| Seite 4.0<br>THs: 50 °C<br>- ▼IOK +                                                                                                    | Von der Seite 4.0 aus kann der Parameter THs<br>verändert werden, mit dem die<br>Abhängigkeitskurve der Temperatur erstellt wird<br>(siehe Abs.7.1.1).<br>Diese Seite wird nur für den Regelmodus in<br>Abhängigkeit von der Temperatur des Mediums<br>angezeigt.                                                                                                    |
| Seite 5.0<br>auto €<br>← ▼IOK →                                                                                                    | Auf der Seite 5.0 kann der Betriebsmodus "Auto"<br>oder "Economy" eingestellt werden.<br>Der Modus "Auto" deaktiviert das Ablesen des<br>Status des Digitaleingangs IN2 und das System<br>verwendet de facto stets den benutzerseitig<br>eingegebenen Sollwert.<br>Der Modus "Economy" aktiviert das Ablesen des<br>Status des Digitaleingangs IN2. Wenn der<br>Eingang IN2 erregt wird. führt das System einen<br>Verringerungsprozentsatz des benutzerseitig<br>eingegebenen Sollwerts aus (Seite 6.0 des<br>Menüs EVOPLUS SMALL).<br>Für den Anschluss der Eingänge siehe Abs. 5.1.1 |
| E: 50 %                                                                                                    | Die Seite 6.0 wird dann angezeigt, wenn auf der<br>Seite 5.0 der Modus "Economy" gewählt wurde<br>und ermöglicht die Eingabe des<br>Verringerungsprozentsatzes des Sollwerts.<br>Diese Verringerung wird durchgeführt, wenn der<br>Digitaleingang IN2 erregt ist.                                                                                                    |

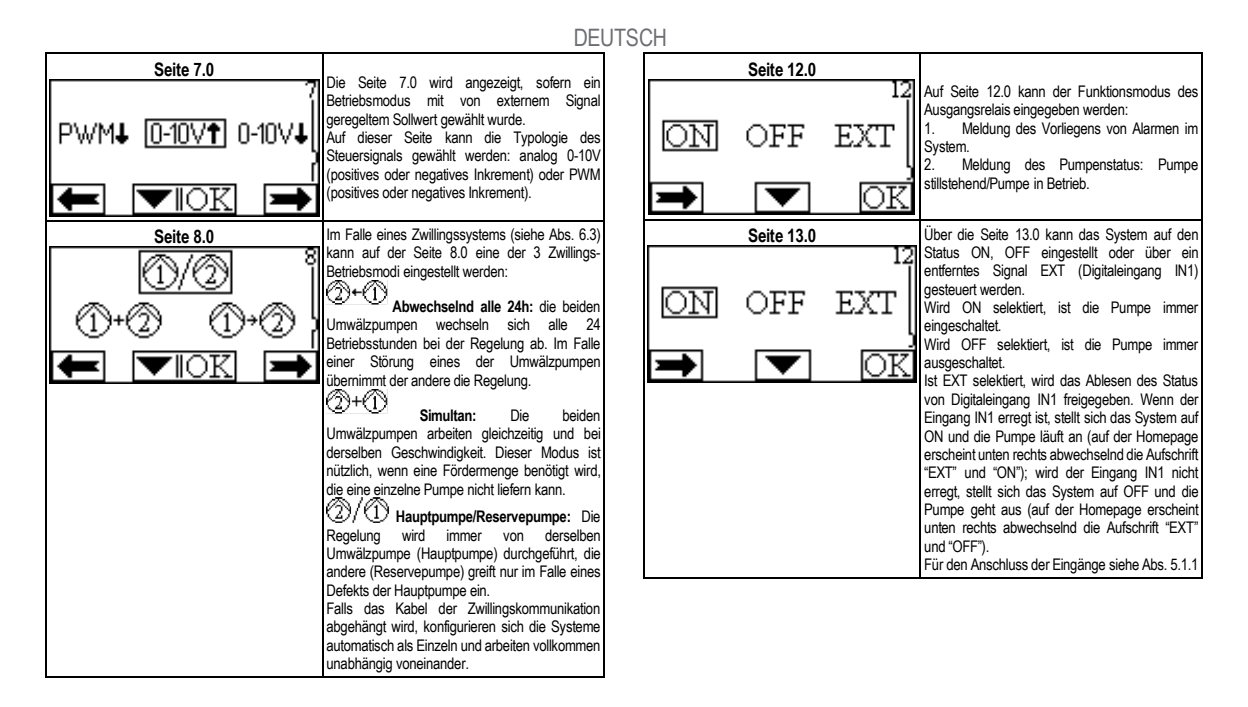

#### SPIS TREŚCI

| 01.10         | TAEGOI                                                                                          |           |
|---------------|-------------------------------------------------------------------------------------------------|-----------|
| 1.            | Legenda                                                                                         | 58        |
| 2.            | Ogólne Informacje                                                                               | 58        |
| 2.1.          | Wyjatkowe środki ostrożności                                                                    | .58       |
| 3.            | Zastowania                                                                                      | 58        |
| 4.            | Montaż                                                                                          | 58        |
| 4.1.          | Montaż modułu ekspansii                                                                         | .58       |
| 5.            | Podłączenia Elektryczne                                                                         | 58        |
| 5.1.          | Podłączenia elektryczne wejścia, wyjścia i MODBUS                                               | .59       |
|               | 5.1.1. Wejścia cyfrowe                                                                          | 59        |
|               | 5.1.2. MODBUS i LON Bus                                                                         | 59        |
|               | 5.1.3. Wejście analogowe PWM i NTC                                                              | 60        |
|               | 5.1.4. Wyjścia cyfrowe                                                                          | 60        |
| 5.2.          | Połączenia dla systemów bliźniaczych                                                            | .60       |
| 6.            | Uruchomienie                                                                                    | 60        |
| 7.            | Funkcjonalności Dodatkowe                                                                       | 61        |
| 7.1.<br>tempe | Regulacja ciśnienia różnicowego stałego i proporcjonalnego w ścislej zależności<br>eratury wody | od<br>.61 |
| 8.            | Menu                                                                                            | 61        |
|               |                                                                                                 |           |

### SPIS RYSUNKÓW

| Rys. 1: Procedura montażu modułów ekspansji                                                      | 1A         |
|--------------------------------------------------------------------------------------------------|------------|
| Rys. 2: Połączenia elektryczne                                                                   | 1A         |
| Rys. 3: Skrzynka zaciskowa wyciągana na 6 bieguny: wejścia cyfrowe                               | 1A         |
| Rys. 4: Skrzynka zaciskowa na 7 biegunów: podłączenie Modbus                                     | 2A         |
| Rys. 5: Skrzynka zaciskowa wyciągana na 7 biegunów: wejścia 0-10V PWM i NTC                      | 2A         |
| Rys. 6: Skrzynka zaciskowa wyciągana na 3 bieguny: polączenie sygnalizujące alarm 2A             | ıy         |
| Rys. 7: Skrzynka zaciskowa wyciągana na 3 bieguny: połączenie sygnalizujące pomp<br>trybie pracy | oę w<br>2A |
| Rys. 8: System Evoplus Small: system bliźniaczy                                                  | 2A         |

# POLSKI

#### SPIS TABEL

| STIC TABLE                            |    |
|---------------------------------------|----|
| Tab. 1: Połączenia elektryczne        | 59 |
| Tab. 2: Wyjścia cyfrowe IN1 i IN2     | 59 |
| Tab. 3: Terminale RS_485 MODBUS       | 59 |
| Tab. 4: Wyjście OUT1                  | 60 |
| Tab. 5: Właściwości styków na wyjściu | 60 |
| Tab. 6: Funkcjonalności dodatkowe     | 61 |
|                                       |    |

# 1. LEGENDA

Na pierwszej stronie została podana wersja niniejszego dokumentu w formie Vn.x. Niniejsza wersja wskazuje, że dokument jest ważny dla wszystkich wersji software urządzenia n.y. Przykład.: V3.0 odpowiada wszystkim Sw: 3.y.

W niniejszym dokumencie zostały przedstawione poniższe symbole w celu podkreślenia zagrożenia:

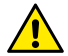

Zagrożenie ogólne. Nie zastosowanie się do wytycznych, o których informuje może być przyczyną szkód na osobach i rzeczach.

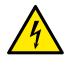

Zagrożenie porażenia prądem. Nie zastosowanie się do wytycznych, o których informuje może być przyczyną poważnego zagrożenia dla bezpieczeństwa osób.

# 2. OGÓLNE INFORMACJE

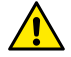

Przed przystąpieniem do montażu przeczytać dokładnie niniejszy dokument.

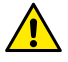

Sprawdzić, czy produkt nie został uszkodzony podczas transportu lub w trakcie magazynowania. Skontrolować, czy zewnętrzna powłoka jest w nienaruszonym i w optymalnym stanie.

#### Wyjątkowe środki ostrożności

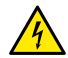

2.1.

Przed zadziałaniem na część elektryczną lub mechaniczną instalacji zawsze odłączyć napięcie sieci. Odczekać na wyłączenie się lampki kontrolnej na panelu sterowania przed otwarciem samego urządzenia. Kondensator obiegu pośredniego prądu ciągłego pozostaje pod niebezpiecznie wysokim napięciem także po odłączeniu napięcia sieci.

Są dozwolone tylko podłączenia sieci odpowiednio okablowane. Urządzenie musi zostać uziemione (IEC 536 klasa 1, NEC i inne, odpowiednie standardy).

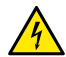

Zaciski sieci i zaciski silnika mogą być pod niebezpiecznym napięciem także przy wyłączonym silniku.

## 3. ZASTOWANIA

Cyrkulatory serii EVOPLUS SMALL przewidują możliwość ekspansji własnych funkcji poprzez moduł ekspansji zwany modułem podstawowym.

Cyrkulatory EVOPLUS SMALL są w stanie automatycznie odróżnić rodzaj zainstalowanej ekspansji, i w zależności od jej rodzaju, menu użytkownika udostępni funkcjonalności, które niniejszą ekspansję mogą wspierać.

# . Montaż

Dokładnie zastosować się do zaleceń wskazanych w niniejszym rozdziale w celu wykonania prawidłowej instalacji elektrycznej, hydraulicznej i mechanicznej.

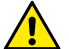

Upewnić się, czy napięcie częstotliwości tabliczki cyrkulatora EVOPLUS SMALL odpowiada wartościom sieci zasilania.

### 4.1. Montaż modułu ekspansji

W celu montażu modułu ekspansji postępować zgodnie ze wskazówkami na Rys. 1 (Procedura montażu modułów ekspansji):

- Odłączyć napięcie sieci i odczekać na wyłączenie lampek sygnalizujących na panelu sterującym przed otwarciem urządzenia.
- Usunąć cover standard obecny na EVOPLUS SMALL. Rys. 1: (A).
- Użyć jednego lub kilka wpustów kablowych w celu wykonania połączeń elektrycznych w module ekspansji. Rys. 1: (B) – (C) – (D).
- Umieścić moduł ekspansji na miejsce cover standard i ponownie zamknąć. Rys. 1: (E) – (F).
- Sprawdzić, czy wszystkie wpusty kablowe są prawidłowo dokręcone lub zamknięte przez odpowiednie korki będące na wyposażeniu.
- Dokręcić moduł ekspansji przy pomocy śruby mocującej.

# 5. PODŁĄCZENIA ELEKTRYCZNE

Podłączenia elektryczne muszą być wykonane przez przeszkolony i wykwalifikowany personel.

Przed zasileniem cyrkulatora upewnić się, czy pokrywa panelu sterowania EVOPLUS SMALL jest perfekcyjnie zamknięta i moduł ekspansji jest prawidłowo zamontowany jak opisano w rozdziale 4.1.

| Odniesienie<br>(Rys. 2 Połączenia<br>elektryczne) | Opis                                                                                            |
|---------------------------------------------------|-------------------------------------------------------------------------------------------------|
| 3                                                 | Skrzynka zaciskowa wyciągana na 6 biegunów do<br>podłączenia wejść cyfrowych, analogowych i PWM |
| 4                                                 | Skrzynka zaciskowa wyciągana na 7 biegunów do<br>podłączenia systemów MODBUS                    |
| 5                                                 | Skrzynka zaciskowa wyciągana na 3 biegunów do<br>sygnalizacji alarmu i stanu systemu            |
| 6                                                 | Łącznik do cyrkulatorów bliźniaczych                                                            |

#### Tab. 1: Połączenia elektryczne

# 5.1. Podłączenia elektryczne wejścia, wyjścia i MODBUS

Wielofunkcyjny moduł ekspansji EVOPLUS SMALL jest wyposażony w wejścia cyfrowe, analogowe i wyjścia cyfrowe tak, aby móc realizować niektóre rozwiązania interfejsu z instalacjami bardziej złożonymi.

Dla instalatora będzie wystarczało podłączyć wybrane styki wejścia i wyjścia i skonfigurować odpowiednie funkcje jak wymaga tego instalacja (patrz roz. 5.1.1 roz. 5.1.2 roz. 5.1.3 i roz. 5.1.4).

#### 5.1.1. Wejścia cyfrowe

W odniesieniu do Rys. 3 Skrzynka zaciskowa wyciągana na 6 bieguny: wejścia cyfrowe wejścia cyfrowe są do dyspozycji:

| Wejście | Nr zacisku | Rodzaj styku | Funkcja przydzielona                                                                                                    |
|---------|------------|--------------|----------------------------------------------------------------------------------------------------|
|         | 1          |              | EXT: Jeśli uaktywniony poprzez                                                                                                    |
| IN1     | 2          | Styk Czysty  | panel sterowania (patrz roz. 8 Strona<br>13.0 menu EVOPLUS SMALL)<br>będzie możliwość zdalnego<br>sterowania włączeniem i<br>wyłączeniem pompy. |
| IN2     | 3          | Styk Czysty  |                                                                                                    |

Economy: Jeśli uaktywniony poprzez panel sterowania (patrz roz. 8 strona 5.0 menu EVOPLUS SMALL) będzie możliwość zdalnej aktywacji funkcji redukcji.

# Tab. 2: Wyjścia cyfrowe IN1 i IN2

W przypadku gdy zostały uaktywnione wszystkie funkcje EXT i Economy od panelu sterowania, zachowanie systemu będzie następujące:

| IN1       | IN2       | Stan systemu                                                  |  |
|-----------|-----------|---------------------------------------------------------------|--|
| Otwarte   | Otwarte   | Pompa zatrzymana                                              |  |
| Otwarte   | Zamknięte | Pompa zatrzymana                                              |  |
| Zamknięte | Otwarte   | Pompa w trybie pracy z set-point ustawionym przez użytkownika |  |
| Zamknięte | Zamknięte | Pompa w trybie pracy z set-point ograniczonym                 |  |

# 5.1.2. MODBUS i LON Bus

4

Wielofunkcyjny moduł ekspansji przekazują komunikację szeregową poprzez wejście RS-485 (patrz Rys. 4 Skrzynka zaciskowa na 7 biegunów: podłączenie MODBUS). Komunikacja jest realizowana w zgodzie ze specyfikacjami MODBUS.

Poprzez MODBUS jest możliwość ustawiania parametrów cyrkulatora w trybie zdalnym jak, na przykład, wybrane ciśnienie różnicowe, sposób regulacji itp. W tym samym czasie cyrkulator może dostarczać ważnych informacji o stanie systemu.

Dla połączeń elektrycznych odnieść się do Rys. 4 i Tab. 3:

| Terminale MODBUS | Nr zacisku | Opis                      |  |
|------------------|------------|---------------------------|--|
| A                | 3          | Terminal nieodwrócony (+) |  |
| В                | 4          | Terminal odwrócony (-)    |  |
| Y                | 7          | GND                       |  |

Tab. 3: Terminale RS\_485 MODBUS

Cyrkulatory EVOPLUS SMALL będą miały także możliwość komunikacji na LON Bus poprzez zewnętrzne urządzenia interfejsu.

Dodałkowe informacje i szczegóły dotyczące interfejsu MODBUS i LON bus są do dyspozycji klikając <u>tutaj</u> lub skanując kod QR umieszczony poniżej:

### 5.1.3. Wejście analogowe PWM i NTC

Na rysunku 5 Skrzynka zaciskowa wyciągana na 7 biegunów: wejścia 0-10V PWM i NTC znajduje się schemat połączenia zewnętrznych sygnałów 0-10V i PWM i czujnika temperatury typu NTC. Jak wynika z rysunku 2 segnały i czujnik temperatury NTC wykorzystują te same terminale skrzynki zaciskowej, dlatego wzajemnie wykluczają się. Jeśli chce się użyć sterowniczy sygnał analogowy należy koniecznie ustawić za pomocą menu typologię niniejszego sygnału (patrz roz. 8 strona 7.0).

Parametry konfiguracii komunikacii MODBUS sa dostepne w zaawansowanym menu (patrz

Jeśli chce się używać tryb regulacji w ścisłej zależności od temperatury cieczy należy podłączyć czujnik temperatury typu NTC 10 k $\Omega$  jak przedstawia rysunek 5.

#### 5.1.4. Wyjścia cyfrowe

roz. 8).

Przykładowo na Rys. 6 Skrzynka zaciskowa wyciągana na 3 bieguny: połączenie sygnalizujące alarmy i Rys. 7 Skrzynka zaciskowa wyciągana na 3 bieguny: połączenie sygnalizujące pompę w trybie pracy podstawowy moduł ekspansji posiada tylko jedno wyjście cyfrowe, które może być ustawione za pomocą menu (patrz roz. 8 Strona 12.0).:

| Wyjście | Nr zacisku | Rodzaj styku | Funkcja przydzielona                              |  |  |
|---------|------------|--------------|---------------------------------------------------|--|--|
|         | NC         | NC           | <ul> <li>Obecność/Brak alarmów systemu</li> </ul> |  |  |
| OUT1    | С          | COM          | <ul> <li>Pompa w trybie pracy/ Pompa</li> </ul>   |  |  |
|         | NO         | NO           | zatrzymana                                        |  |  |

# Tab. 4: Wyjście OUT1

Wyjście OUT1 jest dostępne na skrzynce zaciskowej wyciąganej na 3 bieguny jak określono w Tab. 3 gdzie znajduje się także rodzaj styku (NC = normalnie zwarty, COM = wspólny, NO = normalnie rozwarty). Na przykładzie wskazanym na Rys. 4 funkcja przydzielona wyjściu OUT1 to "obecność alarmów" i L1 włącza się gdy w systemie zadziała alarm i wyłącza się gdy nie ma miejsca żadna anomalia.

Na przykładzie wskazanym na Rys. 5 funkcja przydzielona wyjściu OUT1 to "stan pompy" i światło L1 zapala się gdy pompa jest w trybie pracy i wyłącza się gdy pompa jest zatrzymana.

| Właściwości styków na wyjściu         |                                                                     |  |  |  |  |
|---------------------------------------|---------------------------------------------------------------------|--|--|--|--|
| Max napięcie dopuszczalne [V]         | 250                                                                 |  |  |  |  |
| Max prąd dopuszczalny [A]             | 5 Jeśli obciążenie rezystancyjne<br>2,5 Jeśli obciążenie indukcyjne |  |  |  |  |
| Max przekrój kabla dopuszczalny [mm²] | 1,5                                                                 |  |  |  |  |
|                                       |                                                                     |  |  |  |  |

Tab. 5: Właściwości styków na wyjściu

#### 5.2. Połączenia dla systemów bliźniaczych

Cyrkulatory EVOPLUS SMALL w konfiguracji systemu bliźniaczego zostają dostarczone z fabryki z wielofunkcyjnymi modułami ekspansji już zainstalowanymi i odpowiednio podłączonymi. Rys. 8: System EVOPLUS SMALL: system bliźniaczy

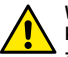

W ramach prawidłowego działania systemu bliźniaczego jest koniecznym, aby wszystkie, zewnętrzne podłączenia skrzynki zaciskowej wyciąganej na 6 biegunów zostały umieszczone równolegle pomiędzy 2 EVOPLUS SMALL przestrzegając numeracji pojedynczych zacisków.

Dla możliwych sposobów działania systemów bliźniaczych patrz roz. 8 strona 8.0 menu EVOPLUS SMALL.

#### 6. URUCHOMIENIE

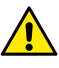

Wszystkie czynności uruchomienia muszą być wykonane przy perfekcyjnie zamkniętej pokrywie panelu sterowania EVOPLUS SMAL i prawidłowo zainstalowanym module ekspansji jak wskazuje rozdział 4.1.

Uruchomić system tylko, gdy wszystkie podłączenia elektryczne zostały skompletowane.

Po uruchomieniu systemu można modyfikować tryby i działanie, aby go lepiej przystosować do wymogów instalacji (patrz roz.8).

# 7. FUNKCJONALNOŚCI DODATKOWE

Cyrkulatory EVOPLUS SMALL są w stanie automatycznie odróżnić rodzaj zainstalowanej ekspansji, i w zależności od jej rodzaju, menu użytkownika udostępni funkcjonalności, które niniejszą ekspansję mogą wspierać.

Podstawowy moduł zawiera poniższe dodatkowe funkcje:

| Funkcjonalność dodatkowa                                  | Przydzielone strony menu |
|-----------------------------------------------------------|--------------------------|
| Sposób uruchomienia "EXT" przydzielony wejściu IN1        | Strona 13.0              |
| Tryb "economy" przydzielony wejściu IN2                   | Strona 5.0<br>Strona 6.0 |
| Sygnalizacja alarmów lub stan pompy<br>poprzez przekaźnik | Strona 12.0              |
| Wejście analogowe 0-10V lub wejście<br>PWM                | Strona 2.0<br>Strona 7.0 |
| Wejście czujnika temperatury NTC                          | Strona 2.0<br>Strona 4.0 |
| Systemy bliźniacze                                        | Strona 8.0               |
| Interfejs z systemami MODBUS                              | Menu zaawansowane        |

#### Tab. 6: Funkcjonalności dodatkowe

W szczególności podkreśla się jak wielofunkcyjny moduł poprzez wejście analogowe 0-10V, wejście PWM i wejście NTC pozwala użyć dodatkowych trybów regulacji:

- Regulacja ciśnienia różnicowego proporcjonalnego z set-point w ścislej zależności od zewnętrznego sygnału 0-10V lub PWM.
- Regulacja ciśnienia różnicowego stałego z set-point w ścisłej zależności od zewnętrznego sygnału 0-10V lub PWM.
- Regulacja przy stałej krzywej z prędkością rotacji w ścisłej zależności od zewnętrznego sygnału 0-10V lub PWM.

- Regulacja ciśnienia różnicowego proporcjonalnego w ściślej zależności od strumienia przepływu obecnego w instalacji i od temperatury cieczy.
- Regulacja ciśnienia różnicowego stałego z set-point zmiennym w ściślej zależności od temperatury cieczy.
- 7.1. Regulacja ciśnienia różnicowego stałego i proporcjonalnego w ścisłej zależności od temperatury wody

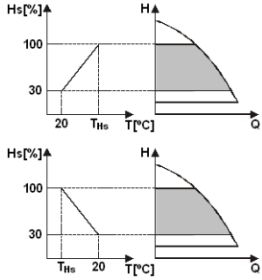

W tym trybie regulacji set-point regulacji Hs zostaje zmniejszny lub zwiększony w zależności od temperatury wody. THs może być ustawiony od 0°C do 100 °C, aby móc pozwolić na działanie tak instalacji grzewczej jak i klimatyzacji.

#### Regulacja wskazany dla:

 Instalacji o zmiennym natężeniu przepływu (instalacje grzewcze na dwa przewody), gdzie zostaje zapewniona dodatkowa redukcja osiągów cyrkulatora w ścisłej zależności od zmniejszenia temperatury cieczy cyrkulującej, gdy jest mniejsze zapotrzebowanie na ogrzewanie.

 Instalacji o stałym natężeniu przepływu (instalacje grzewcze jednoprzewodowe i podłogowe), gdzie osiągi cyrkulatora mogą być regulowane tylko aktywując funkcje wpływu na temperaturę

#### 8. MENU

Wielofunkcyjny moduł wprowadza dodatkowe menu: menu zaawansowane.

Menu zaawansowane jest dostępne poprzez Home Page wciskając przez 5 sekund centralny przycisk "Menu".

Kolejno są przedstawione strony menu użytkownika poprzez które można zweryfikować stan systemu i zmodyfikować ustawienia.

W menu zaawansowanym są dostępne parametry konfiguracji dla komunikacji z systemami MODBUS (w ramach dodatkowych informacji kliknij <u>tutaj</u> lub zeskanuj kod QR umieszczony poniżej).

Aby wyjść z menu zaawansowanego koniecznie należy przesunąć wszystkie parametry używając centralnego przycisku.

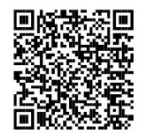

Poniżej zostały przedstawione strony menu użytkownika wprowadzone przez moduły ekspansji:

Przy pomocy Strony 2.0 ustawia sie sposoby Pagina 2.0 regulacii. Można wybrać wśród poniższych trvbów: 📐 ext 🗋 🖁 🖉 🖁 = Regulacja ciśnienia różnicowego proporcionalnego. Ext = Regulacja ciśnienia różnicowego proporcionalnego z set-point ustawionym od zewnętrznego sygnału (0-10V o PWM). 3 🖾 🕹 = Regulacia ciśnienia różnicowego proporcionalnego z set-point w ściślej zależności od temperatury. ٦£ = Regulacia ciśnienia różnicowego stałego. Ê⇒ext = Regulacja ciśnienia różnicowego stałego z set-point ustawionym od zewnetrznego sygnału (0-10V o PWM). 6 🗔 🖕 = Regulacia ciśnienia różnicowego stałego z set-point w ściślej zależności od temperatury. Ь = Regulacia przy stałej krzywej z predkościa rotacji ustawioną poprzez display. 8 EXT = Regulacja przy stałej krzywej z prędkością rotacji ustawioną od zewnetrznego sygnału (0-10V lub PWM).

Strona 2.0 wyświetla 3 ikony, które przedstawiaja: ikone centralna = wybrane aktualne ustawienie ikonę prawę = ustawienie następne - ikona lewa = ustawienie poprzednie Pagina 4.0 Poprzez Strone 4.0 można zmienić parametr THs, przy pomocy którego wykonuje sie krzywa zależności temperatury (patrz roz 7.1). THs: **ጉ**ፀ የሮ Ninieisza strona zostanie wyświetlona tylko dla sposobów regulacji w ścislej zależności od temperatury cieczy. + 1 Strona 5.0 pozwala ustawić sposoby działania Strona 5.0 "auto" lub "economy". Tryb "auto" dezaktywuje odczyt stanu wejścia cvfrowego IN2 i faktycznie system wprowadza lauto **(E**) zawsze set-point ustawiony przez użytkownika. Tryb "economy" aktywuje odczyt stanu wejścia cyfrowego IN2. Gdy wejściu IN2 zostaje przekazana energia system wprowadza określony procent redukcji set-point ustawionego przez użytkownika (Strona 6.0 z menu EVOPLUS SMALL). Co do informacii o podłaczeniach weiść patrz roz. 5.1.1 Strona 6.0 б Strona 6.0 zostaje wyświetlona jeśli na stronie 5.0 został wybrany tryb "economy" i pozwala ustawić E 50%wartość procentowa set-point. Niniejsza redukcja zostanie wykonana gdy nastapi przekazanie energii weiściu cyfrowemu IN2 7 IOK

|                                                                                                    | P                                                                                                    | DLSKI                     |                                                                                                    |
|----------------------------------------------------------------------------------------------------|----------------------------------------------------------------------------------------------------|---------------------------|----------------------------------------------------------------------------------------------------|
| Pagina 7.0<br>7<br>PWM↓ 0-10V↑ 0-10V↓<br>(<br>↓<br>1<br>↓<br>1<br>1<br>1<br>1<br>1<br>1<br>1<br>1<br>1<br>1<br>1<br>1<br>1 | Strona 7.0 zostaje wyświetlona jeśli został<br>wybrany sposób działania z set-point<br>regulowanym od zewnętrznego sygnału.<br>Niniejsza strona pozwała na wybór rodzajów<br>sygnału kontrolnego: analogowego 0-10V (wzrost<br>dodatni lub ujemny) lub PWM (wzrost dodatni lub<br>ujemny). | Strona 13.0<br>ON OFF EXI | Poprzez Stronę 13.0 można ustwić system w<br>stanie ON, OFF lub system sterowany przez<br>zdalny sygnał EXT (Wejście cyfrowe IN1).<br>Jeżeli wybierze się ON pompa jest zawsze<br>włączona.<br>Jeżeli wybierze się OFF pompa jest zawsze<br>wyłączona.                                                                                                    |
| Pagina 8.0<br>①/②<br>①+② ①+②<br>► ▼IOK ►                                                                                   | Jeśli używa się system bliżniaczy (patrz roz. 6.3)<br>poprzez stronę 8.0 można ustawić jednen z 3<br>możliwych sposobów działania bliżniaczego:                                                                                                    |                           | <ul> <li>nojska vjrzekazana energia system riposta vjet do indjosta vini zostaje przekazana energia system przechodzi w ON i uruchamia się pompawej napisy "EXT" i "ON" naprzemiennie); gdy do wejście IN1 nie nastąpi przekazanie energii system przechodzi w OFF i pompa się wyłącza (w Home Page pojawią się na dole po prawej napisy "EXT" i "OFF" naprzemiennie).</li> <li>Co do informacji o podłączeniach wejść patrz roz. 5.1.1</li> </ul> |
| Strona 12.0                                                                                                    |                                                                                                    |                           |                                                                                                    |
| ON OFF EXT<br>→ ▼ OK                                                                                                    | Poprzez stronę 12.0 można ustawić sposób<br>działania przekaźnika wyjścia:<br>1. Sygnalizacja obecności alarmu.<br>2. Sygnalizacja obecności alarmu pompy: pompa<br>zatrzymana/ pompa w trybie pracy.                                                                                      |                           |                                                                                                    |

# ΕΛΛΗΝΙΚΑ

#### ΠΕΡΙΕΧΟΜΕΝΑ

| 1.            | Υπομνημα                                                                            | 65           |
|---------------|-------------------------------------------------------------------------------------|--------------|
| 2.            | Γενικες πληροφοριες                                                                 | 65           |
| 2.1.          | Ειδικές Προειδοποιήσεις                                                             | 65           |
| 3.            | Εφαρμογες                                                                           | 65           |
| 4.            | Εγκατασταση                                                                         | 65           |
| 4.1.          | Εγκατάσταση της Μονάδας Επέκτασης                                                   | 65           |
| 5.            | Ηλεκτρικη συνδεσμολογια                                                             | 65           |
| 5.1.          | Ηλεκτρική συνδεσμολογία Είσοδοι, Έξοδοι και MODBUS                                  | 66           |
|               | 5.1.1. Ψηφιακές Είσοδοι                                                             | 66           |
|               | 5.1.2. MODBUS kai LON Bus                                                           | 66           |
|               | 5.1.3. Αναλογική είσοδος PWM και NTC                                                | 67           |
|               | 5.1.4. Ψηφιακές Έξοδοι                                                              | 67           |
| 5.2.          | Δίδυμα συστήματα                                                                    | 67           |
| 6.            | Θεση σε λειτουργια                                                                  | 67           |
| 7.            | Προσθετες λειτουργιες                                                               | 68           |
| 7.1.<br>тоџ v | Ρύθμιση με σταθερή και αναλογική διαφορική πίεση σε συνάρτηση της θερμοκ<br>/ερού y | ρασίας<br>68 |
| 8.            | Μενου                                                                               | 68           |

# ΚΑΤΑΛΟΓΟΣ ΕΙΚΟΝΩΝ

| Εικόνα 1: Διαδικασία εγκατάστασης των μονάδων επέκτασης                  | 1A |
|--------------------------------------------------------------------------|----|
| Εικόνα 2: Ηλεκτρική συνδεσμολογία                                        | 1A |
| Εικόνα 3: Αφαιρούμενη κλέμμα 6 πόλων: ψηφιακές είσοδοι                   | 1A |
| Εικόνα 4: Αφαιρούμενη κλέμμα 7 πόλων: σύνδεση Modbus                     | 2A |
| Εικόνα 5: Αφαιρούμενη κλέμμα 7 πόλων: είσοδοι 0-10V PWM και NTC          | 2A |
| Εικόνα 3: Αφαιρούμενη κλέμμα 3 πόλων: σύνδεση για σήμανση συναγερμών     | 2A |
| Εικόνα 4: Αφαιρούμενη κλέμμα 3 πόλων: σύνδεση για σήμανση κυκλοφορητή σε |    |
| λειτουργία                                                               | 2A |
| Εικόνα 5: Σύστημα EVOPLUS SMALL: Δίδυμη λειτουργία                       | 2A |

#### ΚΑΤΑΛΟΓΟΣ ΠΙΝΑΚΩΝ

|                                      | 66 |
|--------------------------------------|----|
|                                      | 00 |
| Πίν. 2: Ψηφιακές είσοδοι ΙΝ1 και ΙΝ2 | 66 |
| Πίν. 3: Ακροδέκτες RS_485 MODBUS     | 66 |
| Πίν. 4: Έξοδος OUT1                  | 67 |
| Πίν. 5: Χαρακτηριστικά επαφών εξόδου | 67 |
| Πίν. 6: Πρόσθετες λειτουργίες        | 68 |

# 1. YNOMNHMA

Στο πίσω μέρος του εξώφυλλου, αναγράφεται η έκδοση του παρόντος εντύπου υπό μορφή Vn.x. Η ένδειξη αυτή επισημαίνει πως το έντυπο ισχύει για όλες τις εκδόσεις λογισμικού της διάταξης n.y. Π.χ.: Το V3.0 ισχύει για όλα τα Sw: 3.y.

Στο παρόν έντυπο χρησιμοποιούνται τα παρακάτω σύμβολα για την επισήμανση των καταστάσεων κινδύνου:

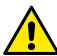

Κατάσταση γενικού κινδύνου. Η παραβίαση των υποδείξεων που \αναγράφονται μετά το σύμβολο, μπορεί να προκαλέσει βλάβες σε άτομα και αντικείμενα.

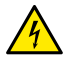

Κατάσταση κινδύνου ηλεκτροπληξίας. Η παραβίαση των υποδείξεων που \αναγράφονται μετά το σύμβολο, μπορεί να προκαλέσει σοβαρό κίνδυνο για τα άτομα.

# 2. ΓΕΝΙΚΕΣ ΠΛΗΡΟΦΟΡΙΕΣ

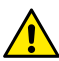

Πριν προχωρήσετε στην εγκατάσταση, διαβάστε προσεκτικά το παρόν έντυπο.

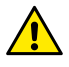

Βεβαιωθείτε πως το μηχάνημα δεν έχει υποστεί ζημιές κατά της διάρκεια της μεταφοράς ή της αποθήκευσης. Βεβαιωθείτε πως το εξωτερικό περίβλημα είναι ακέραιο και σε άριστη κατάσταση.

# Ειδικές Προειδοποιήσεις

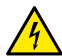

2.1.

Πριν επέμβετε στο ηλεκτρικό ή μηχανικό τμήμα της εγκατάστασης, διακόψτε την ηλεκτρική τροφοδότηση. Περιμένετε να σβήσουν οι ενδεικτικές λυχνίες στον πίνακα ελέγχου, πριν ανοίξετε τη συσκευή. Ο πυκκυπής του ενδιάμεσου κυκλώματος Σ.Ρ., παραμένει φορτισμένος με επικίνδυνα υψηλή τάση και μετά την αποσύνδεση από το ρεύμα. Είναι αποδεκτές μονάχα οι συνδέσεις στο δίκτυο που είναι καλά καλωδιωμένες. Η συσκευή πρέπει να γειωθεί (IEC 536 κλάση 1, NEC και άλλα σχετικά πρότυπα).

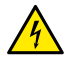

Οι ακροδέκτες του δικτύου μπορεί να έχουν επικίνδυνη τάση ακόμα και όταν είναι σταματημένος ο κινητήρας.

# 3. ΕΦΑΡΜΟΓΕΣ

Στους κυκλοφορητές της σειράς EVOPLUS SMALL προβλέπεται η δυνατότητα επέκτασης των λειτουργιών τους διαμέσου της μονάδας επέκτασης που ονομάζεται βασική μονάδα. Οι κυκλοφορητές EVOPLUS SMALL είναι σε θέση να αναγνωρίζουν αυτόματα την εγκατεστημένη τυπολογία επέκτασης και, με βάση αυτή την τυπολογία, το μενού του χρήστη θα καταστήσει διαθέσιμες τις λειτουργίες που υποστηρίζει η υπόψη μονάδα επέκτασης.

# 4. ΕΓΚΑΤΑΣΤΑΣΗ

Για να εκτελέσετε σωστά την υδραυλική, την ηλεκτρική και τη μηχανολογική εγκατάσταση, παρακαλούμε να τηρήσετε σχολαστικά τις υποδείξεις του παρόντος κεφαλαίου.

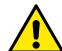

Βεβαιωθείτε πως η τάση και η συχνότητα του δικτύου σας, αντιστοιχούν στις τιμές που αναγράφονται στην πινακίδα τεχνικών αναρακτηριστικών του κυκλοφορητή EVOPLUS SMALL.

# 4.1. Εγκατάσταση της Μονάδας Επέκτασης

Για να εγκαταστήσετε σωστά τη μονάδα επέκτασης, ακολουθήστε τις οδηγίες που αναφέρονται στην Εικόνα 1 (Διαδικασία εγκατάστασης των μονάδων επέκτασης) :

- Διακόψτε την τάση του δικτύου και πριν ανοίξετε τη συσκευή, περιμένετε να σβήσουν οι φωτεινές ενδεικτικές λυχνίες στον πίνακα.
- Αφαιρέστε το στάνταρ καπάκι που υπάρχει στον EVOPLUS SMALL. Εικόνα 1: (A).
- Χρησιμοποιήστε έναν ή περισσότερους σφιγκτήρες καλωδίων για να κάνετε τις ηλεκτρικές συνδέσεις στη μονάδα επέκτασης. Εικόνα 1: (B) – (C) – (D).
- Τοποθετήστε τη μονάδα επέκτασης στην θέση του στάνταρ καττακιού και κλείστε τη συσκευή. Εικόνα 1: (Ε) – (F).
- Βεβαιωθείτε πως όλοι οι σφιγκτήρες καλωδίων είναι σωστά συσφιγμένοι ή κλειστοί στην ειδική τάπα που υπάρχει στα παρελκόμενα.
- Συσφίξτε τη μονάδα επέκτασης με τη βίδα συγκράτησης.

# 5. ΗΛΕΚΤΡΙΚΗ ΣΥΝΔΕΣΜΟΛΟΓΙΑ

Οι ηλεκτρικές συνδέσεις πρέπει να εκτελούνται από καταρτισμένους και έμπειρους ηλεκτρολόγους.

Πριν τροφοδοτήσετε τον κυκλοφορητή, βεβαιωθείτε πως είναι καλά κλειστό το καπάκι στον πίνακα ελέγχου EVOPLUS SMALL και πως είναι σωστά τοποθετημένη η μονάδα επέκτασης, όπως περιγράφεται στην παράγραφο 4.1.

| <b>Λεπτομέρεια</b><br>(Εικόνα 2 Ηλεκτρική | Περιγραφή |  |  |  |
|-------------------------------------------|-----------|--|--|--|
| συνδεσμολογία)                            |           |  |  |  |

| 3 | Αφαιρούμενη κλέμμα 6 πόλων για την σύνδεση των<br>ψηφιακών και αναλογικών εισόδων και PWM |
|---|-------------------------------------------------------------------------------------------|
| 4 | Αφαιρούμενη κλέμμα 7 πόλων για την σύνδεση των<br>συστημάτων MODBUS                       |
| 5 | Αφαιρούμενη κλέμμα 3 πόλων για σήμανση<br>συναγερμών ή κατάστασης του συστήματος          |
| 6 | Ακροδέκτης σύνδεσης για δίδυμους κυκλοφορητές                                             |

Πίν. 1: Ηλεκτρική συνδεσμολογία

#### Ηλεκτρική συνδεσμολογία Είσοδοι. Έξοδοι και MODBUS 5.1.

Η πολυλειτουργική μονάδα επέκτασης για τους κυκλοφορητές EVOPLUS SMALL είναι εφοδιασμένη με ψηφιακές και αναλονικές εισόδους και ψηφιακές εξόδους ώστε να επιτυνχάνονται κάποιες διασυνδέσεις με πιο πολύπλοκες ενκαταστάσεις.

Ο εγκαταστάτης πρέπει να καλωδιώσει τις επιθυμητές επαφές εισόδου και εξόδου και να διαμορφώσει τις σχετικές λειτουργίες όπως επιθυμεί (παραπέμπουμε στην παρ. 5.1.1, παρ. 5.1.2, παρ. 5.1.3 και παρ. 5.1.4).

#### 5.1.1. Ψηφιακές Είσοδοι

Σύμφωνα με την Εικόνα 3 Αφαιρούμενη κλέμμα 6 πόλων: Ψηφιακές Είσοδοι οι διαθέσιμες ψηφιακές είσοδοι είναι:

| Είσοδος | ΑΡ.ακροδέκτη | Τύπος<br>επαφής | Συσχετισμένη λειτουργία                                                                                                    |  |  |
|---------|--------------|-----------------|----------------------------------------------------------------------------------------------------|--|--|
|         | 1            |                 | ΕΧΤ: Αν ενεργοποιηθεί από τον                                                                                                    |  |  |
| IN1     | 2            | Καθαρή<br>Επαφή | πινακα ελεγχου (δειτε την παρ. 8 στη<br>σελίδα 13.0 του μενού EVOPLUS<br>SMALL) θα είναι δυνατόν να<br>ανάψετε και να σβήσετε την αντλία<br>από το τηλεχειριστήριο. |  |  |
|         | 3            |                 | Economy: Αν ενεργοποιηθεί από                                                                                                    |  |  |
| IN2     | 4            | Καθαρή<br>Επαφή | τον πινακα ελεγχου (δειτε την παρ. 8<br>στη Σελίδα 5.0 του μενού EVOPLUS<br>SMALL) θα είναι δυνατόν να<br>ενεργοποιήσετε τη λειτουργία της                          |  |  |

| προκαθορισμένης  | τιμής | από | то |
|------------------|-------|-----|----|
| τηλεχειριστήριο. |       |     |    |

#### Πίν. 2: Ψηφιακές είσοδοι ΙΝ1 και ΙΝ2

Σε περίπτωση που από τον πίνακα ελέγχου έχουν ενεργοποιηθεί οι λειτουργίες ΕΧΤ και Economy (Οικονομική), το σύστημα θα συμπεριφέρεται ως εξής:

| IN1     | IN2     | Κατάσταση Συστήματος                                            |  |
|---------|---------|-----------------------------------------------------------------|--|
| Ανοικτή | Ανοικτή | Σταματημένος κυκλοφορητής                                       |  |
| Ανοικτή | Κλειστή | Σταματημένος κυκλοφορητής                                       |  |
| Κλειστή | Ανοικτή | Κυκλοφορητής σε λειτουργία με προκαθορισμένη τιμή<br>του χρήστη |  |
| Κλειστή | Κλειστή | Κυκλοφορητής σε λειτουργία με μειωμένη<br>προκαθορισμένη τιμή   |  |

#### 5.1.2. MODBUS Kai LON Bus

Η πολυλειτουργική μονάδα επέκτασης διαθέτει μια σειριακή επικοινωνία διαμέσου μιας εισόδου RS-485 (δείτε την Εικόνα 4 Αφαιρούμενη κλέμμα 7 πόλων: σύνδεση MODBUS). Η επικοινωνία γίνεται σύμφωνα με τις προδιαγραφές του MODBUS. Διαμέσου του MODBUS μπορείτε να ρυθμίσετε τις παραμέτρους λειτουργίας του κυκλοφορητή από το τηλεχειριστήριο, όπως για παράδειγμα την επιθυμητή διαφορική πίεση, τον τρόπο ρύθμισης, κ.λπ. Ταυτόχρονα ο κυκλοφορητής μπορεί να δώσει σημαντικές πληροφορίες για την κατάσταση του συστήματος.

Για τις ηλεκτρικές συνδέσεις, συμβουλευθείτε την Εικόνα 4 και τον Πίν. 3:

| Ακροδέκτες MODBUS | Αρ. Ακροδέκτη | Περιγραφή                            |
|-------------------|---------------|--------------------------------------|
| A                 | 3             | Μη αντεστραμμένος ακροδέκτης         |
| В                 | 4             | (+)<br>Αντεστραμμένος ακροδέκτης (-) |
| Y                 | 7             | GND                                  |

#### Πίν. 3: Ακροδέκτες RS 485 MODBUS

Οι παράμετροι διαμόρφωσης της επικοινωνίας MODBUS είναι διαθέσιμες στο μενού για προχωρημένους (παραπέμπουμε στην παρ. 8).

Οι κυκλοφορητές EVOPLUS SMALL έχουν επίσης την δυνατότητα να επικοινωνούν στο LON Bus μέσω εξωτερικών διατάξεων διασύνδεσης. Περισσότερες πληροφορίες και λεπτομέρειες σχετικά με την διεπαφή MODBUS και LON bus είναι διαθέσιμες και μπορείτε να τις κατεβάσετε, πατώντας εδώ ή σαρώνοντας τον παρακάτω κωδικό QR:

### 5.1.3. Αναλογική είσοδος PWM και NTC

Στην Εικόνα 5 Αφαιρούμενη κλέμμα 7 πόλων: είσοδοι 0-10V PWM και NTC υπάρχει το σχεδιάγραμμα σύνδεσης των εξωτερικών σημάτων 0-10V και PWM και του αισθητήρα

θερμοκρασίας τύπου ΝΤC. Όπως φαίνεται στην εικόνα, τα 2 σήματα και ο αισθητήρας θερμοκρασίας ΝΤC μοιράζονται τους ίδιους ακροδέκτες στην κλέμμα και συνεπώς αποκλείονται εναλλακτικά. Αν επιθυμείτε να χρησιμοποιήσετε ένα αναλογικό σήμα ελέγχου, πρέπει να ορίσετε από το μενού την τυπολογία αυτού του σήματος (παραπέμπουμε στην παρ. 8 της Σελίδας 7.0).

Αν επιθυμείτε να χρησιμοποιήσετε έναν τρόπο ρύθμισης σε συνάρτηση της θερμοκρασίας του υγρού πρέπει να συνδέσετε τον αισθητήρα θερμοκρασίας τύπου NTC 10 kΩ όπως φαίνεται στην Εικόνα 5.

#### 5.1.4. Ψηφιακές Έξοδοι

Σύμφωνα με την Εικόνα 6 Αφαιρούμενη κλέμμα 3 πόλων: σύνδεση για σήμανση συναγεριμών και την Εικόνα 7 Αφαιρούμενη κλέμμα 3 πόλων: σύνδεση για σήμανση κυκλοφορητή σε λειτουργία, η πολυλειτουργική μονάδα επέκτασης διαθέτει μια μοναδική ψηφιακή έξοδο, η λειτουργία της οποίας μπορεί να ρυθμιστεί από το μενού (παραπέμπουμε στην παρ. 8 Σελίδα 12.0).:

| Έξοδος | Αρ. Κλέμμας. | Τύπος<br>επαφής | Συσχετισμένη λειτουργία                                                   |
|--------|--------------|-----------------|---------------------------------------------------------------------------|
|        | NC           | NC              | • Παρουσία/Απουσία συναγερμών                                             |
| OUT1   | С            | COM             | στο σύστημα<br>• Κυκλοφορητής σε λειτουργία/<br>Κυκλοφορητής σταματημένος |
|        | NO           | NO              |                                                                           |

Πίν. 4: Έξοδος ΟUT1

Η έξοδος ΟUT1 είναι διαθέσιμη στην αφαιρούμενη κλέμμα 3 πόλων, όπως διευκρινίζεται στον Πίν. 3 όπου αναγράφεται και η τυπολογία επαφής (NC = Κανονικά Κλειστή, COM = Κοινή, NO = Κανονικά Ανοικτή).

Τα ηλεκτρικά χαρακτηριστικά των επαφών αναγράφονται στον Εικόνα 4.

Στο παράδειγμα της Εικόνα 4 η συσχετισμένη λειτουργία στην έξοδο OUT1 είναι η «παρουσία συναγερμών» και η Λυχνία L1 ανάβει όταν στο σύστημα υπάρχει ένας συναγερμός και σβήνει όταν δεν παρουσιάζεται καμία ανωμαλία.

Στο παράδειγμα της Εικόνα 5 η συσχετισμένη λειτουργία στην έξοδο ΟUT1 είναι η «κατάσταση κυκλοφορητή» και η Λυχνία L1 ανάβει όταν λειτουργεί ο κυκλοφορητής και σβήνει όταν ο κυκλοφορητής είναι σταματημένος.

| Χαρακτηριστικά επαφών εξόδου        |                                                                          |  |  |  |  |
|-------------------------------------|--------------------------------------------------------------------------|--|--|--|--|
| Μαχ επιτρεπτή τάση [V]              | 250                                                                      |  |  |  |  |
| Μαχ επιτρεπτό ρεύμα [Α]             | <ul> <li>5 Για ωμικό φορτίο</li> <li>2,5 Για επαγωγικό φορτίο</li> </ul> |  |  |  |  |
| Max αποδεκτή διατομή καλωδίων [mm²] | 1,5                                                                      |  |  |  |  |
|                                     |                                                                          |  |  |  |  |

Πίν. 5: Χαρακτηριστικά επαφών εξόδου

#### 5.2. Δίδυμα συστήματα

Οι κυκλοφορητές EVOPLÜS SMALL σε δίδυμη διαμόρφωση προμηθεύονται από το εργοστάσιο με ήδη εγκατεστημένες και καλωδιωμένες τις προλειτουργικές μονάδες επέκτασης.

Εικόνα 8: Σύστημα EVOPLUS SMALL: Δίδυμη λειτουργία

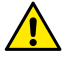

Για τη σωστή λειτουργία του δίδυμου συστήματος, όλες οι εξωτερικές συνδέσεις της αφαιρούμενης κλέμμας 6 πόλων πρέπει να συνδέονται παράλληλα ανάμεσα στους 2 EVOPLUS SMALL, τηρώντας την αρίθμηση των μεμονωμένων ακροδεκτών.

Για τις δυνατότητες λειτουργίας των δίδυμων συστημάτων παραπέμπουμε στην παρ. 8, Σελίδα 8.0 του μενού EVOPLUS SMALL.

#### 6. ΘΕΣΗ ΣΕ ΛΕΙΤΟΥΡΓΙΑ

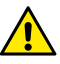

Όλες οι εργασίες εκκίνησης πρέπει να εκτελούνται με καλά κλειστό το καπάκι στον πίνακα ελέγχου EVOPLUS SMALL και σωστά τοποθετημένη τη μονάδα επέκτασης, όπως περιγράφεται στην παράγραφο 4.1.

Θέστε σε λειτουργία το σύστημα, μονάχα αφού ολοκληρώσετε τις ηλεκτρικές και υδραυλικές συνδέσεις.

Αφού θέσετε σε λειτουργία το σύστημα μπορείτε να τροποποιήσετε τον τρόπο λειτουργίας για καλύτερη προσαρμογή του στις απαιτήσεις της εγκατάστασης (δείτε την παρ. 8).

# 7. ΠΡΟΣΘΕΤΕΣ ΛΕΙΤΟΥΡΓΙΕΣ

Οι κυκλοφορητές EVOPLUS SMALL είναι σε θέση να αναγνωρίζουν αυτόματα την εγκατεστημένη τυπολογία επέκτασης και, με βάση αυτή την τυπολογία, το μενού του χρήστη θα καταστήσει διαθέσιμες τις λειτουργίες που υποστηρίζει η υπόψη μονάδα επέκτασης.

Η βασική μονάδα εισάγει τις εξής πρόσθετες λειτουργίες:

| Πρόσθετη λειτουργία                                               | Αντίστοιχες σελίδες<br>μενού |
|-------------------------------------------------------------------|------------------------------|
| Τόπος εκκίνησης "EXT" συσχετισμένος με την είσοδο<br>IN1          | Σελίδα 13.0                  |
| Οικονομικός τρόπος λειτουργίας συσχετισμένος με<br>την είσοδο IN2 | Σελίδα 5.0<br>Σελίδα 6.0     |
| Σήμανση συναγερμών ή κατάστασης του<br>κυκλοφορητή μέσω ρελέ      | Σελίδα 12.0                  |
| Αναλογική είσοδος 0-10V ή είσοδος PWM                             | Σελίδα 2.0<br>Σελίδα 7.0     |
| Είσοδος αισθητήρα θερμοκρασίας ΝΤC                                | Σελίδα 2.0<br>Σελίδα 4.0     |
| Δίδυμα συστήματα                                                  | Σελίδα 8.0                   |
| Προσαρμοστικό με συστήματα MODBUS                                 | Μενού για<br>προχωρημένους   |

# Πίν. 6: Πρόσθετες λειτουργίες

Επισημαίνουμε πως η μονάδα πολλαπλών λειτουργιών, μέσω της αναλογικής εισόδου 0-10V, της εισόδου PWM και της εισόδου NTC επιτρέπει τη χρήση των παρακάτω επιπρόσθετων τρόπων ρύθμισης:

- Ρύθμιση με αναλογική διαφορική πίεση με προκαθορισμένη τιμή σε συνάρτηση του εξωτερικού σήματος 0-10V ή PWM.
- Ρύθμίση με σταθερή διαφορική πίεση με προκαθορισμένη τιμή σε συνάρτηση του εξωτερικού σήματος 0-10V ή PWM.

- Ρύθμιση σταθερής καμπύλης με ταχύτητα περιστροφής σε συνάρτηση του εξωτερικού σήματος 0-10V ή PWM.
- Ρύθμιση με αναλογική διαφορική πίεση σε συνάρτηση της ροής που υπάρχει στην εγκατάσταση και της θερμοκρασίας του υγρού.
- Ρύθμιση με σταθερή διαφορική πίεση με προκάθορισμένη τιμή μεταβαλλόμενη σε συνάρτηση και της θερμοκρασίας του υγρού.
- 7.1. Ρύθμιση με σταθερή και αναλογική διαφορική πίεση σε συνάρτηση της θερμοκρασίας του νερού y

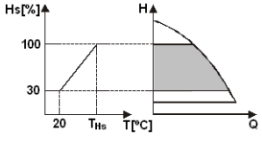

Με αυτούς τους τρόπους ρύθμσης η προκαθορισμένη τιμή ρύθμισης Hs μειώνεται ή αυξάνεται σε συνάρτηση της θερμοκρασίας του νερού. Η THs ρυθμίζεται από 0°C μέχρι 100 °C για τη λειτουργία σε εγκαταστάσεις θέρμανσης και κλιματισμού.

Η ρύθμιση ενδείκνυται για:

 Εγκαταστάσεις μεταβλητής παροχής (δισωλήνιες εγκαταστάσεις θέρμανσης), στις σποίες εξασφαλίζεται μια περαιτέρω μείωση των επιδόσεων του κυκλοφορητή σε συνάρτηση της μείωσης της θερμοκρασίας του κυκλοφορούντος υγρού, όταν μειώνεται η απαίτηση θέρμανσης.

 Εγκαταστάσεις σταθερής παροχής (μονοσωλήνιες και ενδοδαπέδιες εγκαταστάσεις θέρμανσης), στις οποίες οι επιδόσεις του κυκλοφορητή μπορούν να ρυθμιστούν, μονάχα αν ενεργοποιήσετε τη λεπουργία επίδρασης της θερμότητας.

# 8. MENOY

Επιπλέον η πολυλειτουργική μονάδα εισάγει ακόμα ένα μενού: το μενού για προχωρημένους.

Η πρόσβαση στο μενού για προχωρημένους γίνεται από την Αρχική Σελίδα πατώντας για 5 δευτερόλεπτα το κεντρικό πλήκτρο "Μενού".
## ΕΛΛΗΝΙΚΑ

Στο μενού για προχωρημένους είναι διαθέσιμες οι παράμετροι διαμόρφωσης για την επικοινωνία με τα συστήματα MODBUS (για περισσότερες λεπτομέρειες πατήστε <u>εδώ</u> ή σαρώστε τον παρακάτω κωδικό QR). Για να κλείσετε το μενού για προχωρημένους πρέπει να ανατρέξετε όλες τις παραμέτρους χρησιμοποιώντας το κεντρικό πλήκτρο.

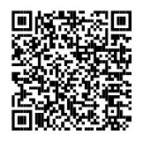

Παρακάτω περιγράφονται οι σελίδες του μενού χρήστη που εισάγουν οι μονάδες επέκτασης:

| Σελίδα 2.0                                      | Από τη Σελίδα 2.0 καθορίζεται ο τρόπος                                   |
|-------------------------------------------------|--------------------------------------------------------------------------|
| 7 2                                             | ρυθμισης. Μπορειτε να επιλεξετε αναμεσα στους<br>παρακάτω τρόπομς:       |
| 72<br>1. ext 1: 4 12 4<br>(► ▼IOK ►             | ρύθμισης. Μπορείτε να επιλέξετε ανάμεσα στους<br>παρακάτια τρόπους:<br>1 |
|                                                 |                                                                          |
|                                                 | 8 🏝 ΕΧΤ = Ρύθμιση σταθερής καμπύλης με                                   |
|                                                 | ταχύτητα περιστροφής καθορισμένη από<br>εξωτερικό σήμα (0-10V ή PWM).    |
| Η Σελίδα 2.0 εμφανίζει 3 εικονίδια που έχουν τη | ν εξής λειτουργία:                                                       |

- κεντρικό εικονίδιο = ισχύουσα επιλεγμένη ρύθμιση - εξιό εικονίδιο = επόμενη ρύθμιση - αριστερό εικονίδιο = προηγούμενη ρύθμιση

| Σελίδα 4.0       | Από το Σελίδα 4.0 είναι δυνατό η τοοποτοίοση                                                                                                    |
|------------------|----------------------------------------------------------------------------------------------------|
| Ths: 50 ℃        | Για τη ερίαξα το είναι σύνατη η μοιποιομάτη<br>της παραμέρου THs με την οποία εκτελείται η<br>καμπύλη εξάρτησης της θερμοκρασίας (δείτε την<br>Παρ. 7.1).<br>Η σελίδα αυτή θα εμφανίζεται μονάχα για τον<br>τρόπο ρύθμισης σε συνάρτηση της<br>θερμοκρασίας του ρευστού.                                                                                                    |
| Σελίδα 5.0       | Η σελίδα 5.0 επιτρέπει τη ρύθμιση του τρόπου<br>λειτομονίας "αυτόματος" ή "οικονομικός"                                                                                                    |
| auto e<br>TIOK T | Ναιτούρτιος αυτοριπίος ή οικουθιπός<br>Ο «αυτόριατος» τρόπος σπένεργοποιεί την<br>απεικόνιση της κατάστασης της ψηφιακής<br>εισόδου ΙΝ2 και το σύστημα εκτέλεί πάντα την<br>προκαθορισμένη τιμή που επέλεξε ο χρήστης.<br>Ο «οικονομικός» τρόπος ενεργοποιεί την<br>απεικόνιση της κατάστασης της ψηφιακής<br>εισόδου ΙΝ2. Όταν ενεργοποιείπαι η είσοδος ΙΝ2<br>το σύστημα εκτελεί ένα ποσοστό μείωσης της<br>προκαθορισμένης τιμής που επέλεξε ο χρήστης.<br>(Σελίδα 6.0 του Μενού ΕVOPLUS SMALL).<br>Για την σύνδεση στις εισόδους δείτε την παρ.<br>5.1.1. |
| Σελίδα 6.0       |                                                                                                    |
| E: 50 %          | Η Σελίδα 6.0 εμφανίζεται αν στη Σελίδα 5.0 έχετε<br>επιλέξει τον οικονομικό τρόπο λειτουργίας<br>"εconomy" και επιτρέπει τον καθορισμό της τμής<br>σε ποσοστό της προκαθορισμένης τιμής.<br>Η μείωση αυτή ενεργοποιείται αν είναι<br>ενεργοποιημένη η ψηφιακή είσοδος IN2                                                                                                    |

**ΕΛΛΗΝΙΚΑ** Σελίδα 7.0 Σελίδα 12.0 Από τη σελίδα 12.0 μπορείτε να ρυθμίσετε τον Η Σελίδα 7.0 εμφανίζεται αν έχετε επιλέξει τον τρόπο ρύθμισης με προκαθορισμένη τιμή από τρόπο λειτουργίας του ρελέ εξόδου: εξωτερικό σήμα. Σήμανση παρουσίας συναγερμών στο PWM↓ 0-10V↑ 0-10V↓ ON OFF EXT Η σελίδα αυτή δίνει την δυνατότητα να επιλέξετε σύστημα. την τυπολογία του σήγματος ελέγχου: αναλογικό Σήμανση κατάστασης κυκλοφορητή: 0-10V (αρνητική ή θετική αύξηση) ή PWM σταματημένος κυκλοφορητής/ κυκλοφορητής σε (αρνητική ή θετική αύξηση). OK λειτουργία. ▼IOK Σελίδα 8.0 ΙΑν χρησιμοποιείτε ένα δίδυμο σύστημα (δείτε Σελίδα 13.0 Από τη Σελίδα 13.0 μπορείτε να ρυθμίσετε το την Παρ. 6.3) από τη Σελίδα 8.0 suπορείτε να 12 σύστημα στο ΟΝ, OFF ή να παίρνει εντολές από 8 ρυθμίσετε τους 3 δυνατούς τρόπους δίδυμης σήμα του τηλεχειριστηρίου ΕΧΤ (Ψηφιακή λειτουργίας: είσοδος ΙΝ1). ON OFF EXT @+@ Αν επιλέξετε το ΟΝ ο κυκλοφορητής είναι πάντα →② Εναλλακτικά κάθε 24h: Οι 2 αναμμένος. Αν επιλέξετε το OFF ο κυκλοφορητής κυκλοφορητές λειτουργούν εναλλακτικά κάθε 24 είναι πάντα σβηστός. Αν επιλέξετε το ΕΧΤ ώρες. Σε περίπτωση βλάβης ενός από τους 2, OK ενεργοποιείται η ανάγνωση της κατάστασης της επεμβαίνει ο άλλος. ψηφιακής εισόδου IN1. Όταν είναι @+∩ ενεργοποιημένη η είσοδος IN1 το σύστημα Ταυτόχρονα: Οι 2 κυκλοφορητές μεταβαίνει στο ΟΝ και τίθεται σε λειτουργία ο δουλεύουν ταυτόχρονα και με την ίδια ταχύτητα. κυκλοφορητής (στην Αρχική Σελίδα θα Αυτός ο τρόπος λειτουργίας είναι χρήσιμος όταν εμφανίζονται εναλλακτικά κάτω δεξιά οι απαιτείται παροχή που δεν μπορεί να δώσει επινραφές "EXT" και "ON"). Όταν δεν είναι μονάχα ένας κυκλοφορητής. ενεργοποιημένη η είσοδος ΙΝ1 το σύστημα @/M μεταβαίνει στο OFF και σβήνει ο κυκλοφορητής Κύριος/Εφεδρικός: Η ρύθμιση (στην Αρχική Σελίδα θα εμφανίζονται γίνεται πάντα από τον ίδιο κυκλοφορητή εναλλακτικά κάτω δεξιά οι επινραφές "ΕΧΤ" και (Κύριος), ενώ ό άλλος (Εφεδρικός) επεμβαίνει "OFF"). Για την σύνδεση των εισόδων μονάχα αν χαλάσει ο Κύριος κυκλοφορητής. παραπέμπουμε στην παρ. 5.1.1 Σε περίπτωση αποσύνδεσης του καλωδίου δίδυμης επικοινωνίας τα συστήματα διαμορφώνονται αυτόματα σαν Μεμονωμένα δουλεύοντας τελείως ανεξάρτητα το ένα από το άλλο.

## ČESKY

#### OBSAH

| Legenda                                                                | 72                                                                                                    |
|------------------------------------------------------------------------|----------------------------------------------------------------------------------------------------|
| Všeobecné informace                                                    |                                                                                                    |
| Zvláštní upozornění                                                    | 72                                                                                                    |
| Aplikace                                                               | 72                                                                                                    |
| Instalace                                                              | 72                                                                                                    |
| Instalace Modulu Rozšíření                                             |                                                                                                    |
| Elektrická připojení                                                   | 72                                                                                                    |
| Elektrická připojení vstupů, výstupů a MODBUS                          | 73                                                                                                    |
| 5.1.1. Digitální vstupy                                                |                                                                                                    |
| 5.1.2. MODBUS e LON Bus                                                | 73                                                                                                    |
| 5.1.3. Analogický vstup PWM a NTC                                      | 74                                                                                                    |
| 5.1.4. Digitální výstupy                                               | 74                                                                                                    |
| Systémy dvojčat                                                        | 74                                                                                                    |
| Spuštění                                                               | 74                                                                                                    |
| Doplňkové funkce                                                       | 74                                                                                                    |
| Regulace s konstantním diferenčním tlakem v závislosti na teplotě vody | 75                                                                                                    |
| Menu                                                                   | 75                                                                                                    |
|                                                                        | Legenda         Všeobecné informace         Zvláštní upozornění         Aplikace         Instalace         Instalace         Instalace Modulu Rozšíření         Elektrická připojení         Elektrická připojení         Elektrická připojení         5.1.1       Digitální vstupy         5.1.2       MODBUS e LON Bus         5.1.3       Analogický vstup PWM a NTC         5.1.4       Digitální výstupy         Systěmý dvojčat       Spuštění         Doplňkové funkce       Regulace s konstantním diferenčním tlakem v závislosti na teplotě vody |

#### SEZNAM ZOBRAZENÍ

| Obr. 1: Procedura instalace modulů rozšíření                               | 1A |
|----------------------------------------------------------------------------|----|
| Obr. 2: Elektrické připojení                                               | 1A |
| Obr. 3: Vyjímatelná 6 pólová svorkovnice: digitální vstupy                 | 1A |
| Obr. 4: Vyjímatelná 7 pólová svorkovnice: připojení Modbus                 | 2A |
| Obr. 5: Vyjímatelná 7 pólová svorkovnice: vstupy 0-10V PWM a NTC           | 2A |
| Obr. 6: Vyjímatelná 3 pólová svorkovnice: připojení pro signalizaci alarmů | 2A |
| Obr. 7: Vyjímatelná 3 pólová svorkovnice pro signalizaci čerpadla v chodu  | 2A |
| Obr. 8: Systém EVOPLUS SMALL: činnost v systému dvojčat                    | 2A |

#### SEZNAM TABULEK

| Tab. 1: elektrické připojení                | 73 |
|---------------------------------------------|----|
| Tab. 2:Digitální vstupy IN1 a IN2           | 73 |
| Tabulka 3: Terminály RS_485 MODBUS          | 73 |
| Tab. 4: Výstup OUT1                         | 74 |
| Tab. 5: Charakteristiky kontaktů na výstupu | 74 |
| Tab. 6: Doplňkové funkce                    | 75 |

## ČESKY

## 1. LEGENDA

Na přední straně návodu je uvedené provedení-verze čerpadla formou Vn.x. Číslo verze je potvrzením, že doklad je platný pro všechny softwarové verze výrobku n.y. Příklad: V3.0 je platná pro všechny Sw: 3.y.

V tomto dokumentu jsou používané symboly nebezpečí uvedené níže:

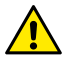

Stav všeobecného nebezpečí. Předpisy spojené s tímto symbolem musí být dodržené, jejich nedodržení může způsobit škody na osobách a věcech.

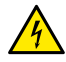

Stav nebezpečí zásahu elektrickým proudem. Předpisy spojené s tímto symbolem musí být dodržené, jejich nedodržení může způsobit vážné ohrožení zdraví osob.

## 2. VŠEOBECNÉ INFORMACE

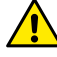

Před instalací pozorně přečtěte tuto dokumentaci.

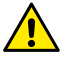

Zkontrolujte, jestli na zařízení nevznikly škody během přepravy, vykládky a uskladnění. Zkontrolujte, jestli je obal neporušný a v perfektním stavu.

## 2.1. Zvláštní upozornění

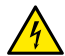

Před jakýmkoliv zásahem na elektrických či mechanických částech odpojte elektrické napětí. Počkejte až se zhasnou světelné kontrolky na kontrolním panelu a teprve potom otevřete zařízení. Kondenzátor okruhu stáleho napětí zůstane pod nebezpečně vysokým napětím i po odpojení ze sítě.

Jsou povolená pouze připojení s pevnou kabeláží. Zařízení musí být uzemněno (IEC 536 třída 1, NEC a ostatní standardní opatření).

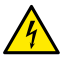

Elektrické svorkovnice a svorkovnice motoru mohou mít nebezpečné napětí i když je zastavený motor.

## 3. APLIKACE

Cirkulační čerpadla série EVOPLUS SMALL předpokládají možnost rozšíření funkcí prostřednictvím modulu rozšíření tzv. základního modulu. Cirkulační čerpadla EVOPLUS SMALL jsou schopná automaticky rozeznat typologii nainstalovaného rozšíření a na základě typologie se v menu uživatele objeví k dispozici ty funkce, které jsou daným rozšířením podporované.

## 4. INSTALACE

Velmi pozorně postupujte podle doporučení v této kapitole, aby jste provedli správnou elektrickou a mechanickou instalaci stroje.

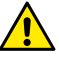

Ujistěte se, že hodnoty napětí a frekvence označené na štítku cirkulačního čerpadla EVOPLUS SMALL odpovídají hodnotám elektrické sítě napájení.

## 4.1. Instalace Modulu Rozšíření

Pro instalaci modulu rozšíření postupujte podle pokynů uvedených na Obr. 1 (Procedura instalace modulů rozšíření) :

- Odeberte napětí sítě a nejdříve počkejte, až zhasnou světelné kontrolky na kontrolním panelu, teprve potom otevřete zařízení.
- Sejměte standardní kryt přítomný na EVOPLUS SMALL. Obr. 1: (A).
- Použijte jednu nebo více kabelových průchodek, když budete provádět elektrické připojení modulu rozšíření. Obr. 1: (B) – (C) – (D).
- Umístěte modul rozšíření na místo standardního krytu a opět zavřete. Obr. 1: (E) – (F).
- Zkontrolujte, jestli jsou všechny kabelové průchodky správně dotažené anebo zavřené zátkou, která je součástí vybavení.
- Utáhněte modul rozšíření pomocí připevňovacího šroubu..

## 5. ELEKTRICKÁ PŘIPOJENÍ

Elektrické připojení může vykonávat pouze kvalifikovaný a zkušený personál.

Před napájením cirkulačního čerpadla se ujistěte, že je kryt kontrolního panelu EVOPLUS SMALL perfektně uzavřený a modul rozšíření je správně nainstalovaný podle pokynů uvedených v odstavci 4.1.

| <b>Odkaz</b><br>(Obr. 2 Elektrické<br>připojení) | Popis                                                                                    |
|--------------------------------------------------|------------------------------------------------------------------------------------------|
| 3                                                | Vyjímatelná 6 pólová svorkovnice pro připojení digitálních,<br>analogických a PWM vstupů |

## ČESKY

| 4 | Vyjímatelná 7 pólová svorkovnice pro připojení systémů<br>MODBUS              |
|---|-------------------------------------------------------------------------------|
| 5 | Vyjímatelná 3 pólová svorkovnice pro signalizaci alarmu<br>nebo stavu systému |
| 6 | Konektor připojení dvojčat cikulačních čerpadel                               |

Tab. 1: elektrické připojení

#### 5.1. Elektrická připojení vstupů, výstupů a MODBUS

Multifunkční modul rozšíření pro cirkulační čerpadla EVOPLUS SMALL je vybavený digitálními, analogickými vstupy a digitálními výstupy, díky nimž je možné realizovat některá řešení rozhraní se složitějšími instalacemi.

Elektrotechnik bude moci zapojit kabely pouze na požadované vstupní a výstupní kontakty a provést konfiguraci odpovídajících funkcí, dle požadavku (viz odst. 5.1.1, odst. 5.1.2, odst. 5.1.3 a odst.5.1.4).

#### 5.1.1. Digitální vstupy

Jak vyplývá z Obr. 3 vyjímatelná 6 pólová svorkovnice: digitální vstupy, disponibilní digitální vstupy jsou:

| Vstup | Č. svorky | Typ kontaktu  | Přidružená funkce                                                                                                    |                                |
|-------|-----------|---------------|----------------------------------------------------------------------------------------------------|--------------------------------|
|       | 1         | Čistý kontakt | EXT: Pokud je aktivovaný z                                                                                                    |                                |
| IN1   | 2         |               | kontrolního panelu (viz. odst. 8 strana<br>13.0 menu EVOPLUS SMALL), bude<br>možné ovládat dálkově zapínaní a<br>vypínání čerpadla.   |                                |
|       | 3         | Čistý kontakt | Economy: Pokud je aktiv                                                                                                    | Economy: Pokud je aktivovaný z |
| IN2   | 4         |               | kontrolního panelu (viz. odst. 8 strana<br>5.0 menu EVOPLUS SMALL) bude<br>možné aktivovat funkci redukovaného<br>set-point z remoto. |                                |

Tab. 2:Digitální vstupy IN1 a IN2

V případě, že byly aktivované funkce EXT a Economy z kontrolního panelu, systém se bude chovat následovně:

| IN1      | IN2      | Stav systému                                       |  |
|----------|----------|----------------------------------------------------|--|
| Otevřený | Otevřený | Stop čerpadla                                      |  |
| Otevřený | Zavřený  | Stop čerpadla                                      |  |
| Zavřený  | Otevřený | Čerpadlo v chodu s set-point nastaveným uživatelem |  |
| Zavřený  | Zavřený  | Čerpadlo v chodu s redukovaným set-point           |  |

#### 5.1.2. MODBUS e LON Bus

Multifunkční modul rozšíření dává k dispozici sériovou komunikaci prostřednictvím vstupu RS-485 (viz Obr. 4 Vyjímatelná 7 pólová svorkovnice: připojení MODBUS). Tato komunikace je realizovaná v souladu s charakteristikami MODBUS.

Prostřednictvím MODBUSU je možné dálkově nastavovat funkční parametry cikulačního čerpadla jako například požadovaný diferenciální tlak, modalitu regulace atd. Zároveň cirkulační čerpadlo může dodávat důležité informace o stavu systému. Pro elektrická připojení se odkazuje na Obr. 4 e alla Tab. 3:

| Terminály MODBUS | Č. svorky | Popis                      |
|------------------|-----------|----------------------------|
| А                | 3         | Neinvertovaný terminál (+) |
| В                | 4         | Invertovaný terminál (-)   |
| Y                | 7         | GND                        |

## Tabulka 3: Terminály RS\_485 MODBUS

Parametry konfigurace komunikace MODBUS jsou k dispozici v pokročilém menu (viz odst.8).

Cirkulační čerpadla EVOPLUS SMALL budou mít možnost komunikovat do LON Busu prostřednictvím externích rozhraní.

Bližší informace a podrobnosti o rozhraní sběrnice MODBUS a LON jsou k dispozici a můžete si je stáhnout kliknutím <u>zde</u> nebo naskenováním níže uvedeného QR kódu:

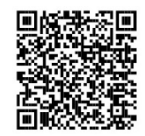

## 5.1.3. Analogický vstup PWM a NTC

Na Obr. 5 Vyjímatelná 7 pólová svorkovnice: vstupy 0-10V PWM a NTC je uvedené schéma připojení vnějších signálů 0-10V a PWM a teplotního čidla typu NTC. Jak vyplývá z obrázku 2 signály a teplotní čidlo NTC rozdělí koncovky svorkovnice a proto jsou mutačně-selektívní. Při použítí anologového signálu, bude zapotřebí nastavit v menu typ signálu (viz odst. 8 strana 7.0).

Jestliže se vyžaduje použití režimu regulace v závislosti na teplotě kapaliny, je třeba provést připojení teplotního čídla typu NTC 10 k $\Omega$  podle Obrázku 5.

#### 5.1.4. Digitální výstupy

S odkazem na Obr. 6 Vyjímatelná 3 pólová svorkovnice: připojení pro signalizaci alarmů a Obr. 7 Vyjímatelná 3 pólová svorkovnice pro signalizaci čerpadla v chodu základní modul rozšíření dává k dispozici jediný digitální výstup, jehož funkce může být nastavená z menu (viz odst. 8 strana 12.0):

| Výstup | Č. svorky | Typ kontaktu | Přidružená funkce                                     |
|--------|-----------|--------------|-------------------------------------------------------|
|        | NC        | NC           | <ul> <li>Přítomnost/Nepřítomnost alarmmů v</li> </ul> |
| OUT1   | С         | COM          | systému                                               |
|        | NO        | NO           | <ul> <li>Cerpadlo v chodu/ Cerpadlo stojí</li> </ul>  |

## Tab. 4: Výstup OUT1

Výstup OUT1 je k dispozici na vyjímatelné 3 pólové svorkovnici, jak je uvedeno v Tab. 3 kde je uvedená také typologie kontaktu (NC = Normálně zavřeno, COM = Běžný, NO = Normálně otevřeno).

The electrical characteristics of the contacts are shown in Table 4.

Na příkladě uvedeném v Obr. 4 funkce přidružená k výstupu OUT1 je "přítomnost alarmů", L1 se rozsvítí, když je v systému přítomný alarm a zhasne, když systém nenalezne žádný typ anomálie.

V příkladě uvedeném v Obr. 5 funkce přidružená k výstupu OUT1 je "stav čerpadla" a světlo L1 se rozsvítí, když je čerpadlo v chodu a zhasne, když čerpadlo stojí.

| Charakteristiky kontaktů na výstupu |                                      |  |
|-------------------------------------|--------------------------------------|--|
| Max přípustné napětí [V]            | 250                                  |  |
| Max přípustný proud [A]             | 5 Trvalý proud<br>2,5 Indukční proud |  |

Max akceptovaný průřez kabelu [mm²]

Tab. 5: Charakteristiky kontaktů na výstupu

1.5

## 5.2. Systémy dvojčat

Cirkulační čerpadla EVOPLUS SMALL v konfiguraci dvojčat jsou dodané výrobcem s multifunkčními moduly rozšíření, které jsou již nainstalované a odpovídajícím způsobem připojené.

Obr. 8: Systém EVOPLUS SMALL: činnost v systému dvojčat

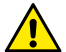

Všechny operace spuštění musí být provedené s perfektně uzavřeným víkem kontrolního panelu EVOPLUS SMALL a se správně nainstalovaným modulem rozšíření, jak je popsáno v odstavci 4.1.

Spusťte systém pouze až po dokončení všech elektrických a hydraulických připojení.

Po spuštění systému je možné modifikovat činnost zařízení, aby nejlépe odpovídalo požadavkům zařízení (viz odst.8).

## 6. SPUŠTĚNÍ

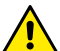

Všechny operace spuštění musí být provedené s perfektně uzavřeným víkem kontrolního panelu EVOPLUS SMALL a se správně nainstalovaným modulem rozšíření, jak je popsáno v odstavci 4.1. Spustře systém pouze až po dokončení všech elektrických a hvdraulických připolení.

Po spuštění systému je možné modifikovat činnost zařízení, aby nejlépe odpovídalo požadavkům zařízení (viz odst.8).

## 7. DOPLŇKOVÉ FUNKCE

Cirkulační čerpadla EVOPLUS SMALL jsou schopná automaticky rozeznat, který typ rozšíření je nainstalovaný a na jeho základě se v menu uživatele objeví k dispozici všechny funkce, které daný typ rozšíření podporuje.

Základní modul zavádí následující doplňkové funkce:

| Doplňková funkce                                    | Přidružené stránky menu |
|-----------------------------------------------------|-------------------------|
| Modalita spuštění "EXT" přidružená ke<br>vstupu IN1 | Strana 13.0             |

| Modalita "economy" přidružená ke vstupu<br>IN2                 | Strana 5.0<br>Strana 6.0 |
|----------------------------------------------------------------|--------------------------|
| Signalizace alarmů nebo stavu čerpadla<br>prostřednictvím relé | Strana 12.0              |
| Analogický vstup 0-10V nebo vstup PWM                          | Strana 2.0<br>Strana 7.0 |
| Vstup teplotního čidla NTC                                     | Strana 2.0<br>Strana 4.0 |
| Systémy dvojčat                                                | Strana 8.0               |
| Rozhraní se systémy MODBUS                                     | Pokročilé menu           |

### Tab. 6: Doplňkové funkce

Obzvláště je třeba zdůraznit, že multifunkční modul přes analogový vstup 0-10V, vstup PWM a vstup NTC umožní využití přídavných regulačních režimů:

- Regulace s proporcionálním diferenčním tlakem a set-pointu v závislosti na externím signálu 0-10V nebo PWM.
- Regulace konstantním differenčním tlakem a set-pointu v závislosti na externím signálu 0-10V nebo PWM.
- Regulace s pevnou křivkou s rotační rychlostí v závislosti na externím signálu 0-10V nebo PWM.
- Ovládací režim proporcionálního diferenciálního tlaku na základě průtoku a teplotě kapaliny v systému.
- Ovládací režim proporcionálního diferenciálního tlaku na základě průtoku a teplotě kapaliny v systému.

#### Regulace s konstantním diferenčním tlakem v závislosti na teplotě vody

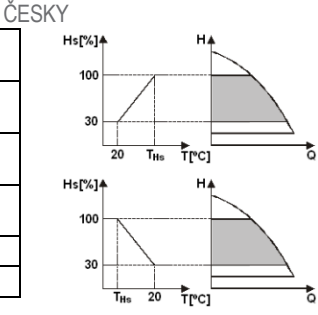

V tomto regulačním režimu je set-point regulace Hs zvětšovaný nebo změnšovaný v závislosti na telotě vody. THs může být nastavená na 0°C až 100 °C, aby mohlo fungovat jak teletné zařízení tak klimatizace.

#### Regulace je vhodná pro:

 Zařízení s variabilním průtokovým množstvím (teletné zařízení se dvěma trubkami), kde se zajistí další snížení výkonu cirkulačního čerpadla v závislosti na snížení teploty kapaliny, když je nižší požadavek na topení.

 Zařízení s konstantním průtokovým množstvím (tepelná zařízení s jednou trubkou nebo podlahová), kde může být výkon cirkulačního čerpadla regulovaný pouze, když se aktivuje funkce ovlivnění teploty.

## 8. MENU

Multifunkční modul zavádí další menu: pokročilé menu.

Pokročilé menu je přístupné z Home Page, když podržíte stisknuté 5 vteřin centrální tlačítko "Menu".

V pokročilém menu jsou k dispozici parametry konfigurace pro komunikaci se systémy MODBUS (pro bližší informace klikněte <u>zde</u> nebo naskenujte tento QR kód).

Pro výstup z pokročilého menu nechte proběhnout všechny parametry pomocí centrálního tlačítka.

Níže jsou uvedené stránky menu uživatele, které zavádí základní modul rozšíření:

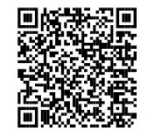

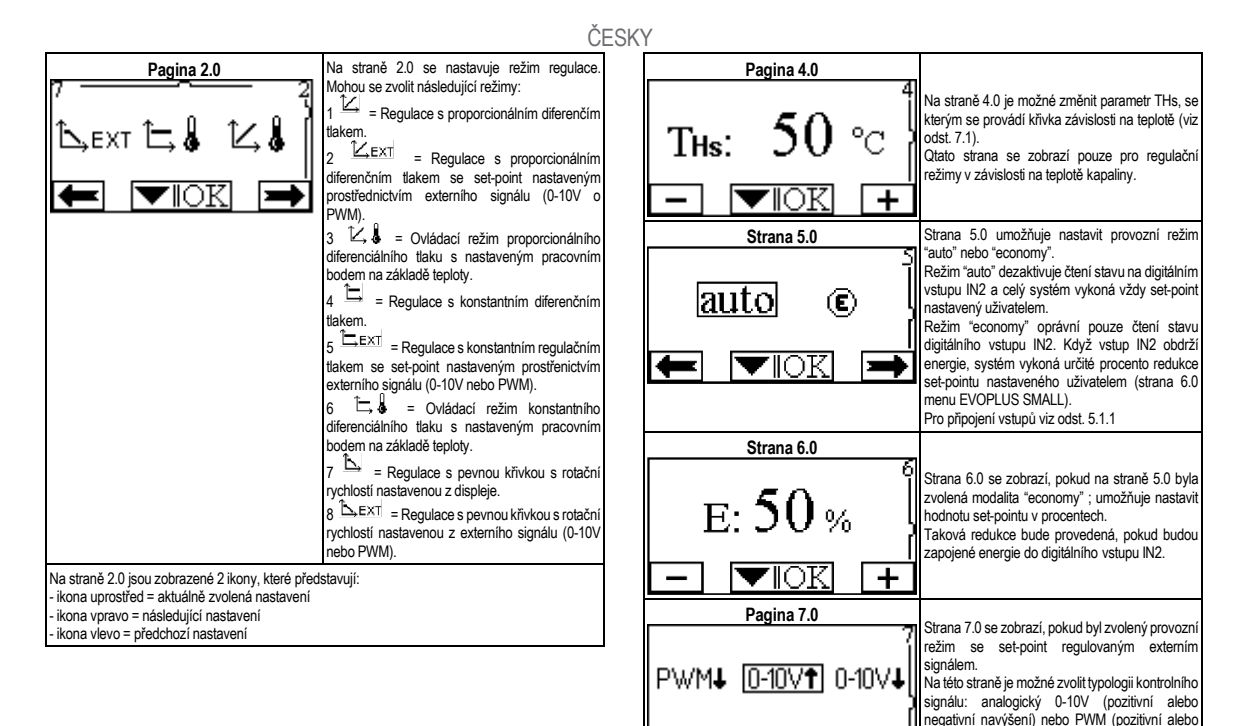

negativní navýšení).

|                                                     | Č                                                                                                    | ESKY                                    |                                                                                                    |
|-----------------------------------------------------|----------------------------------------------------------------------------------------------------|-----------------------------------------|----------------------------------------------------------------------------------------------------|
| Pagina 8.0<br>①/②<br>①+②<br>①+②<br>●<br>●<br>●<br>● | Pokud se používá systém dvojčat (víz odst.6.3)<br>prostřednictvím strany 8.0 je možné nastavit<br>jeden ze tří možných provozních režimů systému<br>dvojčat                                             | Strana 13.0<br>II<br>ON OFF EXT<br>► OK | Na straně 13.0 je možné nastavit systém do stavu<br>ON, OFF nebo na ovládání vzdáleným signálem<br>EXT (digitální vstup IN1).<br>Pokud se zvolí ON, čerpadlo je stále zapnuté.<br>Pokud se zvolí ON, čerpadlo je stále vypnuté.<br>Pokud se zvolí EXT, je oprávněno čtení stavu<br>digitálního vstup IN1. Když má vstup IN1<br>energie, systém jde na ON a čerpadlo se spustí<br>(na domovské stránce se budou střídavě<br>objevovat nápisy "EXT" a "ON"; když vstup IN1<br>nemá energii, systém jde na OFF a črpadlo se<br>vypne (na domovské stránce se budou objevovat<br>střídavě dole vpravo nápisy "EXT" a "OFF").<br>Pro připojení vstupů konzultujte odst. 5.1.1 |
| Strana 12.0                                         |                                                                                                    |                                         |                                                                                                    |
| ON OFF EXT                                          | Prostřednictvím strany 12.0 je možné nastavit<br>režim činnosti výstupního relé:<br>1. Signalizace přítomnosti alarmů v systému.<br>2. Signalizace stavu čerpadla: čerpadlo stojí/<br>čerpadlo v chodu. |                                         |                                                                                                    |

#### OBSAH

| 1.   | Vysvetlivky                                                                          | 79 |
|------|--------------------------------------------------------------------------------------|----|
| 2.   | Všeobecne                                                                            | 79 |
| 2.1. | Špecifické upozornenia                                                               | 79 |
| 3.   | Aplikácie                                                                            | 79 |
| 4.   | Inštalácia                                                                           | 79 |
| 4.1. | Inštalácia expanzného modulu                                                         | 79 |
| 5.   | Elektrické zapojenia                                                                 | 79 |
| 5.1. | Elektrické zapojenia vstupov, výstupov a MODBUSu                                     | 80 |
|      | 5.1.1. Digitálne vstupy                                                              | 80 |
|      | 5.1.2. MODBUS a LON Bus                                                              | 80 |
|      | 5.1.3. Analogický vstup PWM a NTC                                                    | 80 |
|      | 5.1.4. Digitálne výstupy                                                             | 80 |
| 5.2. | Zdvojené systémy                                                                     | 81 |
| 6.   | Spustenie                                                                            | 81 |
| 7.   | Prídavné funkcie                                                                     | 81 |
| 7.1. | Konštatná a proporcionálna regulácia diferenčného tlaku vzávislosti od teploty vodyy | 82 |
| 8.   | Menù                                                                                 | 82 |
|      |                                                                                      |    |

## ZOZNAM TABULIEK

| Tab. 1: Elektrické zapojenia                 | 80 |
|----------------------------------------------|----|
| Tab. 2: Digitálne vstupy IN1 a IN2           | 80 |
| Tab. 3: Koncovky RS-485 MODBUS               | 80 |
| Tab. 4: Výstup OUT1                          | 81 |
| Tab. 5: Charakteristiky výstupných kontaktov |    |
| Tab. 6: Prídavné funkcie                     | 81 |

## ZOZNAM OBRÁZKOV

| Obr. 1: Procedúra inštalácie expazných modulov                                       | . 1A |
|--------------------------------------------------------------------------------------|------|
| Obr. 2: Elektrické zapojenia                                                         | . 1A |
| Obr. 3: Vyberateľná 6-pólová svorkovnica: digitálne vstupy                           | . 1A |
| Obr. 4: Vyberateľná 7-pólová svorkovnica: zapojenie Modbusu                          | . 2A |
| Obr. 5: Vyberateľná 7-pólová svorkovnica: vstupy 0-10V,PWM a NTC                     | . 2A |
| Obr. 6: Vyberateľná 3-pólová svorkovnica: zapojenie na signalizáciu alarmov          | 2A   |
| Obr. 7: Vyberateľná 3-pólová svorkovnica: zapojenie na signalizáciu čerpadla v chode | 2A   |
| Obr. 8: Systém EVOPLUS SMALL: Fungovanie zdvojeného systému                          | 2A   |

## 1. VYSVETLIVKY

Na platnici je navedena verzija tega dokumenta v obliki Vn.x. Navedba verzije kaže, da je dokument veljaven za vse verzije programske opreme n.y. Prim.: V3.0 je veljaven za vse programske opreme: 3.y.

V tomto dokumente sú použité nasledujúce symboly na upozomenie na nebezpečné situácie:

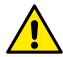

Situácia všeobecného nebezpečenstva. Nerešpektovanie nariadení, ktoré ho sprevádzajú, môže spôsobiť škody na osobách a veciach.

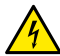

Situácia nebezpečenstva elektrického šoku. Nerešpektovanie nariadení, ktoré ho sprevádzajú, môže vyvolať situáciu vážneho rizika pre bezpečnosť osôb.

## 2. VŠEOBECNE

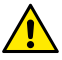

Pozorne si prečítať túto dokumentáciu pred pristúpením k inštaláci.

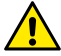

2.1.

Overiť, že výrobok neutrpel žiadne poškodenie spôsobené dopravou alebo uskladnením. Skontrolovať, že vonkajší obal je neporušený a v optimálnom stave.

### Špecifické upozornenia

Odstrániť vždy napätie zo siete pred zásahom na elektrickej alebo mechanickej časti. Počkať na zhasnutie svetelných kontroliek na kontrolnom paneli pred otvorením samotného zariadenia. Kondenzátor medziľahlého obvodu jednosmerného prúdu zostane nabitý nebezpečne vysokým napäťim aj po odpojení sieťového napäťia.

Sú prípustné len sieťové pripojenia s pevným káblovaním. Zariadenie musí byť uzemnené (IEC 536 trieda 1, NEC a iné príslušné štandardy).

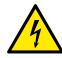

Na sieťových svorkách a svorkách motora môže byť nebezpečné napätie aj pri zastavenom motore.

## 3. APLIKÁCIE

Cirkulačné čerpadlá série EVOPLUS SMALL predpokladajú možnosť rozšírenia vlastných funkcií pomocou expazného modulu, nazývaného ako základný modul.

Cirkulačné čerpadlá EVOPLUS SMALL sú schopné automaticky rozpoznať typológiu inštalovanej expanzie a na základe tejto typológie užívateľské menu poskytne funkcie, ktoré táto expanzia môže znášať.

## 4. INŠTALÁCIA

Pozorne sa riadiť odporúčaniami v tejto kapitole na uskutočnenie správnej elektrickej, hydraulickej a mechanickej inštalácie.

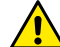

Uistiť sa o tom, aby napätie a frekvencia na štítku cirkulátora EVOPLUS SMALL korešpondovalo s napätím a frekvenciou napájacej siete.

## 4.1. Inštalácia expanzného modulu

Na inštalovanie expazného modulu sa riadiť nasledujúcimi inštrukciami, uvedenými na Obr. 1 (Procedúra inštalácie expazných modulov):

- Odstrániť sieťové napätie a počkať na zhasnutie svetelných kontroliek na kontrolnom paneli pred otvorením samotného zariadenia.
- Odstrániť štandardný kryt, prítomný na EVOPLUS SMALL. Obr. 1: (A).
- Použiť jeden alebo viacero káblových prechodiek na uskutočnenie elektrických zapojení na expazný modul. Obr. 1: (B) (C) (D).
- Polohovať expanzný modul namiesto štandardného krytu a opätovne zatvoriť. Obr. 1: (E) – (F).
- Overiť, aby všetky káblové prechodky boli správne upevnené alebo zatvorené príslušnou zátkou z výbavy.
- Upevniť expanzný modul upevňujúcou skrutkou.

## 5. ELEKTRICKÉ ZAPOJENIA

Elektrické zapojenia musia byť uskutočnené skúseným a kvalifikovaným personálom.

Pred napájaním cirkulačného čerpadla sa uistiť o tom, aby kryt kontrolného panelu EVOPLUS SMALL bol perfektne zatvorený a expazný modul bol správne nainštalovaný podľa popisu v odseku 4.1.

| <b>Referencia/odkaz</b><br>(Obr. 2 Elektrické<br>zapojenia) | Popis                                                                                     |
|-------------------------------------------------------------|-------------------------------------------------------------------------------------------|
| 3                                                           | Vyberateľná 6-pólová svorkovnica na pripojenie digitálnych,<br>analogických a PWM vstupov |
| 4                                                           | Vyberateľná 7-pólová svorkovnica na pripojenie MODBUS<br>systémov                         |
| 5                                                           | Vyberateľná 3-pólová svorkovnica na signalizáciu alarmu<br>alebo stavu systému            |
| 6                                                           | Pripojovací konektor pre zdvojené cirkulačné čerpadlá                                     |

#### Tab. 1: Elektrické zapojenia

## 5.1. Elektrické zapojenia vstupov, výstupov a MODBUSu

Polyfunkčný expanzný modul pre cirkulačné čerpadlá EVOPLUS SMALL je vybavený digitálnymi a analogickými vstupmi a digitálnymi výstupmi, aby bolo možné zrealizovať niektoré riešenia rozhrania s komplexnejšími inštaláciami. Pre inštalatéra je dostatočné káblovo pripojiť požadované vstupné a výstupné kontakty a konfigurovať príslušné funkcie podľa požiadavky (pozri Ods. 5.1.1, Ods. 5.1.2, Ods. 5.1.3 a Ods.5.1.4).

#### 5.1.1. Digitálne vstupy

S odkazom na Obr. 3 Vyberateľná 6-pólová svorkovnica: digitálne vstupy sú k dispozícii digitálne vstupy:

| Vstup | Č. svorky | Typ kontaktu                        | Pridružená funkcia                                                                                                    |
|-------|-----------|-------------------------------------|----------------------------------------------------------------------------------------------------|
|       | 1         | EXT: Ak je aktivovaný z kontrolného |                                                                                                    |
| IN1   | 2         | Čistý kontakt                       | panelu (pozri Ods. 8 Stránka 13.0<br>menu EVOPLUS SMALL), tak je<br>možné ovládať zapnutie a vypnutie<br>čerpadla na diaľku.                 |
|       | 3         |                                     | Economy: Ak je aktivovaný z                                                                                                    |
| IN2   | 4         | Čistý kontakt                       | kontrolného panelu (pozri Ods. 8<br>Stránka 5.0 del menu EVOPLUS<br>SMALL), tak je možné aktivovať<br>funkciu zníženia set-pointu na diaľku. |

## Tab. 2: Digitálne vstupy IN1 a IN2

V prípade, že sú z kontrolného panelu aktivované funkcie EXT a Economy, tak správanie systému je nasledovné:

| IN1       | IN2       | Stav systému                                          |  |
|-----------|-----------|-------------------------------------------------------|--|
| Otvorený  | Otvorený  | Čerpadlo stojí.                                       |  |
| Otvorený  | Zatvorený | Čerpadlo stojí                                        |  |
| Zatvorený | Otvorený  | Čerpadlo v chode so set-pointom nastaveným užívateľom |  |
| Zatvorený | Zatvorený | Čerpadlo v chode so zníženým set-pointom              |  |

## 5.1.2. MODBUS a LON Bus

Polyfunkčný expanzný modul poskytuje sériovú komunikáciu prostredníctvom vstupu RS-485 (pozri Obr. 4 Vyberateľná 7-pólová svorkovnica: zapojenie MODBUSu). Komunikácia sa realizuje v súlade so špecifikáciami MODBUSu.

Prostredníctvom MODBUSu je možné nastaviť parametre fungovania cirkulačného čerpadla na diaľku, ako napríklad: požadovaný diferenčný tlak, spôsob regulácie atď. Súčasne môže cirkulačné čerpadlo poskytnúť dôležité informácie o stave systému.

Pokiaľ ide o elektrické zapojenia, tak sa odkazuje na Obr. 4 a na Tab. 3:

| Koncovky MODBUSu | Č. svorky. | Popis                      |
|------------------|------------|----------------------------|
| А                | 3          | Neinvertovaná koncovka (+) |
| В                | 4          | Invertovaná koncovka (-)   |
| Y                | 7          | GND                        |

## Tab. 3: Koncovky RS-485 MODBUS

Parametre konfigurácie komunikácie MODBUS sú k dispozícii v pokročilom menu (pozri Ods.8).

Cirkulačné čerpadlá EVOPLUS SMALL majú okrem toho možnosť komunikovať prostredníctvom LON Busu, pomocou externých zariadení s

rozhraním. Bližšie informácie a podrobnosti o rozhraní zbernice MODBUS a LON sú k dispozícii a môžete si ich stiahnuť kliknutím <u>tu</u> alebo naskenovaním nižšie uvedeného OR kódu:

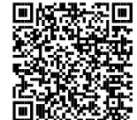

## 5.1.3. Analogický vstup PWM a NTC

Na sliki 5 Vyberateľná 7-pólová svorkovnica: vstupy 0-10V,PWM a

NTC je prikazana vezalna shema zunanjih signalov 0-10V in PWM ter temperaturnega senzorja tipa NTC. Kot je razvidno s slike, so za vezavo 2 signalov in temperaturnega senzorja NTC uporabljeni isti terminali na spojni letvi, zato se ti medsebojno izključujejo. Če želite uporabiti analogni krmilni signal, morate v meniju nastaviti vrsto tega signala (glej ods. 8 na strani 7.0).

Če želite uporabiti način regulacije v odvisnosti od temperature tekočine, morate priključiti temperaturni senzor tipa NTC 10 k $\Omega$  kot je prikazano na sliki 5

## 5.1.4. Digitálne výstupy

S odkazom na Obr. 6 Vyberateľná 3-pólová svorkovnica: zapojenie na signalizáciu alarmov a Obr. 7 Vyberateľná 3-pólová svorkovnica: zapojenie na signalizáciu čerpadla v chode základný expazný modul poskytuje jediný digitálny výstup, ktorého funkcia môže byť nastavená v menu (pozri ods. 8 Strana 12.0).:

| Výstup | Č. svorky | Typ kontaktu | Pridružená funkcia                                   |
|--------|-----------|--------------|------------------------------------------------------|
|        | NC        | NC           | Prítomnosť/Absencia alarmov v                        |
| OUT1   | С         | COM          | systéme                                              |
|        | NO        | NO           | <ul> <li>Cerpadlo v chode/ Cerpadlo stojí</li> </ul> |

## Tab. 4: Výstup OUT1

Výstup OUT1 je k dispozícii na vyberateľnej 3-pólovej svorkovnici tak, ako je vyšpecifikované v Tab. 3, kde je uvedená aj typológia kontaktu (NC = Normálne zatvorený, COM = Spoločný, NO = Normálne otvorený). Elektrické charakteristiky kontaktov sú uvedené v Tab. 4.

V príklade, uvedenom na Obrázku 4, je pridruženou funkciou k výstupu OUT1 "prítomnosť alarmov" a L1 sa rozsvieti vtedy, keď je v systéme prítomný alarm a zhasne vtedy, keď nie je zistený žiaden typ anomálie.

V príklade, uvedenenom na Obrázku 5, je pridruženou funkciou k výstupu OUT1 "stav čerpadla" a svetlo L1 sa rozsvieti vtedy, keď je čerpadlo v chode a zhasne vtedy, keď čerpadlo stojí.

| Charakteristiky výstupných kontaktov |                                                              |  |
|--------------------------------------|--------------------------------------------------------------|--|
| Max. prípustné napätie [V]           | 250                                                          |  |
| Max. prípustný prúd [A]              | 5 ak je zaťaženie odporové<br>2,5 ak je zaťaženie induktívne |  |
| Max. prípustný prierez kábla [mm²]   | 1,5                                                          |  |

Tab. 5: Charakteristiky výstupných kontaktov

## 5.2. Zdvojené systémy

Cirkulačné čerpadlá EVOPLUS SMALL sú pri zdvojenej konfigurácii dodávané fabrikou s polyfunkčnými expanznými modulmi už nainštalovanými a s vhodným káblovaním. obr. 8: systém evoplus small: fungovanie zdvojeného systému

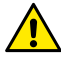

Na správne fungovanie zdvojeného systému je potrebné, aby všetky externé zapojenia vyberateľnej 6-pólovej svorkovnice boli paralelne zapojené medzi oboma cirkulačnými čerpadlami EVOPLUS SMALL, pri rešpektovaní číslovania jednotlivých svoriek.

Pokiaľ ide o možné spôsoby fungovania zdvojených systémov, pozri Ods. 8 Stránka 8.0 v menu EVOPLUS SMALL.

## 6. SPUSTENIE

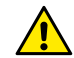

Všetky operácie spustenia musia byť uskutočnené pri perfektne zatvorenom kryte kontrolného panelu EVOPLUS SMALL a so správne nainštalovaným expanzným modulom podľa popisu v odseku 4.1. Svetém spuštiť kon korť boli ukorštvo korticku elektrické a kudraulické

Systém spustiť len, keď boli ukončené všetky elektrické a hydraulické zapojenia.

Po spustení systému je možné zmeniť spôsob fungovania pre lepšie prispôsobenie sa požiadavkám zariadenia (pozri Ods.8).

## 7. PRÍDAVNÉ FUNKCIE

Cirkulačné čerpadlá EVOPLUS SMALL sú schopné automaticky rozpoznať typológiu inštalovanej expanzie a na základe tejto typológie užívateľské menu poskytne funkcie, ktoré táto expanzia môže znášať. Základný modul prináša nasledujúce prídavné funkcie:

| Prídavné funkcie                                          | Pridružené stránky menu    |
|-----------------------------------------------------------|----------------------------|
| Spôsob spustenia "EXT" pridružený k vstupu<br>IN1         | Stránka 13.0               |
| Spôsob "economy" pridružený k vstupu IN2                  | Stránka 5.0<br>Stránka 6.0 |
| Signalizácia alarmov alebo stavu čerpadla<br>pomocou relé | Stránka 12.0               |
| Analogický vstup 0-10V alebo PWM vstup                    | Stránka 2.0<br>Stránka 7.0 |
| Vhod temperaturnega senzorja NTC                          | Stránka 2.0<br>Stránka 4.0 |
| Zdvojené systémy                                          | Stránka 8.0                |
| Rozhranie so systémami MODBUS                             | Pokročilé menu             |

## Tab. 6: Prídavné funkcie

Še posebej je treba poudariti, da večfunkcijski modul s pomočjo analognega vhoda 0-10V, vhoda PWM in vhoda NTC omogoča uporabo naslednjih dodatnih načinov regulacije:

- Proporcionálna regulácia diferenčného tlaku so set-pointom v závislosti od externého signálu 0-10V alebo PWM.
- Konštatná regulácia diferečného tlaku so set-pointom v závislosti od externého signálu 0-10V alebo PWM.

- Regulácia s pevnou krivkou s rotačnou rýchlosťou v závislosti od externého signálu 0-10V alebo PWM.
- Regulacija s proporcionalnim diferencialnim tlakom glede na pretok v napeljavi in glede na temperaturo tekočine.
- Regulacija s konstantnim diferencialnim tlakom pri čemer je nastavitev spremenljiva odvisno od temperature tekočine.
- 7.1. Konštatná a proporcionálna regulácia diferenčného tlaku vzávislosti od teploty vodyy

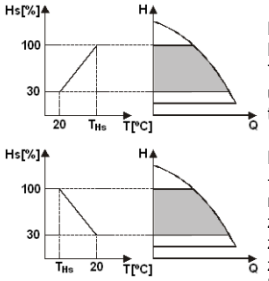

Pri týchto spôsoboch regulácie set-point regulácie Hs sa zníži alebo zvýši v závislosti od teploty vody. THs môže byť nastavená od 0°C a 100 °C, aby sa umožnilo jeho fungovanie, ako vo vykurovacích, tak aj v klimatizačných zariadeniach.

Regulácia je vhodná pre:

 zariadenia s premenným dopravovaným množstvom (dvojpotrubové vykurovacie zariadenia), kde bude zabezpečené ďalšie zníženie výkonov cirkulačného čerpadla v závislosti od zníženia teploty cirkulujúcej kvapaliny, keď je menšia požiadavka na vykurovanie;

 zariadenie s konštatným dopravovaným množstvom (jednopotrubové apodlahové vykurovacie zariadenia), kdevýkony cirkulačného čerpadla môžu byť regulované pri aktivovaní funkcie vplyvu teploty.

## 8. MENÙ

Polyfunkčný modul okrem toho prináša ďalšie menu: il pokročilé menu. Pokročilé menu je prístupné z Home Page stlačením na 5 sekúnd stredového tlačidla "Menu".

V pokročilom menu sú k dipozícii parametre konfigurácie na komunikáciu so systémami MODBUS (pre podrobnosti kliknite <u>tu</u> alebo naskenujte tento QR kód). Na výstup z pokročilého menu je potrebné prerolovať všetky parametre s použitím stredového tračidla.

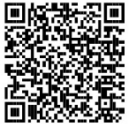

Následne sú uvedené stránky užívateľského menu, prinesené expanznými modulmi:

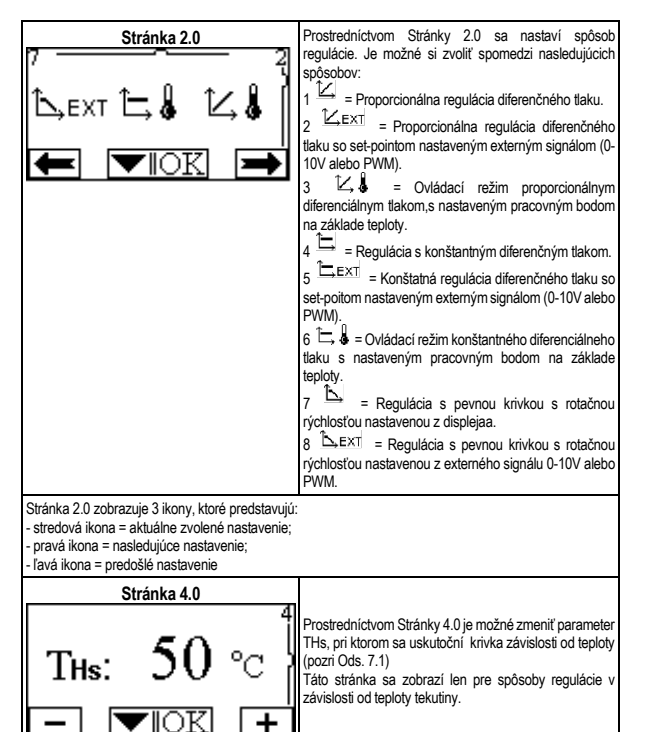

| Stránka 5.0               | Stránka 5.0 umožňuje nastaviť spôsob fungovania "auto"                                                                                                    |
|---------------------------|----------------------------------------------------------------------------------------------------|
|                           | alebo "economy".<br>Spôsob "auto" zneprístupní snímanie stavu digitálneho<br>vstupu INZ a fakticky systém vždy vykoná set-point<br>nastavený uživateľom.<br>Spôsob "economy" sprístupní snímanie stavu<br>digitálneho vstupu INZ. Keď je vstup IN2 pod napätím,<br>tak systém vykoná percentuálne zníženie set-pointu<br>nastaveného uživateľom (Stránka 6.0 menu EVOPLUS<br>SMALL).<br>Pokiaľ ide o zapojenie vstupov, pozri Ods. 5.1.1                                                                    |
| Stránka 6.0               |                                                                                                    |
| E: 50 %                   | Stránka 6.0 sa zobrazí, ak na Stránke 5.0 bol zvolený<br>spôsob "economy" a umožní nastaviť percentuálnu<br>hodnotu set-pointu.<br>Toto zníženie bude vykonané, keď bude pod napätím<br>digitálny vstup IN2.                                                                                                    |
| Stránka 7.0               |                                                                                                    |
| 7<br>PWM∔ [0-10V↑] 0-10V↓ | Stránka 7.0 sa zobrazí, ak bol zvolený spôsob<br>fungovania so set-pointom nastaveným externým<br>signálom.Táto stránka umožňuje zvoliť typológiu<br>kontrolného signálu: analogický 0-10V (pozitívne alebo<br>negatívne zvýšenie) alebo PWM (pozitívne alebo<br>negatívne zvýšenie).                                                                                                    |
| Stránka 8 0               | Ak sa noužíva zdvojený svstám (nozri Ods 63) tak                                                                                                    |
|                           | Alternovaný každých 24 h: 2 cirkulačné čerpadla<br>zaltáne do regulácie.<br>→ ▲ Alternovaný každých 24 h: 2 cirkulačné<br>čerpadlá sa alternujú v regulácii každých 24 hodin<br>fungovania. V prípade poruchy na jednom z 2<br>cirkulačných čerpadiel, druhé cirkulačné čerpadlo<br>zasiahne do regulácie.<br>→ ▲ Simultánny: 2 cirkulačné čerpadlá pracujú<br>súčasnea pri rovnakej rýchlosti. Tento spôsob je<br>užitočný, akje požadované dopravované množstvo,<br>ktoré nemôže dodávať jediné čerpadlo. |

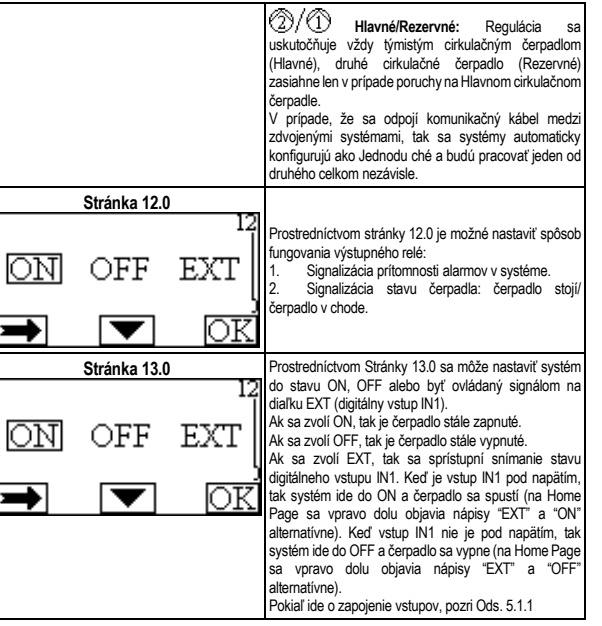

## TÜRÇE

## İÇİNDEKİLER

| 1.   | Açıklamalar                                                              | 85 |
|------|--------------------------------------------------------------------------|----|
| 2.   | Genel                                                                    | 85 |
| 2.1. | Özel Uyarılar                                                            | 85 |
| 3.   | Uygulamalar                                                              | 85 |
| 4.   | Kurma                                                                    | 85 |
| 4.1. | Genlesme Modülünün Kurulması                                             | 85 |
| 5.   | Elektrik bağlantilari                                                    | 85 |
| 5.1. | Girişler, Çıkışlar ve MODBUS Elektrik Bağlantıları                       | 86 |
|      | 5.1.1. Dijital Girişler                                                  | 86 |
|      | 5.1.2. MODBUS ve LON Bus                                                 | 86 |
|      | 5.1.3. Analog Giriş PWM ve NTC Girişi                                    | 87 |
|      | 5.1.4. Dijital Çıkışlar                                                  | 87 |
| 5.2. | İkiz sistemler                                                           | 87 |
| 6.   | İşletmeye alma                                                           | 87 |
| 7.   | İlave fonksiyonellikler                                                  | 88 |
| 7.1. | Suyun Sıcaklığına Göre Orantısal ve Sabit Diferansiyel Basınçlı Ayarlama | 88 |
| 8.   | Menüler                                                                  | 88 |
|      |                                                                          |    |

## RESIMLERIN ENDEKSI

| Resim 1: Genleşme modüllerini kurma prosedürleri                                               | 1A |
|------------------------------------------------------------------------------------------------|----|
| Resim 2: Elektrik Bağlantıları                                                                 | 1A |
| Resim 3: 6 kutuplu çekmeceli klemens kutusu: dijital girişler                                  | 1A |
| Resim 4: 7 kutuplu çekmeceli klemens kutusu: Modbus bağlantısı                                 | 2A |
| Resim 5: 7 kutuplu çekmeceli klemens kutusu: 0-10V PWM ve NTC Girişleri                        | 2A |
| Resim 6: 3 kutuplu çekmeceli klemens kutusu: Alarmların sinyalleri için bağlantı               | 2A |
| Resim 7: 3 kutuplu çekmeceli klemens kutusu: Pompanın marşta olduğunu sinyali için<br>bağlantı | 2A |
| Resim 8: EVOPLUS SMALL Sistemi : İkiz işleme                                                   | 2A |

## TABLOLAR ENDEKSI

| Tablo 1: Elektrik Bağlantıları           | 86 |
|------------------------------------------|----|
| Tablo 2: IN1 ve IN2 dijital girişleri    | 86 |
| Tablo 3: MODBUS RS 485 terminalleri      | 86 |
|                                          | 87 |
| Tablo 5: Çıkış kontaklarının özellikleri | 87 |
| Tablo 6: İlave Fonksiyonellikler         | 88 |

## 1. AÇİKLAMALAR

Ön sayfa üzerinde, işbu belgenin Vn.x şeklindeki versiyonu belirtilir. Söz konusu versiyon, belgenin n.y cihazının tüm yazılım sürümleri için geçerli olduğunu belirtir. Ör.: V3.0, tüm 3.y yazılımları için geçerlidir.

İşbu belgede, tehlike durumlarını belirtmek için aşağıdaki semboller kullanılacaktır:

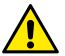

Genel tehlike durumu. Bunu izleyen talimatlara uyulmaması, kişilere ve eşyalara hasar gelmesine neden olabilir.

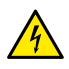

Elektrik şoku tehlikesi durumu. Bu sembolü izleyen talimatlara uyulmaması, kişilerin can güvenliği açısından ciddi risk durumuna neden olabilir.

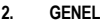

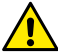

Kurmaya başlamadan önce bu dokümantasyonu dikkatle okuyunuz.

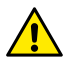

Ürünün nakliye veya depolamadan kaynaklanan hasarlara uğramamış olduğunu kontrol ediniz. Dış muhafazanın sağlam ve kusursuz şartlarda bulunduğunu kontrol ediniz.

2.1.

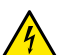

Özel Uvarılar

Tesisin elektrik veya mekanik kısımları üzerinde müdahalede bulunmadan önce daima şebeke gerilimini kesiniz. Söz konusu aparatı açmadan önce, kontrol paneli üzerindeki ışıklı ikaz lambalarının sönmesini bekleyiniz. Sürekli ara devrenin kondansatörü, şebeke geriliminin kesilmesinden sonra da tehlikeli şekilde yüksek gerilimle viklü kalır.

Sadece sağlam şekilde kablajlanmış şebeke bağlantılarına izin verilir. Aparat topraklanmış olmalıdır (IEC 536 sınıf 1, NEC ve ilişkin diğer standartlar).

Şebeke klemensleri ve motor klemensleri, motor stop konumunda iken de tehlikeli gerilim bulundurabilirler.

## 3. UYGULAMALAR

EVOPLUS SMALL serisi sirkülatörleri, baz modül olarak tanımlanan genleşme modülü aracılığı ile kendi işlevselliklerinin genişletilmesi imkânını öngörürler.

EVOPLUS SMALL sirkülatörleri kurulmuş olan genleşme tipini otomatik olarak tanıma kapasitesine sahiptirler ve bu tipe göre kullanıcı menüsü söz konusu genleşmenin destekleyebileceği işlevsellikleri kullanılabilir kılacaktır.

## I. KURMA

Doğru bir elektrik, hidrolik ve mekanik kurma gerçekleştirmek için bu bölümde bulunan önemli tavsiyeleri dikkatle uygulayınız.

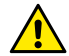

EVOPLUS SMALL sirkülatörün plaka etiketinde gösterilen geriliminin ve frekansının, besleme şebekesininkilere uyduğundan emin olunuz.

## 4.1. Genleşme Modülünün Kurulması

Genleşme modüllünü kurmak için Resim 1'(Genleşme modüllerini kurma prosedürleri) de yer alan talimatları izleyiniz:

- Söz konusu aparatı açmadan önce, şebeke gerilimini kesiniz ve kontrol paneli üzerindeki ışıklı ikaz lambalarının sönmesini bekleyiniz.
- EVOPLUS SMALL üzerinde mevcut bulunan standart kapağı çıkarınız. Resim 1: (A).
- Genleşme modülünün elektrik bağlantılarını gerçekleştirmek için bir veya birden çok kablo kelepçesi kullanınız Resim 1: (B) – (C) – (D).
- Genleşme modülünü standart kapak yerinde konumlandırdıktan sonra yeniden kapatınız. Resim 1: (E) (F).
- Bütün kablo kelepçelerinin doğru şekilde kilitlenmiş veya birlikte tedarik edilmiş özel tipa ile kapatılmış olduklarını kontrol ediniz.
- Genleşme modülünü sabitleme vidası ile kilitleyiniz..

## 5. ELEKTRİK BAĞLANTİLARİ

Elektrik bağlantıları, uzman ve nitelikli personel tarafından gerçekleştirilmelidir.

Sirkülatörü beslemeden önce, EVOPLUS SMALL konfrol paneli kapağının tamamen kapalı olduğundan ve genleşme modülünün 4.1 paragrafında tanımlanmış olduğu gibi doğru şekilde kurulmuş olduğundan emin olunuz!.

| <b>Referans</b><br>(Resim 2 Elektrik<br>Bağlantıları) | Tanım                                                                                                  |
|-------------------------------------------------------|----------------------------------------------------------------------------------------------------|
| 3                                                     | Dijital, analog girişlerinin ve PWM girişlerinin bağlantısı<br>için 6 kutuplu çekmeceli klemens kutusu |
| 4                                                     | MODBUS sistemlerinin bağlantısı için 7 kutuplu<br>çekmeceli klemens kutusu                             |
| 5                                                     | Alarm sinyalleri veya sistem durumu için 3 kutuplu<br>çekmeceli klemens kutusu                         |
| 6                                                     | İkiz sirkülatörler için bağlantı konektörü                                                             |

## Tablo 1: Elektrik Bağlantıları

## 5.1. Girişler, Çıkışlar ve MODBUS Elektrik Bağlantıları

EVOPLUS SMALL sirkülatörleri için çok fonksiyonlu genleşme modülü, daha karışık kurmalar ile bazı arayüz çözümlerini gerçekleştirebilecek şekilde dijital, analog girişler ve dijital çıkışlar ile donatılmıştır.

Kurucu için, istenen giriş ve çıkış kontaklarını kablajlamak ve bunların ilgili fonksiyonelliklerini istendiği gibi konfigüre etmek yeterli olacaktır (bakınız par. 5.1.1, par. 5.1.2, par. 5.1.3 ve par. 5.1.4).

#### 5.1.1. Dijital Girişler

Resim 3 (6 kutuplu çekmeceli klemens kutusu: dijital girişler referans olarak alınarak dijital girişler) şunlardır:

| Giriş | Klemens no. | Kontak Tipi  | Eşleştirilmiş fonksiyon                                                                                                    |
|-------|-------------|--------------|----------------------------------------------------------------------------------------------------|
|       | 1           | Temiz Kontak | EXT: Kontrol panelinden                                                                                                    |
| IN1   | 2           |              | etkinleştirilmesi halinde (bakınız par.<br>8 EVOPLUS SMALL menüsü Sayfa<br>13.0) pompanın çalıştırılmasını ve<br>kapatılmasını uzaktan kumanda<br>etmek mümkün olacaktır. |
| IN2   | 3           | Temiz Kontak |                                                                                                    |

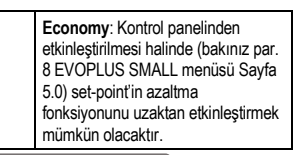

## Tablo 2: IN1 ve IN2 dijital girişleri

Kontrol panelinden EXT ve Economy fonksiyonlarının etkin kılınmış olmaları halinde sistemin tutumu aşağıda şekilde olacaktır:

| IN1    | IN2    | Sistem Durumu                                                |
|--------|--------|--------------------------------------------------------------|
| Açık   | Açık   | Pompa stop'ta                                                |
| Açık   | Kapalı | Pompa stop'ta                                                |
| Kapalı | Açık   | Pompa, kullanıcı tarafından düzenlenmiş set-point ile marşta |
| Kapalı | Kapalı | Pompa, azaltılmış set-point ile marşta                       |

## 5.1.2. MODBUS ve LON Bus

4

Çok fonksiyonlu genleşme modülü, bir RS- 485 girişi aracılığı bir seri iletişim sunar (bakınız Resim 4 7 kutuplu çekmeceli klemens kutusu: MODBUS bağlantısı). İletişim, MODBUS özelliklerine uygun olarak gerçekleştirilmiştir.

MODBUS aracılığı ile örneğin istenen diferansiyel basınç, ayarlama modu vb. gibi sirkülatörün işleme parametrelerini uzaktan ayarlamak mümkündür. Aynı zamanda sirkülatör, sistemin durumu hakkında önemli bilgiler sunabilir.

Elektrik bağlantıları için yandakileri referans olarak alınız Resim 4 ve Tablo 3:

| MODBUS terminalleri | Klemens No. | Tanım                         |
|---------------------|-------------|-------------------------------|
| A                   | 3           | Ters çevrilmemiş terminal (+) |
| В                   | 4           | Ters çevrilmiş terminal (-)   |
| Y                   | 7           | GND                           |

Tablo 3: MODBUS RS\_485 terminalleri

TÜRCF

MODBUS iletişiminin konfigürasyon parametreleri, gelişmiş menüde görülebilir (bakınız Par. 8).

Ayrıca EVOPLUS SMALL sirkülatörler, dış arayüz cihazları aracılığı ile LON Bus üzerinde iletisim kurma imkanına sahip olacaklardır.

MODBUS ve LON bus arayüzü ile ilgili olarak diğer bilgiler ve detaylar mevcuttur ve <u>buraya</u> tıklayarak veya aşağıda yer alan QR kodunu çerçeveleyerek indirilebilir

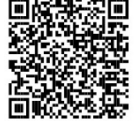

## 5.1.3. Analog Giriş PWM ve NTC Girişi

Resim 5 (7 kutuplu çekmeceli klemens kutusu: 0-10V PWM

ve NTC Girişleri ) bağlamında, 0-10V ve PWM dış sinyallerinin ve NTC tip sıcaklık sensörünün bağlantı şeması gösterilmiştir. Resimden görüldüğü gibi 2 sinyal ve NTC sıcaklık sensörü, klemens kutusunun aynı klemenslerini paylaşırlar, bu nedenle bunlar birbirini dışlayandır. Analog bir kontrol sinyalinin kullanılmak istenmesi halinde, menüden söz konusu sinyalin tipini ayarlamak gerekli olacaktır (bakınız par. 8 Sayfa 7.0).

Sıvının sıcaklığına göre bir ayarlama yönteminin kullanılmak istenmesi halinde, Resim 5 bağlamında gösterildiği gibi 10 kΩ NTC tip sıcaklık sensörünün bağlanması gerekli olacaktır.

#### 5.1.4. Dijital Çıkışlar

Resim 6 (3 kutuplu çekmeceli klemens kutusu: Alarmların sinyalleri için bağlantı) ve Resim 7'(3 kutuplu çekmeceli klemens kutusu: Pompanın marşta olduğunu sinyali için bağlantı) e ilişkin olarak, baz genleşme modülü, fonksiyonu menüden ayarlanabilecek tek bir dijital çıkışı kullandırmaktadır (bakınız paragraf 8 Sayfa 12.0):

| Çıkış | Klemens No. | Type of<br>contact | Eşleştirilmiş işlev                                           |
|-------|-------------|--------------------|---------------------------------------------------------------|
|       | NC          | NC                 |                                                               |
| OUT1  | С           | COM                | Sistemde alarm Varlığı/Yokluğu     Pompa marsta/ Pompa durmus |
|       | NO          | NO                 | <ul> <li>Tompa marşıa/Tompa dumuş</li> </ul>                  |

Tablo 4: OUT1 çıkışı

OUT1 çıkışı, kontak tipinin (**NC** = Normalde Kapalı, **COM** = Ortak, **NO** = Normalde Açık) de gösterildiği Tablo 3 bağlamında belirtildiği gibi 3 kutuplu çekmeceli klemens kutusu üzerinde mevcuttur.

Kontakların elektrik özellikleri Tablo 4 bağlamında belirtilmiştir.

Resim 4'te gösterilen örnekte: OUT1 çıkışı ile eşleştirilmiş olan işlev "alarmların mevcudiyetidir" ve L1 sisteme bir alarm mevcut olduğunda yanar ve herhangi bir anormallik ile karşılaşılmadığında söner.

Resim 5'te gösterilen örnekte: OUT1 çıkışı ile eşleştirilmiş olan işlev "pompa durumudur" ve L1 pompa alarmda olduğunda yanar ve pompa stop konumunda olduğunda söner.

| Çıkış kontaklarının özellikleri        |                                                    |  |  |
|----------------------------------------|----------------------------------------------------|--|--|
| Karşılanabilir max gerilim [V] 250     |                                                    |  |  |
| Karşılanabilir max akım [A]            | 5 Rezistif yük halinde<br>2,5 Endüktif yük halinde |  |  |
| Kablonun kabul edilen max kesiti [mm²] | 1,5                                                |  |  |

Tablo 5: Çıkış kontaklarının özellikleri

## 5.2. İkiz sistemler

İkiz konfigürasyonlu EVOPLUS SMALL sirkülatörleri fabrikadan çok fonksiyonlu genleşme modülleri kurulmuş ve uygun şekilde kabloları çekilmiş olarak tedarik edilirler. Resim 8: EVOPLUS SMALL Sistemi : İkiz işleme

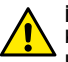

İkiz sistemin doğru işlemesi için, 6 kutuplu çekmeceli klemens kutusunun tüm dış bağlantılarının, tek klemenslerin sayılarına uyularak iki EVOPLUS SMALL arasında paralel bağlanması gerekir.

İkiz sistemlerinin mümkün işleme yöntemleri için bakınız par. 8 EVOPLUS SMALL menüsünün 8.0 Sayfası.

## 6. İŞLETMEYE ALMA

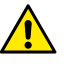

Bütün çalıştırmaya başlatma işlemleri EVOPLUS SMALL kontrol paneli kapağı tamamen kapalı olarak ve genleşme modülünün 4.1 paragrafında tanımlanmış olduğu gibi doğru şekilde kurulmuş olarak gerçekleştirilmelidir.

# Sadece tüm elektrik ve hidrolik bağlantılar tamamlandıktan sonra sistemi işletmeye alınız.

Sistem işletmeye alındıktan sonra, tesisin gereksinimlerine daha iyi uyum sağlamak için işleme yöntemlerini değiştirmek mümkündür (bakınız par.8).

## 7. İLAVE FONKSİYONELLİKLER

EVOPLUS SMALL sirkülatörleri kurulmuş olan genleşme tipini otomatik olarak tanıma kapasitesine sahiptirler ve bu tipe göre kullanıcı menüsü söz konusu genleşmenin destekleyebileceği işlevsellikleri kullanılabilir kılacaktır.

Baz modül aşağıda belirtilen ilave fonksiyonellikleri sağlar:

| İlave Fonksiyonellikler                                    | Eşleştirilmiş menü sayfası |
|------------------------------------------------------------|----------------------------|
| IN1 girişiyle eşleştirilmiş "EXT" çalıştırma<br>yöntemi    | Sayfa 13.0                 |
| IN2 girişiyle eşleştirilmiş "economy"<br>yöntemi           | Sayfa 5.0<br>Sayfa 6.0     |
| Röle aracılığı ile alarmların veya pompa<br>durumu sinyali | Sayfa 12.0                 |
| 0-10V analog giriş veya PWM girişi                         | Sayfa 2.0:<br>Sayfa 7.0    |
| NTC sıcaklık sensörü girişi                                | Sayfa 2.0<br>Sayfa 4.0     |
| İkiz sistemler                                             | Sayfa 8.0:                 |
| MODBUS sistemleri ile arayüz                               | İleri menü                 |

## Tablo 6: İlave Fonksiyonellikler

Özellikle, 0-10V analog girişi, PWM girişi ve NTC girişi aracılığı ile çok fonksiyonlu modülün, aşağıdaki ilave ayarlama yöntemlerini ne şekilde kullanmaya izin verdiği gösterilmiştir:

 0-10V veya PWM dış sinyaline göre set-point ile orantısal diferansiyel basınçlı ayarlama.

- 0-10V veya PWM dış sinyaline göre set-point ile sabit diferansiyel basınçlı ayarlama.
- 0-10V veya PWM dış sinyaline göre rotasyon hızı ile sabit eğrili ayarlama.
- Tesiste mevcut akışa ve sıvının sıcaklığına bağlı olarak orantısal diferansiyel basınçlı ayarlama.
- Sıvının sıcaklığına bağlı olarak değişken set-point ile sabit diferansiyel basınçlı ayarlama.
- 7.1. Suyun Sıcaklığına Göre Orantısal ve Sabit Diferansiyel Basınçlı Ayarlama

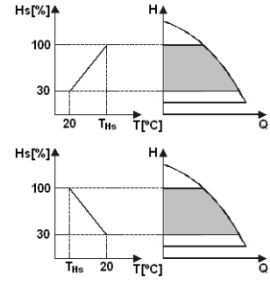

Bu ayarlama yöntemlerinde Hs ayarlama set-point, suyun sıcaklığına göre azaltılır veya arttırılır. THs, gerek ısıtma gerekse klimatizasyon tesislerinde işleme sağlayabilmek için 0°C ile 100 °C arasında ayarlanabilir.

Ayarlama aşağıdakiler için tavsiye edilir:

 Isıtma talebi eksildiğinde sirkülasyon sıvısının sıcaklığının düşmesine bağlı olarak sirkülatör veriminde diğer bir eksilme garantilendiği, farklı debili tesisler (iki borulu ısıtma tesisleri).

- Sirkülatör veriminin sadece sıcaklık etkisi fonksiyonu devreye sokularak ayarlanabildiği, sabit debili tesisler (tek borulu ve zeminden ısıtma tesisleri).

## 8. MENÜLER

Çok fonksiyonlu parça bir diğer menü daha sunmaktadır: İleri menü.

İleri menüye Home page sayfasından merkezi "menü" tuşuna 5 saniye boyunca basarak ulaşılabilir.

İleri menü'de MODBUS sistemleri ile iletişim için konfigürasyon parametreleri bulunmaktadır (diğer detaylar için <u>buraya</u> tıklayın veya aşağıda yer alan QR kodunu

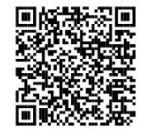

çerçeveleyin). İleri menüden çıkmak için, merkezi tuşu kullanarak bütün parametreleri kaydırmak gerekir.

Burada aşağıda, genleşme modülleri tarafından kullanılabilir kılınan kullanıcı menüsü sayfaları gösterilmektedir:

| Sayfa 2.0                                                                                                    | Sayfa 2.0 aracılığı ile ayarlama yöntemi                             |
|----------------------------------------------------------------------------------------------------|----------------------------------------------------------------------|
| 7 2<br>12, ext 12, \$ 12, \$                                                                                                    | düzenlenir. Aşağıdaki yöntemler arasından seçim<br>yapılabilir:<br>1 |
| Sayfa 2.0, aşağıda belirtilenleri temsil eden üç ikc<br>- Ortadaki ikon = Güncel olarak seçilmiş düzenler<br>- Sağdaki ikon = Bir sonraki düzenleme<br>- Soldaki ikon = Bir önceki düzenleme | ınu görüntüler:<br>ne                                                |

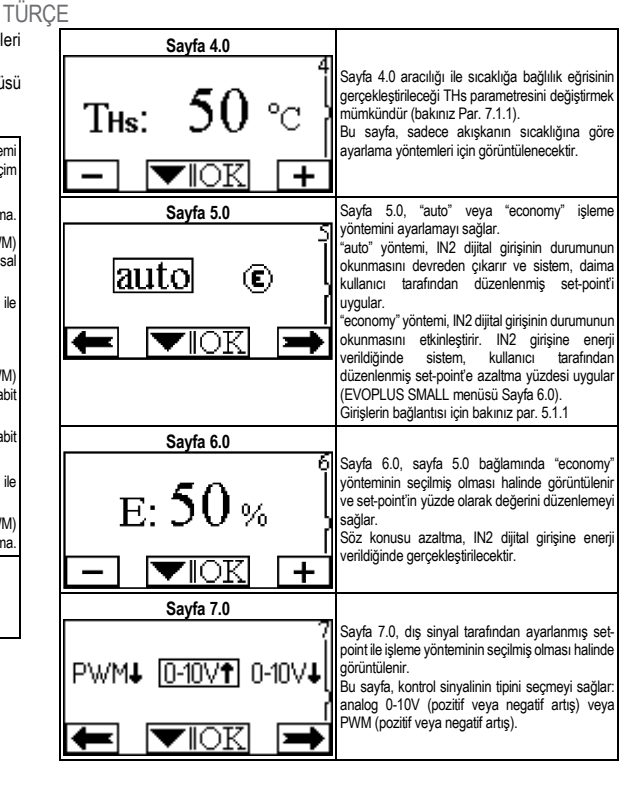

|                                             | ΤŪ                                                                                                    | ĴRÇE |                                                                                                    |
|---------------------------------------------|----------------------------------------------------------------------------------------------------|------|----------------------------------------------------------------------------------------------------|
| Sayfa 8.0<br>①/②<br>①+② ①→②<br>← ▼IOK →     | İkiz sistemin kullanılması halinde (bakınız Par.<br>6.3) sayfa 8.0 aracılığı ile üç olası ikiz işleme<br>yönteminden biri düzenlenebilir:<br>→ ↔ ↔ Her 24 saatte değişimli:<br>Ayarlamada, iki sirkülatör her 24 saat işlemede<br>değişir. İki sirkülatörden birinin arızalanması<br>durumunda diğeri ayarlamaya müdahale eder.<br>→ ↔ Aynı anda: İki sirkülatör aynı anda ve<br>aynı hızda işler. Bu yöntem, tek bir pompa<br>tarafından sağlanamaz debi gereklişiride<br>yararlıdır.<br>→ AnaYedek: Ayarlama, daima aynı<br>sirkülatör (Ana) tarafından gerçekleştirilir, diğeri<br>(Yedek), sadece Ana'ını arızalanması<br>durumunda müdahale eder.<br>İkiz ielişim kablosunun çıkarılması durumunda<br>sistemler, bir diğerinden tamamen bağımsız<br>yekilde işleyerek, otomatikman Tek olarak<br>konfigüre edilirler. |      | işletmeye alınır (Anasayfada sağda aşağıda,<br>değişimli olarak "EXT" ve "ON" yazıları<br>belirecektir); IN1 girişine enerji verilmediğinde<br>sistem, OFF'a geçer ve pompa kapatılır<br>(Anasayfada sağda aşağıda, değişimli olarak<br>"EXT" ve "OFF" yazıları belirecektir).<br>Girişlerin bağlantısı için bakınız par. 5.1.1 |
| Sayfa 12.0<br>I2<br>ON OFF EXT<br>ON OFF OK | Sayfa 12.0 aracılılığı ile çıkış rölesinin işleme<br>yöntemi ayarlanabilir.<br>1. Sistemde alarm mevcudiyetinin sinyali.<br>2. Indication of pump status: pump<br>stopped/pump running.                                                                                                    |      |                                                                                                    |
| Sayfa 13.0<br>I2<br>ON OFF EXT<br>OK        | Sayfa 13.0 aracılığı ile sistem ON, OFF veya EXT<br>uzaktan sinyal tarafından kumanda edilen (IN1<br>dijital girişi) durumda düzenlenebilir.<br>ON seçilmesi halinde pompa daima açıktır.<br>OFF seçilmesi halinde pompa daima kapalıdır.<br>EXT seçilmesi halinde IN1 dijital girişinin<br>durumunun okunması etkinleştirilir. IN1 girişine<br>enerji verildiğinde sistem, ON'a geçer ve pompa                                                                                                    |      |                                                                                                    |

#### SATURS

| 1.           | Apzīmējumi                                                                              | 92          |
|--------------|-----------------------------------------------------------------------------------------|-------------|
| 2.           | Vispārīga informācija                                                                   | 92          |
| 2.1.         | Īpaši brīdinājumi                                                                       | 92          |
| 3.           | Lietojumi                                                                               | 92          |
| 4.           | Uzstādīšana                                                                             | 92          |
| 4.1.         | Paplašināšanas modula uzstādīšana                                                       | 92          |
| 5.           | Elektriskie savienojumi                                                                 | 92          |
| 5.1.         | Elektrisko ieeju, izeju un MODBUS pievienošana                                          | 93          |
|              | 5.1.1. Digitālās ieejas                                                                 | 93          |
|              | 5.1.2. MODBUS un LON Bus                                                                | 93          |
|              | 5.1.3. Analogā ieeja PWM un NTC                                                         | 93          |
|              | 5.1.4. Digitālās izejas                                                                 | 94          |
| 5.2.         | Dubultotas sistēmas                                                                     | 94          |
| 6.           | ledarbināšana                                                                           | 94          |
| 7.           | Papildu funkcijas                                                                       | 94          |
| 7.1.<br>temp | Nemainīgā un proporcionālā diferenciālā spiediena regulēšana atkarībā no ū<br>peratūras | idens<br>95 |
| 8.           | Izvēlne                                                                                 | 95          |

## ATTĒLU SARAKSTS

| Attēls 1: Paplašināšanas moduļu uzstādīšanas procedūra                                        | 1A    |
|-----------------------------------------------------------------------------------------------|-------|
| Attēls 2: Elektriskie savienojumi                                                             | 1A    |
| Attēls 3: Izņemams spaiļu panelis ar 6 kontaktiem: digitālās ieejas                           | 1A    |
| Attēls 4: Izņemams spaiļu panelis ar 7 kontaktiem: MODBUS savienojums                         | 2A    |
| Attēls 5: Izņemams spaiļu panelis ar 7 kontaktiem: ieejas 0-10V PWM un NTC                    | 2A    |
| Attēls 6: Izņemams spaiļu panelis ar 3 kontaktiem: trauksmes signalizācijas savieno<br>2A     | jums  |
| Attēls 7: Izņemams spaiju panelis ar 3 kontaktiem: savienojums ziņošanai par ieslēgtu s<br>2A | sūkni |
| Attēls 8: Sistēma EVOPLUS SMALL: Darbība dubultotā režīmā                                     | 2A    |

#### TABULU SARAKSTS

| Tabula 1: Elektriskie savienojumi      | 93 |
|----------------------------------------|----|
| Tabula 2: Digitālās ieejas IN1 un IN2  | 93 |
| Tabula 3: RS_485 MODBUS kontakti       | 93 |
| Tabula 4: OUT1 izeja                   | 94 |
| Tabula 5: Izejas kontaktu raksturojumi | 94 |
| Tabula 6: Papildu funkcijas            | 95 |

## 1. APZĪMĒJUMI

Uz titullapas ir norādīta šī dokumenta versija šādā formā: Vn.x. Šī versija norāda, ka dokuments ir derīgs visām ierīces programmatūras versijām n.y. Piemēram: V3.0 ir derīgs visām programmatūras versijām: 3.y.

Šajā dokumentā izmanto šādus simbolus bīstamu situāciju apzīmēšanai:

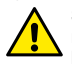

Situācija, kurā pastāv vispārēja bīstamība. Turpmāk izklāstīto norādījumu neievērošana var novest pie cilvēku savainošanas un mantas bojājumiem.

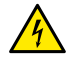

Situācija, kurā pastāv elektrošoka bīstamība. Turpmāk izklāstīto norādījumu neievērošana var nopietni apdraudēt cilvēku drošību.

2. VISPĀRĪGA INFORMĀCIJA

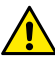

Pirms uzstādīšanas uzmanīgi izlasiet šo dokumentāciju.

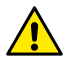

Pārbaudiet, vai transportēšanas vai uzglabāšanas laikā izstrādājumam nav nodarīti bojājumi. Pārbaudiet, vai ārējais apvalks nav bojāts un ir lieliskā stāvoklī.

2.1.

Īpaši brīdinājumi

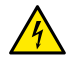

Pirms darbu veikšanas iekārtas elektriskajā vai mehāniskajā daļā, vienmēr atvienojiet to no elektrības tīkla. Uzgaidiet, kad vadības panelī izslēgsies gaismas indikatori pirms ierīces atvēršanas. Starpkontūra līdzstrāvas kondensators saglabā lādiņu ar bīstami lielu spriegumu arī pēc elektrības tīkla atvienošanas.

lerīci drīkst pievienot pie elektrības tīkla, izmantojot tikai stingri pievienotos vadus. Ierīcei jābūt iezemētai (IEC 536 klase 1, NEC un citi piemērojamie standarti).

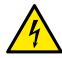

Tīkla spailēs un motora spailēs var būt bīstams spriegums arī kamēr motors ir izslēgts.

## 3. LIETOJUMI

EVOPLUS SMALL sērijas cirkulācijas sūkņi nodrošina iespēju paplašināt to funkcionālās spējas, izmantojot paplašināšanas moduli, ko sauc par bāzes moduli.

Cirkulācijas sūkņi EVOPLUS SMALL ir spējīgi automātiski noteikt paplašināšanas moduļa tipu un, atkarībā no tipa, lietotāja izvēlnē tiks piedāvātas funkcijas, kuras atbalsta paplašināšanas modulis.

## 4. UZSTĀDĪŠANA

Rūpīgi ievērojiet šajā nodaļā sniegtos ieteikumus, lai nodrošinātu pareizu elektrisko un mehānisko uzstādīšanu.

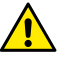

Pārbaudiet, vai cirkulācijas sūkņa EVOPLUS SMALL tehnisko datu plāksnītē norādītās sprieguma un frekvences vērtības atbilst elektrības tīkla parametriem.

## 4.1. Paplašināšanas moduļa uzstādīšana

Lai uzstādītu paplašināšanas moduli, sekojiet norādījumiem Attēls 1 (Paplašināšanas moduļu uzstādīšanas procedūra):

- Pirms ierīces atvēršanas atvienojiet to no elektrotīkla un uzgaidiet, kad vadības panelī izslēgsies gaismas indikatori.
- Noņemiet EVOPLUS SMALL standarta vāku. Attēls 1: (A).
- Izmantojiet vienu vai vairākus kabeļu blīvslēgus, lai paplašināšanas moduli savienotu ar elektrību. attēls 1: (B) – (C) – (D).
- Uzstādiet paplašināšanas moduli standarta vāka vietā un atkārtoti aizveriet to. Attēls 1: (E) – (F).
- Pārliecinieties, ka visi kabeļu blīvslēgi ir pareizi pievilkti vai aizvērti ar atbilstošu komplektācijā esošu aizbāzni.
- Pievelciet paplašināšanas moduli ar nostiprinātājskrūvēm.

## 5. ELEKTRISKIE SAVIENOJUMI

Elektriskos savienojumus drīkst veikt tikai pieredzējuši vai kvalificēti darbinieki.

Pirms cirkulācijas sūkņa barošanas ieslēgšanas pārliecinieties, ka EVOPLUS SMALL vadības paneļa vāks ir labi aizvērts un paplašināšanas modulis ir pareizi uzstādīts, kā aprakstīts paragrāfā 4.1.

| Atsauce<br>(Attēls 2 Elektriskie<br>savienojumi) | Apraksts                                                                                |
|--------------------------------------------------|-----------------------------------------------------------------------------------------|
| 3                                                | Izņemams spaiļu panelis ar 6 kontaktiem digitālo,<br>analogu un PWM ieeju pievienošanai |

| 4 | Izņemams spaiļu panelis ar 7 kontaktiem MODBUS sistēmu pievienošanai                 |
|---|--------------------------------------------------------------------------------------|
| 5 | Izņemams spaiļu panelis ar 3 kontaktiem ziņošanai par trauksmi vai sistēmas stāvokli |
| 6 | Dubultotu cirkulācijas sūkņu pievienošanas savienotājs                               |

Tabula 1: Elektriskie savienojumi

## 5.1. Elektrisko ieeju, izeju un MODBUS pievienošana

Vairākfunkciju paplašināšanas modulis cirkulācijas sūkņiem EVOPLUS SMALL ir aprīkots ar digitālajām un analogajām ieejām un digitālajām izejām, kas ļauj realizēt interfeisa risinājumus pat ļoti sarežģītām konfigurācijām.

Montētājam būs jāpievieno kabeļi ieejas kontaktiem un vēlamajām izejām un jānokonfigurē vēlamā funkcionalitāte (sk. par. 5.1.1, par. 5.1.2, par. 5.1.3 un par. 5.1.4).

#### 5.1.1. Digitālās ieejas

Kā parādīts Attēls 3 Izņemams spaiļu panelis ar 4 kontaktiem: digitālās ieejas, ir pieejamas šādas digitālās ieejas:

| leeja | Spailes Nr. | Kontakta<br>veids   | Saistītā funkcija                                                                                                    |
|-------|-------------|---------------------|----------------------------------------------------------------------------------------------------|
|       | 1           |                     | EXT: Ja aktivizēts no vadības paneļa                                                                                            |
| IN1   | 2           | Sausais<br>kontakts | (sk. par. 8 Lapa 13.0 izveine<br>EVOPLUS SMALL), to var izmantot<br>sūkņa ieslēgšanas un izslēgšanas<br>attālai vadībai.        |
|       | 3           |                     | Economy: Ja aktivizēts no vadības                                                                                               |
| IN2   | 4           | Sausais<br>kontakts | paneļa (sk. par. 8 Lapa 5.0 izvēlnē<br>EVOPLUS SMALL), varēs izmantot<br>iestatītās vērtības attālas<br>samazināšanas funkciju. |

Tabula 2: Digitālās ieejas IN1 un IN2

Gadījumā, ja vadības panelī ir aktivizētas funkcijas EXT un Economy, sistēma darbosies šādā veidā:

| IN1      | IN2      | Sistēmas stāvoklis                              |  |
|----------|----------|-------------------------------------------------|--|
| Atvērts  | Atvērts  | Sūknis apturēts                                 |  |
| Atvērts  | Noslēgts | Sūknis apturēts                                 |  |
| Noslēgts | Atvērts  | Sūknis darbojas ar lietotāja iestatīto vērtību  |  |
| Noslēgts | Noslēgts | Sūknis darbojas ar samazinātu iestatīto vērtību |  |

#### 5.1.2. MODBUS un LON Bus

Vairākfunkciju paplašināšanas modulis nodrošina seriālos sakarus, izmantojot ieeju RS-485 (sk. Attēls 4 Izņemams spaiļu panelis ar 7 kontaktiem: MODBUS savienojums). Sakari ir nodrošināti atbilstoši MODBUS specifikācijai.

MODBUS var izmantot cirkulācijas sūkņa darbības parametru attālai iestatīšanai, piemēram, tādu parametru kā vēlamais diferenciālais spiediens, regulēšanas metode utt. Tajā pašā laikā cirkulācijas sūknis var sniegt svarīgu informāciju par sistēmas stāvokli.

Informāciju par elektriskajiem savienojumiem skatiet Attēls 4 un Tabula 3:

| MODBUS kontakti | Spailes Nr. | Apraksts                 |
|-----------------|-------------|--------------------------|
| A               | 3           | Neinvertēts kontakts (+) |
| В               | 4           | Invertēts kontakts (-)   |
| Y               | 7           | Zeme                     |

#### Tabula 3: RS\_485 MODBUS kontakti

MODBUS sakaru konfigurācijas parametri ir pieejami paplašinātā izvēlnē (sk. Par.8).

Cirkulācijas sūkņi EVOPLUS SMALL spēj sazināties arī caur LON kopni, izmantojot ārējās interfeisa ierīces. Sīkāku informāciju par MODBUS un LON kopnes saskami varat atrast un lejupielādēt, noklikšķinot <u>šeit</u> vai noskenējot QR kodu:

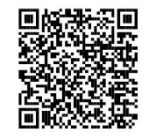

## 5.1.3. Analogā ieeja PWM un NTC

5. attēlā (Izņemams spaiļu panelis ar 7 kontaktiem: ieejas 0-

10V PWM un NTC ) ir parādīta ārējo 0-10V un PWM signālu un NTC tipa temperatūras

devēja pievienošanas shēma. Kā redzams attēlā, abi signālu veidi un NTC temperatūras devējs izmanto tos pašus kontaktus spaiļu panelī un līdz ar to ir savstarpēji izslēdzoši. Ja jūs vēlaties izmantot analogo vadības signālu, izvēlnē ir jāiestata šī signāla tips (sk. par. 8, lapa 7.0).

Izvēloties regulēšanas metodi pēc šķidruma temperatūras, ir jāpieslēdz NTC 10 kΩ tipa temperatūras devējs, kā parādīts 5. attēlā.

#### 5.1.4. Digitālās izejas

Atsaucoties uz Attēls 6 (Izņemams spaiļu panelis ar 3 kontaktiem: trauksmes signalizācijas savienojums) un Attēls 7 (Izņemams spaiļu panelis ar 3 kontaktiem: savienojums ziņošanai par ieslēgtu sūkni), vairākfunkciju paplašināšanas modulis piedāvā vienu digitālo izeju, kuras funkciju var iestatīt izvēlnē (sk. par. 8 Lapa 12.0).:

| lzeja | Spailes Nr. | Kontakta<br>veids | Saistītā funkcija                                   |
|-------|-------------|-------------------|-----------------------------------------------------|
|       | NC          | NC                | <ul> <li>Sistēmas trauksmes signālu</li> </ul>      |
| OUT1  | С           | COM               | esamība                                             |
|       | NO          | NO                | <ul> <li>Sūknis darbojas/sūknis apturēts</li> </ul> |

Tabula 4: OUT1 izeja

Izņemamā spaiļu panelī ar 3 kontaktiem ir pieejama izeja OUT1, kā aprakstīts Tabula 3, kurā ir norādīts arī kontakta veids (**NC** = Atslēdzējkontakts, **COM** = Kopējais, **NO** = Saslēdzējkontakts).

Kontaktu elektriskie raksturojumi ir norādīti Tabula 4.

Attēls 4 parādītajā piemērā funkcija, kas saistīta ar izeju OUT1, ir "trauksmes signālu esamība" un L1 iedegas gadījumā, ja sistēmā ir trauksmes signāls, un izslēdzas, ja nekādas kļūmes nav atrastas.

Attēls 5 parādītajā piemērā funkcija, kas saistīta ar izeju OUT1, ir "sūkņa stāvoklis" un indikators L1 iedegas, kamēr sūknis darbojas, un izslēdzas, kamēr sūknis nedarbojas.

| Izejas kontaktu raksturojumi     |                                                                  |  |
|----------------------------------|------------------------------------------------------------------|--|
| Maks. pielaujamais spriegums [V] | 250                                                              |  |
| Maks. pieļaujamā strāva [V]      | 5 Rezistīvas slodzes gadījumā<br>2,5 Induktīvas slodzes gadījumā |  |

| Maks.              | pieļaujamais | vada | šķērsgriezums | 1 |
|--------------------|--------------|------|---------------|---|
| [mm <sup>2</sup> ] |              |      |               | 1 |

Tabula 5: Izejas kontaktu raksturojumi

,5

#### 5.2. Dubultotas sistēmas

Cirkulācijas sūkņi EVOPLUS SMALL dubultotā konfigurācijā no rūpnīcas tiek piegādāti ar uzstādītiem un pareizi pievienotiem vairākfunkciju paplašināšanas moduļiem. Attēls 8: Sistēma EVOPLUS SMALL: Darbība dubultotā režīmā

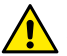

Lai nodrošinātu dubultotas sistēmas pareizu darbību, visiem ārējiem savienojumiem izņemamā spaiļu panelī ar 6 kontaktiem ir jābūt savienotiem paralēli abos sūkņos EVOPLUS SMALL, ievērojot atsevišķu spaiļu numerāciju.

Informāciju par dubultotu sistēmu iespējamiem darbības režīmiem skatiet par. 8 Lapā 8.0 EVOPLUS SMALL izvēlnē.

#### 6. IEDARBINĀŠANA

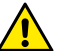

Visas palaišanas operācijas ir jāveic ar pilnīgi aizvērtu EVOPLUS SMALL vadības paneļa vāku un ar pareizi uzstādītu paplašināšanas moduli, kā aprakstīts paragrāfā 4.1.

ledarbiniet sistēmu tikai tad, kad visi elektriskie un hidrauliskie savienojumi ir pabeigti.

Pēc sistēmas palaišanas var izmainīt darbības režīmu, lai to pielāgotu iekārtas vajadzībām (skatīt par.8).

## 7. PAPILDU FUNKCIJAS

Cirkulācijas sūkņi EVOPLUS SMALL ir spējīgi automātiski noteikt paplašināšanas moduļa tipu un, atkarībā no tipa, lietotāja izvēlnē tiks piedāvātas funkcijas, kuras atbalsta paplašināšanas modulis.

Bāzes modulis nodrošina šādas papildu funkcijas:

| Papildu funkcija                                          | Attiecīgas izvēlnes lapas |
|-----------------------------------------------------------|---------------------------|
| ledarbināšanas režīms "EXT", kas saistīts<br>ar ieeju IN1 | Lapa 13.0                 |

| Režīms "economy", kas saistīts ar ieeju<br>IN1                            | Lapa 5.0<br>Lapa 6.0 |
|---------------------------------------------------------------------------|----------------------|
| Ziņošana par trauksmes signāliem vai<br>sūkņa stāvokli, izmantojot releju | Lapa 12.0            |
| Analogā ieeja 0-10V un PWM ieeja                                          | Lapa 2.0<br>Lapa 7.0 |
| NTC temperatūras devēja ieeja                                             | Lapa 2.0<br>Lapa 4.0 |
| Dubultotas sistēmas                                                       | Lapa 8.0             |
| Saskarnē ar sistēmām MODBUS                                               | Paplašināta izvēlne  |

#### Tabula 6: Papildu funkcijas

Tas ir vairākfunkciju modulis, kas izmantojot analogo ieeju 0-10V, PWM ieeju un NTC ieeju ļauj izmantot šādus papildu regulēšanas režīmus:

- Proporcionālā diferenciālā spiediena regulēšana ar iestatīto vērtību atbilstoši ārējam signālam 0-10V vai PWM.
- Nemainīgā diferenciālā spiediena regulēšana ar iestatīto vērtību atbilstoši ārējam signālam 0-10V vai PWM.
- Regulēšana pēc nemainīgas līknes, ātrumam esot atkarīgam no ārējā signāla 0-10V vai PWM.
- Proporcionālā diferenciālā spiediena regulēšana atkarībā no plūsmas iekārtā un no šķidruma temperatūras.
- Nemainīgā diferenciālā spiediena regulēšana ar mainīgo iestatīto vērtību atkarībā no šķidruma temperatūras.

#### 7.1. Nemainīgā un proporcionālā diferenciālā spiediena regulēšana atkarībā no ūdens temperatūras

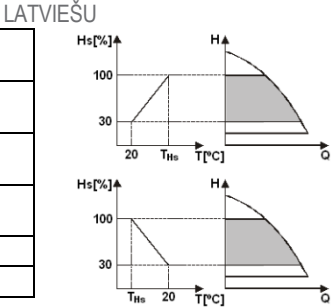

Šajā režīmā Hs regulēšanas iestatītā vērtība tiek samazināta vai palielināta atkarībā no ūdens temperatūras. THs var iestatīt uz vērtību no 0°C līdz 100 °C kas ļauj to izmantot gan apkures, gan kondicionēšanas iekārtās.

#### Regulēšana paredzēta:

 lekārtām ar mainīgu patēriņu (apkures iekārtas ar divām caurulēm), kurās tiek nodrošināta papildu cirkulācijas sūkņa raksturojumu samazināšana atbilstoši cirkulējošā šķidruma temperatūras samazinājumam, kad pieprasījums pēc apkures ir mazāks.

 lekārtām ar nemainīgu patēriņu (apkures iekārtas ar vienu cauruli un grīdas apkures sistēmas), kur cirkulācijas sūkņa raksturojumus var regulēt tikai, izmantojot funkciju, kas reaģē uz temperatūru.

## 8. IZVĒLNE

Vairākfunkciju modulis pievieno vienu papildu izvēlni: paplašināta izvēlne.

Paplašinātai izvēlnei var piekļūt no galvenā ekrāna, nospiežot un 5 sekundes turot centrālo pogu "Menu" (Izvēlne).

Paplašinātā izvēlnē ir pieejami MODBUS sistēmu sakaru konfigurēšanas parametri, kas nepieciešami savienošanai ar citām sistēmām (sīkākai informācijai noklikšķiniet <u>šeit</u> vai noskenējiet QR kodu)) Lai izietu no paplašinātas izvēlnes, ir ianoritina visi parametri, izmantoiot centrālo pogu.

Turpmāk ir norādītas lietotāja izvēlnes lapas, kas parādījās sakarā ar paplašināšanas moduļu uzstādīšanu:

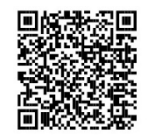

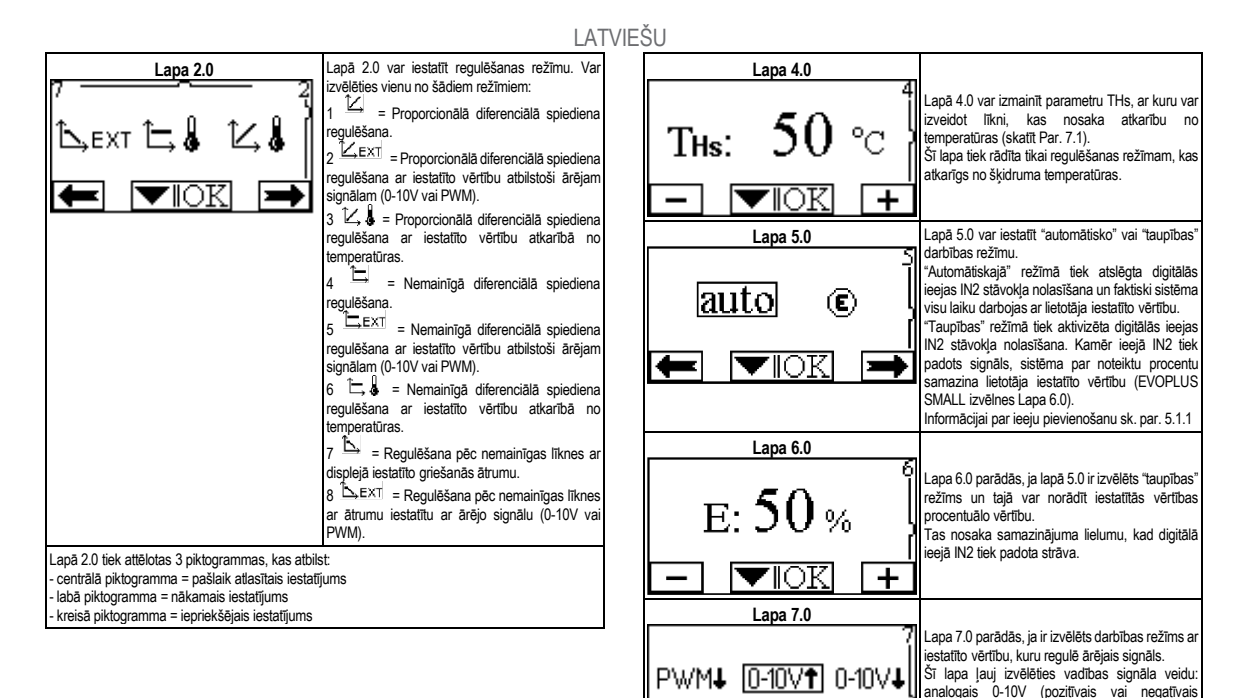

**F**IOK

pieaugums) vai PWM (pozitīvais vai negatīvais

pieaugums).

|                                              | LAT                                                                                                    | VIEŠU |
|----------------------------------------------|----------------------------------------------------------------------------------------------------|-------|
| Lapa 8.0<br>①/②<br>①+②<br>①+②<br>■<br>■<br>■ | Dubultotas sistēmas izmantošanas gadījumā (sk.<br>Par. 6.3) lapā 8.0 var iestarīt vienu no 3 dažādiem<br>dubultotas sistēmas darbības režimiem:<br>Demoti aparte iestarīt vienu no 3 dažādiem<br>dubultotas sistēmas darbības režimiem:<br>Parslēgšanās ik pēc 24 stundām:<br>Ik pēc 24 darbības sūknis. Gadījumā, ja vienā no<br>sūkņiem rodas defekts, regulēšanu veic otrais<br>sūknis.<br>Dienlaicīgi: Abi cirkulācijas sūkņi<br>darbojas vienlaicīgi ar vienādu ātrumu. Šis režīms<br>var noderēt, ja ir nepieciešams ražīgums, kuru<br>nevar sasniegt ar vienu sūkni.<br>Dielvenis/rezerves: Regulēšanu<br>visu laiku veic viens un tas pats cirkulācijas sūkņis<br>(galvenajš sūknīr odas kļūme.<br>Gadījumā, ja dubultošanas sakaru kabelis tiek<br>atservišķas sistēmas automātiski konfigurējas kā<br>no otras. | [     |
| Lapa 12.0                                    |                                                                                                    |       |
| ON OFF EXT<br>→ ▼ OK                         | Lapā 12.0 var iestatīt izejas releja darbības<br>režīmu:<br>1. Ziņošana par sistēmas trauksmes signālu<br>esamību.<br>2. Ziņošana par sūkņa stāvokli: sūknis<br>apturēts/sūknis darbojas.                                                                                                    |       |

Informācijai par ieeju pievienošanu sk. par. 5.1.1

#### TURINYS

| 1.   | Paaiškinimai                                                                            | 99    |
|------|-----------------------------------------------------------------------------------------|-------|
| 2.   | Bendroji informacija                                                                    | 99    |
| 2.1. | Ypatingi ispėjimai                                                                      | 99    |
| 3.   | Taikymas                                                                                | 99    |
| 4.   | Montavimas                                                                              | 99    |
| 4.1. | Išplėsties modulio montavimas                                                           | 99    |
| 5.   |                                                                                         | 99    |
| 5.1. | Įvadų, išvadų ir MODBUS elektrinis sujungimas                                           | 100   |
|      | 5.1.1. Skaitmeniniai įvadai                                                             | 100   |
|      | 5.1.2. MODBUS ir LON Bus                                                                | 100   |
|      | 5.1.3. Analoginis PWM ir NTC įvadas                                                     | 100   |
|      | 5.1.4. Skaitmeniniai išvadai                                                            | 101   |
| 5.2. | Dvigubos sistemos                                                                       | 101   |
| 6.   | Paleidimas                                                                              | 101   |
| 7.   | Papildomos funkcijos                                                                    | 101   |
| 7.1. | Reguliavimas pastoviuoju ir proporciniu diferenciniu slėgiu pagal vandens temper<br>102 | atūrą |
| 8.   | Meniu                                                                                   | 102   |

## PAVEIKSLĖLIŲ RODYKLĖ

| 1 Pav. : Išplėsties modulių montavimas                                           | 1A |
|----------------------------------------------------------------------------------|----|
| 2 Pav. : Elektros jungtys                                                        | 1A |
| 3 Pav. : Ištraukiama 6 kontaktų gnybtų dėžutė. Skaitmeniniai įvadai              | 1A |
| 4 Pav. : Ištraukiama 7 kontaktų gnybtų dėžutė: Modbus sujungimas                 | 2A |
| 5 Pav. : Ištraukiama 7 kontaktų gnybtų dėžutė: 0-10V PWM ir NTC įvadai           | 2A |
| 6 Pav. : Ištraukiama 3 kontaktų gnybtų dėžutė. Avarinių signalų sujungimas       | 2A |
| 7 Pav. : Ištraukiama 3 kontaktų gnybtų dėžutė. Siurblio darbo signalo sujungimas | 2A |
| 8 Pav. : Sistema EVOPLUS SMALL: Dvigubas veikimas                                | 2A |

## LENTELIŲ RODYKLĖ

| 1 lentelė. Elektros jungtys                | 100 |
|--------------------------------------------|-----|
| 2 lentelė. Skaitmeniniai įvadai IN1 ir IN2 | 100 |
| 3 lentelė. Jungtys RS_485 MODBUS           | 100 |
| 4 lentelė. Išvadas OUT1                    | 101 |
| 5 lentelė. Išvado kontaktų charakteristika | 101 |
| 6 lentelė. Papildomos funkcijos            | 101 |

## 1. PAAIŠKINIMAI

Antraštiniame lape pateikiama šio dokumento versija forma Vn.x. Ši versija rodo, kad dokumentas galioja visoms įtaiso n.y. programinės įrangos versijoms. Pvz., V3.0 galioja visoms Sw: 3.y.

Šiame dokumente naudojami simboliai, kuriais siekiama atkreipti dėmesį į pavojingas situacijas:

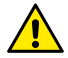

Bendrasis pavojus. Nesilaikant prie jo esančių nurodymų, gali būti padaryta žala asmenims ar daiktams.

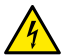

Elektrostatinio smūgio pavojus. Nesilaikant prie jo esančių nurodymų, gali kilti rimtas pavojus asmenų sveikatai.

2. BENDROJI INFORMACIJA

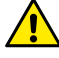

Prieš montuodami, atidžiai perskaitykite šį dokumentą.

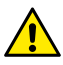

Patikrinkite, ar gaminys nepažeistas transporto ar sandėliavimo metu. Patikrinkite, ar išorinis apvalkalas nepažeistas ir yra geros būklės.

## 2.1. Ypatingi įspėjimai

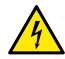

Prieš dirbdami su elektrine ar mechanine įrenginio dalimi, visada atjunkite tinklo įtampą. Prieš atidarydami įrenginį, palaukite, kol užges valdymo pulto lemputės. Tarpinės grandinės su nuolatine srove kondensatoriuje pavojingai aukšta įtampa būna visada, net ir atjungus tinklo įtampa.

Leidžiami tik tinklo sujungimai tik su tvirtais kabeliais. Įrenginys turi būti įžemintas (IEC 536, 1 klasė, NEC ir kiti su tuo susiję standartai).

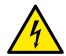

Tinklo gnybtai ir variklio gnybtai gali turėti pavojingos įtampos, net jei variklis neveikia.

## 3. TAIKYMAS

Serijos EVOPLUS SMALL cirkuliaciniams siurbliams numatyta galimybė išplėsti savo funkcijas per išplėsties modulį, vadinamą baziniu moduliu.

Cirkuliaciniai siurbliai EVOPLUS SMALL automatiškai atpažįsta instaliuotos išplėsties tipą ir, priklausomai nuo tipo, pateikia meniu šios išplėstie palaikomą funkciją.

## 4. MONTAVIMAS

Atidžiai laikykitės nurodymų, pateiktų šiame skyriuje, kad tinkamai sumontuotumėte elektrinę ir mechaninę dalis.

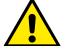

Įsitikinkite, ar įtampa ir dažnis, nurodyti cirkuliacinio siurblio EVOPLUS SMALL lentelėje, atitinka maitinimo tinklo duomenis.

## 4.1. Išplėsties modulio montavimas

Montuodami išplėsties modulį laikykitės instrukcijų, pateiktų 1 pav (Išplėsties modulių montavimas):

- Atjunkite tinklo įtampą ir, prieš atidarydami įrenginį, palaukite, kol užges valdymo pulto lemputės.
- Atidarykite standartinį dangtį, esantį EVOPLUS SMALL. 1 pav.: (A).
- Naudokite vieną ar daugiau kabelių riebokšlių išplėsties modulio elektrai prijungti.
   1 pav.: (B) (C) (D).
- Įstatykite išplėsties modulį į standartinio dangtelio vietą ir vėl uždarykite. 1 pav.: (E) (F).
- Patikrinkite, ar visi kabelių riebokšliai gerai užveržti ar uždaryti pridėtu dangteliu.
- Pritvirtinkite išplėsties modulį su tvirtinimo varžta.

## 5. ELEKTROS ĮTAISŲ MONTAŽAS

Elektros įtaisų montažą turi atlikti patyrę ir kvalifikuoti darbuotojai.

Prieš ijungdami cirkuliacinio siurblio maitinimą, patikrinkite, ar EVOPLUS SMALL valdymo pultas gerai uždarytas, o išplėsties modulis tinkamai sumontuotas, kaip parodyta paragrafe 4.1.

| Nuoroda<br>(2 pav. Elektros jungtys) | Aprašymas                                                                                |
|--------------------------------------|------------------------------------------------------------------------------------------|
| 3                                    | lštraukiama 6 kontaktų gnybtų dėžutė skaitmeninių,<br>analoginių ir PWM įvadų sujungimui |
| 4                                    | lštraukiama 7 kontaktų gnybtų dėžutė sistemų MODBUS<br>sujungimui                        |

| 5 | lštraukiama 3 kontaktų gnybtų dėžutė avariniams ar sistemos būklės signalams |
|---|------------------------------------------------------------------------------|
| 6 | Jungtis dvigubų cirkuliacinių siurblių prijungimui                           |

1 lentelė. Elektros jungtys

## 5.1. [vadų, išvadų ir MODBUS elektrinis sujungimas

Multifunkcinis išplėsties modulis cirkuliaciniams siurbliams EVOPLUS SMALL turi skaitmeninius bei analoginius įvadus ir skaitmeninius išvadus, kurie leidžia realizuoti įvairius sudėtingesnių instaliavimų sąsajos spendimus.

Norint sumontuoti, užtenka sujungti norimus įvado ar išvado kontaktus ir konfigūruoti atitinkamas funkcijas pagal poreikį (žr. 5.1.1, 5.1.2, 5.1.3 ir 5.1.4 skyrių).

## 5.1.1. Skaitmeniniai įvadai

Pagal 3 pav. (Ištraukiama 6 kontaktų gnybtų dėžutė. Skaitmeniniai įvadai ) skaitmeniniai įvadai yra šie:

| Įvadas | Gnybto Nr. | Kontakto<br>tipas    | Priskirta funkcija                                                                                                    |
|--------|------------|----------------------|----------------------------------------------------------------------------------------------------|
|        | 1          |                      | EXT: jei aktyvinamas iš valdymo                                                                                                    |
| IN1    | 2          | Laisvas<br>kontaktas | pulto (žr. 8 sk.EVOPLUS SMALL<br>meniu p. 13.0), bus galima ijungti ir<br>išjungti siurblį nuotoliniu būdu.                               |
|        | 3          |                      | Economy: jei aktyvinamas iš                                                                                                    |
| IN2    | 4          | Laisvas<br>kontaktas | valdymo pulto (žr. 8 sk.EVOPLUS<br>SMALL meniu p. 5.0), bus galima<br>aktyvinti nustatytos vertės<br>sumažinimo funkciją nuotoliniu būdu. |

2 lentelė. Skaitmeniniai įvadai IN1 ir IN2

Jei iš valdymo pulto buvo aktyvintos funkcijos EXT ir Economy, sistema veiks taip:

| IN1     | IN2     | Sistemos būsena   |
|---------|---------|-------------------|
| Atviras | Atviras | Siurblys neveikia |

| Atviras | Uždaras | Siurblys neveikia                               |
|---------|---------|-------------------------------------------------|
| Uždaras | Atviras | Siurblys veikia pagal naudotojo nustatytą vertę |
| Uždaras | Uždaras | Siurblys veikia nustačius mažesnę vertę         |

## 5.1.2. MODBUS ir LON Bus

Multifunkcinis išplėsties modulis duoda nuoseklųjį ryšį per įvadą RS-485 (žr. Paveikslėlį 4 Ištraukiama 7 kontaktų gnybtų dėžutė: MODBUS sujungimas). Ryšys atitinka MODBUS savybes.

Per MODBUS galima nustatyti cirkuliacinio siurblio veikimo parametrus, tokius kaip norimas diferencinis slėgis, reguliavimo būdas ir t.t., nuotoliniu būdu. Taip pat cirkuliacinis siurblys gali teikti svarbią informaciją apie sistemos būklę.

Elektriniam sujungimui naudokitės 4 pav. ir 3 lentele:

| Modbus jungtys | Gnybto Nr. | Aprašymas                |
|----------------|------------|--------------------------|
| A              | 3          | Jungtis neinvertuota (+) |
| В              | 4          | Jungtis invertuota (-)   |
| Y              | 7          | GND                      |

## 3 lentelė. Jungtys RS\_485 MODBUS

Ryšio MODBUS konfigūravimo parametri yra išplėstiniame meniu (žr. Par.8). Cirkuliaciniai siurbliai EVOPLUS SMALL gali palaikyti ryšį LON Bus per išorinius sąsajos įtaisus.

Papildomos informacijos ir duomenų apie MODBUS ir LON sąsają pateikiama ir ją galima atsisiųsti spustelėjus <u>čia</u> arba nuskaičius QR kodą:

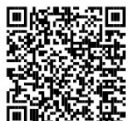

## 5.1.3. Analoginis PWM ir NTC įvadas

5 paveikslėlyje (Ištraukiama 7 kontaktų gnybtų dėžutė: 0-10V PWM ir NTC įvadai ) pateikiama 0-10 V išorinių signalų ir

PWM bei temperatūros jutiklio tipo NTC sujungimo schema. Kaip matome paveikslėlyje, 2 signalai ir temperatūros jutiklis NTC turi tuos pačius gnybtus, todėl gali vienas kitą atjungti. Jei norite naudoti analoginį valdymo signalą, reikės meniu nustatyti tokį signalo tipą (žr. 8 skyrių, p. 7.0).

Jei norite naudoti reguliavimo būdą, priklausomą nuo skysčio temperatūros, reikės prijungti NTC tipo 10 k $\Omega$  temperatūros jutiklį, kaip parodyta 5 paveikslėlyje.

#### 5.1.4. Skaitmeniniai išvadai

Kaip parodyta 6 (Ištraukiama 3 kontaktų gnybtų dėžutė. Avarinių signalų sujungimas) ir 7 pav. (Ištraukiama 3 kontaktų gnybtų dėžutė. Siurblio darbo signalo sujungimas) bazinis išplėsties modulis turi vieną skaitmeninį išvadą, kurio funkcija nustatoma iš meniu (žr. 8 p. 12.0).:

| lšvadas | Gnybto Nr. | Kontakto<br>tipas | Priskirta funkcija                                     |
|---------|------------|-------------------|--------------------------------------------------------|
|         | NC         | NC                | <ul> <li>Sistemos avariniu signalu buvi mas</li> </ul> |
| OUT1    | С          | COM               | arba nebuvimas                                         |
|         | NO         | NO                | <ul> <li>Siurblys veikia arba ne</li> </ul>            |

## 4 lentelė. Išvadas OUT1

Išvadas OUT1 yra 3 kontaktų ištraukiamojoje gnybtų dėžutėje, kaip parodyta 3 lentelėje, kur nurodytas ir kontakto tipas (NC = įprastai uždaras, COM = bendras, NO = įprastai atdaras). Kontaktų elektros charakteristika pateikta 4 lentelėje.

4 pav. pateiktame pavyzdyje funkcija, priskirta išvadui OUT1, yra "avarinių signalų buvimas", ir L1 užsidega, kai sistemoje yra avarinis signalas, bei užgęsta, kai nėra jokių trikčių 5 pav. pateiktame pavyzdyje funkcija, priskirta išvadui OUT1, yra "siurblio būsena", ir lemputė L1 užsidega, kai siurblys veikia, bei užgęsta, kai siurblys neveikia.

| lšvado kontaktų charakteristika                         |                                                    |  |  |  |
|---------------------------------------------------------|----------------------------------------------------|--|--|--|
| Maks. pakeliama įtampa [V]                              | 250                                                |  |  |  |
| Maks. pakeliama srovė [A]                               | 5 Jei krūvis varžinis<br>2,5 Jei krūvis indukcinis |  |  |  |
| Maks. priimtinas kabelio skerspjūvis [mm <sup>2</sup> ] | 1,5                                                |  |  |  |

5 lentelė. Išvado kontaktų charakteristika

## 5.2. Dvigubos sistemos

Dvigubi cirkuliaciniai siurbliai EVOPLUS SMALL tiekiami gamintojo su jau instaliuotais ir sujungtais multifunkciniais išplėsties modulais.

8 pav.: Sistema EVOPLUS SMALL: Dvigubas veikimas

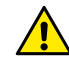

Kad dviguba sistema veiktų tinkamai, reikia, kad visi išoriniai ištraukiamos 6 kontaktų gnybtų dėžutės jungtys būtų sujungtos lygiagrečiai tarp 2 EVOPLUS SMALL, laikantis atskirų gnybtų numerių tvarkos.

Galimi dvigubų sistemų veikimo būdai yra EVOPLUS SMALL meniu par. 8 Psl. 8.0.

#### 6. PALEIDIMAS

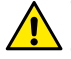

Visi paleidimo veiksmai turi būti atliekami įsitikinus, kad EVOPLUS SMALL valdymo pultas yra gerai uždarytas, o išplėsties modulis tinkamai sumontuotas, kaip parodyta paragrafe 4.1. Paleiskite sistemą tik atlikę visus elektrinius ir hidraulinius sujungimus.

Paleidus sistemą, galima keisti veikimo būdą ir geriau prisitaikyti prie įrenginio ypatybių (žr. 8 sk.).

## 7. PAPILDOMOS FUNKCIJOS

Cirkuliaciniai siurbliai EVOPLUS SMALL automatiškai atpažįsta sumontuotos išplėsties tipą ir, priklausomai nuo tipo, pateikia meniu šios išplėsties atpažįstamą funkciją. Bazinis modulis teikia šių papildomų funkcijų.

| Papildoma funkcija                             | Priskirti meniu puslapiai    |
|------------------------------------------------|------------------------------|
| Paleidimo būdas EXT, priskirtas įvadui IN1     | Puslapis 13.0                |
| Paleidimo būdas economy, priskirtas įvadui IN2 | Puslapis 5.0<br>Puslapis 6.0 |
| Avariniai signalai ar siurblio būsena per relę | Puslapis 12.0                |
| 0-10V analoginis įvadas arba PWM įvadas        | Puslapis 2.0<br>Puslapis 7.0 |
| Temperatūros jutiklio NTC įvadas               | Puslapis 2.0<br>Puslapis 4.0 |
| Dvigubos sistemos                              | Puslapis 8.0                 |
| Sąsaja su sistemomis MODBUS                    | Išplėstinis meniu            |

6 lentelė. Papildomos funkcijos

8.

I IFTUVIUK

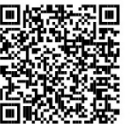

MENIU

Išplėstiniame meniu yra ryšio su MODBUS sistemomis konfigūravimo parametrai (norėdami daugiau informacijos. spustelėkite čia arba nuskaitykite toliau pateikta QR koda). Kad išeitumėte iš išplėstinio meniu, reikia pereiti per visus parametrus, naudojant vidurinj mygtuka.

Toliau pateikti naudotoio meniu puslapiai, ivesti išplėsties modulio:

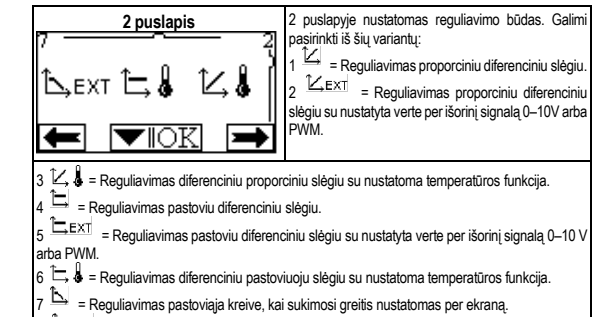

Multifunkcinis modulis pateikia šiuos papildomus meniu: Išplėstinis meniu

Išplėstinis meniu atidaromas iš Home Page, 5 sekundes paspaudus vidurinį mygtuka

8 🏷 EXT = Reguliavimas pastoviaja kreive, kai sukimosi greitis nustatomas per išorinį signalą (0-10 V arba PWM).

2 puslapvie rodomos 3 piktogramos: vidurinė piktograma = dabar pasirinkta nuostata dešinioji piktograma = tolesnė nuostata

kairioji piktograma = ankstesnė nuostata

Čia parodvta, kaip daugiafunkcis modulis per analogini 0-10 V ivada. PWM ivada ir NTC ivada leidžia naudoti šiuos papildomus reguliavimo būdus:

- Proporcinio diferencinio slėgio reguliavimas su nustatytaja verte pagal išorinį 0-10V ar PWM signala.
- Pastovaus diferencinio slegio reguliavimas su nustatytaja verte pagal išorinį 0-10V ar PWM signala.
- Reguliavimas pastoviaja kreive, kai sukimosi greitis priklauso nuo išorinio signalo 0-10 V arba PWM.
- Reguliavimas diferenciniu proporciniu slėgiu pagal irenginio skysčio srauta ir skysčio temperatūra.
- Reguliavimas diferenciniu pastoviuoju slegiu su nustatoma verte pagal skysčio temperatūrą.

#### 7.1. Reguliavimas pastoviuoju ir proporciniu diferenciniu slėgiu pagal vandens temperatūra

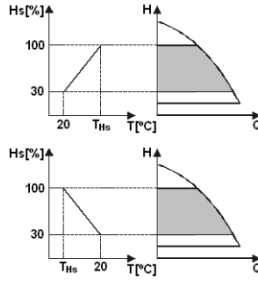

Šiuo reguliavimo būdu Hs reguliavimo nustatytoji vertė sumažinama ar padidinama. priklausomai nuo vandens temperatūros. THs gali būti nustatytas nuo 0 °C iki 100 °C, kad galėtų veikti tiek šildymo, tiek kondicionavimo irenginiai.

#### Reguliavimas tinka:

Kintamo srauto irenginiams (dvieiu vamzdžiu šildymo irenginiams). kur užtikrinamas papildomas cirkuliacinio siurblio galios sumažinimas, sumažėjus cirkuliuojančio skysčio temperatūrai, kai reikia mažiau šildyti.

Pastovaus srauto irenginiams (vieno vamzdžio ir grindų įrenginiams), kur cirkuliacinio siurblio darbas gali būti reguliuojamas tik aktyvuojant temperatūros itakos funkcija.

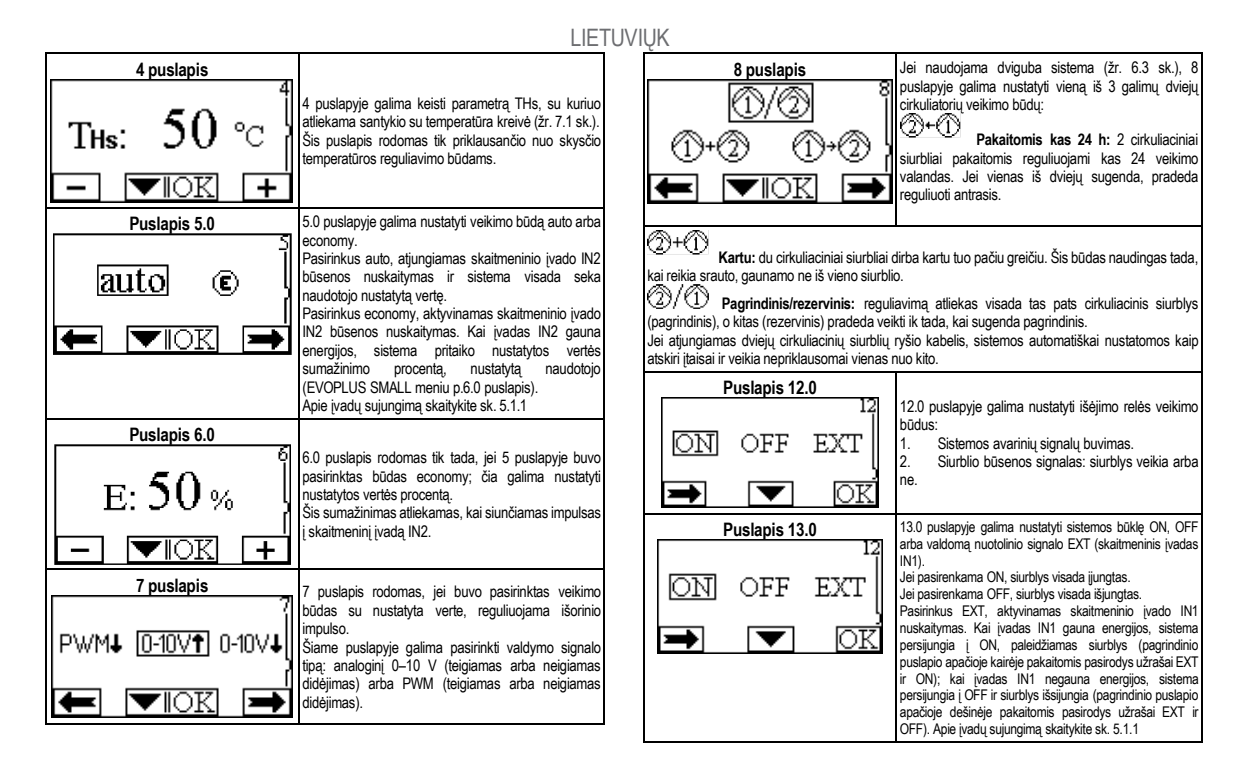

## PORTUGUÊS

## ÍNDICE

| 1.          | Legenda                                                                     |
|-------------|-----------------------------------------------------------------------------|
| 2.          | Dados gerais106                                                             |
| 2.1.        | Advertências especiais106                                                   |
| 3.          | Aplicações 106                                                              |
| 4.          | Instalação106                                                               |
| 4.1.        | Instalação Do Módulo De Expansão106                                         |
| 5.          | Ligações eléctricas                                                         |
| 5.1.        | Ligações Eléctricas Entradas, Saídas e MODBUS107                            |
|             | 5.1.1. Entradas Digitais                                                    |
|             | 5.1.2. MODBUS e LON Bus                                                     |
|             | 5.1.3. Entrada analógica PWM e NTC                                          |
|             | 5.1.4. Saídas Digitais108                                                   |
| 5.2.        | Sistemas de Dois Circuladores108                                            |
| 6.          | Arranque                                                                    |
| 7.          | Funcionalidades adcionais109                                                |
| 7.1.<br>Tem | Regulação de Pressão Diferencial Constante e Proporcional em função da água |
| 8.          | Menu                                                                        |

## ÍNDICE DAS FIGURAS

| Figura 1 : Procedimento de instalação dos módulos de expansão                                          | 1A      |
|----------------------------------------------------------------------------------------------------|---------|
| Figura 2 : Ligações eléctricas                                                                         | 1A      |
| Figura 3 : Barra de terminais extraível 6 pólos: Entradas Digitais                                     | 1A      |
| Figura 4 : Barra de terminais extraível 7 pólos: ligação Modbus                                        | 2A      |
| Figura 5 : Barra de terminais extraível 7 pólos: entradas 0-10V PWM e NTC                              | 2A      |
| Figura 3 : Barra de terminais extraível 3 pólos: ligação para sinalização de alarmes                   | 2A      |
| Figura 4 : Barra de terminais extraível 3 pólos: ligação para sinalização de bomba en<br>funcionamento | ו<br>2A |
| Figura 5 : Sistema EVOPLUS SMALL: Funcionamento com dois circuladores                                  | 2A      |

## ÍNDICE DAS TABELAS

| Tabela 1: Ligações eléctricas                    | . 107 |
|--------------------------------------------------|-------|
| Tabela 2: Entradas Digitais IN1 e IN2            | . 107 |
| Tabela 3: Terminais RS_485 MODBUS                | . 107 |
| Tabela 4: Saída OUT1                             | . 108 |
| Tabela 5: Características dos contactos de saída | . 108 |
| Tabela 6: Funcionalidades adicionais             | . 109 |
# 1. LEGENDA

No cabeçalho está indicada a versão deste documento na forma Vn.x. Essa versão indica que o documento é válido para todas as versões software do dispositivo n.y. Por ex.: V3.0 é válido para todos os Sw: 3.y.

Neste documento serão utilizados os símbolos seguintes, para evidenciar situações de perigo:

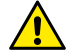

Situação de perigo genérico. O desrespeito das prescrições que o acompanham pode causar danos às pessoas e nas coisas.

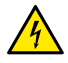

Situação de perigo de choque eléctrico. O desrespeito das prescrições que o acompanham pode causar uma situação de perigo grave para a incolumidade das pessoas.

### 2. DADOS GERAIS

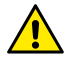

Antes de efectuar a instalação, ler com atenção esta documentação.

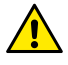

Verificar que o produto não tenha sofrido danos devido ao transporte ou à armazenagem. Verificar se o invólucro externo está inteiro e em óptimas condições.

### 2.1. Advertências especiais

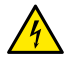

Antes de intervir na parte eléctrica ou mecânica da instalação, desligar sempre a tensão da rede. Aguardar que apaguem os indicadores luminosos no painel de controlo antes de abrir o próprio aparelho. O condensador do circuito intermédio em contínua fica carregado com tensão perigosamente alta até depois de desactivada a tensão da rede.

Só são permitidas ligações à rede firmemente cabeadas. O aparelho deve ser ligado à terra (IEC 536 classe 1, NEC e outros padrões relativos).

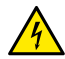

Grampos da rede e grampos do motor podem ter uma tensão perigosa até com o motor parado.

# 3. APLICAÇÕES

Os circuladores da série EVOPLUS SMALL prevêem a possibilidade de expandir as suas funcionalidades através do módulo de expansão chamado módulo básico. Os circuladores EVOPLUS SMALL podem reconhecer automaticamente o tipo de expansão instalado e, com base nesse tipo, o menu do utilizador irá pôr à disposição as funcionalidades que essa expansão pode suportar.

# 4. INSTALAÇÃO

Seguir minuciosamente as recomendações deste capítulo para realizar uma correcta instalação eléctrica, hidráulica e mecânica.

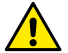

Verificar se a tensão e a frequência nominais do circulador EVOPLUS SMALL correspondem às da rede de alimentação.

# 4.1. Instalação Do Módulo De Expansão

Para instalar o módulo de expansão, seguir as instruções referidas na Figura 1 (Procedimento de instalação dos módulos de expansão):

- Desligar a tensão da rede e aguardar que apaguem os indicadores luminosos no painel de controlo antes de abrir o próprio aparelho.
- Remover a cobertura standard presente na EVOPLUS SMALL. Figura 1: (A).
- Utilizar um ou mais prensa-cabos para efectuar as ligações eléctricas do módulo de expansão. Figura 1: (B) – (C) – (D).
- Posicionar o módulo de expansão no lugar da cobertura standard e fechar novamente. Figura 1: (E) – (F).
- Verificar se todos os prensa-cabos foram apertados correctamente ou fechados com o tampão especial anexo.
- Apertar o módulo de expansão com o parafuso de fixação.

# 5. LIGAÇÕES ELÉCTRICAS

As ligações eléctricas devem ser realizadas por pessoal experiente e qualificado. Antes de alimentar o circulador, verificar se a tampa do painel de controlo EVOPLUS SMALL está perfeitamente fechada e se o módulo de expansão está instalado correctamente como descrito no parágrafo 4.1.

| <b>Referência</b><br>(Figura 2 Ligações<br>eléctricas) | Descrição |
|--------------------------------------------------------|-----------|
|--------------------------------------------------------|-----------|

| 3 | Barra de terminais extraível 6 pólos para a ligação das<br>entradas digitais, analógicas e PWM |
|---|------------------------------------------------------------------------------------------------|
| 4 | Barra de terminais extraível 7 pólos para a ligação dos<br>sistemas MODBUS                     |
| 5 | Barra de terminais extraível 3 pólos para sinalizações de<br>alarme ou estado do sistema       |
| 6 | Conector de ligação para sistemas de dois circuladores                                         |
|   |                                                                                                |

Tabela 1: Ligações eléctricas

# 5.1. Ligações Eléctricas Entradas, Saídas e MODBUS

O módulo de expansão multifunção para circuladores EVOPLUS SMALL está provido de entradas digitais, analógicas e saídas digitais, de forma a poder realizar alguma soluções de interface com instalações mais complexas. Para o instalador será suficiente cabear os contactos de entrada e de saída desejados e configurar as suas funções da forma desejada (ver o par. 5.1.1 par. 5.1.2 par. 5.1.3 e par. 5.1.4).

### 5.1.1. Entradas Digitais

Com referência à Figura 3 Barra de terminais extraível 6 pólos: Entradas Digitais as entradas digitais disponíveis são:

| Entrada | Nº grampo | Tipo Contacto                  | Função associada                                                                                                    |  |
|---------|-----------|--------------------------------|----------------------------------------------------------------------------------------------------|--|
|         | 1         |                                | EXT: Se activado do painel de                                                                                                    |  |
| IN1     | 2         | Contacto livre<br>de potencial | controlo (ver o par. 8 Página 13.0 c<br>menu EVOPLUS SMALL) será<br>possível ligar e desligar a bomba<br>com comando remoto.                |  |
|         | 3         |                                | Economy: Se activado do painel de                                                                                                    |  |
| IN2     | 4         | Contacto livre<br>de potencial | controlo (ver o par. 8 Página 5.0 do<br>menu EVOPLUS SMALL) será<br>possível activar a função de redução<br>do setpoint com comando remoto. |  |

Tabela 2: Entradas Digitais IN1 e IN2

Caso tenham sido activadas as funções EXT e Economy do painel de controlo, o comportamento do sistema será o seguinte:

| IN1     | IN2     | Estado do Sistema                                                 |
|---------|---------|-------------------------------------------------------------------|
| Aberto  | Aberto  | Bomba parada                                                      |
| Aberto  | Fechado | Bomba parada                                                      |
| Fechado | Aberto  | Bomba em funcionamento com setpoint programado<br>pelo utilizador |
| Fechado | Fechado | Bomba em funcionamento com setpoint reduzido                      |

### 5.1.2. MODBUS e LON Bus

O módulo de expansão multifunção põe à disposição uma comunicação série através de uma entrada RS-485 (ver a Figura 4 Barra de terminais extraível 7 pólos: ligação MODBUS). A comunicação é realizada de acordo com as especificações MODBUS. Através de MODBUS é possível ajustar os parâmetros de funcionamento do circulador de remoto como, por exemplo, a pressão diferencial desejada, a modalidade de regulação, etc. Ao mesmo tempo, o circulador pode fornecer informações importantes sobre o estado do sistema.

Para as ligações eléctricas, ter como referência a Figura 4 e a Tabella 3:

| Terminais MODBUS | Nº grampo | Descrição                  |
|------------------|-----------|----------------------------|
| А                | 3         | Terminal não invertido (+) |
| В                | 4         | Terminal invertido (-)     |
| Y                | 7         | GND                        |

### Tabela 3: Terminais RS\_485 MODBUS

Os parâmetros de configuração da comunicação MODBUS estão disponíveis no menu avançado (ver o Par. 8).

Os circuladores EVOPLUS SMALL também terão a possibilidade de comunicar em LON Bus através de dispositivos de interface externos.

Mais informações e detalhes relativos à interface MODBUS e LON bus estão disponíveis e podem ser descarregados clicando aqui ou escaneando o código QR que segue:

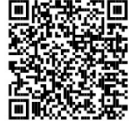

### 5.1.3. Entrada analógica PWM e NTC

Na Figura 5 (Barra de terminais extraível 7 pólos: entradas 0-10V PWM e NTC) está referido o esquema de ligação dos sinais externos 0-10V e PWM e do sensor de temperatura de tipo NTC.

Como se deduz da figura os 2 sinais e o sensor de temperatura NTC compartilham os mesmos terminais na barra, portanto excluem-se mutuamente. Desejando utilizar um sinal analógico de controlo, será necessário programar do menu o tipo desse sinal (ver o par. 8 Página 7.0).

Desejando utilizar uma modalidade de regulação em função da temperatura do líquido, será necessário ligar o sensor de temperatura de tipo NTC 10 k $\Omega$  como mostrado na Figura 5.

### 5.1.4. Saídas Digitais

Com referência à Figura 6 (Barra de terminais extraível 3 pólos: ligação para sinalização de alarmes) e à Figura 7 (Barra de terminais extraível 3 pólos: ligação para sinalização de bomba em funcionamento) o módulo de expansão básico põe à disposição uma única saída digital cuja função pode ser programada do menu (ver par. 8 Página 12.0).

| Saída | Nº grampo | Tipo Contacto | Função associada                                 |  |
|-------|-----------|---------------|--------------------------------------------------|--|
|       | NC        | NC            | <ul> <li>Presença/Ausência alarmes no</li> </ul> |  |
| OUT1  | С         | COM           | sistema<br>• Bomba em funcionamento / Bom        |  |
|       | NO        | NO            | parada                                           |  |

# Tabela 4: Saída OUT1

A saída OUT1 está disponível na barra de terminais extraível de 3 pólos como especificado na Tabela 3: Saída OUT1, onde também está indicado o tipo de contacto (NF = Normalmente Fechado, COM = Comum, NA = Normalmente Aberto).

As características eléctricas dos contactos estão referidas na Tabela 4.

No exemplo referido na Figura 4 a função associada à saída OUT1 é "presença alarmes" e L1 acende quando no sistema está presente um alarme e apaga-se quando não ocorre nenhuma anomalia. No exemplo referido na Figura 5 a função associada à saída OUT1 é "estado da bomba" e a luz L1 acende quando a bomba está em funcionamento, e apaga-se quando a bomba está parada.

| Características dos contactos de saída        |                                               |  |  |
|-----------------------------------------------|-----------------------------------------------|--|--|
| Tensão máx. admissível [V]                    | 250                                           |  |  |
| Corrente máx. admissível [A]                  | 5 Se carga resistiva<br>2,5 Se carga indutiva |  |  |
| Secção máx. do cabo aceite [mm <sup>2</sup> ] | 1,5                                           |  |  |

Tabela 5: Características dos contactos de saída

# 5.2. Sistemas de Dois Circuladores

Os circuladores EVOPLUS SMALL em configuração dupla são fornecidos pelo fabricante com os módulos de expansão multifunção já instalados e adequadamente cabeados.

Figura 8: Sistema EVOPLUS SMALL: Funcionamento com dois circuladores

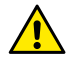

Para um funcionamento correcto do sistema de dois circuladores, é necessário que todas as ligações externas da barra de terminais extraível de 6 pólos sejam ligadas em paralelo entre os 2 EVOPLUS SMALL respeitando a numeração dos vários grampos.

Para as possíveis modalidades de funcionamento dos sistemas de dois circuladores, ver o par. 8 Página 8.0 do menu EVOPLUS SMALL.

### 6. ARRANQUE

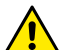

Todas as operações de arranque devem ser efectuadas com a tampa do painel de controlo EVOPLUS SMALL perfeitamente fechada e o módulo de expansão instalado correctamente como descrito no parágrafo 4.1.

Pôr em funcionamento o sistema só quando todas as ligações eléctricas e hidráulicas estiverem completadas.

Uma vez posto em funcionamento o sistema, é possível modificar as modalidades de funcionamento para melhor se adaptar às exigências da instalação (ver par.8).

### 7. FUNCIONALIDADES ADCIONAIS

Os circuladores EVOPLUS SMALL podem reconhecer automaticamente o tipo de expansão instalada e, com base nesse tipo, o menu do utilizador irá pôr à disposição as funcionalidades que essa expansão pode suportar.

O módulo básico introduz as seguintes funcionalidades adicionais:

| Funcionalidade adicional                                     | Páginas menu associadas  |
|--------------------------------------------------------------|--------------------------|
| Modalidade de arranque "EXT" associada<br>à entrada IN1      | Página 13.0              |
| Modalidade "economy" associada à entrada<br>IN2              | Página 5.0<br>Página 6.0 |
| Sinalização de alarmes ou estado da<br>bomba através de relé | Página 12.0              |
| Entrada analógica 0-10V ou entrada PWM                       | Página 2.0<br>Página 7.0 |
| Entrada sensor de temperatura NTC                            | Página 2.0<br>Página 4.0 |
| Sistemas de dois circuladores                                | Página 8.0               |
| Interface com sistemas MODBUS                                | Menu avançado            |

Tabela 6: Funcionalidades adicionais

Em particular, destaca-se como o módulo multifunção através da entrada analógica 0-10V, da entrada PWM e da entrada NTC permita utilizar as seguintes modalidades de regulação adicionais:

- Regulação de pressão diferencial proporcional com setpoint em função do sinal externo 0-10V ou PWM.
- Regulação de pressão diferencial constante com setpoint em função do sinal externo 0-10V ou PWM.
- Regulação de curva constante com velocidade de rotação em função do sinal externo 0-10V ou PWM.
- Regulação de pressão diferencial proporcional em função do fluxo presente na instalação e da temperatura do líquido.

- Regulação de pressão diferencial constante com setpoint variável em função da temperatura do líquido.
- 7.1. Regulação de Pressão Diferencial Constante e Proporcional em função da Temperatura da água

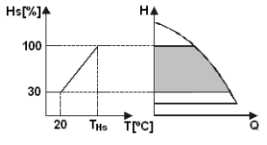

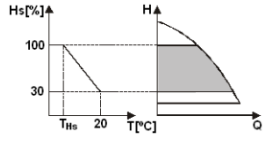

Nestas modalidades de regulação o setpoint de regulação Hs é reduzido ou aumentado em função da temperatura da água. THs pode ser programado de 0°C a 100 °C para poder permitir o funcionamento quer em instalações de aquecimento, quer de ar condicionado.

### Regulação indicada para:

 instalações de débito variável (instalações de aquecimento de dois tubos), onde é assegurada uma ulterior redução dos rendimentos do circulador em função da diminuição da temperatura do líquido em circulação, quando houver um inferior pedido de aquecimento.

 Instalações de débito constante (instalações de aquecimento de um tubo ou de pavimento), onde os rendimentos do circulador podem ser regulados somente activando a função de influência da temperatura.

### 8. MENU

O módulo multifunção também introduz mais um menu: o menu avançado.

O menu avançado pode ser acessado da Home Page premindo por 5 segundos a tecla central "Menu". No menu avançado estão disponíveis os parâmetros de configuração para a comunicação com sistemas MODBUS ((para mais detalhes pode clicar <u>aqui</u> ou escanear o código QR que

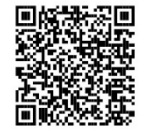

segue). Para sair do menu avançado, é necessário rolar todos os parâmetros utilizando a tecla central. A seguir estão listadas as páginas de menu do utilizador introduzidas pelos módulos de expansão:

| Página 2.0                                                                                                    | Através da Página 2.0 programa-se a modalidade                         |
|----------------------------------------------------------------------------------------------------|------------------------------------------------------------------------|
| 72<br>1. ext 1: 4 12 4<br>(► ▼IOK ►                                                                                                    | de regulação. É possível escolher entre as seguintes modalidades:<br>1 |
| A página 2.0 visualiza 3 ícones que representam<br>- ícone central = programação atualmente selecio<br>- ícone direito = programação seguinte<br>- ícone esquerdo = programação anterior | ı:<br>onada                                                            |

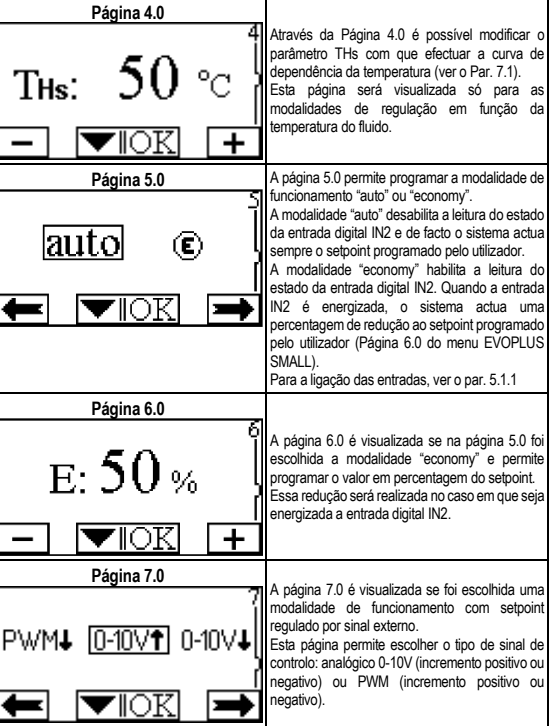

| Página 8.0<br>①/②<br>①+② ①+②<br>← ▼IOK → | No caso em que se utilize um sistema duplo (ver<br>o Par. 6.3) através da página 8.0 é possível<br>programar uma das 3 possíveis modalidades de<br>funcionamento do sistema de dois circuladores:<br>Alternado em cada 24 h. Os 2<br>circuladores alternam-se na regulação em cada<br>24 horas de funcionamento. Em caso de avaria<br>de um dos 2, o outro intervém na regulação.<br>Simultâneo: Os 2 circuladores<br>trabalham simultaneamente e à mesma<br>velocidade. Esta modalidade é útil no caso em<br>que se necessite de um débito que não pode ser<br>fomecido por uma só bomba. | Página 13.0<br>12<br>OFF EXT<br>V<br>OK | Através da página 13.0 pode-se programar o<br>sistema no estado ON, OFF ou comandado por<br>sinal remoto EXT (Entrada digital IN1).<br>Seleccionando ON a bomba está sempre ligada.<br>Seleccionando OFF a bomba está sempre<br>desligada.<br>Seleccionando EXT habilita-se a leitura do estado<br>da entrada digital IN1. Quando a entrada IN1 é<br>enorgizada, o sistema passa para ON e a bomba<br>é posta em funcionamento (na Home Page<br>aparecem em baixo à direita as palavras "EXT" e<br>"ON" alternadas); quando a entrada IN1 ñao é<br>desligada (na Home Page aparecem em baixo<br>à direita as palavras "EXT" e "OFF" alternadas).<br>Para a ligação das entradas, ver o par. 5.1.1 |
|------------------------------------------|----------------------------------------------------------------------------------------------------|-----------------------------------------|----------------------------------------------------------------------------------------------------|
| Página 12.0                              |                                                                                                    |                                         |                                                                                                    |
| ON OFF EXT                               | Através da página 12.0 é possível programar a<br>modalidade de funcionamento do relé de saída:<br>1. Sinalização de presença de alarmes no<br>sistema.<br>2. Sinalização do estado da bomba: bomba<br>parada/ bomba em funcionamento.                                                                                                    |                                         |                                                                                                    |

### СОДЕРЖАНИЕ

| 1.          | Условные обозначения                                                                                 | 113            |
|-------------|----------------------------------------------------------------------------------------------------|----------------|
| 2.          | Общие сведения                                                                                       | 113            |
| 2.1.        | Особые предупреждения                                                                                | 113            |
| 3.          | Сферы применения                                                                                     | 113            |
| 4.          | Монтаж                                                                                               | 113            |
| 4.1.        | Монтаж Расширительного Модуля                                                                        | 113            |
| 5.          | Электропроводка                                                                                      | 113            |
| 5.1.        | Электрические подсоединения Вводов, Выводов и MODBUS                                                 | 114            |
|             | 5.1.1. Цифровые вводы                                                                                | 114            |
|             | 5.1.2. MODBUS и LON Bus                                                                              | 114            |
|             | 5.1.3. Аналоговый ввод РШМ и NTC                                                                     | 115            |
|             | 5.1.4. Цифровые выводы                                                                               | 115            |
| 5.2.        | Спаренные системы                                                                                    | 115            |
| 6.          | Запуск                                                                                               | 115            |
| 7.          | Дополнительные Функции                                                                               | 115            |
| 7.1.<br>диф | Регуляция постоянного пропорционального и пропорциона<br>ференциального давления по температуре воды | ального<br>116 |
| 8.          | Меню                                                                                                 | 116            |

# ПЕРЕЧЕНЬ СХЕМ

| Сх. 1 : Порядок монтажа расширительных модулей                                                | 1A      |
|-----------------------------------------------------------------------------------------------|---------|
| Сх. 2 : Электропроводка                                                                       | 1A      |
| Сх. 3 : Съемная клеммная колодка 6 полюса: цифровые вводы                                     | 1A      |
| Сх. 4 : Съемная клеммная колодка 7 полюсов: подсоединение Modbus                              | 2A      |
| Сх. 5 : Съемная клеммная колодка 7 полюсов: вводы 0-10 В РШМ и NTC                            | 2A      |
| Сх. 6 : Съемная клеммная колодка 3 полюса: подсоединение для сигнализации<br>сигналов тревоги | 1<br>2A |
| Сх. 7 : Съемная клеммная колодка 3 полюса: подсоединение для сигнализации<br>работы насоса    | 1<br>2A |
| Сх. 8 : Система EVOPLUS SMALL: Принцип работы в спаренной конфигурации                        | 2A      |

### ПЕРЕЧЕНЬ ТАБЛИЦ

| Таб. 1: Электропроводка                   | 114 |
|-------------------------------------------|-----|
| Таб. 2: Цифровые вводы IN1 и IN2          | 114 |
| Таб. 3: Разъемы RS_485 MODBUS             | 114 |
| Таб. 4: Вывод OUT1                        | 115 |
| Таб. 5: Характеристики выходных контактов | 115 |
| Таб. 5: Дополнительные функции            | 116 |

### 1. УСЛОВНЫЕ ОБОЗНАЧЕНИЯ

На первой странице указана версия настоящего документа в формате Vn.x. Эта версия означает, что документ относится ко всем версиям программного обеспечения устройства n.y. Например: V3.0 относится ко всем ПО: 3.y.

В настоящем. тех. руководстве использованы следующие символы для обозначения опасных ситуаций:

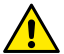

Ситуация общей опасности. Несоблюдение инструкций может нанести ущерб персоналу и оборудованию.

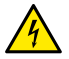

Опасность удара током. Несоблюдение инструкций может подвергнуть серьезной опасности персонал.

### 2. ОБЩИЕ СВЕДЕНИЯ

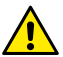

Перед началом монтажа необходимо внимательно ознакомиться с данной документацией.

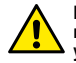

Проверить, чтобы изделие не было повреждено в процессе перевозки или складирования. Проверить, чтобы внешняя упаковка не была повреждена и была в хорошем состоянии.

#### Особые предупреждения

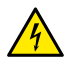

2.1.

Перед началом обслуживания электрической или механической части изделия следует всегда отключать напряжение электропитания. Дождитесь, пока индикаторы на консоли управления погаснут, перед тем, как открыть крышку консоли. Конденсатор промежуточной сети непрерывного электропитания остается под опасно высоким напряжением даже после отключения электропитания.

Допускаются только надежные подсоединения к сети электропитания. Устройство должно быть соединено с заземлением (IEC 536 класс 1, NEC и другие нормативы в этой области).

Клеммы сети электропитания и клеммы двигателя могут находиться под опасно высоким напряжением также при остановленном двигателе.

### . СФЕРЫ ПРИМЕНЕНИЯ

Циркуляционные насосы серии EVOPLUS SMALL возможность расширения собственных функций за счет расширительного модуля, именуемого базовым модулем.

Циркуляционные насосы EVOPLUS SMALL способны автоматически распознавать тип установленного расширительного модуля, и в зависимости от этого типа меню пользователя предоставляет в распоряжение функцию, поддерживаемую данным расширением.

### I. МОНТАЖ

Строго следуйте инструкциям, приведенным в настоящем разделе, для правильного выполнения электропроводки, водопроводных и механических систем.

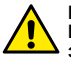

Проверьте, чтобы напряжение и частота, указанные на шильдике EVOPLUS SMALL, соответствовали параметрам сети электропитания.

### 4.1. Монтаж Расширительного Модуля

Порядок монтажа расширительного модуля смотрите в инструкциях на Сх. 1 (Порядок монтажа расширительных модулей)

- Отключите сетевое напряжение и дождитесь, пока индикаторы на консоли управления погаснут, перед тем, как открыть крышку консоли.
- Снимите стандартную крышку на EVOPLUS SMALL. Сх. 1: (А).
- Используйте один или несколько кабельных сальников для электрического подключения к расширительному модулю. Сх. 1: (B) – (C) – (D).
- Установите расширительный модуль на место стандартной крышки и вновь закройте. Сх. 1: (E) – (F).
- Проверьте, чтобы все кабельные сальники были прочно закручены или закрыты специальной прилагающейся заглушкой.
- Прикрепите расширительный модуль крепежным шурупом.

### ЭЛЕКТРОПРОВОДКА

Электропроводка должна выполняться опытным и квалифицированным персоналом.

Перед подключением напряжения циркуляционного насоса проверьте, чтобы крышка консоли управления EVOPLUS SMALL была плотно закрыта, и расширительный модуль правильно установлен согласно инструкциям, приведенным в параграфе 4.1.

| Ссылка<br>(Сх. 2 | Описание                                                                                |
|------------------|-----------------------------------------------------------------------------------------|
| Электропроводка) |                                                                                         |
| 3                | Съемная клеммная колодка 6 полюсадля подсоединения<br>цифровых, аналоговых вводов и ШИМ |
| 4                | Съемная клеммная колодка 7 полюсов для подсоединения систем MODBUS                      |
| 5                | Съемная клеммная колодка 3 полюса для сигнализации тревоги и состояния системы          |
| 6                | Разъем соединения спаренных циркуляционных насосов                                      |

#### Таб. 1: Электропроводка

### 5.1. Электрические подсоединения Вводов, Выводов и MODBUS

Многофункциональный расширительный модуль для циркуляционных насосов EVOPLUS SMALL укомплектован цифровыми и аналоговыми вводами и выводами для реализации некоторых решений интерфейса для более сложных систем.

Электромонтажник должен только соединить нужные контакты вводов и выводов и конфигурировать их соответствующие функции по требованию (см. парагр. 5.1.1, 5.1.2, 5.1.3 и 5.1.4).

### 5.1.1. Цифровые вводы

С ссылкой на Сх. 3 (Съемная клеммная колодка 4 полюса: цифровые вводы) имеются следующие цифровые вводы:

| Ввод  | № клеммы | Тип контакта      | Функция                                                                                                    |
|-------|----------|-------------------|----------------------------------------------------------------------------------------------------|
|       | 1        |                   | ЕХТ: Если активирован с консоли                                                                                                    |
| IN1   | 2        | Чистый<br>контакт | управления (см. парагр. 8,<br>Страница 13.0 меню EVOPLUS<br>SMALL), можно дистанционно<br>управлять включением и<br>выключением насоса. |
| 10.10 | 3        | Чистый<br>контакт | Есопоту: Если активирован с                                                                                                    |
| IN2   | 4        |                   | консоли управления (см. парагр. 8,<br>Страница 5.0 меню EVOPLUS                                                                         |

# Таб. 2: Цифровые вводы IN1 и IN2

Если функции EXT и Economy были активированы с консоли управления, система сработает следующим образом:

| IN1       | IN2       | Состояниен системы                                             |
|-----------|-----------|----------------------------------------------------------------|
| Разомкнут | Разомкнут | Насос остановлен                                               |
| Разомкнут | Замкнут   | Насос остановлен                                               |
| Замкнут   | Разомкнут | Насос работает с контрольным значением, заданным пользователем |
| Замкнут   | Замкнут   | Насос работает с сокращенным контрольным значением             |

### 5.1.2. MODBUS и LON Bus

Многофункциональный расширительный модуль обеспечивает последовательную связь посредством ввода RS-485 (см. Сх. 4 Съемная клеммная колодка 7 полюсов: подсоединение MODBUS). Связь обеспечивается согласно спецификациям MODBUS. При помощи MODBUS можно дистанционно настроить рабочие параметры циркуляционного насоса такие как, например, нужное дифференциальное давление, воздействие температуры, режим регуляции и т.п. В то же время циркуляционный насос предоставляет важные данные о состоянии системы.

Порядок электрических подсоединений смотрите на Сх. 4 и в Таб. 3:

| Pазъемы MODBUS | № клеммы. | Описание                          |
|----------------|-----------|-----------------------------------|
| A              | 3         | Непреобразованный разъем          |
| В              | 4         | (т)<br>Преобразованный разъем (-) |
| Y              | 7         | Заземление                        |

### Таб. 3: Разъемы RS\_485 MODBUS

Параметры конфигурации связи MODBUS представлены в расширенном меню (см. Парагр. 8).

Циркуляционные насосы EVOPLUS также могут обмениваться данными по LON Bus посредством внешних интерфейсных устройств.

Дополнительную информацию и подробные сведения об интерфейсе шины MODBUS и LON можно загрузить, нажав здесь или отсканировав QR-код ниже

### 5.1.3. Аналоговый ввод РWM и NTC

На Схеме 5 (Съемная клеммная колодка 7 полюсов:

вводы 0-10 В РШМ и NTC) показано подсоединение внешних сигналов 0 - 10В и ШИМ и температурного датчика типа NTC. Как видно на схеме, 2 сигнала и температурный датчик NTC разделяют одни и те же разъемы клеммной колодки, поэтому по умолчанию являются единственными. Если требуется использовать управляющий аналоговый сигнал, необходимо задать в меню тип этого сигнала (см. парагр. 8, Страница 7.0)

Если требуется использовать какой-либо режим регуляции в зависимости от температуры жидкости, необходимо подсоединить температурный датчик типа NTC 10 kΩ, как показано на Схеме 5.

### 5.1.4. Цифровые выводы

С ссылкой на Сх. 6 (Съемная клеммная колодка 3 полюса: подсоединение для сигнализации сигналов тревоги) и Сх. 7 (Съемная клеммная колодка 3 полюса: подсоединение для сигнализации работы насоса)базовый расширительный модуль предоставляет в распоряжение единственный цифровой вывод, функция которого может быть задана в меню (см. пар. 8 Страница 12.0).

| Вывод | № клеммы | Тип контакта | Функция                                                                           |
|-------|----------|--------------|-----------------------------------------------------------------------------------|
|       | NC       | NC           | • Наличие/Отсутствие                                                              |
| OUT1  | С        | COM          | <ul> <li>сигнализаций тревоги в системе</li> <li>Насос работает/ Насос</li> </ul> |
|       | NO       | NO           | остановлен                                                                        |

# Таб. 4: Вывод OUT1

Вывод OUT1 имеется в съемной клеммной колодке 3 полюса, как указано

в Таб. 3, в которой также указан тип контакта (NC = Нормально Замкнутый, COM = Общий, NO = Нормально Разомкнутый). Электрические характериситки контактов указаны в Таб. 4.

В примере, приведенном на Сх. 4, функция, связанная с выводом OUT1, является "наличие сигналов тревоги", и индикатор L1 загорается, когда в системе

возникает сигнал тревоги, и гаснет в отсутствие каких-либо сигнализаций. В примере, приведенном на Сх. 5, функция, связанная с выводом OUT1, является "состояние насоса", и индикатор L1 загорается, когда насос работает, и гаснет, когда насос остановлен.

| Характеристики выходных контактов                  |                                                                                    |  |  |
|----------------------------------------------------|------------------------------------------------------------------------------------|--|--|
| Макс. допустимое напряжение [В]                    | 250                                                                                |  |  |
| Макс. допустимый ток [А]                           | <ol> <li>При резистивной нагрузке</li> <li>2,5 При индуктивной нагрузке</li> </ol> |  |  |
| Макс. допустимое сечение кабеля [мм <sup>2</sup> ] | 1,5                                                                                |  |  |
|                                                    |                                                                                    |  |  |

Таб. 5: Характеристики выходных контактов

### 5.2. Спаренные системы

Циркуляционные насосы EVOPLUS SMALL в спаренной конфигураци поставляются с завода-производителя с уже установленными и соединенными многофункциональными расширительными модулями.

Сх. 8: Система EVOPLUS SMALL: Принцип работы в спаренной конфигурации

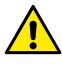

Для исправной работы спаренной системы необходимо, чтобы все внешние соединения съемной клеммной колодки 6 полюсов были параллельно подсоединены между 2 EVOPLUS SMALL, соблюдая нумерацию отдельных клемм.

Описание возможных режимов работы спаренных систем см. парагр. 8 на Странице 8.0 в меню EVOPLUS SMALL.

### 6. ЗАПУСК

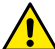

Все операции по запуску должны выполняться с плотно закрытой крышкой консоли управления EVOPLUS SMALL и с правильно установленным расширительным модулем согласно инструкциям, приведенным в параграфе 4.1.

Запускать систему только после завершения всех электрических и водопроводных соединений.

После запуска системы можно изменить режим работы для оптимального соответствия потребностям системы (см. парагр. 8).

### 7. ДОПОЛНИТЕЛЬНЫЕ ФУНКЦИИ

Циркуляционные насосы EVOPLUS SMALL способны автоматически распознавать тип установленного расширительного модуля, и в зависимости от этого типа меню пользователя предоставляет в распоряжение функцию,

поддерживаемую данным расширением. Базовый модуль предоставляет следующие дополнительные функции.

| Дополнительная функция                                              | Страницы меню,<br>связанные с функцией |
|---------------------------------------------------------------------|----------------------------------------|
| Режим запуска "EXT", связанный с<br>вводом IN1                      | Страница 13.0                          |
| Режим "economy", связанный с вводом IN2                             | Страница 5.0                           |
| Страница 6.0                                                        |                                        |
| Сигнализация сигналов тревоги или состояния насоса посредством реле | Страница 12.0                          |
| Аналоговый ввод 0-10 В или ввод ШИМ.                                | Страница 2.0                           |
| Страница 7.0                                                        |                                        |
| Подсоединение температурного датчика NTC                            | Страница 2.0                           |

### Таб. 5: Дополнительные функции

В частности, показывается, как многофункциональный модуль посредством аналогового ввода 0 -10В, ввода ШИМ и ввода NTC позволяет использовать следующие дополнительные режимы регуляции:

- Регуляция пропорционального дифференциального давления с контрольным значением по внешнему сигналу 0 – 10 В или ШИМ.
- Регуляция постоянного дифференциального давления с контрольным значением по внешнему сигналу 0 – 10 В или ШИМ.
- Регуляция по постоянной кривой со скоростью вращения по внешнему сигналу 0-10 В или ШИМ.
- Регуляция пропорционального дифференциального давления по расходу в системе и по температуре жидкости.
- Регуляция постоянного дифференциального давления с варьируемым контрольным значением по температуре жидкости.

# 7.1. Регуляция постоянного пропорционального и пропорционального дифференциального давления по температуре воды

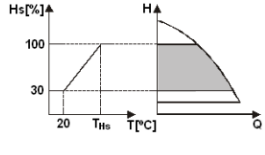

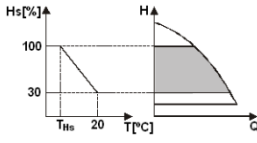

В этом режиме регуляции контрольное значение регуляции Hs уменьшается или увеличивается в зависимости от температуры воды. THs может быть настроена от 0°C до 100°C для обеспечения как отопительных систем, так

и систем кондиционирования воздуха.

Такой режим рекомендуется для:

 Систем с варьируемым расходом (отопительные системы с двумя трубами), в которых обеспечивается дополнительное сокращение мощности циркуляционного насоса в зависимости от понижения температуры циркулирующей жидкости, в случае меньшей потребности в отоплении.

 Систем с постоянным расходом (отопительные системы с одной трубой и радиальные системы отопления), в которых эксплуатационные характеристики циркуляционного насоса могут регулироваться только при включения режима влияния температуры.

### 8. MEHЮ

Кроме того многофункциональный модуль вводит дополнительное меню: расширенное меню.

Расширенное меню открывается на Главное Странице на 5 секунд при помощи центральной кнопки "Меню".

расширенном меню доступны параметры конфигурации для связи с системами MODBUS (для получения более подробной информации нажмите здесь или отсканируйте QR-код ниже). Для выхода из расширенного меню необходимо просмотреть все параметры при помощи центральной кнопки. Ниже приводятся страницы меню пользователя, добавленные расширительными модулями:

Страница 2.0

Kext 🗄 🛦 🔼 👗

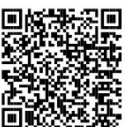

давления

давления

Регуляция

скоростью вращения, заданной на дисплее.

дифференциального давления.

дифференциального давления.

Цext

10 В или ШИМ.

температуре.

дифференциального

Ъехт

10 В или ШИП). Έl

температуре.

дифференциального

0 – 10 В или ШИМ.

На странице 2.0 показываются 3 символа, обозначающие: центральный символ = текущая настройка символ справа = последующая настройка символ слева = предыдущая настройка

На Странице 3.0 задается контрольное значение регуляции

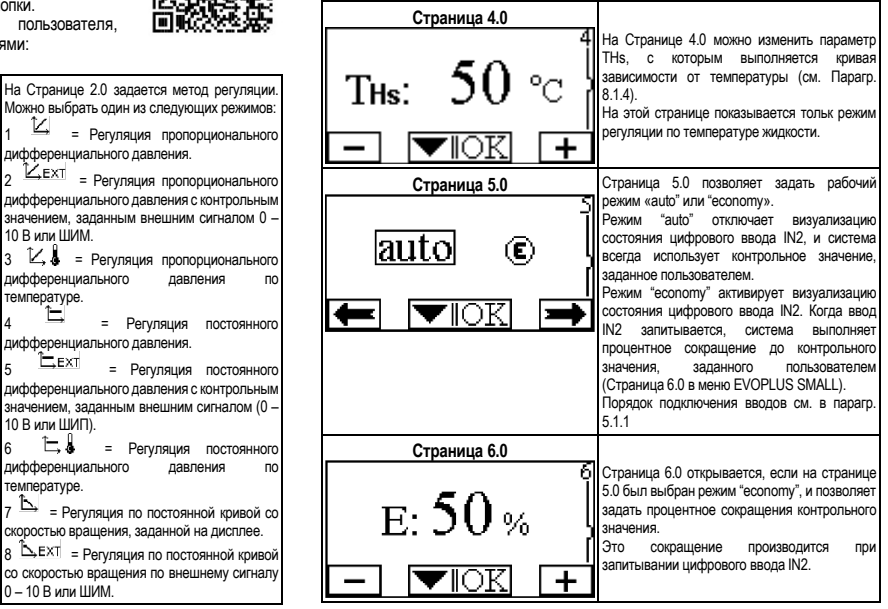

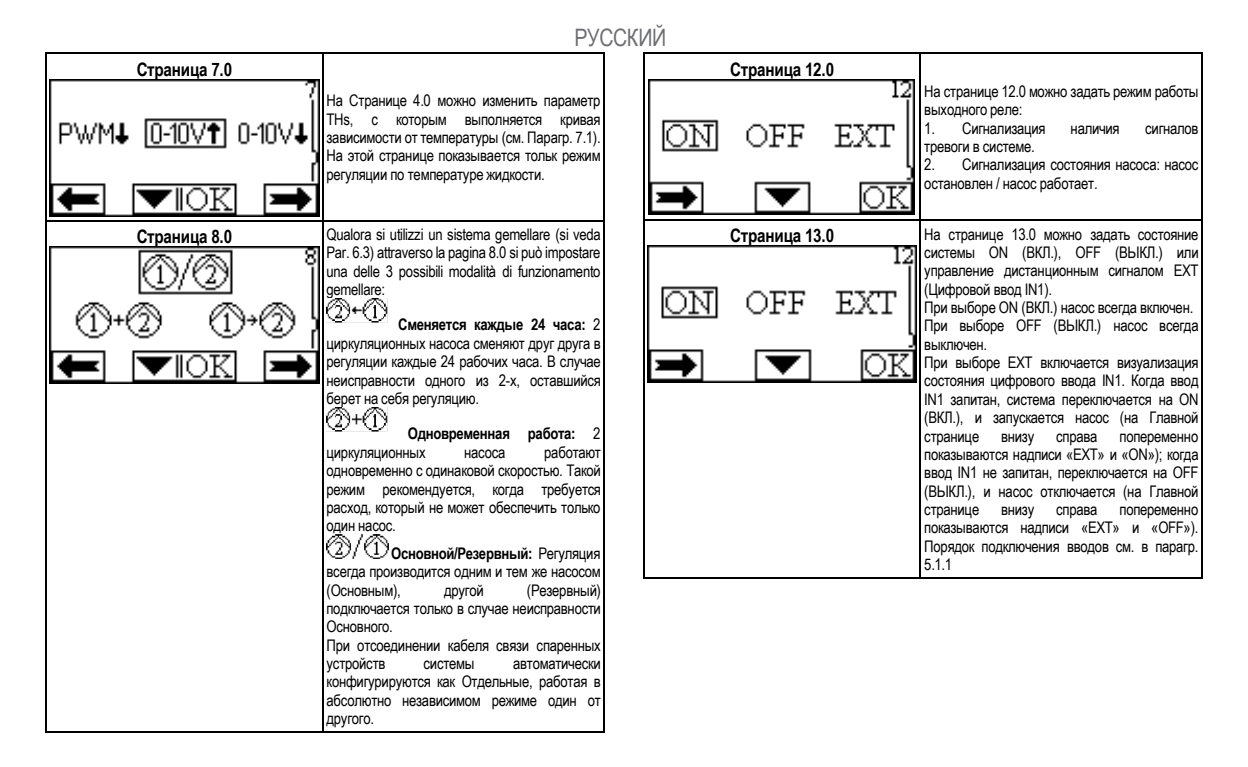

# SUOMI

### SISÄLLYSLUETTELO

| 1.   | Merkkien selitys 120                                                          |
|------|-------------------------------------------------------------------------------|
| 2.   | Yleistä                                                                       |
| 2.1. | Erityisiä varoituksia                                                         |
| 3.   | Käyttöalueet120                                                               |
| 4.   | Asentaminen120                                                                |
| 4.1. | Laajennusmoduulin asentaminen120                                              |
| 5.   | Sähkökytkennät                                                                |
| 5.1. | Tulojen, lähtöjen ja MODBUS-järjestelmän sähkökytkennät                       |
|      | 5.1.1. Digitaaliset tulot                                                     |
|      | 5.1.2. MODBUS ja LON Bus                                                      |
|      | 5.1.3. Analoginen tulo PWM ja NTC122                                          |
|      | 5.1.4. Digitaaliset lähdöt122                                                 |
| 5.2. | Kaksoispumppujärjestelmät122                                                  |
| 6.   | Käynnistys122                                                                 |
| 7.   | Lisätoiminnot122                                                              |
| 7.1. | Säätö vakion ja suhteellisen paine-eron mukaan veden lämpötilan mukaisesti123 |
| 8.   | Valikot                                                                       |

## KUVALUETTELO

| Kuv. 1 : Laajennusmoduulien asentamisen työjärjestys                                         | 1A    |
|----------------------------------------------------------------------------------------------|-------|
| Kuv. 2 : Sähköliitännät                                                                      | 1A    |
| Kuv. 3 : 6-napainen ulosvedettävä riviliitin: digitaaliset tulot                             | 1A    |
| Kuv. 4 : 7-napainen ulosvedettävä riviliitin: Modbus-liitäntä                                | 2A    |
| Kuv. 5 : 7-napainen ulosvedettävä riviliitin: tulot 0-10 V, PWM ja NTC                       | 2A    |
| Kuv. 6 : 3-napainen ulosvedettävä riviliitin: liitäntä hälytysilmoituksia varten             | 2A    |
| Kuv. 7 : 3-napainen ulosvedettävä riviliitin: liitäntä pumpun käynnin ilmoittamista va<br>2A | irten |
| Kuv. 8 : EVOPLUS SMALL -järjestelmä: Kaksoisjärjestelmän toimintatapa                        | 2A    |

### TAULUKKOLUETTELO

| Taul. 1: Sähköliitännät                |     |
|----------------------------------------|-----|
| Taul. 2: Digitaaliset tulot IN1 ja IN2 |     |
| Taul. 3: Liittimet RS_485 MODBUS       | 121 |
| Taul. 4: Lähtö OUT1                    |     |
| Taul. 5: Lähtökontaktien ominaisuudet  |     |
| Taul. 6: Lisätoiminnot                 |     |
|                                        |     |

### 1. MERKKIEN SELITYS

Nimilehdellä ilmoitetaan tämän asiakirjan versio muodossa Vn.x. Kyseinen versio tarkoittaa, että asiakirja on voimassa kaikille laitteen n.y. ohjelmistoversioille. Esim.: V3.0 on voimassa kaikille Sw: 3.y -versioille.

Tässä asiakirjassa käytetään seuraavia symboleita vaaratilanteista varoittamiseen:

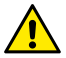

Yleisluontoinen vaaratilanne. Symbolia seuraavien varotoimien laiminlyöminen saattaa aiheuttaa vahinkoja ihmisille ja esineille.

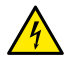

Tilanne, jossa on olemassa sähköiskun vaara. Symbolia seuraavien varotoimien laiminlyöminen saattaa aiheuttaa ihmisten vahingoittumattomuutta vakavasti uhkaavan vaaratilanteen.

# 2. YLEISTÄ

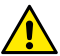

Tämä dokumentaatio on luettava huolellisesti ennen asentamiseen ryhtymistä.

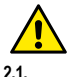

Varmista, että tuote ei ole vahingoittunut kuljetuksen tai varastoinnin aikana. Tarkasta, että ulkopakkaus on ehjä ja hyvässä kunnossa.

### Erityisiä varoituksia

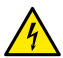

Ennen minkäänlaisten toimenpiteiden suorittamista laitteiston sähköiseen tai mekaaniseen osaan on verkkojännite katkaistava. Odota että ohjauspaneelin merkkivalot sammuvat ennen laitteen avaamista. DC-välipiirin kondensaattorissa pysyy vaarallisen korkea jännite myös verkkojännitteen katkaisemisen jälkeen.

Ainoastaan kunnolla kaapeloidut verkkokytkennät ovat sallittuja. Laite on maadoitettava (IEC 536 luokka 1, NEC ja muut sovellettavat standardit).

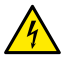

Verkkoliittimissä ja moottorin liittimissä saattaa esiintyä vaarallista jännitettä myös moottorin seistessä.

# 3. KÄYTTÖALUEET

EVOPLUS SMALL - sarjan kiertovesipumppujen toiminta-aluetta on mahdollista laajentaa perusmoduuliksi kutsutulla laajennusmoduulilla.

EVOPLUS SMALL - kiertovesipumput kykenevät tunnistamaan automaattisesti asennetun laajennustyypin, jonka perusteella käyttövalikko antaa käyttöön kyseisen laajennustyypin tukemat toiminnot.

# 4. ASENTAMINEN

Tässä luvussa annettuja ohjeita on noudatettava tarkoin, jotta asennus onnistuisi oikein niin sähkön kuin mekaniikankin osalta.

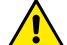

#### Varmista että EVOPLUS SMALL -kiertovesipumpun arvokilvessä ilmoitettu jännite ja taajuus vastaavat sähköverkon vastaavia arvoja.

### 4.1. Laajennusmoduulin asentaminen

Laajennusmoduuli asennetaan Kuv. 1 (Laajennusmoduulien asentamisen työjärjestys)ohjeiden mukaisesti:

- Katkaise verkkojännite ja odota että ohjauspaneelin merkkivalot sammuvat ennen laitteen avaamista.
- Irrota EVOPLUS SMALL –kiertovesipumpun vakiotyyppinen kansi ja ota kiinnitysruuvi talteen. Kuv. 1: (A)
- Suorita laajennusmoduulin sähkökytkennät yhtä tai useampaa kaapelikenkää käyttäen. Kuv. 1: (B) – (C) – (D)
- Sijoita laajennusmoduuli vakiotyyppisen kannen sijalle ja sulje uudelleen. Kuv. 1: (E) – (F)
- Varmista, että kaikki kaapelikengät on asianmukaisesti kiristetty tai suljettu toimitetulla korkilla.
- Kiristä laajennusmoduuli vakiotyyppisen kannen kiinnitysruuvilla.

# 5. SÄHKÖKYTKENNÄT

Sähkökytkennät on annettava pätevän ja ammattitaitoisen henkilöstön tehtäväksi.

Ennen kiertovesipumpun sähkökytkennän suorittamista on varmistettava, että EVOPLUS SMALL –ohjauspaneelin kansi on täysin suljettu ja että laajennusmoduuli on asennettu oikein, kappaleessa 4.1 kuvatulla tavalla.

| Viite                   | Kuvaus |
|-------------------------|--------|
| (Kuv. 2 Sähköliitännät) |        |

| 3 | 6-napainen ulosvedettävä riviliitin digitaalisten ja<br>analogisten tulojen sekä PWM:n liitäntään              |  |
|---|----------------------------------------------------------------------------------------------------|--|
| 4 | 7-napainen ulosvedettävä riviliitin MODBUS-järjestelmien liitäntään                                            |  |
| 5 | 3-napainen ulosvedettävä riviliitin hälytysilmoituksia tai<br>järjestelmän tilasta kertovia ilmoituksia varten |  |
| 6 | Kaksoiskiertovesipumppujen kytkennän liitin                                                                    |  |
|   |                                                                                                    |  |

### Taul. 1: Sähköliitännät

### 5.1. Tulojen, lähtöjen ja MODBUS-järjestelmän sähkökytkennät

EVOPLUS SMALL -kiertovesipumppujen monitoiminen laajennusmoduuli on varustettu digitaalisilla ja analogisilla tuloilla sekä digitaalisilla lähdöillä, jotta voitaisiin toteuttaa vaativimpiinkin asennustilanteisiin soveltuvia käyttöliittymäratkaisuja.

Asentajan tarvitsee vain suorittaa haluttujen tulo- ja lähtökontaktien johdotukset sekä konfiguroida niiden toiminnot halutulla tavalla (ks. kappaleet, 5.1.1, 5.1.2, 5.1.3 ja 5.1.4).

### 5.1.1. Digitaaliset tulot

Käytettävissä olevat digitaaliset tulot ovat (ks. Kuv. 3 6-napainen ulosvedettävä riviliitin: digitaaliset tulot):

| Tulo | Liitt. nro | Kontaktityyppi                 | Yhdistetty toiminto                                                                                                    |                                     |
|------|------------|--------------------------------|----------------------------------------------------------------------------------------------------|-------------------------------------|
|      | 1          |                                |                                                                                                    | EXT: Jos aktivoitu ohjauspaneelista |
| IN1  | 2          | Potentiaali-<br>vapaa kontakti | (ks. kapp. 0 Sivu 13.0 EVOPLUS<br>SMALL -valikko), on mahdollista<br>ohjata pumpun käynnistymistä ja<br>sammuttamista etäohjauksella.            |                                     |
| IN2  | 3          | Potentiaali-<br>vapaa kontakti |                                                                                                    | Economy: Jos aktivoitu              |
|      | 4          |                                | ohjauspaneelista (ks. kapp. 0 Sivu<br>5.0 EVOPLUS SMALL -valikko), on<br>mahdollista aktivoida asetuspisteen<br>vähennystoiminto etäohjauksella. |                                     |

# Taul. 2: Digitaaliset tulot IN1 ja IN2.

Jos EXT- ja Economy-toiminnot on aktivoitu ohjauspaneelista, järjestelmä käyttäytyy seuraavalla tavalla:

| IN1    | IN2    | Järjestelmän tila                              |
|--------|--------|------------------------------------------------|
| Auki   | Auki   | Pumppu seisoo                                  |
| Auki   | Kiinni | Pumppu seisoo                                  |
| Kiinni | Auki   | Pumppu käy käyttäjän asettamalla asetusarvolla |
| Kiinni | Kiinni | Pumppu käy vähennetyllä asetusarvolla          |

### 5.1.2. MODBUS ja LON Bus

Monitoiminen laajennusmoduuli on varustettu RS-485-sarjaväylällä (ks. Kuv. 4 7napainen ulosvedettävä riviliitin: MODBUS-liitäntä). Kommunikointi tapahtuu MODBUS-protokollan mukaisesti.

MODBUS-protokollan kautta on mahdollista asettaa kiertovesipumpun toimintaparametreja etäohjauksella; näitä ovat esimerkiksi haluttu paine-ero, säätötapa, jne. Samanaikaisesti kiertovesipumppu kykenee antamaan tärkeitä tietoja järjestelmän tilasta.

Sähkökytkentöjen tiedot, ks. Kuv. 4 ja Taul. 3:

| MODBUS-liitännät | Liitt. nro. | Kuvaus                   |
|------------------|-------------|--------------------------|
| А                | 3           | Ei-invertoitu liitin (+) |
| В                | 4           | Invertoitu liitin (-)    |
| Y                | 7           | GND                      |

# Taul. 3: Liittimet RS\_485 MODBUS

MODBUS-kommunikoinnin konfigurointiparametrit ovat saatavilla lisäasetusten valikossa (ks. kappale 8).

EVOPLUS SMALL -kiertovesipumput kykenevät lisäksi kommunikoimaan LON Bus – väylällä ulkoisten käyttöliittymälaitteiden kautta.

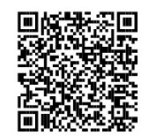

MODBUS- ja LON-väyläliittymää koskevia lisätietoja ja yksityiskohtia voidaan ladata klikkaamalla <u>tästä</u> tai skannaamalla seuraavassa annettu QR-koodi:

### 5.1.3. Analoginen tulo PWM ja NTC

Kuva 5 (7-napainen ulosvedettävä riviliitin: tulot 0-10 V, PWM ja NTC) esittää ulkoisten signaalien 0-10V ja PWM sekä NTC-

tyyppisen lämpötila-anturin kytkentäkaaviota. Kuten kuvasta näkyy, 2 signaalia ja NTClämpötila-anturi jakavat keskenään riviliittimen samat liittimet, jonka vuoksi ne sulkevat toisensa pois. Jos halutaan käyttää analogista ohjaussignaalia on kyseisen signaalin tyyppi asetettava valikosta (ks. kappale 8 Sivu 7.0).

Jos halutaan käyttää nesteen lämpötilaan perustuvaa säätötapaa, on NTC-tyyppinen 10 k $\Omega$  lämpötila-anturi kytkettävä Kuv. 5 näkyvällä tavalla.

### 5.1.4. Digitaaliset lähdöt

Kuv. 6 (3-napainen ulosvedettävä riviliitin: liitäntä hälytysilmoituksia varten) ja Kuv. 7 (3-napainen ulosvedettävä riviliitin: liitäntä pumpun käynnin ilmoittamista varten) viitaten monitoiminen laajennusmoduuli käyttää yhtä ainoaa digitaalista lähtöä, jonka toiminta voidaan asettaa valikosta (ks. kappale 8 sivu 12.0).:

| Lähtö | Liitt. nro | Kontaktityyppi | Yhdistetty toiminto                                                     |
|-------|------------|----------------|-------------------------------------------------------------------------|
|       | NC         | NC             | <ul> <li>Järjestelmässä on / ei ole käyn</li> </ul>                     |
| OUT1  | С          | COM            | <ul> <li>nissä hälytyksiä</li> <li>Pumppu käyppissä / pumppu</li> </ul> |
|       | NO         | NO             | seisoo                                                                  |

# Taul. 4: Lähtö OUT1

Lähtö OUT1 sijaitsee 3-napaisessa ulosvedettävässä riviliittimessä, kuten on ilmoitettu Taul. 3, jossa on ilmoitettu myös kontaktityyppi (NC = normaalisti kiinni, COM = yhteinen, NO = normaalisti auki).

Kontaktien sähköominaisuudet on ilmoitettu Taul. 4.

Kuv. 4 esimerkissä OUT1-lähtöön yhdistetty toiminto on "hälytyksiä päällä" ja L1 syttyy kun järjestelmässä on hälytys ja sammuu kuin mitään häiriötä ei ole havaittavissa. Kuv. 5 esimerkissä OUT1-lähtöön yhdistetty toiminto on "pumpun tila" ja L1-valo syttyy kun pumppu on käynnissä ja sammuu kun pumppu seisoo.

| Lähtökontaktien ominaisuudet             |                                                            |  |  |
|------------------------------------------|------------------------------------------------------------|--|--|
| Suurin kestetty jännite [V]              | 250                                                        |  |  |
| Suurin kestetty virta [A]                | 5 Jos resistiivinen kuorma<br>2,5 Jos induktiivinen kuorma |  |  |
| Suurin sallittu johdon poikkimitta [mm2] | 1,5                                                        |  |  |

### Taul. 5: Lähtökontaktien ominaisuudet

### 5.2. Kaksoispumppujärjestelmät

Kaksoispumppuversioissa EVOPLUS SMALL --kiertovesipumput toimitetaan tehtaalta monitoimiset laajennusmoduulit valmiiksi asennettuina ja asianmukaisesti johdotettuina.

Kuv. 8: EVOPLUS SMALL -järjestelmä: Kaksoisjärjestelmän toimintatapa

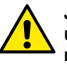

Jotta kaksoispumppujärjestelmä toimisi oikein, on 6-napaisen ulosvedettävän riviliittimen kaikki ulkoiset kytkennät kytkettävä rinnan 2 EVOPLUS SMALL -laitteen välisesti noudattaen yksittäisten liittimien numerointia.

Kaksoispumppujärjestelmien toimintatapojen eri mahdollisuuksista kerrotaan kappaleessa 8 Sivulla 8.0 EVOPLUS SMALL -valikossa.

### 6. KÄYNNISTYS

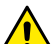

Kaikki käynnistystoimenpiteet on suoritettava EVOPLUS SMALL – ohjauspaneelin kannen ollessa täysin suljettuna ja laajennusmoduulin ollessa asianmukaisesti asennettuna, kappaleessa 4.1 kuvatulla tavalla.

Käynnistä järjestelmä vasta kun kaikki sähköiset ja hydrauliset kytkennät on viety päätökseen.

Kun pumppujärjestelmä on käynnistetty, voidaan sen toimintatapaa muokata kiertojärjestelmän tarpeiden mukaisesti (ks. kappale 8).

### 7. LISÄTOIMINNOT

7.1.

EVOPLUS SMALL -kiertovesipumput kykenevät tunnistamaan automaattisesti asennetun laajennustyypin, jonka perusteella käyttövalikko antaa käyttöön kyseisen laajennustyypin tukemat toiminnot.

Perusmoduuli tarjoaa seuraavat lisätoiminnot:

| Lisätoiminto                                  | Viitatut valikkosivut |
|-----------------------------------------------|-----------------------|
| "EXT"-käynnistystapa yhdistetty tuloon IN1    | Sivu 13.0             |
| "Economy"-käyttötapa yhdistetty tuloon IN2    | Sivu 5.0<br>Sivu 6.0  |
| Hälytysten tai pumpun tilan ilmoitus releellä | Sivu 12.0             |
| Analoginen tulo 0-10V tai PWM-tulo            | Sivu 2.0<br>Sivu 7.0  |
| NTC-lämpötila-anturin tulo                    | Sivu 2.0<br>Sivu 4.0  |
| Kaksoispumppujärjestelmät                     | Sivu 8.0              |
| MODBUS-järjestelmien käyttöliittymä           | Lisäasetusten valikko |

### Taul. 6: Lisätoiminnot

Erityisesti on huomattava kuinka monitoiminen moduuli analogisen tulon 0-10V, PWMtulon ja NTC-tulon kautta mahdollistaa seuraavien lisäsäätötapojen käyttämisen:

- säätö suhteellisen paine-eron mukaan asetusarvolla ulkoisen signaalin 0-10V tai PWM:n mukaisesti.
- säätö vakion paine-eron mukaan asetusarvolla ulkoisen signaalin 0-10V tai PWM:n mukaisesti.
- säätö vakiokäyrän mukaisesti kiertonopeuden ollessa ulkoisen signaalin 0-10V tai PWM:n mukaisesti.
- säätö suhteellisen paine-eron mukaan järjestelmässä olevan virtauksen ja nesteen lämpötilan mukaisesti.ù
- säätö vakion paine-eron mukaan vaihtuvalla asetusarvolla nesteen lämpötilan mukaisesti.

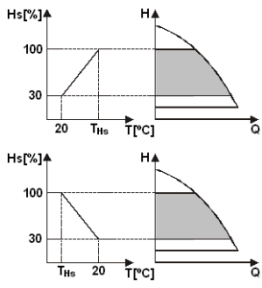

# Säätö vakion ja suhteellisen paine-eron mukaan veden lämpötilan mukaisesti

Tässä säätötavassa Hs-asetuspisteen säätöä lasketaan tai nostetaan veden lämpötilan mukaisesti. THs voidaan asettaa välille 0 °C – 100 °C, jolloin pumppua voidaan käyttää sekä lämmitys- että ilmastointijärjestelmissä.

Tämä säätö sopii seuraaviin tilanteisiin: - Virtausmäärältään vaihtelevat järjestelmät (kaksiputkiset lämmitysjärjestelmät), joissa kiertovesipumpun toiminta laskee kiertonesteen lämpötilan laskiessa, silloin kun tarvitaan vähemmän lämmitystä. - Virtausmäärältään vakiona pysyvät järjestelmät (yksiputkiset ja lattialämmitysjärjestelmät), joissa kiertovesipumpun toimintaa voidaan säätää

ainoastaan lämpötilaan vaikuttamalla.

### 8. VALIKOT

Monitoiminen moduuli lisää uuden valikon: lisäasetusten valikon.

Lisäasetusten valikkoon päästään pääsivulta painamalla 5 sekunnin ajan keskipainiketta "Menu".

Lisäasetusten valikko sisältää MODBUS-järjestelmien kommunikoinnin konfigurointiparametrit ((lisätietoja löytyy klikkaamalla <u>tästä</u> tai skannaamalla seuraava QR-koodi). Lisäasetusten valikosta poistutaan selaamalla kaikki parametrit keskinäppäintä käyttäen.

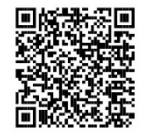

Seuraavassa ilmoitetaan laajennusmoduuleihin kuuluvat käyttövalikkosivut:

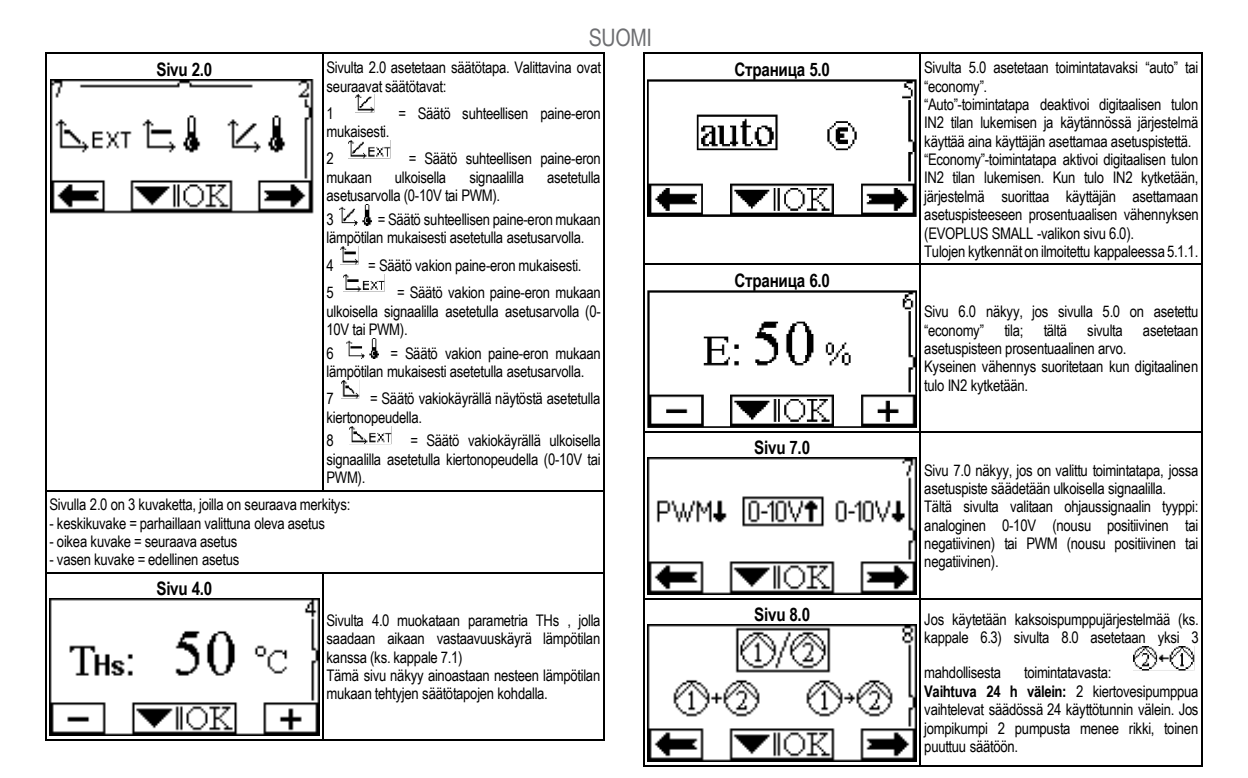

|               | SUOMI                                                                                                    |
|---------------|----------------------------------------------------------------------------------------------------|
|               | Samanaikainen: 2<br>kiertovesipumppua toimivat samanaikaisesti ja<br>samalla nopeudella. Tämä käyttötapa on<br>hyödylinen silloin kuin tarvitaan virtausmäärää,<br>jota yksi pumppu ei kykene toimittamaan.<br>Ø                                                                                                    |
| Страница 12.0 |                                                                                                    |
| DN OFF EXT    | Sivulta 12.0 voidaan asettaa lähdön releen<br>toimintatapa:<br>1. Järjestelmässä olevien hälytysten ilmoitus.<br>2. Pumpun tilan ilmoitus: pumppu seisoo /<br>pumppu käynnissä.                                                                                                    |
| Страница 13.0 | Sivulta 13.0 järjestelmä asetetaan ON- tai OFF-                                                                                                    |
| ON OFF EXT    | tilaan tai EXT -ulkoisella signaalilla ohjattuun<br>tilaan (digitaalinen tulo IN1).<br>Jos valitaan OFF, pumppu on aina päällä.<br>Jos valitaan OFF, pumppu on aina pöissa päältä.<br>Jos valitaan EXT, aktivoidaan digitaalisen tulon<br>IN1 tilan luku. Kun tulo IN1 on kytkettynä,<br>järjestelmä menee ON-tilaan ja pumppu<br>käynnisty (pääsivulle alas oikealle tulevat<br>vuorotellen tekstit "EXT" ja "ON"); kun tulo IN1 ei<br>ole kytkettynä, järjestelmä menee OFF-tilaan ja<br>pumppu sammuu (pääsivulle alas oikealle tulevat<br>vuorotellen tekstit "EXT" ja "OFF").<br>Tulojen kytkentä TEXT" ja "OFF"). |

# SLOVENŠČINA

### KAZALO

| 1.           | Oznake                                                                                 | 127                  |
|--------------|----------------------------------------------------------------------------------------|----------------------|
| 2.           | Splošno                                                                                | 127                  |
| 2.1.         | Posebna opozorila                                                                      |                      |
| 3.           | Vgradnja                                                                               | 127                  |
| 4.           | Električne povezave                                                                    |                      |
| 4.1.         | Vgradnja razširitvenega modula                                                         |                      |
| 5.           | Sähkökytkennät                                                                         | 127                  |
| 5.1.         | Električne povezave, vhodi, izhodi, modbus                                             | 128                  |
|              | 5.1.1. Digitalni vhodi                                                                 |                      |
|              | 5.1.2. Modbus in Lon bus                                                               |                      |
|              | 5.1.3. Analogni vhod PWM in NTC                                                        | 129                  |
|              | 5.1.4. Digitalni izhodi                                                                | 129                  |
| 5.2.         | Sistem črpalk-dvojčic                                                                  | 129                  |
| 6.           | Zagon                                                                                  | 129                  |
| 7.           | Dodatne funkcije                                                                       | 129                  |
| 7.1.<br>temp | Krmiljenje s konstantnim in proporcionalnim diferencialnim tlakom v o<br>perature vode | odvisnosti od<br>130 |
| 8.           | Meniji                                                                                 | 130                  |

# KAZALO SLIK

| Slika 1 : Postopek vgradnje razširitvenih modulov                             | 1A |
|-------------------------------------------------------------------------------|----|
| Slika 2 : Električne povezave                                                 | 1A |
| Slika 3 : Izvlečna priključnica s 6 poli: digitalni vhodi                     | 1A |
| Slika 4 : Izvlečna priključnica s 7 poli: povezava Modbus                     | 2A |
| Slika 5 : Izvlečna priključnica s 7 poli: vhodi 0-10 V, PWM in NTC            | 2A |
| Slika 6 : Izvlečna priključnica s 3 poli: povezava za signale alarmov         | 2A |
| Slika 7 : Izvlečna priključnica s 3 poli: povezava za signal "črpalka v teku" | 2A |
| Slika 8 : Sistem EVOPLUS SMALL: Delovanje črpalk-dvojčic                      | 2A |

# KAZALO TABEL

| Tabela 1: Električne povezave               | 128 |
|---------------------------------------------|-----|
| Tabela 2: Digitalna vhoda IN1 in IN2        | 128 |
| Tabela 3: RS-485 MODBUS priključki          | 128 |
| Tabela 4: Izhod OUT1                        | 129 |
| Tabela 5: Karakteristike izhodnih kontaktov | 129 |
| Tabela 6: Dodatne funkcije                  | 130 |

# SLOVENŠČINA

# 1. OZNAKE

Oznaka različice na naslovni strani teh navodil prikazuje različico teh navodil v obliki Vn.x. Ta oznaka označuje, da so ta navodila veljavna za vse različice programske opreme n.y. obtočne črpalke. Na primer: Različica navodil V3.0 je veljavna za vse različice programske opreme 3.y.

V izogib nevarnostim se v teh navodilih uporabljajo naslednji simboli:

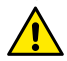

Splošna nevarnost. Neupoštevanje navodil, ki sledijo, lahko povzroči poškodbe ljudi in premoženja.

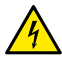

Nevarnost električnega udara. Neupoštevanje navodil, ki sledijo, lahko povzroči električni šok s hudimi poškodbami ali smrtjo operativne osebe.

2. SPLOŠNO

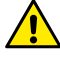

Pred vgradnjo pozorno preberite ta navodila.

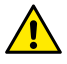

Prepričajte se, da obtočna črpalka ni utrpela nobenih poškodb med prevozom in skladiščenjem. Prepričajte se, da je ohišje nepoškodovano in v izvrstnem stanju.

### 2.1. Posebna opozorila

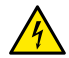

Pred začetkom dela na električnem ali mehanskem delu obtočne črpalke vedno izključite električno napajanje. Pred odpiranjem obtočne črpalke počakajte, da se opozorilna lučka na kontrolni plošči ugasne. Kondenzator vmesnega tokokroga ostane pod nevarno visoko napetostjo tudi po izklopu električnega napajanja.

Napajalno ožičenje obtočne črpalke mora biti izvedeno trdno in brezhibno. Obtočna črpalka mora biti ozemljena (IEC 536 razred 1, NEC in ostali veljavni standardi).

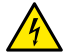

Omrežne priključne sponke in motorne priključne sponke so lahko pod nevarno visoko napetostjo tudi takrat, ko je motor ustavljen.

# 3. VGRADNJA

Obtočne črpalke serije EVOPLUS SMALL predvidevajo možnost razširitve svojih funkcij prek razširitvenega modula, ki ga imenujemo osnovni modul.

Obtočne črpalke EVOPLUS SMALL so sposobne samodejno prepoznati vrsto vgrajenega razširitvenega modula; na podlagi tega bo uporabniški meni nudil tudi funkcije, ki jih vgrajeni modul omogoča.

# 4. ELEKTRIČNE POVEZAVE

Pozorno sledite priporočilom v tem poglavju za pravilno izvedbo električne priključitve in mehanske vgradnje.

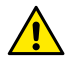

Prepričajte se, da napetost in frekvenca, označeni na tablici obtočne črpalke EVOLUS SMALL, ustrezata napetosti in frekvenci napajalnega omrežja.

### 4.1. Vgradnja razširitvenega modula

Za vgradnjo razširitvenega modula sledite navodilom na sliki 1 (Postopek vgradnje razširitvenih modulov):

- Odklopite električno napajanje in počakajte, da na kontrolni plošči ugasnejo opozorilne lučke, preden aparat odprete.
- Odstranite standardni pokrov črpalke EVOPLUS SMALL in shranite pritrdilni vijak. Slika 1: (A)
- Za električno povezavo razširitvenega modula uporabite eno ali več kabelskih uvodnic. Slika 1: (B) - (C) - (D)
- Razširitveni modul namestite na mesto standardnega pokrova in ponovno zaprite. Slika 1: (E) - (F)
- Preverite, če so vse kabelske uvodnice pravilno privite ali zaprte z ustreznim čepom, ki je priložen.
- Razširitveni modul privijte z pritrdilnim vijakom standardnega pokrova.

# 5. SÄHKÖKYTKENNÄT

Električne povezave mora opraviti izkušeno in kvalificirano osebje.

Preden obtočno črpalko priključite na električno napajanje, se prepričajte, da je kontrolna plošča EVOPLUS SMALL brezhibno zaprta in da je razširitveni modul pravilno vgrajen, v skladu z navodili v odstavku 4.1.

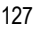

| <b>Oznaka</b><br>(Slika 2 Električne<br>povezave) | Opis                                                                            |
|---------------------------------------------------|---------------------------------------------------------------------------------|
| 3                                                 | Izvlečna priključnica s 6 poli za vezavo digitalnih,<br>analognih in PWM vhodov |
| 4                                                 | Izvlečna priključnica s 7 poli za vezavo sistemov<br>MODBUS                     |
| 5                                                 | Izvlečna priključnica s 3 poli za signaliziranje alarmov ali stanja sistema     |
| 6                                                 | Konektor za povezavo črpalk-dvojčic                                             |

### Tabela 1: Električne povezave

# 5.1. Električne povezave, vhodi, izhodi, modbus

Razširitveni modul za obtočne črpalke EVOPLUS SMALL je opremljen z digitalnimi in analognimi vhodi ter z digitalnimi izhodi, tako da je mogoče izvesti nekatere vmesniške rešitve s kompleksnejšimi inštalacijami. Inštalater mora le zvezati zaželene vhodne in izhodne kontakte ter konfigurirati njihove funkcije po lastnih željah (glej odst. 5.1.1, odst. 5.1.2, odst. 5.1.3 in odst. 5.1.4).

### 5.1.1. Digitalni vhodi

V skladu z oznakami na sliki 3 lzvlečna priključnica s 6 poli: digitalni vhodi so na razpolago naslednji digitalni vhodi:

| Vhod | Št. sponke | Tip kontakta                   | Povezana funkcija                                                                                                    |                            |
|------|------------|--------------------------------|----------------------------------------------------------------------------------------------------|----------------------------|
|      | 1          | Brezpotencialni<br>kontakt     | EXT: Če je aktiviran s kontrolne                                                                                           |                            |
| IN1  | 2          |                                | plošče (glej odst. 8, str. 13.0 menija<br>EVOPLUS SMALL), bo mogoče na<br>daljavo ukazati zagon in zaustavitev<br>črpalke. |                            |
|      | 3          | 3 Brezpotencialni<br>4 kontakt | Breznotencialni Economy: Če je aktiviran s                                                                                 | Economy: Če je aktiviran s |
| IN2  | 4          |                                | kontrolne plošče (glej odst. 8, str. 5.0<br>menija EVOPLUS SMALL), bo                                                      |                            |

mogoče na daljavo aktivirati funkcijo znižanja vrednosti nastavitvene točke (set-point)..

### Tabela 2: Digitalna vhoda IN1 in IN2

Če sta bili s kontrolne plošče aktivirani funkciji EXT in Economy, se bo sistem vedel na naslednji način:

| IN1   | IN2   | Stanje sistema                                                                               |  |
|-------|-------|----------------------------------------------------------------------------------------------|--|
| Odprt | Odprt | Črpalka zaustavljena                                                                         |  |
| Odprt | Zaprt | Črpalka zaustavljena                                                                         |  |
| Zaprt | Odprt | Črpalka v teku, z vrednostjo nastavitvene točke (set-<br>point), ki jo je nastavil uporabnik |  |
| Zaprt | Zaprt | Črpalka v teku, z vrednostjo nastavitvene točke (set-<br>point), ki jo je nastavil uporabnik |  |

### 5.1.2. Modbus in Lon bus

Večfunkcijski razširitveni modul daje na razpolago serijsko komunikacijsko povezavo prek vhoda RS-485 (glej sliko 4 Izvlečna priključnica s 7 poli: povezava MODBUS). Komunikacija poteka v skladu s karakteristikami MODBUS-a. Prek MODBUS-a je mogoče na daljavo nastaviti parametre za delovanje obtočne črpalke, kot so na primer: zaželeni diferencialni tlak, način krmiljenja itd. Obenem lahko obtočna črpalka pošilja pomembne informacije o stanju sistema.

Glede električnih povezav glej sliko 4 in tabelo 3:

| MODBUS priključki | Priključek št. | Opis                     |
|-------------------|----------------|--------------------------|
| А                 | 3              | Neinvertirana nožica (+) |
| В                 | 4              | Invertirana nožica (-)   |
| Y                 | 7              | GND                      |

### Tabela 3: RS-485 MODBUS priključki

Parametri za konfiguracijo komunikacije MODBUS so na razpolago v naprednem meniju (glej odst. 8).

# SLOVENŠČINA

Poleg tega pri obtočnih črpalkah EVOPLUS SMALL obstaja možnost komunikacije LON Bus prek zunanjih vmesniških naprav.

Dodatne informacije in podrobnosti v zvezi z vmesnikom MODBUS in LON bus so na voljo in jih prenesete s klikom <u>tukaj</u> ali s pomočjo kode QR spodaj:

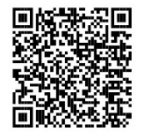

### 5.1.3. Analogni vhod PWM in NTC

Slika 5 (Izvlečna priključnica s 7 poli: vhodi 0–10 V, PWM in NTC) predstavlja shemo povezav zunanjih signalov 0–10 V, PWM-ja in temperaturnega senzorja tipa NTC. Kot je razvidno iz slike, si dva signala in temperaturni senzor NTC delijo iste terminale priključnice, zato se med seboj izključujejo. Če želite uporabljati kontrolni analogni signal, je treba v meniju nastaviti tipologijo tega signala (glej odst. 8, stran 7.0).

Če želite uporabljati način krmiljenja v odvisnosti od temperature medija, je treba povezati temperaturni senzor tipa NTC 10 k $\Omega$ , tako kot kaže slika 5.

### 5.1.4. Digitalni izhodi

V skladu s slikama 6 lzvlečna priključnica s 3 poli: povezava za signale alarmov in 7 lzvlečna priključnica s 3 poli: povezava za signal "črpalka v teku"večfunkcijski razširitveni modul daje na razpolago en sam digitalni izhod, katerega funkcijo je mogoče nastaviti prek menija (glej odst. 8, stran 12.0):

| lzhod | Št. sponke | Tip kontakta | Povezana funkcija                       |
|-------|------------|--------------|-----------------------------------------|
| OUT1  | NC         | NC           | Prisotnost/Odsotnost alarmov v          |
|       | С          | COM          | sistemu<br>• Črnalka v teku/Črnalka zau |
|       | NO         | NO           | stavljena                               |

### Tabela 4: Izhod OUT1

Izhod OUT1 je na razpolago na izvlečni priključnici s 3 poli, tako kot navaja tabela 3, kjer je označen tudi tip kontakta (**NC =** Normalno zaprt, **COM =** Skupni, **NO =** Normalno odprt).

Električne karakteristike kontaktov so navedene v tabeli 4.

V primeru, ki ga navaja slika 4 , je z izhodom OUT1 povezana funkcija "prisotnost alarmov": lučka L1 se prižge, kadar je v sistemu prisoten alarm, oziroma ugasne, kadar ni nobene nepravilnosti.

V primeru, ki ga navaja slika 5 je z izhodom OUT1 povezana funkcija "stanje črpalke": lučka L1 se prižge, kadar je črpalka v teku, oziroma ugasne, kadar je zaustavljena.

| Karakteristike izhodnih kontaktov              |                                                          |  |  |
|------------------------------------------------|----------------------------------------------------------|--|--|
| Maksimalna napetost [V]                        | 250                                                      |  |  |
| Maksimalni tok [A]                             | 5 za ohmsko obremenitev<br>2,5 za induktivno obremenitev |  |  |
| Max. accepted cable section [mm <sup>2</sup> ] | 1,5                                                      |  |  |
|                                                |                                                          |  |  |

Tabela 5: Karakteristike izhodnih kontaktov

### 5.2. Sistem črpalk-dvojčic

Obtočne črpalke EVOPLUS SMALL v dvojčični konfiguraciji pridejo iz tovarne z že inštaliranima in ustrezno ožičenima razširitvenima moduloma.

slika 8: sistem evoplus small: delovanje črpalk-dvojčic

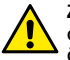

Za pravilno delovanje sistema črpalk-dvojčic morajo biti vsa zunanja ožičenja 6-polne izvlečne priključnice vezana vzporedno na obeh črpalkah EVOPLUS SMALL, v skladu z oštevilčenji posameznih sponk.

Glede možnih načinov delovanja črpalk-dvojčic glej odst. 8 stran 8.0 menija EVOPLUS SMALL.

### . ZAGON

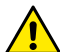

Vsa opravila za zagon je treba izvajati pri brezhibno zaprti kontrolni plošči EVOPLUS SMALL in pri pravilno vgrajenem razširitvenem modulu, v skladu z navodili v odstavku 4.1.

Sistem zaženite šele potem, ko so bile dokončane vse električne in vodovodne povezave.

Po zagonu sistema je mogoče z namenom prilagoditve specifičnim zahtevam napeljave spremeniti način delovanja (glej odst. 8).

7. DODATNE FUNKCIJE

7.1.

Obtočne črpalke EVOPLUS SMALL so sposobne samodejno prepoznati vrsto vgrajenega razširitvenega modula; na podlagi tega bo uporabniški meni nudil tudi funkcije, ki jih vgrajeni modul omogoča.

Osnovni modul omogoča naslednje dodatne funkcije:

| Dodatna funkcija                                         | Ustrezajoče menijske strani |
|----------------------------------------------------------|-----------------------------|
| Način zagona "EXT", povezan z vhodom<br>IN1              | Stran 13.0                  |
| Način "economy", povezan z vhodom IN2                    | Stran 5.0<br>Stran 6.0      |
| Signaliziranje alarmov ali stanja črpalke<br>prek releja | Stran 12.0                  |
| Analogni vhod 0–10 V ali PWM vhod                        | Stran 2.0<br>Stran 7.0      |
| Vhod za temperaturni senzor NTC                          | Stran 2.0<br>Stran 4.0      |
| Sistemi črpalk-dvojčic                                   | Stran 8.0                   |
| Vmesnik s sistemi MODBUS                                 | Napredni meni               |

# Tabela 6: Dodatne funkcije

Zlasti naj opozorimo, da večfunkcijski modul prek analognega vhoda 0–10 V, PWM vhoda in NTC vhoda omogoča naslednje dodatne načine krmiljenja:

- Krmiljenje s proporcionalnim diferencialnim tlakom in nastavitveno točko, nastavljeno prek zunanjega signala 0–10 V ali PWM.
- Krmiljenje s konstantnim diferencialnim tlakom in nastavitveno točko, nastavljeno prek zunanjega signala 0–10 V ali PWM.
- Krmiljenje s konstantno krivuljo in nastavitvijo hitrosti vrtenja, ki se nastavi prek zunanjega signala 0–10 V ali PWM.
- Krmiljenje s proporcionalnim diferencialnim tlakom v odvisnosti od pretoka v napeljavi in temperature medija.
- Krmiljenje s konstantnim diferencialnim tlakom, s spremenljivo nastavitveno točko, ki je odvisna od temperature medija.

#### Krmiljenje s konstantnim in proporcionalnim diferencialnim tlakom v odvisnosti od temperature vode

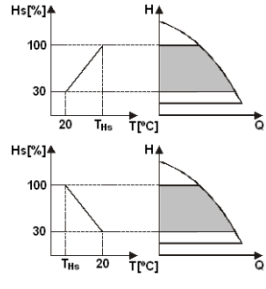

V tem načinu krmiljenja se nastavitvena točka Hs znižuje ali zvišuje v odvisnosti od temperature vode. THs se lahko nastavi od 0°C to 100°C, kar omogoča delovanje tako v ogrevalnih kot v klimatskih sistemih.

#### To krmiljenje se uporablja v:

 Sistemih z variabilnim pretokom (dvocevni ogrevalni sistemi), kjer se znižanje zmogljivosti obtočne črpalke zagotovi v odvisnosti od zniževanje temperature črpalnega medija, ko so potrebe za ogrevanje nižje.

 Sistemih s konstantnim pretokom (enocevni sistemi in sistemi talnega ogrevanja), kjer se lahko zmogljivost obtočne črpalke krmili samo z aktivacijo temperaturno odvisnega krmiljenja.

### 8. MENIJI

Večfunkcijski modul poleg tega uvaja dodatni meni: napredni meni.

V napredni meni vstopimo z začetne strani (home), tako da 5 sekund pritiskamo na srednjo tipko "Meni".

V naprednem meniju so na razpolago konfiguracijski parametri za komunikacijo s sistemi MODBUS (za već podrobnosti kliknite <u>tukaj</u> ali odčitajte kodo QR spodaj). Za izhod iz naprednega menija je treba preiti prek vseh parametrov s pomočjo srednje tipke.

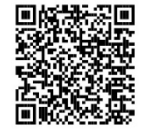

V nadaljevanju so navedene strani v uporabniškem meniju, ki jih uvaja osnovni razširitveni modul:

#### SI OVENŠČINA Načine krmiljenja nastavljate na »menijski strani Stran 2.0 Stran 4.0 2.0«. Izbirate lahko med naslednjimi načini Na strani 4.0 je mogoče spremeniti parameter krmilienia: THs, ki določa krivuljo odvisnosti od temperature 1Z 🖒 ЕХТ 📇 🌡 🔼 🌡 THs: 50 ℃ = Krmilienie s proporcionalnim (glej odst. 7.1). diferencialnim tlakom Ta stran bo prikazana izključno za načine Ĺсехт = Krmiljenje s proporcionalnim krmilienia v odvisnosti od temperature medija. diferencialnim tlakom in nastavitveno točko ▼∥OK + nastavlieno preko zunaniega signala (0-10V ali PWM). Stran 5.0 Na »meniiski strani 5.0« lahko nastavite krmilienie 🖾 🕹 = Krmiljenje s proporcionalnim na »avtomatski« ali »ekonomični način« delovania. diferencialnim tlakom z nastavitveno točko v »Avtomatski način« delovanja onemogoči branje odvisnosti od temperature. lauto E) stanja digitalnega vhoda IN2 in sistem dejansko 4 = Krmiljenje s konstantnim diferencialnim deluie po nastavitveni točki, ki io ie nastavil tlakom uporabnik. Έext »Ekonomični način« delovanja omogoči branje = Krmiljenje s konstantnim ▶∥○ stanja digitalnega vhoda IN2. Ko je digitalni vhod diferencialnim tlakom in nastavitveno točko IN2 pod napetostjo, sistem aktivira odstotkovno nastavljeno preko zunanjega signala (0-10V ali znižanie nastavitvene točke, ki ste io nastavili PWM). (EVOPLUS\_SMALL - meniiska stran 6.0). ٦. = Krmiljenje s konstantnim Za prikliučitev vhodov gleite točko 5.1.1 diferencialnim tlakom z nastavitveno točko v odvisnosti od temperature . Stran 6.0 = Krmiljenje s konstantno krivuljo in б »Meniiska stran 6.0« prikazuie, če ste na nastavitvijo hitrosti vrtenja na grafičnem »meniiski strani 5.0« izbrali »ekonomični način« E: 50 % delovanja in hkrati omogoča odstotkovno znižanje prikazovalniku. nastavitvene točke. 8 Ext = Krmiljenje s konstantno krivuljo in To znižanje se izvede takrat, ko je digitalni vhod nastavitvijo hitrosti vrtenja nastavljeno preko IN2 pod napetostio. zunaniega signala (0-10V ali PWM). 'IOK Na »menijski strani 2.0« so prikazane 3 ikone, ki predstavljajo: Sredinska ikona = trenutno izbrano krmiljenje Desna ikona = naslednia nastavitev Leva ikona = predhodna nastavitev

SLOVENŠČINA

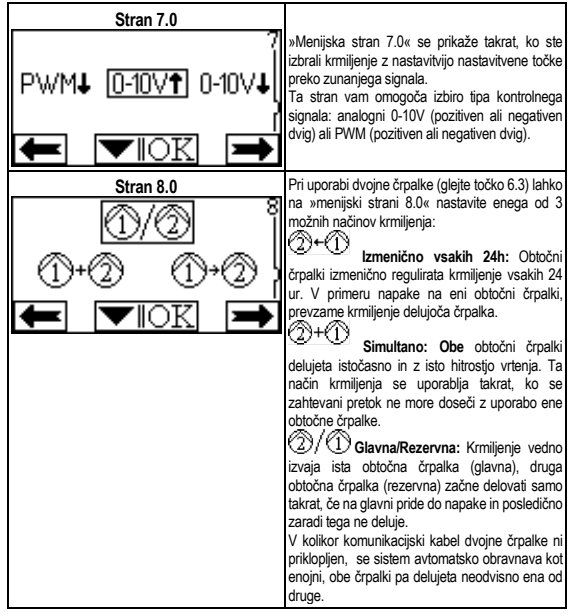

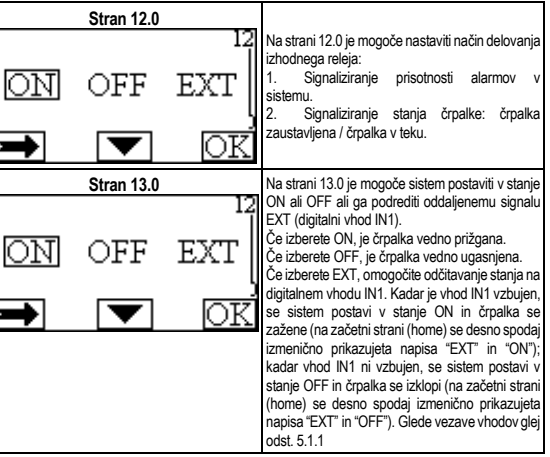

# БЪЛГАРСКИ

### СЪДЪРЖАНИЕ

| 1.           | Символи                                                                                | 134         |
|--------------|----------------------------------------------------------------------------------------|-------------|
| 2.           | Препоръки                                                                              | 134         |
| 2.1.         | Важни предупреждения                                                                   | 134         |
| 3.           | Приложения                                                                             | 134         |
| 4.           | Инсталация                                                                             | 134         |
| 4.1.         | Инсталация на допълнителен модул                                                       | 134         |
| 5.           | Електрически връзки                                                                    | 134         |
| 5.1.         | Електрически връзки на Вход, Изход и MODBUS                                            | 135         |
|              | 5.1.1. Цифрови входове                                                                 | 135         |
|              | 5.1.2. Modbus и Lon bus                                                                | 135         |
|              | 5.1.3. Аналогов вход РШМ (ШИМ) и NTC                                                   | 136         |
|              | 5.1.4. Цифрови изходи                                                                  | 136         |
| 5.2.         | Сдвоени системи                                                                        | 136         |
| 6.           | Стартиране                                                                             | 136         |
| 7.           | Допълнителни функции                                                                   | 136         |
| 7.1.<br>темп | Константно и пропорционално диференсциално налягане в зависимос<br>ературата на водата | л от<br>137 |
| 8.           | Менюта                                                                                 | 137         |

### СПИСЪК НА СХЕМИТЕ

| Схема 1 : Процедура по инсталиране на допълнителните модули                       | .1A |
|-----------------------------------------------------------------------------------|-----|
| Схема 2 : Електрически връзки                                                     | .1A |
| Схема 3 : Изводи на 4 - пинов терминал: цифрови входове                           | .1A |
| Схема 4 : Изводи на 7 - пинов терминал: MODBUS връзка                             | .2A |
| Схема 5 : Изводи на 7 - пинов терминал: 0-10V, PWM и NTC                          | .2A |
| Схема 6 : Изводи на 3 пинов терминал: свързване за индикации на работеща<br>помпа | .2A |
| Схема 7 : Изводи на 3 пинов терминал: свързване за индикации за                   | .2A |
| Схема 8 : EVOPLUS SMALL система: Сдвоени помпи                                    | .2A |

### СПИСЪК НА ТАБЛИЦИТЕ

| Таблица 1: Електрически връзки                  | 135 |
|-------------------------------------------------|-----|
| Таблица 2: Цифрови входове IN1 и IN2            | 135 |
| Таблица 3: RS_485 MODBUS терминали              | 135 |
| Таблица 4: Изход OUT1                           | 136 |
| Таблица 5: Характеристики на изходните контакти | 136 |
| Таблица 6: Допълнителни функции                 | 137 |

### БЪЛГАРСКИ

### 1. СИМВОЛИ

На първата страница на този документ е указана версията му във формат Vn.x. Тази версия означава, че документът важи за всички софтуерни версии тип n.y. Например: V3.0 е валидна за всички Sw: 3.y.

В този документ следните символи ще се ползват с цел избягване на злополуки:

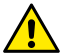

Ситуация на обща опасност. Неспазването на последващите инструкции може да доведе до увреждане на хора и имущество.

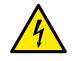

Ситуация на опасност от токов удар. Неспазването на последващите инструкции може да причини съществен риск за личната безопасност.

# 2. ПРЕПОРЪКИ

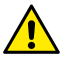

Прочетете внимателно тази документация преди монтаж.

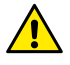

Уверете се , че уредът не е повреден при транспорт или съхранение. Уверете се, че външната опаковка е цяла и в добро състояние.

#### Важни предупреждения

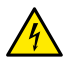

2.1.

Винаги изключвайте захранващия кабел преди работа по електрическата или механична част от системата. Изчакайте индикаторите на контролния панел да изгаснат преди да отворите уреда. Кондензаторът на директния непрекъсваем токов крът остава зареден с опасно високо напрежение дори и след изключване на захранването. Допустими са само надеждно изпълнени захранващи

връзки. Уредът трябва да бъде заземен (IEC 536 class 1, NEC и др. стандарти.

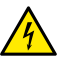

Клемите на захранването и мотора може да са под опасно напрежение дори и при спряна помпа.

### ПРИЛОЖЕНИЯ

Циркулационните помпи от серията EVOPLUS SMALL предлагат възможността за разширяване на техните функции чрез допълнителен модул, известен като базов.

Циркулационните помпи EVOPLUS SMALL могат автоматично да разпознават типа на модула и в зависимост от това потребителското меню активира функциите, които модулът поддържа.

### 4. ИНСТАЛАЦИЯ

Внимателно следвайте съветите в този раздел за постигане на коректен електрически, хидравличен и механичен монтаж.

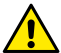

Уверете се че волтажът и честотата, указани на табелката на циркулационната помпа EVOPLUS са същите като на захранващата мрежа.

### 4.1. Инсталация на допълнителен модул

За инсталиране на допълнителен модул следвайте инструкциите от Схема 1 (Процедура по инсталиране на допълнителен модул):

- Изключете захранването и изчакайте предупредителните индикатори на контролния панел да изгаснат преди да отворите капака.
- Свалете стандартния капак на EVOPLUS SMALL. Схема 1: (А).
- Използвайте един или повече кабелни водачи за да направите електрическа връзка към допълнителния модул. Схема 1: (B) – (C) – (D).
- Позиционирайте допълнителния модул на мястото на стандартния капак и затворете. Схема 1: (E) – (F).
- Уверете се че всички кабелни водачи са коректно затегнати и затворени с предвидените капачки.
- Затегнете допълнителния модул с фиксиращите винтове standard.

# 5. ЕЛЕКТРИЧЕСКИ ВРЪЗКИ

Електрическите връзки трябва задължително да се извършват от квалифициран персонал.

Преди подаване на захранване към помпата се уверете че капакът на контролния панел на EVOPLUS SMALL е перфектно затворен и допълнителният модул е коректно монтиран както е описано в раздел 4.1.

| Описание<br>(Схема 2<br>Електрически връзки) | Описание                                                               |
|----------------------------------------------|------------------------------------------------------------------------|
| 3                                            | Изводи на 6 - пинов терминал за цифрови,<br>аналогови и РWM<br>входове |
| 4                                            | Изводи на 7 - пинов терминал за връзка с<br>MODBUS системи             |
| 5                                            | Изводи на 3 пинов терминал: сигнали за аларми<br>или системен статус   |
| 6                                            | Конектор за свързване на сдвоени помпи                                 |

### Таблица 1: Електрически връзки

### 5.1. Електрически връзки на Вход, Изход и MODBUS

Мултифункционалният допълнителен модул за помпи EVOPLUS SMALL има цифрови и аналогови входове и цифрови изходи за улесняване на интерфейса към по-сложни инсталации. За инсталатора е от значение да свърже съответните входни и изходни контакти и да конфигурира желаните към тях функции (виж раздел. 5.1.1, раздел. 5.1.2, раздел. 5.1.3 и раздел. 5.1.4).

### 5.1.1. Цифрови входове

В съответствие със Схема 3 (Изводи на 4-пинов терминал: цифрови входове) наличните цифрови входове са:

| Вход | Извод N: | Тип контакт  | Асоциирани функции                                                                                                    |                                |
|------|----------|--------------|----------------------------------------------------------------------------------------------------|--------------------------------|
|      | 1        | Чист контакт |                                                                                                    | <b>EXT</b> : При активиране от |
| IN1  | 2        |              | контролния панел (виж раздел.<br>8 стр. 13.0 от EVOPLUS меню)<br>ще е възможно дистанционно<br>включване и изключване на<br>помпата. |                                |
| IN2  | 3        | Чист контакт | Economy: При активиране от                                                                                                    |                                |
|      | 4        |              | контролния панел (виж раздел.                                                                                                    |                                |

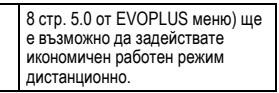

### Таблица 2: Цифрови входове IN1 и IN2

Ако EXT и Economy функции са активирани от контролния панел, системата ще реагира така:

| IN1      | IN2      | Системен статус                                         |
|----------|----------|---------------------------------------------------------|
| Отворен  | Отворен  | Помпата е спряна                                        |
| Отворен  | Затворен | Помпата е спряна                                        |
| Затворен | Отворен  | Помпата работи в работна точка, зададена от потребителя |
| Затворен | Затворен | Помпата работи в редуцирана работна точка               |

#### 5.1.2. Modbus и Lon bus

Мултифункционалният допълнителен модул предлага серийна комуникация през вход RS-485. Комуникацията се осъществява според MODBUS спецификации. Чрез MODBUS е възможно дистанционно настройване на параметрите, например желаното диференциално налягане, температурно въздействие, работния режим и т.н. В същото време помпата може да дава важна информация за системния статус. Електрическата връзка е показана на Схема 4 (Изводи на 7 - пинов терминал: MODBUS връзка) и Таблица 3:

| MODBUS Терминали | Терминал N: | Описание         |
|------------------|-------------|------------------|
| A                | 3           | Неинвертиран (+) |
| В                | 4           | Инвертиран (-)   |
| Y                | 7           | GND              |

### Таблица 3: RS\_485 MODBUS терминали

MODBUS конфигурационните параметри са достъпни в разширеното меню (виж раздел. 8).

ÉVOPLUS SMALL имат и възможност за комуникация по LON bus чрез допълнителни нтерфейсни устройства.

# БЪЛГАРСКИ

Допълнителна информация и подробности относно интерфейса на шината MODBUS и LON са достъпни и могат да бъдат изтеглени, като щракнете <u>тук</u> или като сканирате QR кода тук по-долу:

### 5.1.3. Аналогов вход РШМ (ШИМ) и NTC

Схема 5 (Изводи на 7 - пинов терминал: 0-10V входове, РWM и NTC) показва свързването на външни сигнали

0-10V, PWM и на температурен сензор тип NTC. е видно от схемата 2 – та сигнала и NTC температурен сензор ползват едни и същи пинове на теримнала, така че взаимно се изключват Ако искате да ползвате аналогов сигнал, трябва да зададете вида му от менюто (виж раздел. 8 Стр. 7.0). Ако искате да ползвате режим в зависимост от температурата на течността трябва да свържете 10 kΩ NTC температурен сензор, както е показано на Схема 5.

### 5.1.4. Цифрови изходи

Съобразно Схема 6 (Изводи на 3-пинов терминал: връзка за индикация на апарми) и Схема 7 (Изводи на 3-пинов терминал: връзка за индикация че помпата работи ) базовият допълнителен модул предлага само един цифров изход, чяято функция може да се зададе от менюто (виж раздел. 8 стр. 12.0):

| Изход | Терминал<br>N: | Тип контакт | Асоциирана функция                             |
|-------|----------------|-------------|------------------------------------------------|
| OUT1  | NC             | NC          | • Наличие/Липса на аларми в<br>системата Pump. |
|       | С              | COM         |                                                |
|       | NO             | NO          | <ul> <li>Помпа работи/Помпа спряна</li> </ul>  |

### Таблица 4: Изход OUT1

Изход OUT1 се намира на изводите на 3-пиновия терминал както е показано на Таблица 3, където са описани и типовете контакти (NC = Нормално Затворен, COM = Общ, NO = Нормално Отворен). Електрическите характеристики на контактите са показани на Таблица 4. На примера от Схема 4 асоциираната функция с изход OUT1 е "наличие на аларма" и индикаторът L1 свети, когато има аларма в системата и гасне, няма установена повреда. На примера от Схема 5 асоциираната функция с изход OUT1 е "статус на помпата" и индикатор L2 свети, когато помпата работи и гасне, когато помпата

| Характеристики на изходните контакти      |                                            |  |  |  |
|-------------------------------------------|--------------------------------------------|--|--|--|
| Мах. поносимо напрежение [V]              | 250                                        |  |  |  |
| Мах. поносим ток [А]                      | 5 резистивен товар<br>2,5 индуктивен товар |  |  |  |
| Мах. сечение на кабела [mm <sup>2</sup> ] | 1,5                                        |  |  |  |
|                                           |                                            |  |  |  |

Таблица 5: Характеристики на изходните контакти

#### 5.2. Сдвоени системи

EVOPLUS SMALL в сдвоена конфигурация са фабрично оборудвани с мултифункционални допълнителни модули, които са свързани.

Схема 8: EVOPLUS SMALL система: Сдвоени помпи

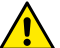

За правилната работа на системата, всички връзки към изводите на 6- пиновия терминал трябва да са в паралел между 2-те помпи EVOPLUS SMALL със съвпадение на номерата на изводите.

За възможните оперативни режими на сдвоените системи виж раздел. 8 Стр. 8.0 от менюто на EVOPLUS SMALL.

### 6. СТАРТИРАНЕ

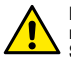

Всички стартови операции трябва да се извършват при перфектно затворен капак на контролния панел на EVOPLUS SMALL и коректно инсталиран допълнителен модул съгласно описаното в раздел 4.1.

Стартирайте системата само когато всички хидравлични и електрически връзки за изпълнени.

След стартирането на системата е възможно да се направят регулировки с цел адаптиране към потребностите на инсталацията (виж раздел .8).

### 7. ДОПЪЛНИТЕЛНИ ФУНКЦИИ

Циркулационните помпи EVOPLUS SMALL могат автоматично да разпознават типа на модула и в зависимост от това отребителското меню активира функциите, които модулът поддържа. Базовият модул предлага следните допълнителни функции:

| Допълнителна функция                   | Асоциирани страници в менюто |
|----------------------------------------|------------------------------|
| "EXT" стартов режим свързан с вход IN1 | Стр13.0                      |

|                                                 | БЪЛ               | ГАРСКИ |
|-------------------------------------------------|-------------------|--------|
| "Economy" " режим свързан с вход IN2            | Стр5.0 / Стр 6.0  | Hs[%]  |
| Индикация аларми или помпен статус<br>чрез реле | Стр 12.0          | 100    |
| Аналогов вход 0-10V или PWM вход                | Стр 2.0 / Стр 7.0 | 30     |
| Вход NTC температурен сензор                    | Стр 2.0 / Стр 4.0 |        |
| Сдвоени помпи                                   | Стр 8.0           |        |
| Интерфейс към MODBUS системи                    | Разширено меню    |        |

### Таблица 6: Допълнителни функции

С помощта на 0-10V аналогов вход, РWM вход и NTC вход мултифункционалният позволява използването на следните допълнителни режими:

- Пропорционално диференциално налягане с работна точка, зададена с външен сигнал 0-10V или PWM.
- Постоянно диференциално налягане с работна точка, зададена с външен сигнал 0-10V или PWM.
- Постоянна крива (скорост) в зависимост от външен сигнал 0-10V или РWM.
- Пропорционално диференциално налягане в зависимост от дебита на инсталацията и температурата на флуида.
- Постоянно диференциално налягане с променлива работна точка в зависимост от температурата на течността.
- 7.1. Константно и пропорционално диференсциално налягане в зависимост от температурата на водата

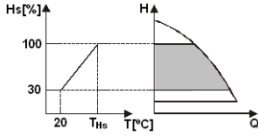

В този режим работната точка Hs се редуцира или увеличава съобразно температурата на водата. THs може да се настрои от 0°С до 100 °С с цел приложение за отопление и климатизация.

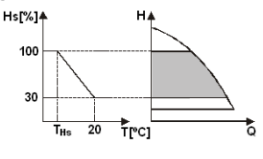

#### Режимът се прилага при:

 Системи с променлив дебит (двупътни отоплителни), където допълнителното намаляване на параметрите на помпата е в зависимост от намаляването на температурата на циркулиращия флуид при ниски нужди от топлина.

 Системи с постоянен дебит (еднопътни и подови отопления), където параметрите на помпата могат да се регулират само с активиране температурнозависим режим.

### 8. **МЕНЮТА**

Мултифункционалният модул предлага още едно меню: разширено меню. Разширеното меню е достъпно от Начална Страница чрез задържане на централния "Menu" бутон за 5 секунди.

В Разширеното меню са конфигурационните параметри за комуникация с MODBUS системи (за повече подробности, щракнете <u>тук</u> или сканирайте QR кода тук по-долу). За излизане от Разширеното меню трябва да скролирате през всички параметри чрез централния бутон.

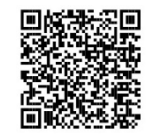

По-долу е списъкът на страниците от потребителското меню, предлагани от допълнителния модул:

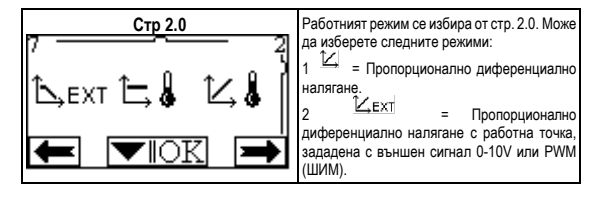

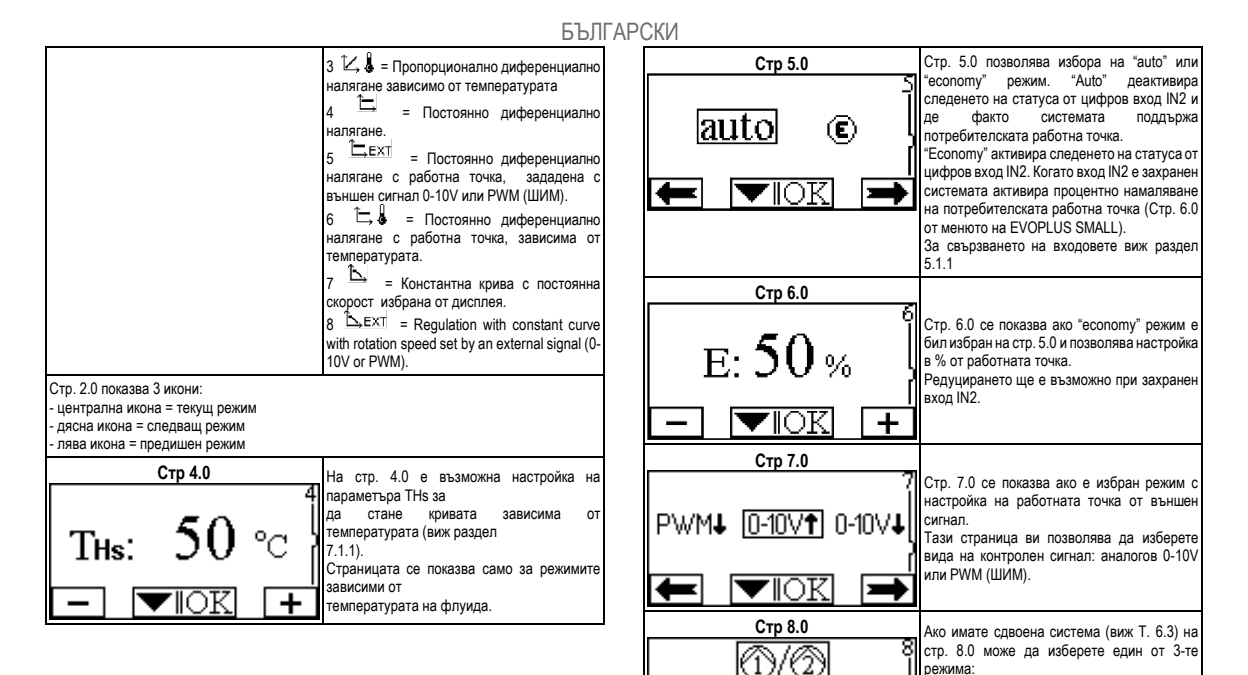

ℬ₊ℰ

Смяна на всеки 24ч: 2 – те помпи се сменят на всеки 24 оперативни часа. Ако едната от тях има проблем, товарът се поема от другата. БЪЛГАРСКИ

|                   |          |     | Э+О Едновременно: 2-те помпи работят едновременно на еднаква скорост. Режимът се прилага когато се изисква дебит непосилен само за една помпа. Основна/Резервна: Режимът се поддържа само от една помпа (Основна), докато другата (Резервна) се включва само ако има повреда в основната. Ако комуникационният кабел не е свързан системата автоматично става единична, помпите работят абсолютно независимо една от друга. |
|-------------------|----------|-----|----------------------------------------------------------------------------------------------------|
|                   | Стр 12.0 |     |                                                                                                    |
| on<br><b>&gt;</b> | OFF      | EXT | На страница 12.0 можете да настроите<br>режима на работа на релето:<br>1. Информация на аларми, присъстващи<br>в системата.<br>2. Индикация на състоянието на помпа:<br>помпа спря / помпа бягане.                                                                                                    |
|                   | Стр 13.0 |     | На стр. 12.0 може да променяте статуса на                                                                                                    |
| ON                | OFF      | EXT | системата на ON, OFF или контролиран<br>отвън EXT (цифров вход IN1).<br>При ON помпата винаги е включена.<br>При OFF помпата винаги е изключена.<br>При EXT се активира следене от цифров<br>имод. INI се отритири                                                                                                    |
| <b>→</b>          |          | OK  | вход імі. когато вход імї е захранен<br>системата се включва ОN и помпата тръгва<br>(на Начална Страница индикациите "EXT" и<br>"ON" мигат последователно долу вдясно);<br>когато вход IN1 не е захранен системата се<br>изключва OFF и помпата спира на Начална<br>Страница индикациите "EXT" и "OFF" мигат<br>последователно долу вдясно).<br>За свързването на входовете виж раздел<br>5.1.1                             |

# MAGYAR

### TARTALOM

| 1.   | Olvasat                                                                      | 141             |
|------|------------------------------------------------------------------------------|-----------------|
| 2.   | Általánosságok                                                               | 141             |
| 2.1. | Különleges megjegyzések                                                      | 141             |
| 3.   | Felhasználások                                                               | 141             |
| 4.   | Beszerelés                                                                   | 141             |
| 4.1. | Az Expanziós Modul Installációja                                             | 141             |
| 5.   | Elektromos bekötés                                                           | 141             |
| 5.1. | Elektromos bekötések, Be- és kimenetek és Modbus                             | 142             |
|      | 5.1.1. Digitális bemenetek                                                   | 142             |
|      | 5.1.2. Modbus és Lon bus                                                     | 142             |
|      | 5.1.3. Analógiás bemenet PWM és NTC                                          | 143             |
|      | 5.1.4. Digitális Kimenetek                                                   | 143             |
| 5.2. | Iker rendszerek                                                              | 143             |
| 6.   | Beindítás                                                                    | 143             |
| 7.   | Kapcsolódó működések                                                         | 144             |
| 7.1. | A vízhőmérséklettől függő állandó vagy arányos differenciálnyomás sze<br>144 | rinti beállítás |
| 8.   | Menü                                                                         | 144             |

# KÉP JEGYZÉK

| 1 Ábra : Expanziós modulok installációja                                    | 1A |
|-----------------------------------------------------------------------------|----|
| 2 Ábra : Elektromos összeköttetések                                         | 1A |
| 3 Ábra : Kivehető sorozatkapocs 6 pólusú: digitális bemenet                 | 1A |
| 4 Ábra : Kivehető sorozatkapocs 7 pólusú : modbus csatlakozásn              | 2A |
| 5 Ábra : Kivehető sorozatkapocs 7 pólusú: bemenetek 0-10V, PWM és NTC       | 2A |
| 6 Ábra : Kivehető sorozatkapocs 3 pólusú: csatlakozás a vészjelzésekhez     | 2A |
| 7 Ábra : Kivehető sorozatkapocs 3 pólusú: működő pumpa kijelző csatlakozása | 2A |
| 8 Ábra : EVOPLUS SMALL Rendszer: Iker működés                               | 2A |

# TÁBLÁZAT JEGYZÉK

| 1 Táblázat: Elektromos bekötések               | 142 |
|------------------------------------------------|-----|
| 2 Táblázat: IN1 és IN2 digitális bemenetek     | 142 |
| 3. sz. táblázat: MODBUS RS-485-ös kivezetések  | 142 |
| 4 Táblázat: OUT1 Kimenet                       | 143 |
| 5 Táblázat: A kimeneti kapcsolódások jellemzői | 143 |
| 6 Táblázat: További működések                  | 144 |

# 1. OLVASAT

A belső címlapon a jelen dokumentum Vn.x. verziója van feltüntetve.

Eszerint a dokumentum megfelel minden n.y. készülék software verziójának. Pl.:: V3.0 megfelel minden Sw: 3.y

A jelen dokumentum a következő veszélyekre utaló szimbólumokat fogja használni:

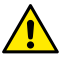

Általános vészhelyzet. Az előírások be nem tartása személyi és tárgyi sérüléseket okozhat.

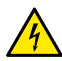

Áramütés veszélye. Az előírások be nem tartása súlyos személyi és tárgyi sérüléseket okozhat.

# 2. ÁLTALÁNOSSÁGOK

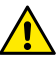

Használat előtt olvassa el figyelmesen ezt a dokumentumot.

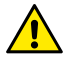

Bizonyosodjunk meg arról, hogy a termék a szállítás vagy a raktári tárolás alatt nem sérült meg. Vizsgálja meg a termék csomagolását, hogy az jó állapotú és ép legyen.

### Különleges megjegyzések

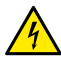

2.1.

Mielőtt az elektromos vagy mechanikus részeken dolgoznánk, minden esetben áramtalanítsuk a terméket. A készülék megnyitása előtt várjuk meg, hogy az kontrol panelen kialudjon minden kijelző. A középső áramkör kondenzátora folyamatos veszélyesen magas feszültség alatt áll, akkor is amikor a készüléket már levették az áramellátásról.

Kizárólag jól kábelezett bekötéseket szabad használni. A készüléket földelni kell (IEC 536 1 osztály, NEC és más standard vonatkozó irányelvek).

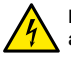

Hálózati- és motor csipeszekben lekapcsolt motor mellett is maradhat áram.

# 3. FELHASZNÁLÁSOK

Az EVOPLUS SMALL cirkulátor sorozat, az expanziós un. alap modul segítségével lehetővé teszi a működések kiterjesztését.

Az EVOPLUS SMALL cirkulátor sorozat automatikusan felismeri az installált kiterjesztést, ami alapján a felhasználó menüből a kiterjesztéshez tartozó működési pontokat bocsájtja a felhasználó rendelkezésére.

# I. BESZERELÉS

A megfelelő elektromos és mechanikai installáció érdekében a fejezetben feltüntetett előírásokat mindig be kell tartani.

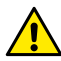

Bizonyosodjunk meg arról, hogy a az EVOPLUS SMALL cirkulátor termék tábláján feltüntetett feszültség és frekvencia érték megfeleljenek a használati értékeknek.

### 4.1. Az Expanziós Modul Installációja

Az expanziós modul installációjához kövesse az 1 Képen (Eljárás az Expanziós Modulok installációjához) feltüntetett lépéseket:

- Áramtalaníts készüléket a megnyitás előtt és várjuk meg, hogy az kontrol panelen kialudjon minden kijelző.
- Távolítsa el az EVOPLUS SMALL standard fedőjét, őrizze meg jól a kivett csavarokat. 1 Kép: (A).
- Az expanziós modul elektromos bekötéséhez használjon egy vagy több vezetékprést. 1 Kép: (B) – (C) – (D).
- Helyezze a standard fedő helyére az expanziós modult és zárja vissza. 1 Kép: (E) (F).
- Ellenőrizze, hogy minden vezetékprés megfelelően zárva legyen vagy a kiszerelésben található záró kupakok a helyükön legyenek.
- Zárja le az expanziós modult a standard fedő csavarjaival.

# 5. ELEKTROMOS BEKÖTÉS

Az elektromos bekötéseket kizárólag képzett szakember végezheti el.

Mielőtt áramellátást adna a cirkulátornak, bizonyosodjon meg arról, az EVOPLUS SMALL kontrol panel fedele zárva legyen és az expanziós modult 4.1. paragrafusnak megfelelően installáltak.
| <b>Ref.</b><br>(2 Ábra Elektromos<br>bekötések) | Leirás                                                                                |
|-------------------------------------------------|---------------------------------------------------------------------------------------|
| 3                                               | 6 pólusú kivehető sorozatkapocs digitális bemenet,<br>analógiás és PWM kapcsolódáshoz |
| 4                                               | 7 pólusú kivehető sorozatkapocs MODBUS rendszer<br>kapcsolódásához                    |
| 5                                               | 3 pólusú kivehető sorozatkapocs vész- és státusz<br>jelzőhöz                          |
| 6                                               | Kapcsolódó konnektor iker cirkulátorokhoz                                             |

### 1 Táblázat: Elektromos bekötések

# 5.1. Elektromos bekötések, Be- és kimenetek és Modbus

Az EVOPLUS SMALL cirkulátorokhoz tartozó multi funkciós expanziósmodul digitális, analógiás be-és kimenettel van ellátva, amelyek lehetővé tesznek többféle interfésszel történő installációt. Az installáló személynek elegendő a be- és kimeneti kapcsolódásokat kábelezni és a kívánt funkciót konfigurálni (lásd 5.1.1, 5.1.2, 5.1.3 és 5.1.4 fejezetek).

### 5.1.1. Digitális bemenetek

A 3 Képre (4 pólusú kivehető sorozatkapocs: digitális bemenet) utalva, a következő digitális bemenetek állnak rendelkezésre:

| Bement | Vezetékszorítók<br>száma | Kapcsolódási<br>típus | Kapcsolódó funkció                                                                                                    |
|--------|--------------------------|-----------------------|----------------------------------------------------------------------------------------------------|
|        | 1                        |                       | EXT: Ha a kontrol panelról aktiválja                                                                                                |
| IN1    | 2                        | Tiszta<br>kapcsolódás | (lásd 8 fejezet, 13.0 oldal az<br>EVOPLUS SMALL menüben),<br>akkor a pumpa távolsági be- és<br>kikapcsolását tudja vele irányítani. |
| INI2   | 3                        | Tiszta                | Economy: Ha a kontrol panelról                                                                                                    |
| IINZ   | 4                        | kapcsolódás           | aktiválja (lásd 8 fejezet, 5.0 oldal az                                                                                             |

EVOPLUS SMALL menüben), akkor a set-point távolsági csökkentését tudja irányítani.

### 2 Táblázat: IN1 és IN2 digitális bemenetek

Abban az esetben ha az EXT és Economy funkciók a kontrol panelről kerültek aktiválásra, akkor a rendszer a következő módón reagál:

| IN1     | IN2     | Rendszer Státusz                                              |
|---------|---------|---------------------------------------------------------------|
| Nyitott | Nyitott | Pumpa áll                                                     |
| Nyitott | Zárt    | Pumpa áll                                                     |
| Zárt    | Nyitott | A Pumpa működik, a set-point-ot a felhasználó<br>állította be |
| Zárt    | Zárt    | A Pumpa működik, a set-point csökkentett                      |

## 5.1.2. Modbus és Lon bus

A multi funkciós expanziós modul, az RS-485 bemenet segítségével sorozatos kommunikációs lehetőséget biztosít (lásd 4 Kép 7 pólusú kivehető sorozatkapocs: MODBUS kapcsolódás). A kommunikáció a MODBUS tulajdonságainak tiszteletben tartásával lett kialakítva. MODBUS segítségével a működési paraméterek távolról is beállíthatóak, például a kívánt nyomáskülönbség, a kívánt beállítási mód, stb. Mindeközben a cirkulátor fontos információkat szolgáltathat a rendszerre vonatkozóan. Az elektromos bekötésekre vonatkozóan lásd 4 Kép és 3 Táblázat:

| MODBUS kivezetések | Sorkapocs<br>szám | Leírás                     |  |  |
|--------------------|-------------------|----------------------------|--|--|
| А                  | 3                 | Nem invertált végződés (+) |  |  |
| В                  | 4                 | Invertált végződés (-)     |  |  |
| Y                  | 7                 | GND                        |  |  |

### 3. sz. táblázat: MODBUS RS-485-ös kivezetések

A MODBUS kommunikációs paraméter konfigurációja az összetett menüben található meg (lásd 8 fejezet).

### 5.1.3. Analógiás bemenet PWM és NTC

Az 5 Ábrán (7 pólusú kivehető sorozatkapocs: 0-10V-os

bemenet, PWM és NTC) az NTC típusú hőmérséklet szenzor és a 0-10V-os és PWM kapcsolódás bekötési rajza. Ahogy az aza ábrából is kivehető, a 2 jelző és az NTC típusú hőmérséklet szenzor közös vezetékszorítója van, ezért kölcsönösen megkülönböztettek. A analógiás kontrol jelet akarunk használni, akkor azt a jelzésbeállító menü programban külön be kell állítani. (lásd 8 fejezet, 7.0 oldal).

Ha a folyadék hőmérsékletétől függő beállítási módot szeretne használni, NTC 10 kΩ típusú szenzort az 5 Ábra szerint kell csatlakoztatni.

## 5.1.4. Digitális Kimenetek

Utalással a 6 (3 pólusú kivehető sorozatkapocs: vészjelzőhöz) és 7 Ábrára (3 pólusú kivehető sorozatkapocs: működő pumpa kijelző csatlakozása), a multi funkcionális expanziós modul egy digitális kimenettel rendelkezik, amelynek működését a menüből lehet beállítani (lásd 8 fejezet, 12.0 oldal).:

| Kiment | Vezetékszorítók<br>száma | Kapcsolódási<br>típus | Kapcsolódó funkció                                                               |
|--------|--------------------------|-----------------------|----------------------------------------------------------------------------------|
|        | NC                       | NC                    |                                                                                  |
| OUT1   | С                        | COM                   | <ul> <li>Vészjel Van/Nincs a rendszer ben.</li> <li>Működő/álló Pumpa</li> </ul> |
|        | NO                       | NO                    | manouovalio i ampa.                                                              |

# 4 Táblázat: OUT1 Kimenet

Az OUT1 kimenet a 3 pólusú kivehető sorozatkapcson érhető el, ahogy azt a 3 Táblázat mutatja, ahol fel van tüntetve a kapcsolódás típusa is (NC = Normál Zárás, COM = Általános, NO = Normál Nyitás).

A kapcsolódások elektromos jellemzőit az 4 Táblázat mutatja be.

A 4 Ábrán mutatott példa, az OUT1 kimenet "vészjel esetén" működést mutatja, amikor az L1 kigyullad ha a rendszerben vészjel aktiválódna és elalszik, amikor már nincs hiba a rendszerben.

A 5 Ábrán mutatott példa, az OUT1 kimenet "pumpa státusz" működést mutatja, amikor az L1 kigyullad ha a a pumpa működésbe lép és elalszik, amikor a pumpa leállt.

| A kimeneti kapcsolódások jellemzői |                                                         |  |  |  |  |  |
|------------------------------------|---------------------------------------------------------|--|--|--|--|--|
| Max elbírt feszültség [V]          | 250                                                     |  |  |  |  |  |
| Max elbírt áramerősség [A]         | 5 Ha ellenálló a terhelés<br>2,5 Ha induktív a terhelés |  |  |  |  |  |
| Max elfogadott vezetékátmérő [mm²] | 1,5                                                     |  |  |  |  |  |

5 Táblázat: A kimeneti kapcsolódások jellemzői

### 5.2. Iker rendszerek

Az EVOPLUS SMALL iker konfigurálását a gyártó biztosítja, multi funkcionális expanziós modulok segítségével és megfelelően kábelezve.

8 Åbra: evoplus small rendszer: iker működés

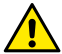

Az iker rendszer megfelelő működéséhez szükséges, hogy a 6 pólusú kivehető sorozatkapcsoló minden külső csatlakozása párhuzamosan legyen kötve a 2 EVOPLUS SMALL közé, a vezetékszorítók számozásának szigorú betartásával.

Az iker rendszer működési módjaira vonatkozóan lásd 8 fejezet 8.0 oldal, az EVOPLUS SMALL menüben.

# 6. BEINDÍTÁS

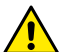

Bármilyen beindítási művelet előtt, bizonyosodjon meg arról, hogy az EVOPLUS SMALL kontrol panel fedele zárva legyen és az expanziós modult 4.1. paragrafusnak megfelelően installáltak. Kizárólag az elektromos és hidraulikus csatlakozások elvégzése után szabad beindítani a készüléket.

A beindítás után meg lehet változtatni a működési módokat, hogy azok afelhasználáshoz leginkább igazodni tudjanak. (lásd 8 fejezet).

# 7. KAPCSOLÓDÓ MŰKÖDÉSEK

Az EVOPLUS SMALL cirkulátor automatikusan felismerik a feltöltött expanzió típusát, a menüben pedig a típusnak megfelelő további beállítást bocsájt a felhasználó rendelkezésére.

A multi funkciós modul a következő további működésekre ad lehetőséget:

| További működés                                         | Vonatkozó oldal        |
|---------------------------------------------------------|------------------------|
| Az N1 bemenethez kapcsolódó "EXT"<br>módozatú beindítás | 13.0 oldal             |
| Az IN2 bemenethez kapcsolódó "economy"<br>mód           | 5.0 oldal<br>6.0 oldal |
| Relé általi vészjel vagy álló pumpa jel                 | 12.0 oldal             |
| 0-10V Analógiás bemenet vagy PWM<br>bemenet             | 2.0 oldal<br>7.0 oldal |
| NTC hőmérséklet szenzor bemenet                         | 2.0 oldal<br>4.0 oldal |
| lker rendszerek                                         | 8.0 oldal              |
| MODBUS rendszerű interfész                              | összetett menü         |

# 6 Táblázat: További működések

Felhívjuk a figyelmet arra, hogy a multi funkciós modul a 0-10V analógiás bemeneten, a PWM bemeneten és az NTC bemeneten keresztül lehetővé teszi a következő további működések használatát:

- A proporcionális nyomáskülönbség beállítása, a 0-10V vagy PWM külső jelről működő set-point-jával.
- Az állandó nyomáskülönbség beállítása, a 0-10V vagy PWM külső jelről működő set-point-jával.
- Az állandó görbe beállítása, a 0-10V vagy PWM külső jelről működő forgás sebességgel.
- A proporcionális nyomáskülönbség beállítása, a folyadék mennyiség és a folyadék hőmérséklete alapján.
- Az állandó nyomáskülönbség beállítása, a folyadék hőmérséklete alapján.

7.1. A vízhőmérséklettől függő állandó vagy arányos differenciálnyomás szerinti beállítás

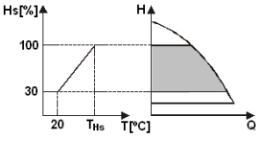

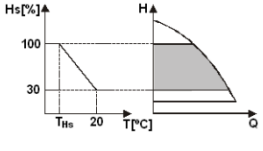

Ebben a beállítási módban a HS szabályzási beállítási pont a vízhőmérséklet függvényében csökkenhet vagy emelkedhet. A THs érték 0°C-tól 100°C-ig beállítható annak érdekében, hogy lehetséges legyen a fűtő vagy kondicionáló berendezésekben történő működés.

A következő esetekben javasolt beállítás:

 Változtatható szállítási teljesítményű berendezések (kétcsöves fűtési rendszerek) ahol biztosítva van a keringető szivattyú szolgáltatásainak utólagos csökkentési lehetősége a keringetett víz hőmérsékletcsökkenésének függvényében ha kisebb fűtési igény jelentkezik.

 Állandó szállítási teljesítményű berendezések (egycsöves és padlófűtéses rendszerek) ahol a keringető szivattyú szolgáltatásai csak a hőmérséklet befolyásolás funkció aktiválása mellett állíthatók be.

# 8. MENÜ

A multi funkciós modul még egy menüt csatol: összetett menü.

Az összetett menüt a Home Page-ről érheti el, amihez a középső "Menü" gomb 5 másodperces lenyomásával tud eljutni.

Az összetett menüben elérhetőek azok a konfigurációs paraméterek, amelyek a MODBUS kommunikációhoz szükségesek (további információk és részletekért kattintson ide vagy olvassa be az alábbi QR kódot). Az összetett

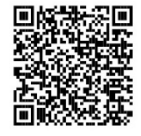

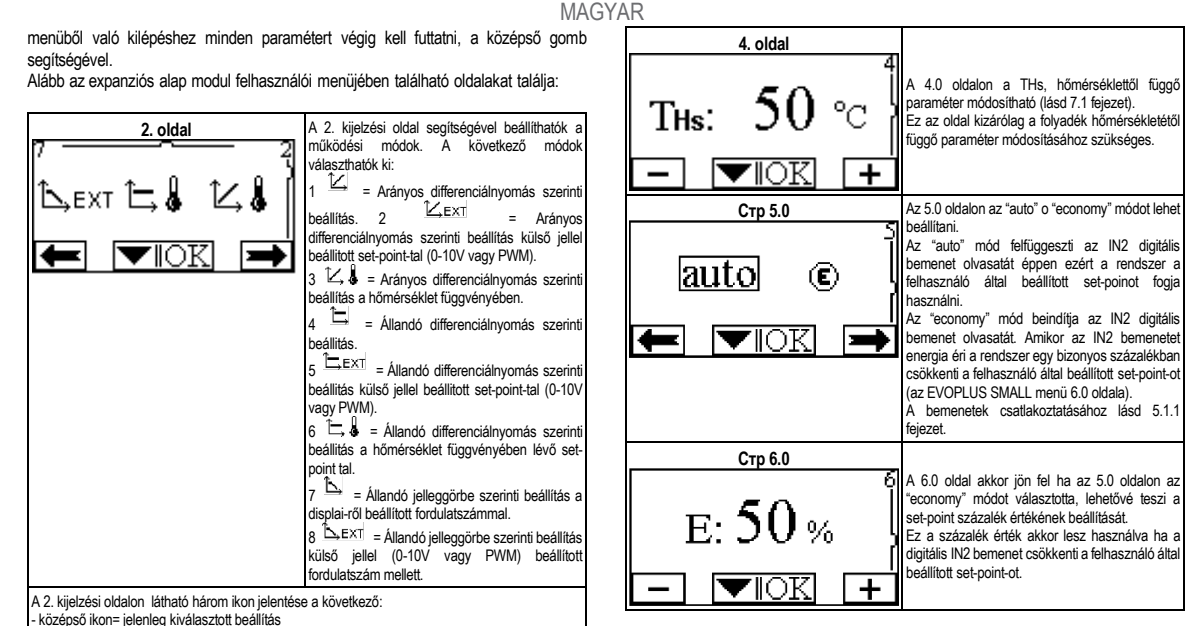

- jobboldali ikon= következő beállítás
- baloldali ikon= előző beállítás

|                                                                           | MA                                                                                                    | GYA | ٨R      |                 |     |                                                                                                    |
|---------------------------------------------------------------------------|----------------------------------------------------------------------------------------------------|-----|---------|-----------------|-----|----------------------------------------------------------------------------------------------------|
| 7. oldal                                                                  |                                                                                                    |     |         | Стр 12.0        |     |                                                                                                    |
| 7<br>PWMJ <u>0-10V1</u> 0-10VJ<br>(C) (C) (C) (C) (C) (C) (C) (C) (C) (C) | Az 7.oldal akkor kerül kijelzésre, külső jel által<br>vezérelt set-point szerinti mód lett kiválasztva.<br>Ez a kijelzés lehetővé teszi, hogy kiválasszuk a<br>vezérlő jel típusát: a jel lehet 0-10V-os (pozitív<br>vagy negatív változás) vagy PWM (pozitív vagy<br>negatív változás).                                                                                                    |     | on<br>F | OFF             | EXT | A 12.0 oldalon a kimeneti relé működési módját<br>lehet beállítani:<br>1. Vészjelzés a rendszerben.<br>2. A pumpa státuszának jele: álló pumpa/<br>működő pumpa.                                                                                                    |
| 8. oldal<br>①/② <sup>8</sup><br>①+② ①+②<br>▼IOK ➡                         | Ha iker módban működnek a szivattyúk (lásd 6.3<br>fejezet) a 8. oldali kijelzés segítségével<br>beállítható a 3 iker-működési mód egyike:<br>: 24 óránként alternáló mód: A két<br>szivattyú alternálva működik, 24 óránként váltva<br>egymást. Hiba esetén bármelyik másik (hibátlan)<br>szivattyú működésbe lép.<br>: Szimultán működés: A két<br>szivattyú egyidőben működik ugyanazon forgási<br>sebességgel. Ez a működési mód akkor hasznos,<br>ha a kívánt szállítási teljesítmény egyetlen<br>szivattyú altel. Ez a működési mód akkor hasznos,<br>ha a kívánt szállítási teljesítmény egyetlen<br>szivattyú altel ítási teljesítmény egyetlen<br>szivattyú altel ítőrénik (a fő szivattyú által). A másik szivattyú<br>meghibásodása eseten lép működésbe.<br>Ha kikötesre kerül az iker mód összekötő kábele,<br>a két szivattyú automatikusan önállóként<br>konfigurálódik és egymástól függetlenül működik<br>tovább. |     | on      | CTp 13.0<br>OFF | EXT | A 13.0 oldalon a rendszert ON, OFF módra vagy<br>távolsági EXT működtetési módra lehet állítani<br>(IN1 dígítális bemenet).<br>Ha ON-ra állítja a pumpa folytonosan működik<br>Ha 0EF-ra állítja a pumpa kikapcsol.<br>Ha az EXT-re állítja, az IN1 dígitális bemenetről<br>történő olvasatot aktiválja. Amikor az IN1<br>bemenet energiát kap ON-ra áll és a pumpa<br>üzembe áll (a Home Page-n a jobb alsó sarokban<br>találja az "EXT" és az "ON" feliratokat váltakozva);<br>ha az IN1 bemenet nem kap energiát a rendszer<br>OFF-ra áll és a pumpa kikapcsol (a Home Page-<br>n a jobb alsó sarokban találja az "EXT" és az<br>"OFF" felirat váltakozva).<br>A bemenetek csatlakoztatására vonatkozóan lásd<br>5.1.1 fejezete |

|             | 1. قائمة الرموز                                                         | 1/7      | الفهرس<br>محدد خالب                                                                                 |
|-------------|-------------------------------------------------------------------------|----------|----------------------------------------------------------------------------------------------------|
| ال أن       | بوضح في صفحة العنوان إصدار هذا المستند بالشكل Vn x بشير هذا الاصدا      | 147      | 1. فائمة الزموز                                                                                     |
| 00,0        | المستند مالح الجود المبدار ان البرامح الخاصة بالحواز رقم n y            | 147      | z. معتومات عامه.<br>12 تدنيرات خام آم                                                               |
|             | المسلك تعالى بجميع إعطارات البرامي العاصة بالجهار رائم ١١.٧             | 148      | z.۱٫ بعدیرت حاصہ<br>3 الاستخدامات                                                                   |
|             | مال: الآن إصدار 3.0 مناح لكافة 30                                       | 148.     | ، التركيب.<br>4. التركيب.                                                                           |
|             | Зу                                                                      | 148.     | 1.4. تَركَيبُ وحدة التوسيع                                                                          |
|             | سيتم في هذا المستند استخدام الرموز التالية لإبراز المواقف الخطرة:       | 148.     | 5. التوصيلات الكهربائية                                                                             |
|             | • • • • • • • • • • • • • • • • • • •                                   | 148.     | 1.5. التوصيلات الكهربائية: المدخلات والمخرجات                                                       |
| <u>/!</u> \ | <b>حاله خطر عام.</b> قد يؤدي عدم اتباع الاحكام التالية إلى إلحاق الضرر  | 149.     | 1.1.5 المدخلات الرقمية                                                                              |
| <u> </u>    | بالأفراد والممتلكات.                                                    | 149.     | 2.1.5 ناقلات البيانات Modbus و Lon bus                                                              |
|             |                                                                         | 149.     | 3.1.5 المدخل الثناظري PWM و NIC                                                                     |
|             |                                                                         | 149.     | 4.1.5 المحرجات الرقمية<br>2.5 الأنا تالي ت                                                          |
|             | حالة خطر الصدمة الكهربائية. قد يؤدي عدم الامتثال للتعليمات التالية لذلك | 150.     | 2.5 الانطقة الفردونجة                                                                               |
|             | الى التعرض لخطر كبير بهدد سلامة الأشخاص                                 | 150      | 0, بجار المسعيي.<br>7 مظائف الضافية                                                                 |
|             |                                                                         | 151      | ، وصف إصب 1.<br>1.7 الضبط بالضغط التفاضلي الثابت والنسب وفقًا لدرجة جرارة الماء                     |
|             | Ade Ade A                                                               | 151.     |                                                                                                    |
|             | 2. (10)                                                                 |          | 1 Liv 1                                                                                             |
|             |                                                                         | 1۸       | فهرس الاشكال<br>الأكل 1- ما يتكرر ما تراك                                                           |
|             | يجب قراءة هذه الوثيقة بعناية قبل الشروع في التركيب.                     | 1Λ<br>1Δ | السحل [: إجراء ترخيب وحداث التوسيع                                                                  |
|             | تأكد من عدم تلف المنتج بسبب النقل أو التّخزين. تأكد من أن الغلاف        | 1A       | الشكل 2. التوصيحات التهريبية.<br>الشكل 3: لم حة طر فنة قابلة للاز الة ذات 6 أقطاب: المدخلات الرقمية |
|             | الخارجي سليم ويحالة ممتازة                                              | 2A       | الشكل 4 لوحة طرفية قابلة للاز الة ذات 7 أقطاب: توصيل ناقلة البيانات modbus                          |
|             | ······································                                  | 2A       | الشكل 5: لوحة طرقية قابلة للإزالة ذات 7 أقطاب: مدخلات 0-100 و PWM وNTC                              |
|             | 1.2تحذيرات خاصة                                                         | 2A       | الشكل 6: لوحة طرفية قابلة للإرالة ذات 3 أقطاب: توصيل التنبيه بالإنذار ات                            |
| Δ           | i generite te te te traticite generite traticite                        | 2A       | الشكل 7: لوحة طرفية قابلة للإزالة ذات 3 أقطاب: توصيل التنبيه بعمل المضخة                            |
| 14          | يجب فصن النيار التهرباني دائما قبل العمل على الجرع التهرباني اق         | 2A       | الشكل 8: نظام EVOPLUS SMALL: وظيفة النظام المزدوج                                                   |
|             | الميكانيكي للمنظومة. انتظر إلى أن تنطفئ أضواء المؤشرات الموجودة         |          |                                                                                                    |
|             | على لوحة التحكم قبل فتح الجهاز نفسه. يظل مكتف الدائرة الوسطى            | 1/0      | فهرس الجداول<br>السالية التساكيرية                                                                  |
|             | المستمرة مشحونًا بجهد عالي بشكل خطير حتى بعد إيقاف تشغيل جهد            | 1/10     | الجدول [ : النوصيلات الحهر باليه                                                                    |
|             | التيار الكهرباني.                                                       | 149      | الجنون 2. المتحدث الرفية - ١٨٦ و RV<br>الأحدار 3: أمار الذي عبد BS ، 485 Modbus                     |
|             | بُسمح فقط بر وأبط الشبكة المجهزة بكابلات قوية. بجب أن بكون الجهاز       | 149      | الجدول ٥.١طر ٣٥ OUJUS<br>الحدول ٤٠المخرج OUJT1                                                      |
|             | متصل بالطرف الأرضي (IFC 536 فلية 1، NFC وغيرها من المعايير              | 150      | الحدول 5· خصائص اتصالات المخرج                                                                      |
|             |                                                                         | 150      | الحدول 6- وظائف اضافية                                                                              |
|             | .(                                                                      |          |                                                                                                    |

يمكن أن تحمل مشابك الشبكة والمحرك جهدًا خطيرًا أيضًا عند إيقاف المحرك.

### 3. الاستخدامات

توفر مضخات EVOPLUS SMALL الدوارة إمكانية توسيع وظائفها من خلال وحدة التوسيع التي تسمى بالوحدة متعددة الوظائف.

يمكن أمضخات EVOPLUS SMALL التعرف تلقانيًا على نوع التوسيع المثبت، وبناءً على هذا النوع، ستوفر قائمة المستخدم الوظانف التي يمكن أن يدعمها هذا التوسيع.

4. التركيب

اتبع بعناية التوصيات الواردة في هذا الفصل لتنفيذ التركيب الكهربائي والميكانيكي الصحيح.

تأكد من أن الجهو والمتردد الواردان في لوحة بيانات المضغة الدوارة EVOPLUS SMALL يتوافقان مع جهد وتردد مصدر الطاقة.

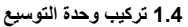

لتركيب وحدة التوسيع، اتبع التعليمات الموضحة في الشكل 1 الإجراء الخاص بتركيب وحدات التوسيع:

- مَم بفصل التيار وانتظر إلى أن تنطفئ أضواء المؤشرات الموجودة على لوحة التحكم قبّل فتح الجهاز نفسه.

- قم باز الله الغطاء القياسي على EVOPLUS SMALL واحتفظ ببر غي التثبيت. الشكل 1: (A)
 - استخدم عروة ربط كابلات واحدة أو أكثر لإجراء التوصيلات الكهربانية بوحدة التوسيع. الشكل
 11 (B) - (C) - (D)

- ضع وحدة التوسيع في مكان الغطاء القياسي وأغلقه مرة أخرى. الشكل 1: (F) – (E)

- تحقق من أن جميع عروات ربط الكابلات مشدودة بشكل صحيح أو مغلقة بواسطة السدادة المزودة.

- اربط وحدة التوسيع ببرغي تثبيت الغطاء القياسي.

التوصيلات الكهربائية

يجب أن تُنفذ التوصيلات الكهربائية بواسطة شخص متخصص ومؤهل.

قبل توصيل المضخة الدوارة بالطاقة، تأكد من أن غطاء لوحة التحكم EVOPLUS SMALL

مغلق تمامًا وأن وحدة التوسيع مركبة بشكل صحيح كما هو موضح في الفقرة 1.4

| الوصف                                                                                             | کل 2<br>ِبائیة) | الش)<br>لات الكهر | <b>المرجع</b><br>التوصيا |
|---------------------------------------------------------------------------------------------------|-----------------|-------------------|--------------------------|
| لوحة طرفية قابلة للإزالة ذات 6 أقطاب لتوصيل المدخلات<br>الرقمية والتناظرية وتلك الخاصة بناقلة PWM |                 | 3                 |                          |
| لوحة طرفية قابلة للإزالة ذات 7 أقطاب لتوصيل أنظمة<br>MODBUS                                       |                 | 4                 |                          |
| لوحة طرفية قابلة للإزالة ذات 3 أقطاب من أجل تنبيهات<br>الإنذار أو حالة النظام                     |                 | 5                 |                          |
| موصل توصيل المضخات الدوارة المزدوجة                                                               |                 | 6                 |                          |

# الجدول 1: التوصيلات الكهربائية

1.5 التوصيلات الكهرباتية للمدخلات والمخرجات وناقلات البيباتات MODBUS تم تجهيز وحدة التوسيع متعددة الوظائف لمضخات EVOPLUS SMALL الدوارة بمدخلات رقمية وتناظرية ومخرجات رقمية من أجل إنشاء بعض حلول الواجهة مع تركيبات أكثر تعقيدًا.

بالنسبة للقائم بالتثبيت، سيكون كافيًا توصيل كابلات انتصال المدخل والمخرج المطلوبان وتهينة وظائفها حسب الرغبة (انظر الفقرة 1.1.5 والفقرة 2.1.5 والفقرة 3.1.5 والفقرة 4.1.5).

# 1.1.5 المدخلات الرقمية

بالإشارة إلى الشكل 3 لوحة طرفية قابلة للإز الة ذات 6 أقطاب: المدخلات الرقمية المتاحة هي:

| الوظيفة المقترنة                                                                                             | نوع الاتصال | رقم مشبك<br>التوصيل | المدخل |
|----------------------------------------------------------------------------------------------------|-------------|---------------------|--------|
| EXT: إذا تم تفعيله من لوحة التحكم                                                                            |             | 1                   |        |
| (انظر الفقرة 8 صفحة 13.0 من قائمة<br>EVOPLUS SMALL) سيكون من الممكن<br>التحكم في تشغيل وإيقاف المضخة عن بعد. | اتصال جاف   | 2                   | IN1    |

|                                                                                                    |           | 3 |     |
|----------------------------------------------------------------------------------------------------|-----------|---|-----|
| Economy: إذا تم تفعيله من لوحة التحكم<br>(انظر الفقرة 8 صفحة 5.0 من قائمة<br>EVOPLUS SMALL) سيكون من الممكن<br>تتشيط وظيفة خفض نقطة الضبط عن بعد. | اتصال جاف | 4 | IN2 |

#### الجدول 2: المدخلات الرقمية IN1 وIN2

إذا تم تنشيط وظائف EXT وEconomy من خلال لوحة التحكم، فإن سلوك النظام سيكون كما يلي:

| حالة النظام                           | IN2   | IN1   |
|---------------------------------------|-------|-------|
| المضخة متوقفة                         | مفتوح | مفتوح |
| المضبخة متوقفة                        | مغلق  | مفتوح |
| تعمل المضخة بنقطة ضبط يحددها المستخدم | مفتوح | مغلق  |
| تعمل المضخة بنقطة ضبط مُخفضة          | مغلق  | مغلق  |

## 2.1.5 ناقلات البيانات Modbus وLonbus

توفر وحدة التوسيع متعددة الوظائف اتصالاً تسلسليًا عبر مدخل RS-485 (انظر الشكل 4 لوحة طرفية قابلة للإزالة ذات 7 أقطاب: توصيل MODBUS). يتم الاتصال وفقًا لمواصفات MODBUS. من خلال MODBUS، من الممكن ضبط معايير تشغيل المضخات الدوارة عن بُعد مثل، على سبيل المثال، الضغط التفاضلي المطلوب، ووضع الضبط، إلخ. ويمكن في الوقت نفسه، أن تقدم المضخة الدوارة معلومات مهمة عن حالة النظام.

للتوصيلات الكهربائية، يرجى الرجوع إلى الشكل 4 والجدول 3:

| الوصف                      | رقم مشبك التوصيل | أطراف MODBUS |
|----------------------------|------------------|--------------|
| نهاية طرفية غير معكوسة (+) | 3                | А            |
| نهاية طرفية معكوسة (-)     | 4                | В            |
| GND                        | 7                | Y            |

الجدول 3:أطراف RS\_485 MODBUS

يتم توفير معايير تهيئة اتصال MODBUS في القائمة المتقدمة (انظر الفقرة 8).

كما أن مضخات EVOPLUS SMALL الدوارة لها أيضًا القدرة على التواصل على LON Bus من خلال أجهزة الواجهة الخارجية.

> تتوفر مزيد من المعلومات والتفاصيل حول استخدام المدخل التناظري وPWM وعِكن تنزيلها عن طريق النقر هنا أو عن طريق مسح رمز الاستجابة السريعة التالي:

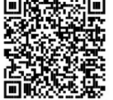

### 3.1.5 المدخل التناظري PWM وNTC

في الشكل 5 لوحة طرفية قابلة للإزالة ذات 7 أقطاب: مدخلات ،0-V10

PWM و NTC يظهر مخطط التوصيل لإشارات OUV و PWM الخارجية ومستشعر درجة الحرارة من نوع NTC. كما يتضح من الشكل، تشترك الإشارتان ومستشعر درجة الحرارة NTC في نفس أطراف اللوحة الطرفية، لذا فإنهما يستبعدان بعضهما البعض. إذا كنت تريد استخدام إشارة تحكم تناظرية، فستحتاج إلى ضبط نوع هذه الإشارة من القائمة (انظر الفقرة ٨ صفحة 7.0): إذا كنت تريد استخدام وضع الضبط وفقاً لدرجة حرارة السائل، فستحتاج إلى توصيل مستشعر درجة حرارة NTC 10 kQ كما هو موضح في الشكل 5

## 4.1.5 المخرجات الرقمية

بالإشارة إلى الشكل 6 لوحة طرفية قابلة للإز الة ذات 3 أقطاب: توصيل التنبيه بالإنذارات والشكل 7 لوحة طرفية قابلة للإزالة ذات 3 أقطاب: توصيل التنبيه بعمل المصخة توفر وحدة التوسيع متعددة الوظائف مخرجًا رقميًا واحدًا يمكن ضبط وظيفته من القائمة (انظر الفقرة 8 صفحة 12.0):

|                                | الوظيفة المقترنة             | نوع الاتصال | رقم مشبك التوصيل | المخرج |
|--------------------------------|------------------------------|-------------|------------------|--------|
| •وجود/عدم وجود إنذار في النظام |                              | NC          | NC               |        |
|                                | •المضخة مشغلة/ المضخة متوقفة | COM         | С                |        |
|                                |                              | NO          | NO               |        |

الجدول 4:المخرج OUT1

يتوفر المخرج OUT1 على اللوحة الطرفية القابلة للإزالة ذات 3 أقطاب كما هو محدد في الجدول 4 والذي يوضح أيضًا نوع الاتصال (NC = مغلق عادة، COM = مشترك، NO = مفتوح عادة).

توضح الخصائص الكهربائية للاتصالات في الجدول 5.

في المثال الموضح في الشكل 6، الوظيفة المرتبطة بمخرج OUT1 هي «وجود الإنذارات» ويتم تشغيل L1 عند وجود إنذار في النظام ويتم إيقاف تشغيله عند عدم العثور على أي نوع من الخلل.

في المثل الموضح في الشكل 7، الوظيفة المقترنة بمخرج OUT1 هي «حالة المضخة». ويضيء المؤشر L1 عند تشغيل المضخة وينطفئ عند إيقاف المضخة.

| المخرج | اتصالات | خصائص |
|--------|---------|-------|
|--------|---------|-------|

| أقصى جهد يمكن تحمله (فولت)                | 250                                            |
|-------------------------------------------|------------------------------------------------|
| أقصى تيار يمكن تحمله (أمبير)              | 5 إذا كان الحمل مقاوم<br>2,5 إذا كان الحمل حشي |
| أقصى مقطع مقبول للكابل [مم <sup>2</sup> ] | 1,5                                            |

الجدول 5:خصائص اتصالات المخرج

# 2.5 الأنظمة المزدوجة

يتم توفير مضخات EVOPLUS SMALL الدوارة ذات التهيئة المزدوجة من المصنع مع وحدات التوسيع متعددة الوظائف مركبة بالفعل وتوصيلها بالأسلاك بشكل مناسب. الشكل 8 نظام EVOPLUS SMALL التشغيل المزدوج

من أجل التشغيل الصحيح للنظام المزدوج، من الضروري توصيل جميع التوصيلات الخارجية للوحة الطرفية القابلة للإزالة ذات 6 أقطاب بالتوازي بين مضختي EVOPLUS SMALL، مع مراعاة ترقيم كل مشبك طرفي. للتعرف على أوضاع التشغيل الممكنة للنظامين المزدوجين، انظر الفقرة 8 صفحة 8.0 من قائمة EVOPLUS SMALL.

. بدء التشغيل

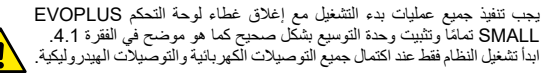

قائمة بمجرد بدء تشغيل النظام، يمكن تغيير أوضاع التشغيل لتتكيف بشكل أفضل مع احتياجات المنظومة (انظر الفقرة 8).

# وظائف إضافية

يمكن لمضخات EVOPLUS SMALL التعرف تلقائبًا على نوع التوسيع المثبت، وبناءً على هذا النوع، ستوفر قائمة المستخدم الوطائف التي يمكن أن يدعمها هذا التوسيع. تقدم الوحدة متعددة الوظائف هذه الوظائف الإضافية التالية:

| ظيفة إضافية                      | صفحات القائمة المقترنة |
|----------------------------------|------------------------|
| وضع بدء التشغيل «EXT» المقترن    |                        |
| مدخل IN1                         | الصفحة 13.0            |
| يضع "economy" المقترن بمدخل IN2  | الصفحة 5.0 الصفحة 6.0  |
| شارات الإنذار أو حالة المضخة عبر |                        |
| لمرحل                            | الصفحة 12.0            |
| مدخل تناظري 0-V10أو مدخل PWM     | الصفحة 2.0 الصفحة 7.0  |
| ىدخل مستشعر درجة الحرارة NTC     | الصفحة 2.0 الصفحة 4.0  |
| لأنظمة المزدوجة                  | الصفحة 8.0             |
| اجهة مع أنظمة MODBUS             | القائمة المتقدمة       |

#### الجدول 6:وظائف إضافية

على وجه الخصوص، يوضح أن الوحدة متعددة الوظائف، من خلال المدخل التناظري -0-Vlo، ومدخل PWM ومدخل NTC، تسمع باستخدام أوضاع التنظيم الإضافية التالية: -الضبط بالضغط التفاضلي النسبي مع نقطة ضبط وفقًا للإشارة الخارجية 0-Vl0 أو PWM. -الضبط بالضغط التفاضلي الثابت مع نقطة ضبط وفقًا للإشارة الخارجية 0-Vl0 أو PWM.

| من خلال الصفحة 2.0 يمكن إعداد وضع الضبط. يُمكن الاختيار بين<br>الصفحة 2.0<br>المصفحة 2.0<br>المسفحة 2.0<br>المرابع التالية:<br>المرابع الماديمية (10-10 أو WWA).<br>المرجة الحرارة.<br>المرجة الحرارة.<br>المرجة المرجة الموة المية المرجة المرجة الممة المرجة المرجة ا | الضبط بالمنحنى الثابت مع سر عة الدوران وفقًا للإشارة الخارجية 20-100 أو PWM.<br>الضبط بالمنخط التفاضلى النسبي وفقًا للتدفق الموجود في المنظومة ودرجة حرارة السائل.<br>الضبط بالضغط التفاضلي الثابت مع نقطة ضبط متغيرة وفقًا لدرجة حرارة السائل.<br><b>7. الضبط بالضغط التفاضل الثابت والنسبي وفقًا لدرجة حرارة الماء</b> .<br>في وضع الضبط هذا، يتم تقليل أو زيادة نقطة ضبط HS وفقًا لدرجة حرارة الماء. يمكن ضبط<br>في وضع الضبط هذا، يتم تقليل أو زيادة نقطة ضبط مناجل وفقًا لدرجة حرارة الماء.<br>منظر منه بلا للماح التفاضل الثابت والنسبي وفقًا لدرجة حرارة الماء.<br>منظر مات بالالماح التشغيل في كل من منظومات التدفئة<br>التومي بالضبط من أجل:<br>منظر مات التخفق المتغير (منظرمات التدفئة الأدليب)،<br>منظر مات التدفق المتغير (منظرمات التدفئة الدوارة<br>منظر مات التدفئة الحار.<br>منظر مات التفق المتغير (منظرمات التدفئة الحارك، عدا يكون هداك<br>منظر مات التدفق المتغير (منظرمات التدفئة الحارك، عدا يكون هداك<br>منظر مات التدفئة الحارة.<br>منظر مات التدفق المتغير (منظرمات التدفئة الدوارة<br>منظر مات التدفئة الحاري.<br>منظر مات التدفئة الحارة.<br>منظر مات الماح.<br>منظر مات التدفئة الحارة المحادة الموادة<br>منظر مات التدفئة الحارة الماحة التدفئة الحارة الماحة التدفئة الحارة الحادة المحادة<br>منظر مات التدفئة الحارية الحارة الماحة التدفئة الحارة الماحة التدفئة الحارة.<br>منظر مات التدفئة الحارة المحادة التدفئة الحارة المحادة التدفئة الحارة الحادة المحادة المحادة المحادة المحادة المحادة المحادة المحادة المحادة المحادة المحادة المحادة المحادة المحادة المحادة المحادة المحادة الحادة المحادة المحادة الحادة المحادة المحادة المحادة المحادة الحادة المحادة الحادة المحادة المحادة المحادة المحادة التدفئة الحادة المحادة المحادة المحادة المحادة المحادة المحادة المحادة الحادة المحادة الحادة الحادة المحادة المحا |
|----------------------------------------------------------------------------------------------------|----------------------------------------------------------------------------------------------------|
| الأيقونة اليسرى = الإعداد السابق                                                                                                    | الفائمة<br>۲ <sub>Hs</sub> 20 Tpcj 5                                                                                                    |
| الصفحة 4.0 من خلال الصفحة 4.0، يمكن تعديل معيار THs الذي يمكن من خلاله إنشاء<br>منحنى الاعتماد على درجة الحرارة (انظر الفقرة 1.7).<br>Ths: 50 ℃<br>+ كالا حسنية عرض هذه الصفحة فقط لأوضاع الضبط وفقًا لدرجة حرارة السائل.                                                                                                    | نعدم الوحدة متعددة الوطائف أيصا قائمة أحرى:<br>القائمة المتقدمة.<br>يمكن الوصول إلى القائمة المتقدمة من الصفحة الرئيسية عن طريق الضغط على زر<br>«القائمة» المركزي لمدة 5 ثواني. تتوفر في القائمة المتقدمة معايير التهيئة للاتصال<br>بأنظمة MODBUS                                                                                                    |
| تتيح الصفحة ٥، • ضبط وضع التشغيل «auto» أو «gauto».<br>يعمل الوضع «auto» على تعطيل قراءة حالة المدخل الرقمي IN2 وفي<br>الحقيقة يقوم النظام دائمًا بتنفيذ نقطة الضبط التي حددها المستخدم.<br>يتيح الوضع «conomy» قراءة حالة المدخل الرقمي IN2. عند تنشيط<br>قد المحالي المدخل IN2، يقوم النظام بتنفيذ نسبة تخفيض نقطة الضبط التي حددها<br>المستخدم (الصفحة 6.0 من قائمة SMALL).                                                                                                    | (لمزيد من التفاصيل القريميا أو امسح رمز الاستجابة السريعة التالي)<br>للخروج من القائمة المتقدمة، من الضروري التمرير عبر كل<br>المعايير باستخدام الزر المركزي. ترد فيما يلي صفحات قائمة<br>المستخدم التي تقدمها وحدة التوسيع الأساسية:                                                                                                    |

لتوصيل المدخلات انظر الفقرة 5.1.1

| يمكن ضبط وضع التشغيل لمرحل الإخراج من خلال الصفحة 12.0:           1         تتبيه وجود إنذارات في النظام.           ∞         2.         تتبيه حالة المضخة: المضخة متوقفة/المضخة تعمل.                                                                                                    | 2.0 الصفحة<br>الصفحة<br>الصفحة<br>الصفحة<br>الصفحة<br>الصفحة<br>الصفحة<br>الصفحة<br>الصفحة<br>المفحة<br>المحة<br>المفحة<br>المفحة<br>المفحة<br>المفحة<br>المفحة<br>المفحة<br>المفحة<br>المفحة<br>المفحة<br>المفحة<br>المحة<br>المحة<br>المحة<br>المحة<br>المحة<br>المحة<br>المحة<br>المحة<br>المحة<br>المحة<br>المحة<br>المحة<br>المحة<br>المحة<br>المحة<br>المحة<br>المفحة<br>المفحة<br>المحة<br>المفحة<br>المحة<br>المحة<br>المحة<br>المحة<br>المحة<br>المحة<br>المحة<br>المحة<br>المحة<br>المحة<br>المحة<br>المحة<br>المحة<br>المحة<br>المحة<br>المحة<br>المحة<br>المحة<br>المحة<br>الممحة<br>الممحة<br>الممحم | يتم عرض الصفحة 6.0 إذا تم اختيار وضع «economy» في الصفحة<br>5.0 وتسمح بتعيين القيمة كنسبة مئوية من نقطة الضبط.<br>سيتم إجراء هذا التخفيض إذا تم تنشيط المدخل الرقمي IN2.                                                                                                    | الصفحة 6.0<br>E: 50 %<br>= ▼0€ +                                                                                                    |
|----------------------------------------------------------------------------------------------------|----------------------------------------------------------------------------------------------------|----------------------------------------------------------------------------------------------------|----------------------------------------------------------------------------------------------------|
| امن خلال صفحة 13.0 يمكن ضبط النظام على حالة التشغيل أو الإيقاف<br>أو التحكم فيه عن طريق الإشارة عن بعد EXT (المدخل الرقمي IN1).<br>إذا تم اختبار حالة التشغيل ON فإن المضخة تعمل دائمًا. إذا تم اختبار حالة<br>الإيقاف OF+ فإن المصنحة تتوقف دائمًا.<br>إذا تم اختبار EXT يتم تمكين قراءة حالة المدخل الرقمي IN1. عندما          | الصفحة 3.0<br>الصفحة 3.0<br>I OFF EXT                                                                                                    | يتم عرض الصفحة 7.0 إذا تم اختيار وضع تشغيل بنقطة ضبط تنظمها<br>إشارة خارجية.<br>تتيح هذه الصفحة اختيار نوع إشارة التحكم: تناظرية 0-V10 (زيادة<br>إيجابية أو سلبية) أو PWM (زيادة إيجابية أو سلبية).                                                                                                    | الصفحة 7.0<br>۱۹۷۹ (۱۹۷۹ مالی)<br>۱۹۷۹ (۱۹۷۹ مالی)<br>۱۹۷۹ مالی)                                                                                                    |
| يتم تنشيط المدخل المذكل علم من من النظام ويبدأ عمل المضخة (ستظهر<br>الكلمتان «EXT» و«NO» بالتناوب على الصفحة الرئيسية في أسفل<br>اليمين)؛ عندما لا يتم تنشيط المدخل IN۱، ينطنى النظام ويتم إيقاف تشغيل<br>المضخة (ستظهر الكلمتان «EXT» و«OFF» بالتناوب على الصفحة<br>الرئيسية أسفل اليمين).<br>لتوصيل المدخلات انظر الفقرة 5.1.1 |                                                                                                    | إذا تم استخدام نظام مزدوج (انظر الفقرة. 5.2) يمكن من خلال الصفحة<br>8.0 ضبط أحد أوضاع التشغيل المزدوجة الثلاثة الممكنة:<br>2) ((2) بالتناوب كل 24 ساعة: تتناوب المضختان الدوارتان في الضبط<br>كل 24 ساعة عمل. في حالة تلف إحداهن، تتدخل الأخرى في<br>الضبط.<br>(1) ((2) متزامن: تعمل المضختان الدوارتان في نفس الوقت وبنفس<br>السرعة. يعد هذا الوضع مفيدًا إذا كنت بحاجة إلى معدل تدفق لا<br>بمكن ضخه به اسطة مضخة واحدة | الصفحة 8.0<br>(2000)<br>(2000) |
|                                                                                                    |                                                                                                    | رئيسية/احتياطية: يتم تنفيذ الضبط دائمًا من قبل نفس المضخة<br>الدوارة (الرئيسية)، وتتدخل الأخرى (الاحتياطية) فقط في حالة<br>تلف المضخة الرئيسية.<br>إذا تم فصل كابل الاتصال المزدوج، فإن الأنظمة تهيئ نفسها تلقاتيًا على<br>أنها فردية، وتعمل بشكل مستقل تمامًا عن بعضها البعض.                                                                                                    |                                                                                                    |

### DAB PUMPS LTD.

6 Gilbert Court Newcomen Way Severalls Business Park Colchester Essex Co4 9WN - UK salesuk@dwtgroup.com Tel. +44 0333 777 5010

#### DAB PUMPS B.V.

Albert Einsteinweg, 4 5151 DL Drunen - Nederland info.netherlands@dwtgroup.com Tel. +31 416 387280 Fax +31 416 387299

#### OOO DAB PUMPS

Novgorodskaya str. 1, block G office 308, 127247, Moscow - Russia info.russia@dwtgroup.com Tel. +7 495 122 0035 Fax +7 495 122 0036

### DAB PUMPS HUNGARY KFT.

H-8800 Nagykanizsa, Buda Ernő u.5 Hungary Tel. +36 93501700

### DAB PUMPS OCEANIA PTY LTD

426 South Gippsland Hwy, Dandenong South VIC 3175 – Australia info.oceania@dwtgroup.com Tel. +61 1300 373 677

#### DAB PUMPS IBERICA S.L.

Calle Verano 18-20-22 28850 - Torrejón de Ardoz - Madrid Spain Info.spain@dwtgroup.com Tel. +34 91 6569545 Fax: + 34 91 6569676

#### DAB PUMPS INC. 3226 Benchmark Drive Ladson, SC 29456 - USA info.usa@dwtgroup.com Tel. 1- 843-797-5002 Fax 1-843-797-3366

#### DAB PUMPEN DEUTSCHLAND GmbH

Am Nordpark 3 41069 Mönchengladbach Germany info.germany@dwtgroup.com Tel. +49 2161 47 388 0 Fax +49 2161 47 388 36

# DAB PUMPS DE MÉXICO, S.A. DE C.V.

Av Amsterdam 101 Local 4 Col. Hipódromo Condesa, Del. Cuauhtémoc CP 06170 Ciudad de México Tel. +52 55 6719 0493

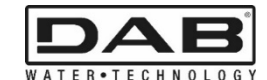

DAB PUMPS S.p.A. Via M. Polo, 14 - 35035 Mestrino (PD) - Italy Tel. +39 049 5125000 - Fax +39 049 5125950 www.dabpumps.com

#### DAB PUMPS B.V.

'tHofveld 6 C1 1702 Groot Bijgaarden - Belgium info.belgium@dwtgroup.com Tel. +32 2 4668353

#### DAB PUMPS SOUTH AFRICA

Twenty One industrial Estate, 16 Purlin Street, Unit B, Warehouse 4 Olifantsfontein - 1666 - South Africa

info.sa@dwtgroup.com Tel. +27 12 361 3997

#### DAB PUMPS POLAND SP. z.o.o.

UI. Janka Muzykanta 60 02-188 Warszawa - Poland polska@dabpumps.com.pl

#### DAB PUMPS (QINGDAO) CO. LTD.

No.40 Kaituo Road, Qingdao Economic & Technological Development Zone Qingdao City, Shandong Province - China PC: 266500

#### sales.cn@dwtgroup.com

Tel. +86 400 186 8280 Fax +86 53286812210

07/22 cod. 00231363